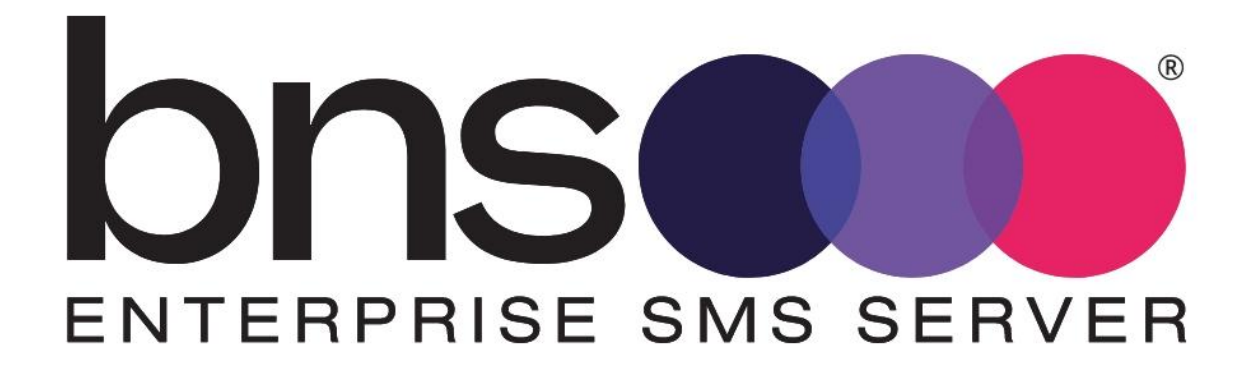

# Deployment guide for Azure

28 May 2025

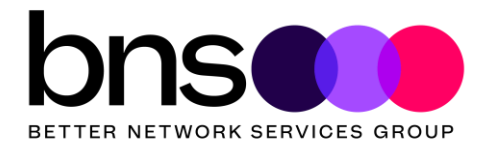

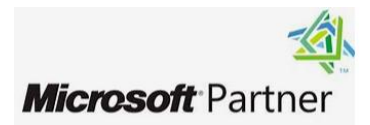

### **Deployment guide Azure**

© Copyright 2022, 2023, 2024, 2025 Better Network Services Group Pty Ltd, all rights reserved.

Better Network Services Group Pty Ltd (BNS Group) ABN 54 003 868 120

The software described in this Guide is supplied under a license agreement and may only be used in accordance with that agreement.

BNS Enterprise SMS Server® is a registered trademark of Better Network Services Group Pty Limited (BNS Group). Other brands or product names are trademarks or registered trademarks of their respective holders.

Trademark acknowledgements:

- MessageMedia is a registered trademark of Message4U Pty Limited.
- SINCH is a registered trademark of SINCH Limited.
- Microsoft® is a registered trademark of Microsoft Corporation Inc.
- Windows® is a registered trademark of Microsoft Corporation Inc.
- Azure is a trademark of Microsoft Corporation Inc.

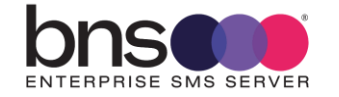

### **Table of Contents**

| <b>SECTION 1</b> | Introduction                        | 10       |
|------------------|-------------------------------------|----------|
| 1.1              | Terminology                         | 12       |
| 1.2              | Features and use cases              | 13       |
| 1.3              | Azure deployment options            | 14       |
| 1.3.1            | Single-AZ<br>Multi-AZ               | 14       |
| 1.3.3            | Multi-Region                        | 14       |
| 1.4              | Azure services used by the solution | 15       |
| 1.5              | Licensing and cost models $A$       | 16       |
| 1.5.1            | SMS server licensing from BNS Group | 16<br>19 |
| 1.5.3            | SMS Service provider costs          | 19       |
| 1.6              | Time to complete deployment.        | 20       |
| 1.6.1            | Single-AZ                           | 20       |
| 1.6.2            | Multi-AZ                            | 20       |
| 1.7              | Azure Regions supported             | 20       |
| 1.8              | Administrator and Developer KB      | 20       |
| 1.9              | Upgrading from previous releases    | 21       |
| 1.10             | Worksheet for New Installations     | 21       |
| 1.11             | Checklist for New Installations     | 23       |

| SECTION 2 | Overall architecture          | 24 |
|-----------|-------------------------------|----|
| 2.1       | Conceptual overview diagram   | 24 |
| 2.2       | SMTP Email based applications | 25 |
| 2.3       | SQL API                       | 25 |
| 2.4       | End users and Outlook         | 25 |

| SECTION 3 | Architectures – Email and SQL interfaces | 27 |
|-----------|------------------------------------------|----|
| 3.1       | Simple design SQL API Architecture       | 27 |

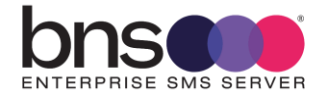

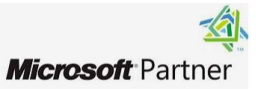

| 3.2 | High availability design SQL API interface             | 30 |
|-----|--------------------------------------------------------|----|
| 3.3 | Simple design email interface                          | 33 |
| 3.4 | Azure High Availability Architecture - email interface | 36 |

### SECTION 4 Infrastructure

### 40

| 4.1    | Test environment design                              | 40 |
|--------|------------------------------------------------------|----|
| 4.1.1  | Test environment with a SMSC simulator               | 40 |
| 4.1.2  | Test environment live to network                     | 41 |
| 4.1.3  | Test environment with multiple SMS Servers           | 42 |
| 4.2    | Infrastructure requirements                          | 42 |
| 4.2.1  | Minimum requirements (Single-AZ)                     | 42 |
| 4.2.1  | Requirements (Multi-AZ)                              | 43 |
| 4.2.1  | Add a second private IP address to primary Network   |    |
|        | Interface                                            | 44 |
| 4.3    | SQL Server Requirements                              | 48 |
| 4.3.1  | Minimum SQL Server Managed Instance requirements and |    |
|        | best practice for Multi AZ                           | 48 |
| 4.3.2  | SQL Server Managed Instance version support          | 49 |
| 4.3.3  | Deploying SQL Server Managed Instance                | 49 |
| 4.3.4  | SQL Managed Instance Connectivity from SMS Servers   | 49 |
| 4.3.5  | Azure SQL Server Managed Instance monitoring         | 49 |
| 4.3.6  | Azure SQL Server Managed Instance troubleshooting    | 50 |
| 4.3.7  | To start the Azure VM with Windows Server            | 51 |
| 4.4    | SQL Server Database creation                         | 51 |
| 4.5    | Availability zone support                            | 51 |
| 4.6    | Connectivity to SMS Network Service providers        | 52 |
| 4.6.1  | Encryption of SMS data over the Internet             | 52 |
| 4.7    | SMS Service Account                                  | 52 |
| 4.8    | Deployment effort & resources                        | 52 |
| 4.9    | SMS Service providers                                | 54 |
| 4 10   | A zure Security                                      | 55 |
| 4.101  | RBAC roles                                           | 55 |
| 4 10 2 | Azure Security principles                            | 55 |
| 4.10.3 | Other security considerations                        | 57 |
| 4.10.4 | Azure Encryption- Data at rest                       | 58 |
| 4.10.5 | Azure architecture – Network Security Groups         | 58 |
| 4.10.6 | Azure SQL Managed Instance Database Credentials      | 60 |
|        |                                                      | -  |

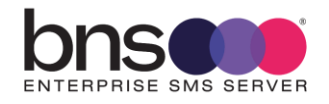

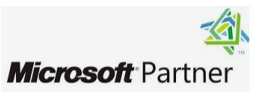

| SECTION 5    | Exchange Server Configuration                                                                              | 61 |
|--------------|----------------------------------------------------------------------------------------------------|----|
| 5.1<br>5.1.1 | Exchange Server SMTP Send Connector configuration<br>SMS Server port 25 for Exchange Server to send to SMS | 61 |
| 01111        | Server                                                                                                    | 67 |

|     | r roparing your one our of      | UJ |
|-----|---------------------------------|----|
| 6.1 | Windows Server Operating System | 69 |

| SECTION 7 | Installation folders              | 70 |
|-----------|-----------------------------------|----|
| 7.1       | Installing the installation files | 70 |

| <b>SECTION 8</b> | Setup SQL databases                                                                          | 75       |
|------------------|----------------------------------------------------------------------------------------------|----------|
| 8.1              | SQL Server Database creation and sizing                                                      | 75       |
| 8.2              | Login Permissions SMS server service account & smsconsole                                    | 77       |
| 8.3              | Row level security (RLS) for SMS-SQL-API database tables                                     | 78       |
| 8.4              | Implementing user login row level security using the scripts provided                        | 79       |
| 8.5              | RLS Scripts                                                                                  | 82       |
| 8.5.1            | Step 1 - GRANT Select for the SMS Service account SQL<br>login                               | 82       |
| 8.5.2            | Step 2 – Create Inline Table-valued Function for selected SQL_API tables                     | 83       |
| 8.5.3            | Step 3 – Apply RLS Security policy for all tables                                            | 85       |
| 8.6<br>8.6.1     | Creating SMSTestframe SQL users<br>SQL Administrator actions to create application SQL users | 86       |
|                  | SMSTestframe and SMSTestframe2                                                               | 86       |
| 8.7<br>8.7.1     | Onboarding applications to use the SQL-API database<br>Software developers                   | 89<br>89 |
| 8.7.2            | SQL Administrator actions to onboard new applications                                        | 91       |

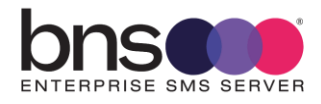

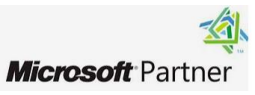

| <b>SECTION 9</b> | Install SMS Console                                   | 95  |
|------------------|-------------------------------------------------------|-----|
| 9.1              | Software requirements                                 | 95  |
| 9.1.1            | SQL Database Administrator (DBA)                      | 95  |
| 9.1.2            | Active Directory Security Groups                      | 95  |
| 9.2              | Installation of IIS for the Console                   | 96  |
| 9.2.1            | Install Internet Information Server                   | 96  |
| 9.2.2            | Installing IIS on the SMS Server                      | 97  |
| 9.3              | Install the Console                                   | 104 |
| 9.3.1            | Internet Explorer Enhanced Security                   | 104 |
| 9.3.2            | Console installation                                  | 104 |
| 9.4              | Configure IIS                                         | 106 |
| 9.4.1            | Create folder for SMS console web site                | 106 |
| 9.4.2            | Configure IIS                                         | 106 |
| 9.5              | Configure settings and test console connection        | 110 |
| 9.5.1            | Test the connection to the current database           | 113 |
| 9.5.2            | Display of full message in the inquiry menu option    | 114 |
| 9.6              | SQL API application to allow Send SMS Via API testing | 114 |
| 9.6.1            | Console administration                                | 115 |
|                  |                                                       |     |

| <b>SECTION 10</b> | Exchange Online Mailbox Graph API & HVE account                  | 116 |
|-------------------|------------------------------------------------------------------|-----|
| 10.1              | Exchange online                                                  | 116 |
| 10.2              | How to set up a SMS Server mailbox in Office 365                 | 116 |
| 10.3              | Password expiration of the SMS Server mailbox                    | 120 |
| 10.4              | Limitations with Office 365 messaging                            | 120 |
| 10.5              | Create a Mail Flow (transport rule) to support domain addressing | 121 |
| 10.6              | Create a second transport rule for simple broadcast SMS          | 127 |
| 10.7              | Create a mail enabled security group                             | 128 |
| 10.8              | Register the BNS Application in Azure                            | 134 |
| 10.9              | Add API Permissions                                              | 137 |
| 10.10             | Create an access policy for Exchange online                      | 141 |
| 10.11             | Test the application access policy                               | 142 |
| 10.12             | Powershell command to list access policies                       | 142 |
| 10.13             | High Volume Email account creation for use with Exchange online  | 142 |

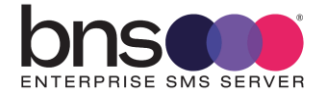

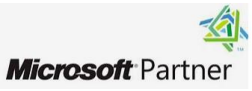

| <b>SECTION 11</b> | Installing SMS Windows Services                       | 146        |
|-------------------|-------------------------------------------------------|------------|
| 11.1              | Before you install the software                       | 146        |
| 11.2              | Run the Setup program                                 | 146        |
| 11.3              | Check the services are installed                      | 155        |
| 11.4              | Add the service account to local administrators group | 157        |
| 11.5              | SMS Configuration smsboot.ini (msXsmsboot.ini)        | 157        |
| 11.6              | Graph API Settings                                    | 161        |
| 11.7              | Check services                                        | 163        |
| 11.8<br>11.8.1    | Check log files for all services<br>Licensing         | 164<br>165 |
| 11.9              | Anti-virus software                                   | 165        |
| 11.9.1            | Windows Server Windows Defender                       | 166        |

| <b>SECTION 12</b> | Data Analytics                 | 168 |
|-------------------|--------------------------------|-----|
| 12.1              | To be documented when released | 168 |

| <b>SECTION 13</b> | SMS TestFrame software      | 169 |
|-------------------|-----------------------------|-----|
| 13.1              | Test Frame utility software | 169 |
| 13.2              | Configuring the test tool   | 169 |

| <b>SECTION 14</b> | SMS Console send via API | 170 |
|-------------------|--------------------------|-----|
| 14.1              | Application registered   | 170 |
| 14.2              | Send SMS via API         | 171 |

| <b>SECTION 15</b> | Health Service              | 174 |
|-------------------|-----------------------------|-----|
| 15.1              | What is the Health Service? | 174 |
| 15.2              | System alerts               | 175 |

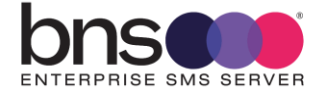

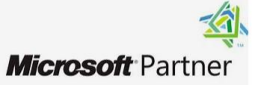

1

| 15.3 | Configuring the Health Service |
|------|--------------------------------|
|------|--------------------------------|

| Configuring other services                  | 178                                                                                                    |
|---------------------------------------------|----------------------------------------------------------------------------------------------------|
| Simple broadcast                            | 178                                                                                                    |
| SMS Submissions using SMTP                  | 178                                                                                                    |
| Exchange on-premises transport role servers | 179                                                                                                    |
| Exchange Online transport rules             | 179                                                                                                    |
| On-premises Exchange SMTP Connector example | 186                                                                                                    |
|                                             | Configuring other services<br>Simple broadcast<br>SMS Submissions using SMTP<br>Exchange on-premises transport role servers<br>Exchange Online transport rules<br>On-premises Exchange SMTP Connector example |

| <b>SECTION 17</b> | Testing the system             | 192 |
|-------------------|--------------------------------|-----|
| 17.1              | SMS Console                    | 192 |
| 17.2              | Testing from the test frame    | 192 |
| 17.3              | Testing from Email environment | 192 |

| <b>SECTION 18</b> | Backup and recovery                           | 193 |
|-------------------|-----------------------------------------------|-----|
| 18.1              | Disaster recovery                             | 193 |
| 18.2              | Data storage                                  | 193 |
| 18.3              | Configuration files                           | 193 |
| 18.4              | Azure VM backup and recovery                  | 193 |
| 18.5              | Azure SQL Managed Instance backup and restore | 194 |

| <b>SECTION 19</b> | Routine maintenance                    | 195 |
|-------------------|----------------------------------------|-----|
| 19.1              | Software Windows service credentials   | 195 |
| 19.2              | SMPP $\setminus$ TLS                   | 195 |
| 19.3              | Software patches and upgrades          | 195 |
| 19.4              | License management of the SMS Software | 195 |
| 19.5              | Azure Service limits                   | 196 |

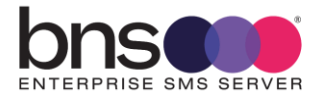

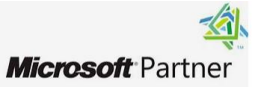

| <b>SECTION 20</b> | Emergency Maintenance                                   | 197 |
|-------------------|---------------------------------------------------------|-----|
| 20.1              | Handling fault conditions                               | 197 |
| 20.1.1            | Business processes are unable to access the SMS-SQL-API |     |
|                   | DB                                                      | 197 |
| 20.1.2            | SMS messages are not being received from the Health     |     |
|                   | Service to nominated handsets                           | 197 |
| 20.1.3            | SMS messages are not being sent to handsets             | 198 |
|                   |                                                         |     |

| <b>SECTION 21</b> | Support                | 199 |
|-------------------|------------------------|-----|
| 21.1              | How to receive support | 199 |
| 21.2              | Support Tiers          | 199 |

| <b>SECTION 22</b> | Disaster Recovery planning       | 200 |
|-------------------|----------------------------------|-----|
| 22.1              | Active\Active design across AZ's | 200 |

| <b>SECTION 23</b> | Appendix            | 201 |
|-------------------|---------------------|-----|
| 23.1              | Performance testing | 201 |

BNS Group would like to thank the following people and organizations for making BNS Enterprise SMS Server a world class product:

- To all our staff and their families for working tirelessly to deliver world class products.
- Messaging and Collaboration team Suncorp Group

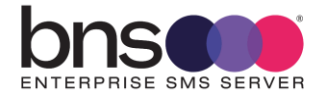

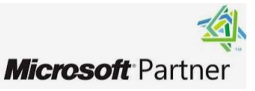

## SECTION 1 Introduction

BNS Enterprise SMS Server was previously known as msXsms Enterprise SMS server. Product rebranding in March 2023 was necessary as BNS re-engineered the software for the cloud. Significant re-engineering effort was focused on recovery with MS SQL Server and Availability Zones.

BNS Enterprise SMS Server is a scalable secure SMS text messaging software solution deployed in your own cloud tenancy or your own datacentre. The SMS Server uses SMS industry standards to send SMS messages to a variety of SMS service providers using industry standard SMPP\TLS encryption over the Internet.

Applications can send SMS using SQL or email as the interface to the SMS Server platform. Users can send SMS messages using internal email from their email client such as Microsoft Outlook.

Microsoft SQL Server is used to store SMS data for: data analytics, controls, compliance and audit.

A powerful Microsoft PowerBi data analytics module is provided to analyse metadata provided by applications or simply provide insights into the use of SMS within the enterprise.

Receiving SMS messages is supported delivering SMS messages to applications and users via email or a SQL database. Routing of inbound SMS is based on the receiving SMS number at the SMS Server.

High availability is provided at all 3 layers of the solution including:

- Platform layer Azure (SQL High availability)
- Application layer (SMS server level)
- SMS service provider layer (SMS Delivery)

The solution allows a choice of SMS service providers allowing the best per SMS message rate from a list of tested SMS service providers. Changing providers is possible, allowing you to negotiate the best possible rate. Without using a solution like BNS's enterprise SMS server means you would use a proprietary REST API from a single provider making it difficult to change and difficult to negotiate per message rates.

The solution allows for primary and backup SMS service providers allowing redundancy at service provider level. If the SMS server cannot reach the primary SMS service provider the SMS server will automatically failover to the backup SMS

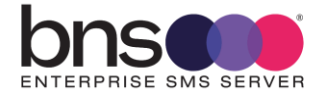

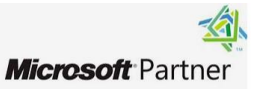

service provider for a period of time. Switching back to the primary SMS service provider is also automatic after communication is restored to the primary SMS service provider.

Extensive testing and verification in Azure provides enterprise customers the confidence that the SMS Server software meets cloud high availability, security and design compliance.

BNS Enterprise SMS Server is listed in the Azure Marketplace and in Microsoft AppSource as 'Contact vendor only'.

<u>https://azuremarketplace.microsoft.com/en-</u> us/marketplace/apps/bnsgroup.bns\_enterprise\_sms\_server\_software?tab=Overvie w

https://appsource.microsoft.com/en-us/product/webapps/bnsgroup.bns\_enterprise\_sms\_server\_software

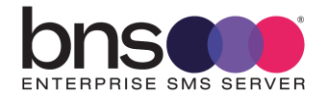

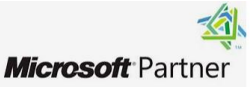

### 1.1 Terminology

#### SMPP

#### SMPP - Short Message Peer-to-Peer Protocol

The SMPP (Short Message Peer-to-Peer) protocol is an open, industry standard protocol designed to provide a flexible data communications interface for the transfer of short message data between the SMS Server software and a Message Centres, hereinafter referred to as a SMS Service provider.

The SMS Server software implements version 3.4 of the SMPP standard and has been tested with a number of SMS Service providers. Not all SMS Service providers implement all options within the standard. It is important that the customer selects a supported SMS Service provider which implements the required options in the standard.

SMPP over TLS is used to encrypt communications of SMS messages between the customer's Azure tenancy and the SMS Service provider over the Internet.

#### SMSC

SMS Message Centre. Is an SMS Service provider supporting SMPP and which has been tested by BNS.

### Azure AZ & Multi-AZ

Azure Availability Zone. Availability Zones are distinct locations within an Azure Region that are engineered to be isolated from failures in other Availability Zones.

#### Azure SQL VM

Azure is a Virtual Machine hosted in Microsoft Azure.

#### **Azure SQL Managed Instance**

Azure SQL Managed Instance is a scalable cloud database service that's always running on the latest stable version of the Microsoft SQL Server database engine and a patched OS with 99.99% built-in high availability, offering close to 100% feature compatibility with SQL Server.

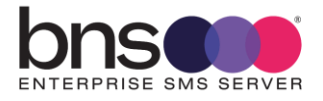

### **1.2 Features and use cases**

Enterprise customers who are modernising their applications for the cloud can implement a SQL Server based SMS interface for all business processes requiring a secure highly scalable solution from their cloud tenancy.

BNS Enterprise SMS server software is an enterprise-grade SMS solution that consolidates different messaging requirements across multiple companies and departments to a single robust, reliable and scalable messaging platform allowing better cost management, compliance and controls.

Customers like Suncorp Group implemented BNS's SMS software in 2009 as it reengineered and consolidated multiple brands within the group. Brands such as: Suncorp Insurance, Suncorp Bank, AAMI, GIO, Vero and Shannons use the software because it provides multiple brands the ability to use shared infrastructure with high availability and a rich set of features.

All SMS communications are logged and stored within the customer's cloud tenancy using Microsoft SQL Server.

Applications simply write their SMS requests into a SQL Database (SMS-SQL-API) to send and receive SMS messages to\from mobile phones.

Applications periodically process confirmations of their SMS messages and process any incoming messages at the same time.

Multiple applications are supported using a single interface SQL database with row level security.

The SMS software uses industry standards SMPP protocol to communicate with SMS Service providers supporting industry standard version 3.4

Benefits of using the SMS software include:

- Easily on-board business applications with minimal coding.
- Your business applications use SQL server in cloud or on-premises to send and receive SMS.
- Avoids any future re-programming should the underlying SMS provider change.
- Avoids using proprietary REST APIs unique to a single SMS provider.
- Avoids developing high availability controls to multiple SMS service providers.
- Allows production to DR failover of SMS traffic within a region.
- Allows multiple SMS providers to be supported for high availability at the SMS provider level.

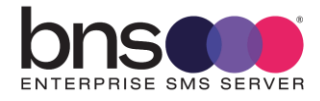

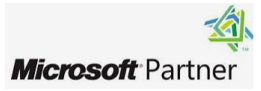

- Primary and backup SMS providers are switched automatically without any application changes if there is a loss of communications to a primary SMS service provider.
- Industry-standard SMPP implementation at the SMS server supports many SMS service providers allowing best possible contract rates to be negotiated.
- Controls such as checking for duplicate messages to the same mobile over a 24 hour period is configurable at a server level.

### 1.3 Azure deployment options

#### 1.3.1 Single-AZ

Deployment in a single AZ requires a minimum of 1 x SMS Server and 1 x SQL Server Managed Instance. (Microsoft SQL Web Edition or Microsoft SQL Server Enterprise could also be used but are not covered here.)

Multiple SMS Servers can be deployed in a single AZ providing high availability of the SMS server software in a single AZ.

For more information refer to section 4.3

### 1.3.2 Multi-AZ

Deployment in multiple AZ requires a minimum of 2 x SMS Server (1 in each AZ) and 1 x SQL Server Managed Instance. (Microsoft SQL Web Edition or Microsoft SQL Server Enterprise could also be used but are not covered here.)

For more information refer to section 4.4

#### 1.3.3 Multi-Region

Multiple region design requires separate deployments of the platform with regional based SMS Service providers.

The key consideration for using a local SMS Service provider is lower latency for SMPP communications (SMS traffic).

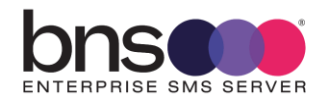

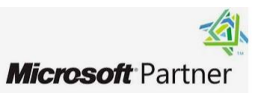

### 1.4 Azure services used by the solution

The following Azure services are required as a minimum:

- Azure windows server instance(s). OS only no SQL on the Windows Server.
- Azure SQL Server Managed Instance

### **Azure Services**

### **Azure Compute**

Azure Compute Services are the core set of cloud computing services that allow you to deploy and manage workloads on Microsoft Azure. These services provide the infrastructure, tools, and platforms for computing and storage needs. Compute services are the building blocks of any cloud solution, providing the underlying technology that enables your applications and workloads to run in the cloud.

### Azure SQL Managed Instance

Azure SQL Managed Instance is a scalable cloud database service that's always running on the latest stable version of the Microsoft SQL Server database engine and a patched OS with 99.99% built-in high availability, offering close to 100% feature compatibility with SQL Server.

### **Azure Virtual Machines**

Azure Virtual Machines provide flexibility of virtualization for a wide range of computing solutions including Windows Server and SQL Server. Current generation Azure Virtual Machines include load balancing and auto-scaling.

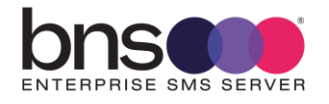

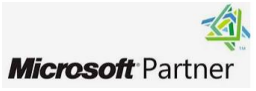

### 1.5 Licensing and cost models

#### 1.5.1 Azure Costs - getting started with a single-AZ

https://azure.microsoft.com/en-us/pricing/details/virtual-machines/windows/ SMS Software hosted on an Azure VM

An Azure VM type B8s v2 is recommended to host the SMS software.

| OS/Software:                          | Category:           | VM series:                        | Region:                           |
|---------------------------------------|---------------------|-----------------------------------|-----------------------------------|
| Windows OS 🗸                          | All ~               | All ~                             | East US                           |
| Currency:                             | Display pricing by: | Pricing model & comparison: ()    | Show Azure Hybrid Benefit pricing |
| United States – Dollar (\$) USD 🗸 🗸 🗸 | Month ~             | Savings plan (1 & 3 year) 🗸 🗸 🗸 🗸 |                                   |

Showing 103 applicable virtual machine series.

#### Bs v2-series (latest generation)

The Bs v2 VM series are the latest economical virtual machines that provide a low-cost option for workloads that typically run at a low to moderate baseline CPU utilization, bu sometimes need to burst to significantly higher CPU utilization when the demand rises. These workloads don't require the use of the full CPU all the time, but occasionally will need to burst to finish some tasks more quickly. Many applications such as development and test servers, low traffic web servers, small databases, micro services, servers for proof-of-concepts, build servers, and code repositories fit into this model.

This VM series runs on the 3rd Generation Intel® Xeon® Platinum 8370C (Ice Lake) processor in a hyper-threaded configuration.

You can attach Standard SSDs, Standard HDDs, and Premium SSDs disk storage to these VMs. You can also attach Ultra Disk storage based on its regional availability. Disk storage is billed separately from virtual machines. See pricing for disks.

| Instance | vCPU(s) | RAM    | Temporary<br>storage | Pay as you go<br>with AHB    | 1 year savings<br>plan with AHB              | 3 year savings<br>plan with AHB              | Spot with AHB                                | Add to<br>estimate |
|----------|---------|--------|----------------------|------------------------------|----------------------------------------------|----------------------------------------------|----------------------------------------------|--------------------|
| B2ts v2  | 2       | 1 GiB  | 0 GiB                | <b>\$7.5920</b> /<br>month   | <b>\$5.0881</b> /month ~32% savings          | <b>\$3.4164</b> /month ~54% savings          | <b>\$1.8980</b> /month<br>~75% savings       | +                  |
| B2Is v2  | 2       | 4 GiB  | 0 GiB                | \$30.3680/<br>month          | <b>\$20.3451</b> /<br>month<br>~33% savings  | <b>\$13.6656</b> /<br>month<br>~54% savings  | <b>\$7.5920</b> /<br>month<br>~75% savings   | +                  |
| B2s v2   | 2       | 8 GiB  | 0 GiB                | <b>\$60.7360</b> /<br>month  | <b>\$40.6902</b> /<br>month<br>~33% savings  | <b>\$27.3312</b> /<br>month<br>~54% savings  | <b>\$15.1840</b> /<br>month<br>~75% savings  | +                  |
| B4ls v2  | 4       | 8 GiB  | 0 GiB                | <b>\$107.3100</b> /<br>month | <b>\$71.8977</b> /<br>month<br>~33% savings  | <b>\$48.2895</b> /<br>month<br>~54% savings  | <b>\$26.8275</b> /<br>month<br>~75% savings  | +                  |
| B4s v2   | 4       | 16 GiB | 0 GiB                | <b>\$121.1800</b> /<br>month | <b>\$81.1906</b> /<br>month<br>~33% savings  | <b>\$54.5310</b> /<br>month<br>~55% savings  | <b>\$30.2950</b> /<br>month<br>~75% savings  | +                  |
| B8ls v2  | 8       | 16 GiB | 0 GiB                | \$215.3500/<br>month         | <b>\$144.2845</b> /<br>month<br>~33% savings | <b>\$96.9075</b> /<br>month<br>~54% savings  | <b>\$53.8375</b> /<br>month<br>~75% savings  | +                  |
| B8s v2   | 8       | 32 GiB | 0 GiB                | <b>\$243.0900</b> /<br>month | <b>\$162.8703</b> /<br>month<br>~33% savings | <b>\$109.3905</b> /<br>month<br>~55% savings | <b>\$60.7725</b> /<br>month<br>~75% savings  | +                  |
| B16ls v2 | 16      | 32 GiB | 0 GiB                | <b>\$429.9700</b> /<br>month | <b>\$288.0799</b> /<br>month<br>~33% savings | <b>\$193.4865</b> /<br>month<br>~54% savings | <b>\$107.4925</b> /<br>month<br>~75% savings | +                  |
| B16s v2  | 16      | 64 GiB | 0 GiB                | <b>\$486.1800</b> /<br>month | <b>\$325.7406</b> /<br>month<br>~33% savings | <b>\$218.7810</b> /<br>month<br>~55% savings | <b>\$121.5450</b> /<br>month<br>~75% savings | +                  |

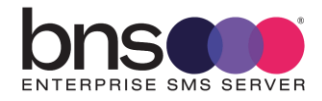

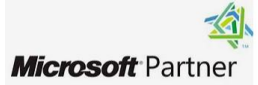

### **Azure SQL Server Managed Instance**

SQL Server Managed Instance is available in a range of configurations to meet different requirements.

https://azure.microsoft.com/en-us/pricing/details/azure-sql-managedinstance/single/

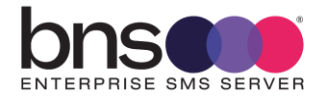

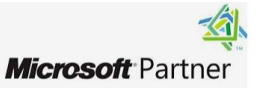

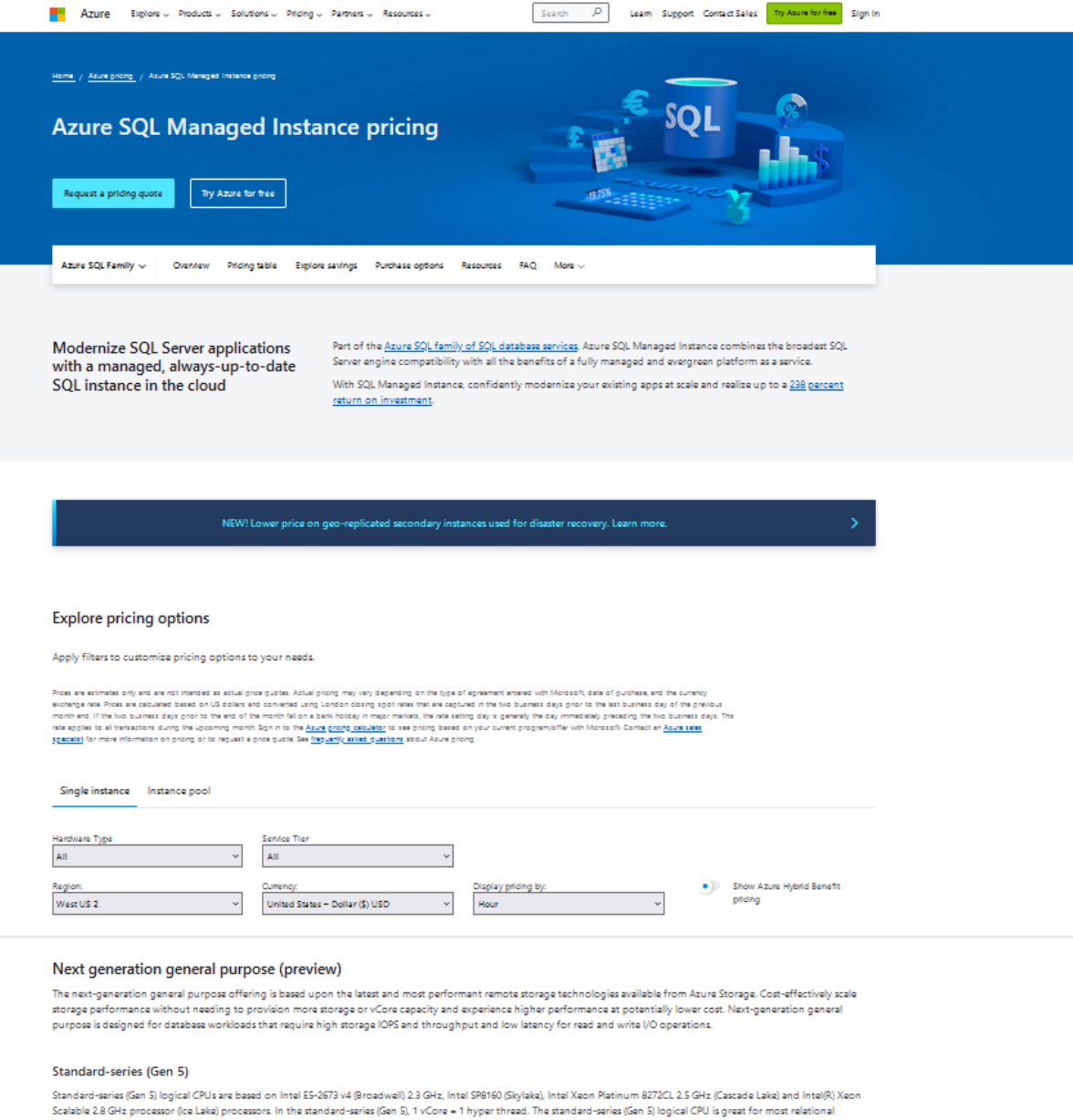

database servers.

| VCORE | Memory (GB) | Included Storage  | Pay as you go |
|-------|-------------|-------------------|---------------|
| 4     | 20.4        | First 32 GB/month | \$1.009/hour  |
| 8     | 40.8        | First 32 GB/month | \$2.018/hour  |
| 16    | 81.6        | First 32 GB/month | \$4.035/hour  |
| 24    | 122.4       | First 32 GB/month | \$6.053/hour  |
| 32    | 163.2       | First 32 GB/month | \$8.070/hour  |
| 40    | 204         | First 32 GB/month | \$10.088/hour |
| 64    | 326.4       | First 32 GB/month | \$16.140/hour |
| 80    | 396         | First 32 GB/month | \$20.175/hour |

Compute is provisioned in virtual cores (vCores). A vCore represents a logical CPU offered with an option to choose between compute generations

#### Premium-series

Premium-series logical CPUs are based on the latest Intel/R) Xeon Scalable 2.8 GHz processor (Ice Lake). 1 vCore = 1 hyper thread. The premium-series logical CPU is a great fit for database workloads that require faster compute and memory performance as well as improved IO and network experience over the standard-series hardware offeri

| VCORE | Memory (GB) | Included Storage  | Pay as you go |
|-------|-------------|-------------------|---------------|
| 4     | 28          | First 32 GB/month | \$1104/hour   |

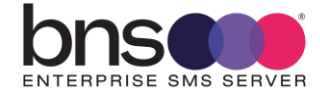

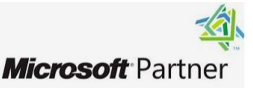

### 1.5.2 SMS server licensing from BNS Group

Enterprise licensing options are available from BNS group (<u>www.bnsgroup.com.au</u>). A usage based model is typically used by enterprises to allow for unlimited scale of the SMS platform and monthly billing.

#### 1.5.3 SMS Service provider costs

Usually, this cost is an operational monthly cost based on usage with some fixed costs per month for items such as SMS Numbers for two-way SMS.

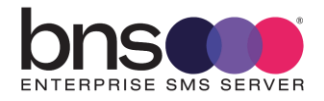

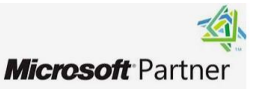

### **1.6 Time to complete deployment.**

#### 1.6.1 Single-AZ

Software setup can be performed on a single Windows Server VM in a few days if all aspects of the project are well organized.

Planning takes time to ensure a well architected design.

#### 1.6.2 Multi-AZ

Software setup can be performed in a multi-AZ Windows Server environment in 5 days if all aspects of the project are well organized.

Planning takes time to ensure a well architected design.

### 1.7 Azure Regions supported

BNS supports its software in Australia. Currently there are 3 regions:

https://azure.microsoft.com/en-au/explore/globalinfrastructure/geographies/#overview

- Australia East
- Australia Southeast
- Australia Central

The software can run in other Azure regions with consideration to SMPP latency to SMS service providers in that region which have to be tested. Contact BNS if you would like to deploy in other regions.

### **1.8 Administrator and Developer KB**

Refer to the public KB. https://smskb.bnsgroup.com.au/admin-guides

Refer to the public KB. https://smskb.bnsgroup.com.au/sqlinterface

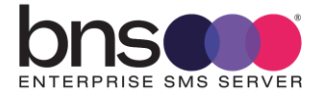

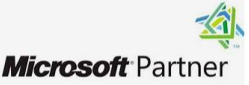

### 1.9 Upgrading from previous releases

Customers with existing 1.7.33 software must implement a new set of databases and virtual machines to perform a controlled migration. Contact BNS for migration planning guidance.

Once an existing customer migrates from version 1.7.33 to version 2.x architecture, upgrades in place using the same database schemas is the upgrade plan.

Version upgrades are documented in the SRN for each release.

Refer to <a href="https://smskb.bnsgroup.com.au/release-notes">https://smskb.bnsgroup.com.au/release-notes</a>

Version history <u>https://smskb.bnsgroup.com.au/version-history</u> (1.7.33) Version history Version History (version 2+) (bnsgroup.com.au) (2.x)

### 1.10 Worksheet for New Installations

| Item                                                                                                    | Value / comments                                                                 |
|----------------------------------------------------------------------------------------------------|----------------------------------------------------------------------------------|
| SMS production server name                                                                                                    |                                                                                  |
| SMS production IP address                                                                                                    |                                                                                  |
| Active Directory Domain or workgroup                                                                                                    |                                                                                  |
| SMS service provider SMPP Account login details                                                                                          |                                                                                  |
| SMS service provider IP Addressing                                                                                                    | This is in the boot.ini file firewall rules for outgoing connections.            |
| SMS service provider connection port number                                                                                              | This is in the boot.ini file firewall rules for outgoing connections.            |
| SQL Server connection string including ",port<br>number"                                                                                 |                                                                                  |
| SQL Port number                                                                                                    |                                                                                  |
| SQL server login (Windows Authentication or<br>Local SQL User)                                                                           |                                                                                  |
| Office 365 SMTP\TLS user credentials for delivery<br>of error messages to administrators. Alternatively,<br>an internal Exchange server. | User email address =<br>If public DNS is not available in your zone the software |

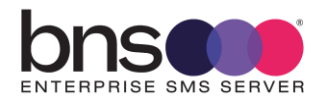

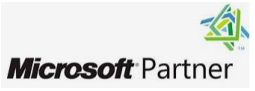

|                                                                    | SMTP server.         |
|--------------------------------------------------------------------|----------------------|
| Email address for alerting IT staff                                |                      |
| Mobile numbers to be used for the in-built health service          |                      |
| Servers to be used for bid control to the SMS-<br>SQL-API database | Server1=<br>Server2= |
| Provisioning guides for Azure                                      | See links below.     |

https://azure.microsoft.com/en-us/get-started

https://learn.microsoft.com/en-us/azure/azure-sql/virtualmachines/windows/manage-sql-vm-portal?view=azuresql

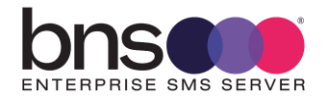

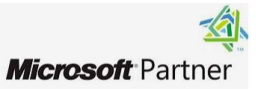

## 1.11 Checklist for New Installations

This checklist provides you with a list of tasks which must be completed by most customers installing the solution for the first time. Take a copy of this checklist and work your way through this deployment guide.

| High level task list                                              | Comments |
|-------------------------------------------------------------------|----------|
| Infrastructure requirements and firewall rules                    |          |
| Obtain SMPP credentials from a certified SMS Service provider     |          |
| Preparing your SMS server                                         |          |
| Installation Folders                                              |          |
| Setup of SMS Databases in SQL Server                              |          |
| Install SMS Console                                               |          |
| Installing the SMS Windows Services                               |          |
| Starting Services                                                 |          |
| Configuration in SMS Console                                      |          |
| Test Tool                                                         |          |
| Health Service                                                    |          |
| Establish your support internal and external support arrangements |          |
| Review Knowledge base <u>https://smskb.bnsgroup.com.au</u>        |          |
|                                                                   |          |

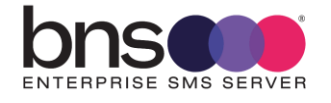

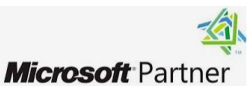

## **SECTION 2** Overall architecture

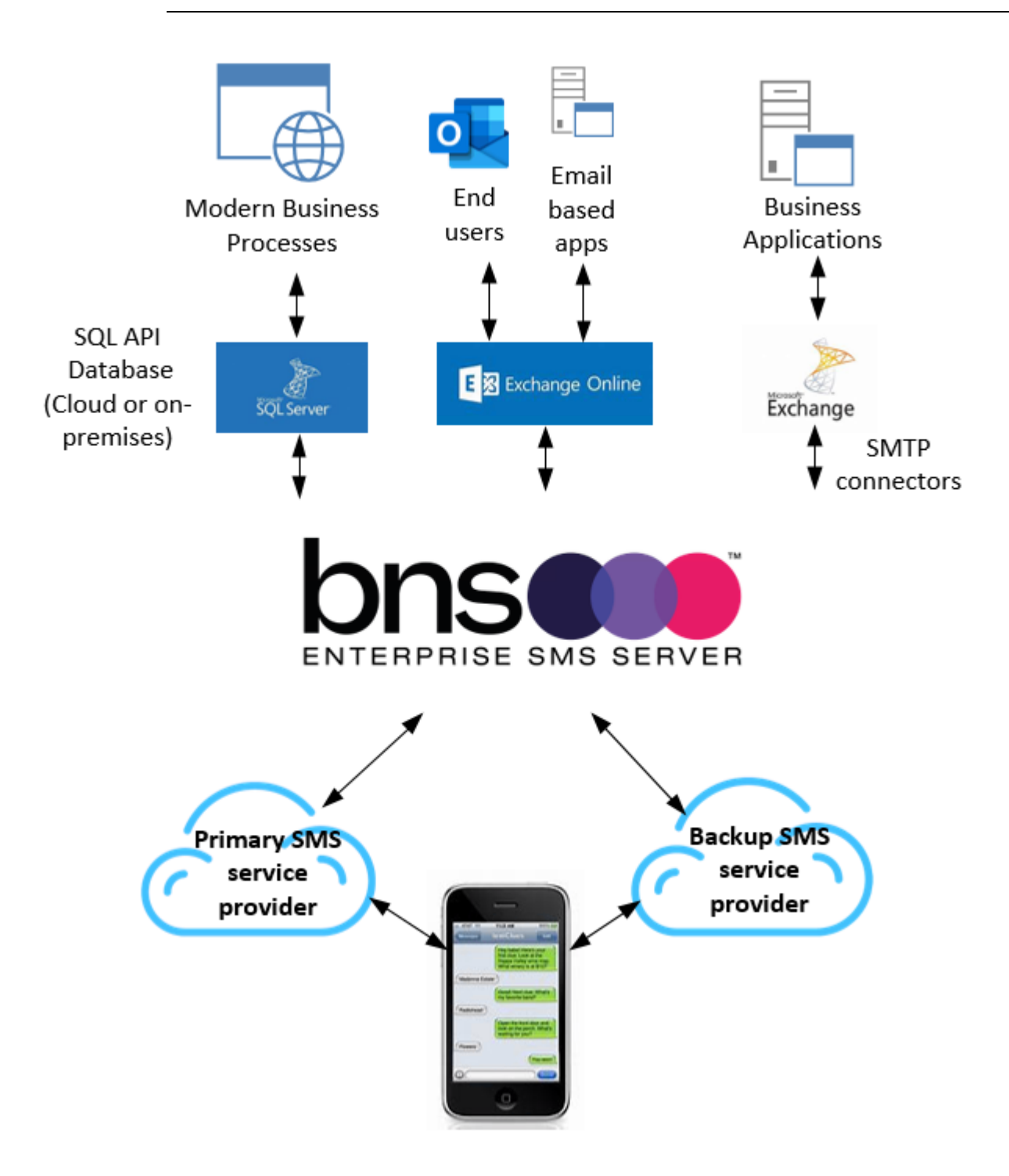

### 2.1 Conceptual overview diagram

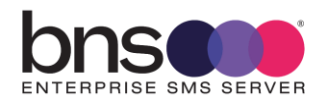

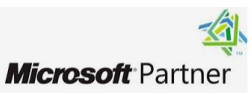

Refer to the public KB. https://smskb.bnsgroup.com.au/admin-guides

Refer to the public KB. https://smskb.bnsgroup.com.au/sqlinterface

### 2.2 SMTP Email based applications

BNS Enterprise SMS Server continues to support customers with on-premises\intenancy Exchange based systems where applications and users send and receive via SMTP Connectors within the Exchange Email system.

As customers migrate their workloads to Azure, they are modernizing their approach to high availability and scalability in the cloud.

BNS recommends that customers using SMTP consider migrating to use the new SQL interface as the API rather than SMTP.

### 2.3 SQL API

The solution supports SQL as an application programming interface (API) allowing customers to use SQL as a method to send and receive SMS messages. SQL itself is the API.

Application developers probably use SQL already. SQL offers organisations a secure and high availability platform for fast processing of SMS content delivery.

SQL allows rich data analytics to be used leveraging meta data held in your database for every SMS transaction.

Using SQL is recommended for high performance large volume SMS transactions.

### 2.4 End users and Outlook

Microsoft Outlook coupled with Office 365 Exchange online is popular for enterprise customers.

BNS Enterprise SMS Server supports Microsoft's recommendations to use the Microsoft Graph API when developing any application working with their cloud based solutions.

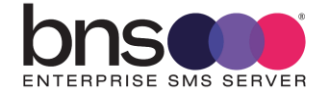

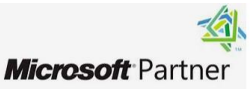

Selected end users or shared mailboxes can be offered one-way or two-way SMS messaging from Office 365.

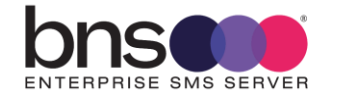

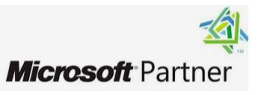

## **SECTION 3** Architectures – Email and SQL interfaces

### 3.1 Simple design SQL API Architecture

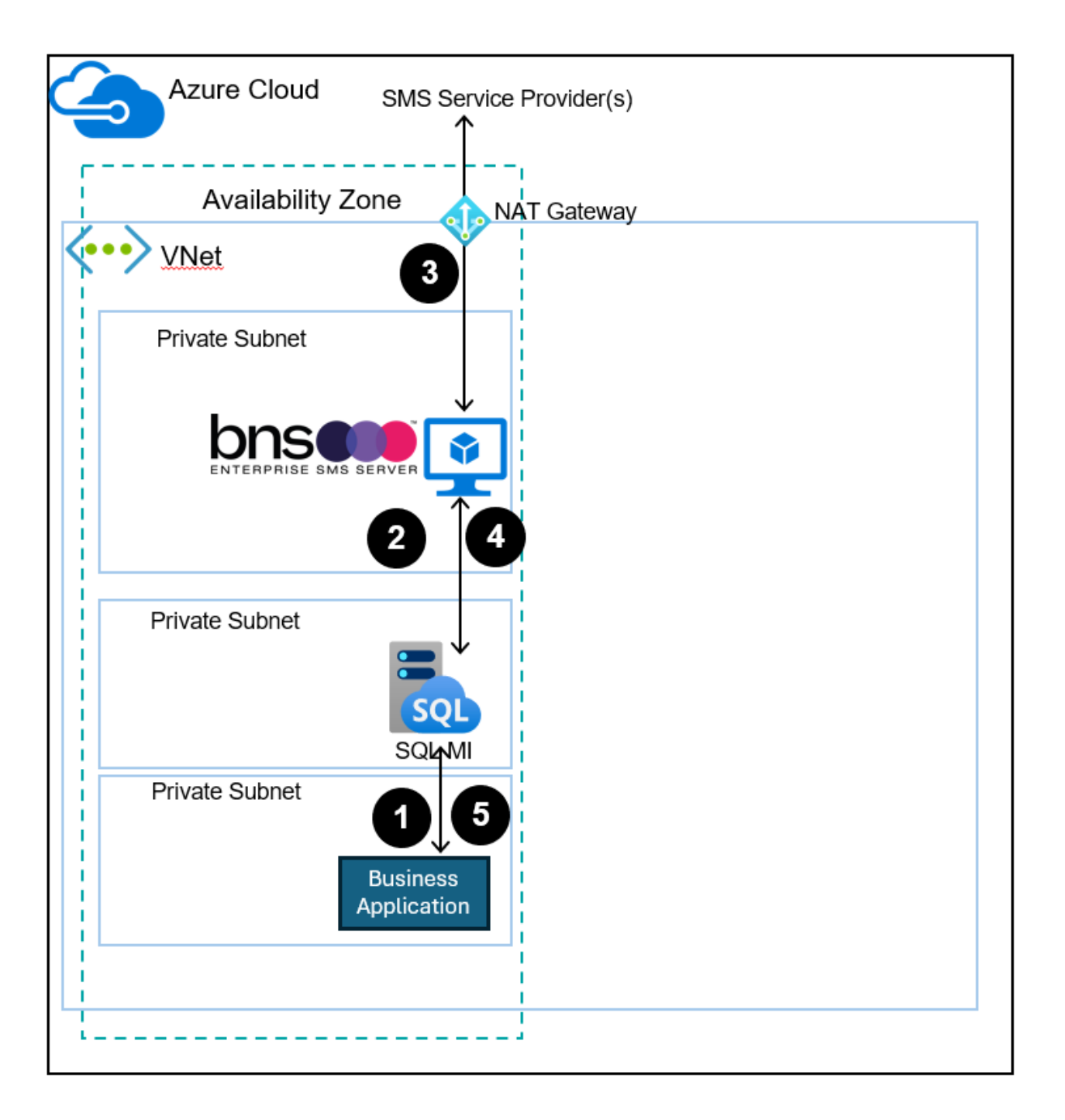

A NAT gateway is shown in this diagram but could equally be a firewall service such as Microsoft Azure Firewall.

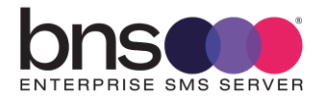

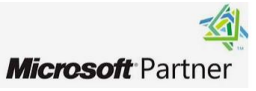

Process Steps numbered 1 to 5

- 1. Business application writes a record into a database SMS-API-INTERFACE
- 2. SMS Server processes the application's request to send an SMS then deletes the request from the SMS-API-INTERFACE DB.
- 3. SMS Server sends to a primary SMS service provider or optional backup service provider if the primary is unavailable
  - a. TCP Protocol SMPP (Industry standard 3.4) in synchronous mode is used to send \ receive SMS messages along with delivery notifications to\from the SMS Service provider
- 4. SQL-API Interface DB is updated with results
- 5. Business Application(s) process the results and incoming SMS messages from the DB tables and deletes its records after processing them.
  - a. Security of the SQL-API interface uses Row Level Security (RLS) if more than one application is being used.
  - b. RLS was introduced into SQL Server 2016.

#### Inis design above is a simple design.

A simple design uses:

- 1 x Azure availability zone
- 1 x SQL Server Managed Instance.
- 1 x B8s v2 windows server VM. Windows server 2016, 2019, 2022 or better
- 1 x fixed public IP is **optional** depending on SMS Service provider and your own security needs. A fixed public IP is required if the service provider supports IP white list and your own security needs require this.
- 1 x SMPP Account with a SMS Service provider which BNS has tested with.
- License and service agreements with BNS Group and SMS Service provider

### Azure VM Sizing

A B8s v2 windows server VM is recommended for a large enterprise.

### Azure SQL MI Sizing

Refer to section 1.5.1 for sizing of SQL MI.

### Windows Domain

The implementation can use Azure Active Directory or standalone servers in a workgroup.

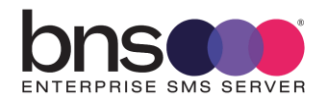

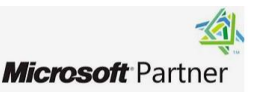

### SQL permissions

The SMS Server software can use SQL Authentication to access the Microsoft SQL Managed Instance.

#### Notes:

- 1. Business applications are pre-registered in the SMS platform.
- 2. Customer can use a single SMS service provider in this design.
- 3. Business applications are responsible for processing their own SMS data from the SMS-SQL-API Database. Each business application has its own identity to identify which transactions belong to their application. Microsoft SQL Server row level security is supported.

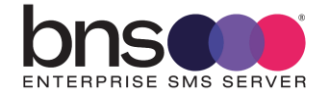

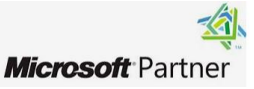

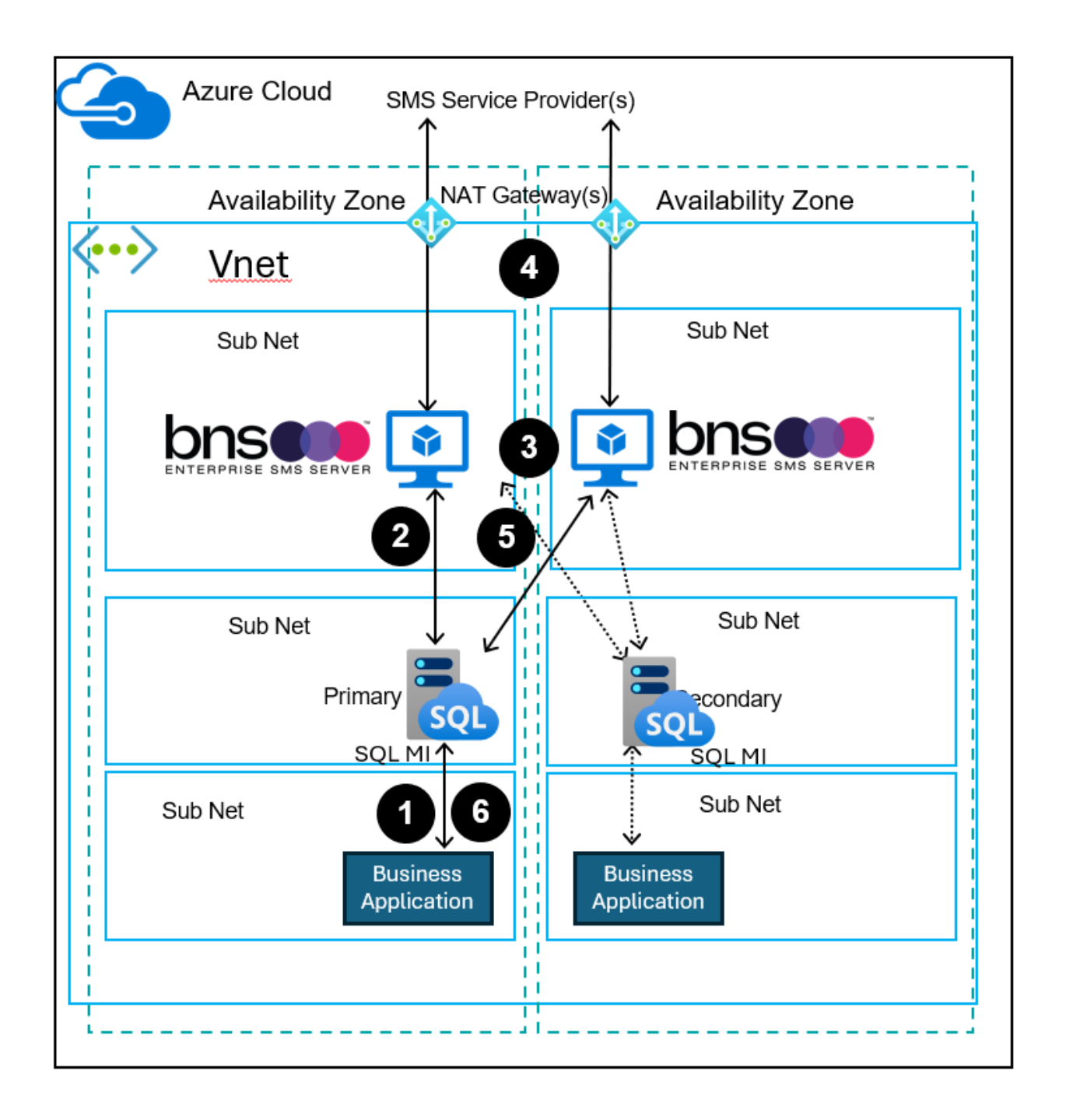

### 3.2 High availability design SQL API interface

A NAT gateway is shown in this diagram but could equally be a firewall service such as Microsoft Azure Firewall.

High availability design uses:

- 2 x Azure availability zones
- 2 x B8s v2 windows server VMs. Windows server 2016, 2019, 2022 or better
- Microsoft SQL Server Managed Instance configured for Multi-AZ.

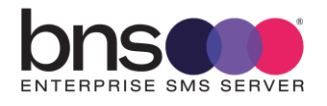

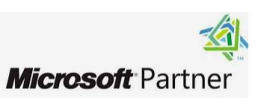

High availability comments and considerations:

- Each SMS Server is deployed in separate AZ's.
- The customer should design their business applications for Multi-AZ
- Each SMS server is Multi-AZ aware for connection to SQL Server Managed Instance. SMS Servers will automatically detect a failover SQL Server and reconnect within around 2 mins of a reboot or zone failure.
- If the primary availability zone (on the left of the diagram) is completely offline, the remaining SMS Server will detect a failure with SQL Server and enter into a 4 phase reconnection attempt. DNS is used to connect to the Secondary SQL Server when it is brought online.

High availability requires the following:

- 2 x Windows Server VMs. Windows server 2016, 2019, 2022 or better
- 2 x fixed public IP is optional depending on SMS Service provider and your own security needs. A fixed public IP is required if the service provider supports IP white list and your own security needs require this.
- Minimum of 1 x SMPP Account with 1 x SMS Service provider which BNS has tested with.
- 1 x Zone Redundant Microsoft SQL Server Managed Instance.
- License and service agreements with BNS Group and at least 1 SMS Service provider.

The above diagram shows 2 SMS servers in different availability zones accessing Zone Redundant Microsoft SQL Server Managed Instance.

BNS Enterprise SMS Server software automatically attempts to reconnect to the SQL Server MI end point zone redundant SQL Server MI.

### Windows Domain

The Windows Server VMs can be in an Active Directory domain or a standalone server in a workgroup.

### Azure VM sizing

B8s v2 windows server VMs are recommended for large enterprise.

### SQL Server Managed Instance sizing

Refer to section 1.5.1 for sizing of SQL Server Managed Instance.

### SQL permissions

BNS Enterprise SMS Server software can use Windows authentication or SQL Local user authentication to access Microsoft SQL Server.

Notes:

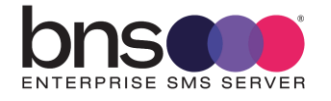

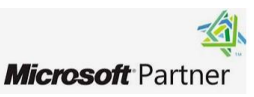

- 1. Business applications are pre-registered in the SMS platform.
- 2. Customer can use a single SMS service provider in this design.
- 3. Business applications are responsible for processing their own SMS data from the SMS-SQL-API Database. Each business application has its own ID to identify which transactions belong to their application. Microsoft SQL Server row level security is supported.

### Process Steps numbered 1 to 6

- 1. Business application writes a record into a database SMS-API-INTERFACE
- 2. SMS Server processes the application's request to send an SMS then deletes the request from the SMS-API-INTERFACE DB.
- 3. SMS Server load balances SMS requests across both SMS Servers
  - a. One of the SMS Servers is considered a master in terms of the SQL-API interface.
  - b. Both SMS Servers have a protocol in place between them to take over the role if the master SQL-API interface server process goes offline.
  - c. Each SMS server processes its own queues.
  - d. Each SMS server has intelligence to detect if the other server is offline and will move SMS traffic from the server which is down over to the remaining server.
  - e. A single SMPP account is used with up to 22 independent synchronous SMPP binds to the service provider (11 per server).
  - f. The architecture allows up to 20 million SMS per 10 hour business window to be sent across 2 SMS Servers.
  - g. The SMS Server design is Active \Active across different Azure AZ's.
  - h. SMS Server Windows services handle Zone failures (including manual RDS reboots) and connect to the new RDS DNS updates within 2 mins.
- 4. Each SMS Server sends to a primary SMS service provider or optional backup service provider if the primary is unavailable
  - a. TCP Protocol SMPP (Industry standard 3.4) in synchronous mode is used to send \ receive SMS messages along with delivery notifications to\from the SMS Service provider
- 5. SQL-API Interface DB is updated with results by the master server
- 6. Business Application(s) process the results and incoming SMS messages from the DB tables and deletes its records after processing them.
  - a. Security of the SQL-API interface uses Row Level Security (RLS) if more than one application is being used.
  - b. RLS was introduced into SQL Server 2016.

• The design provides redundancy at all levels. The customer is responsible for designing its applications to operate in Multi-AZ.

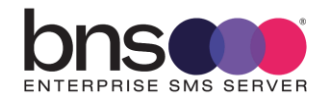

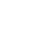

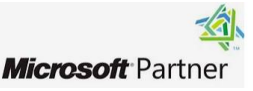

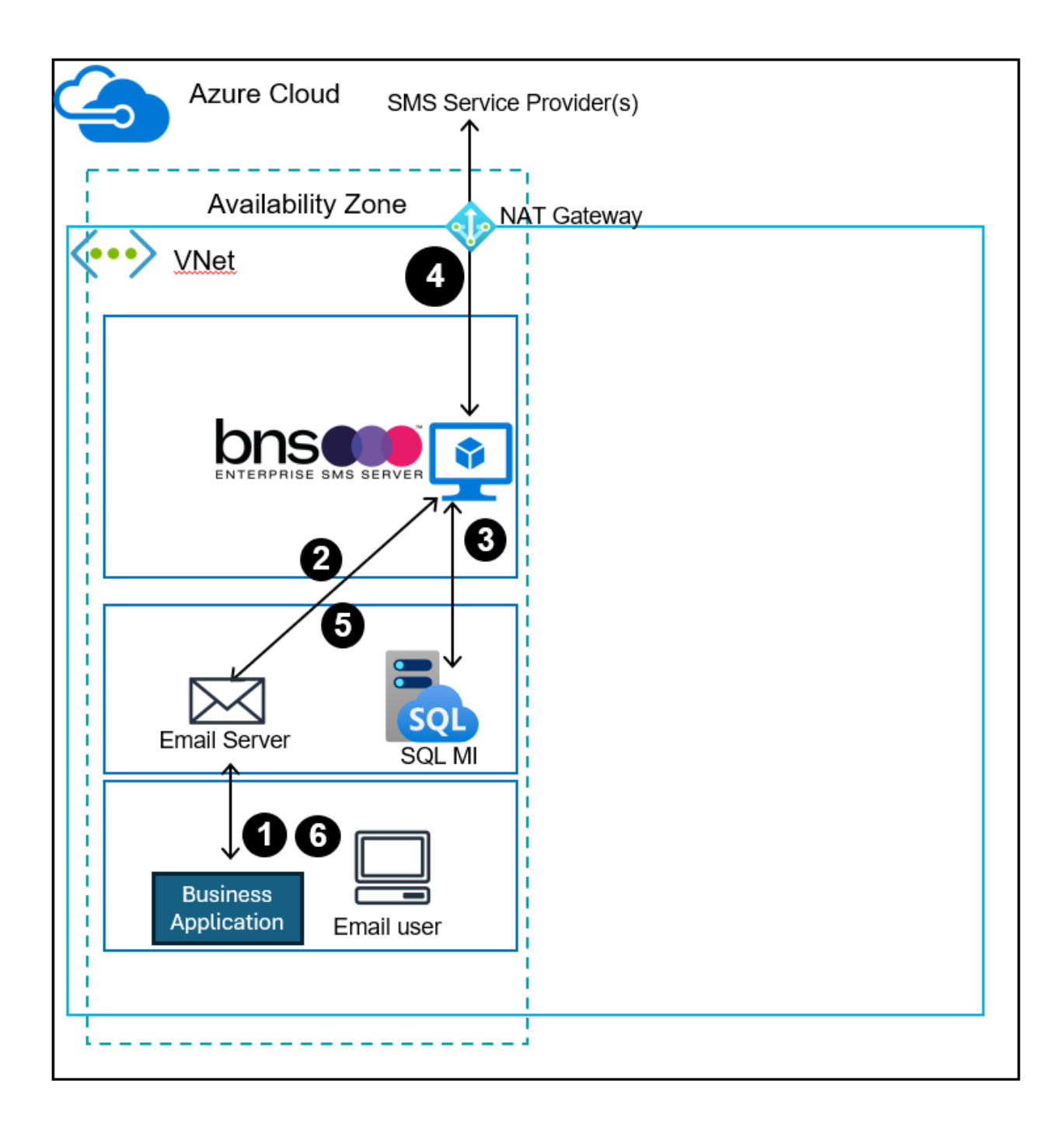

### 3.3 Simple design email interface

A NAT gateway is shown in this diagram but could equally be a firewall service such as Microsoft Azure Firewall.

In addition to the SQL Interface method of sending and receiving SMS messages, business applications and users can use the email interface method to send and receive SMS messages.

An example email server in this design is a Microsoft Exchange Server with the transport role installed. SMTP address space is used on Exchange SMTP connectors to send SMS messages. Any SMS messages received by the SMS Server or any

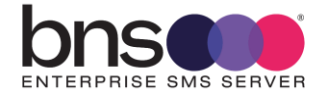

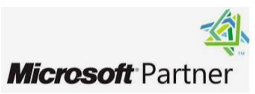

confirmations are sent back to a registered email address belonging to the user or application.

If the customer does not have an internal email server such as Microsoft Exchange Server, the software supports the Microsoft Graph API to access Exchange online which is part of the Office 365 cloud service.

Note there are limitations with Exchange online. Refer to <u>Exchange Online limits</u> - <u>Service Descriptions | Microsoft Learn</u>

For high volume SMS messaging the SQL interface is recommended for business applications.

Each user or business application is pre-registered in the SMS platform.

A simple design uses:

- 1 x Azure availability zone
- 1 x Microsoft SQL Server Managed Instance.
- 1 x B8s v2 windows server VMs. Windows server 2016, 2019, 2022 or better
- 1 x fixed public IP is **optional** depending on SMS Service provider and your own security needs. A fixed public IP is required if the service provider supports IP white list and your own security needs require this.
- 1 x Microsoft Exchange Server with transport role service or Exchange online service. SMS Servers can whitelist Exchange Server IP addresses if required.
- 1 x SMPP Account with a SMS Service provider which BNS has tested with.
- 1 x SQL Server Managed Instance.
- License and service agreements with BNS Group and SMS Service provider.

#### Azure VM instance sizing

A B8s v2 windows server VMs is recommended for large enterprise.

#### Azure SQL Server Managed Instance sizing

Refer to section 1.5.1 for sizing of SQL Server Managed Instance.

#### Windows Domain

Azure SMS Windows servers can be in Azure Active Directory or standalone server in a workgroup.

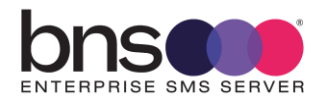

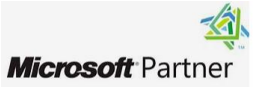

#### SQL permissions

The SMS Server software can use Windows authentication or SQL Local user authentication to access Microsoft SQL Server.

#### Process Steps numbered 1 to 6

- This design assumes that the customer has Exchange Server with the transport role in their tenancy. If the customer does not have that available, then Exchange Online can be used.
- Exchange online solution uses a combination of a mailbox for each SMS Server and a transport rule in Exchange online to redirect SMS requests to the mailbox of the SMS Server.
- If a customer does not have any of the above, then a pure SMTP solution using any SMTP server can be used.
- Australian Government customers should discuss their specific requirements with BNS if Email Protective Marking standards are to be implemented within the SMS platform. Email protective marking standards allow gateways such as this software to block email sourced messages from traversing the gateway onto other networks such as the public SMS network.
- 1. Business application or user sends an email to Exchange Server (Preferred) or Exchange online.
- 2. Exchange Server sends SMTP message directly to the SMS Server. (SMS Server has a built-in smart host SMTP Service).
  - a. If Exchange online is used the SMS Server uses a mailbox in Exchange online and a transport rule to collect outgoing SMS requests.
- 3. SMS Server records the SMS request into its database.
- 4. SMS Server sends to a primary SMS service provider or optional backup service provider if the primary is unavailable
  - a. TCP Protocol SMPP (Industry standard 3.4) in synchronous mode is used to send \ receive SMS messages along with delivery notifications to\from the SMS Service provider
- 5. SMS Server sends an email to the sending application\user if the SMS failed. The SMS platform can be configured to send confirmation emails for successful SMS messages on a per user\application basis.
- 6. Business Application \ user processes emails from the SMS Server.

• This design above is a simple design.

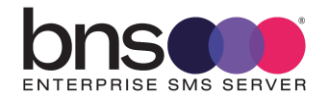

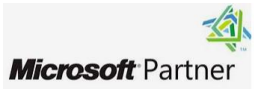

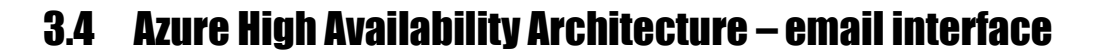

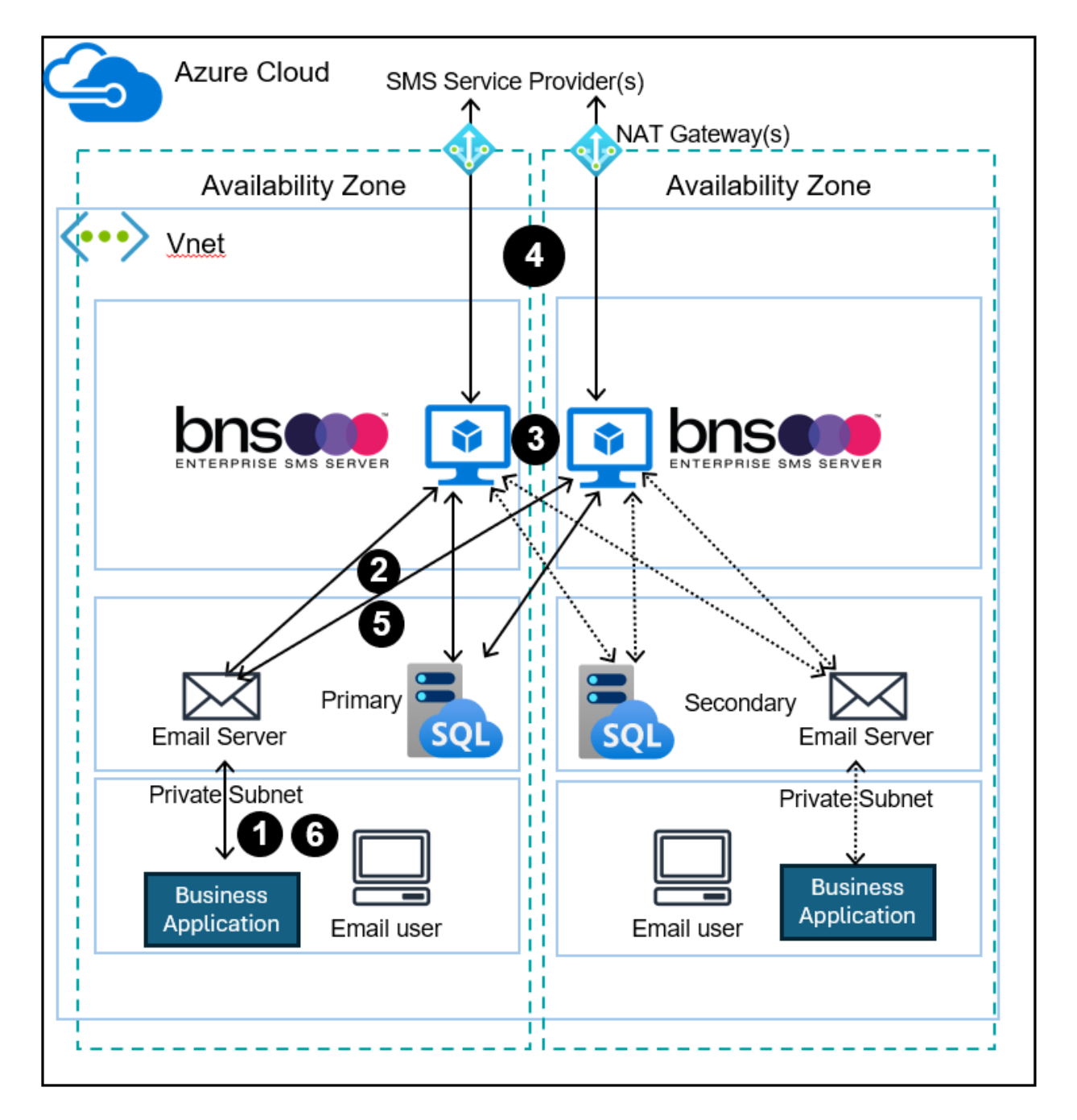

A NAT gateway is shown in this diagram but could equally be a firewall service such as Microsoft Azure Firewall.

In addition to the SQL Interface method of sending and receiving SMS messages, business applications and users can use the email interface method to send and receive SMS messages.

An example email server in this design is a Microsoft Exchange Server with the transport role installed. Exchange server would be deployed across both AZ's.

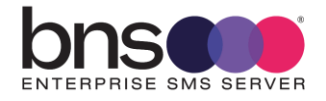

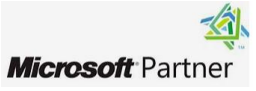
SMTP address space is used on Exchange SMTP connectors to send SMS messages. Any SMS messages received by the SMS Server or any confirmations are sent back to a registered email address belonging to the user or application.

If the customer does not have an internal email server such as Microsoft Exchange Server, the software supports the Microsoft Graph API to access Exchange online which is part of the Office 365 cloud service.

Note: there are limitations with Exchange online. Refer to <u>Exchange Online limits</u> - <u>Service Descriptions | Microsoft Learn</u>

For high volume SMS messaging the SQL interface is recommended for business applications.

Each user or business application is pre-registered in the SMS platform.

A high availability design uses:

- 2 x Azure availability zones
- 1 x Zone Redundant Microsoft SQL Server Managed Instance.
- 2 x B8s v2 windows server VMs across 2 x AZ's. Windows server 2016, 2019, 2022 or better.
- 1 x fixed public IP per AZ is **optional** depending on SMS Service provider and your own security needs. A fixed public IP is required if the service provider supports IP white list and your own security needs require this.
- 2 x Microsoft Exchange Server with transport role service across 2 x AZ. Exchange online service can be used noting its limitations.
- 1 x SMPP Account with a SMS Service provider which BNS has tested with.
- License and service agreements with BNS Group and SMS Service provider

#### Design considerations

- SMS servers accept SMTP messages from both Exchange Servers or can read mailboxes in Exchange online. Exchange server SMTP based solution is preferred.
- SMS Servers can whitelist Exchange Server IP addresses if required.
- Business applications should use DNS to send SMTP emails to Exchange Server. Business applications should be designed for high availability across AZ's.
- SMS Servers automatically and intelligently detect a zone \ SMS server failure after a period of time and will move any messages queued to the other SMS Server after a configured period of time.

## Azure VM sizing

B8s v2 windows server VMs are recommended for a large enterprise.

Azure SQL Server Managed Instance sizing

Refer to section 1.5.1 for sizing of SQL Server Managed Instance.

## Windows Domain

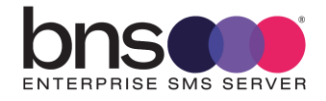

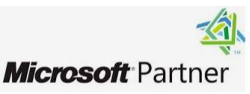

Azure SMS Windows servers can be in an Azure Active Directory or standalone server in a workgroup.

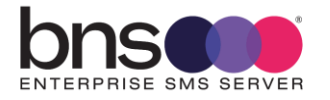

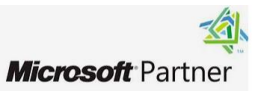

#### SQL permissions

The SMS Server software can use Windows authentication or SQL Local user authentication to access Microsoft SQL Server.

#### Process Steps numbered 1 to 6

- This design assumes that the customer has Exchange Server with the transport role in their tenancy. If the customer does not have Exchange Server available, then Exchange Online can be used.
- Exchange online solution uses a combination of a mailbox for each SMS Server and a transport rule in Exchange online to redirect SMS requests to the mailbox of the SMS Server.
- If a customer does not have any of the above, then a pure SMTP solution using any SMTP server can be used.
- Australian Government customers should discuss their specific requirements with BNS if Email Protective Marking standards are to be implemented within the SMS platform. Email protective marking standards allow gateways such as this software to block email sourced messages from traversing the gateway onto other networks such as the public SMS network.
- 1. Business application or user sends an email to Exchange Server (Preferred) or Exchange online.
- 2. Exchange Server sends SMTP message directly to the SMS Server. (SMS Server has a built-in smart host SMTP Service).
  - a. If Exchange online is used the SMS Server uses a mailbox in Exchange online and a transport rule to collect outgoing SMS requests.
- 3. SMS Server records the SMS request into its database.
- 4. SMS Server sends to a primary SMS service provider or optional backup service provider if the primary is unavailable
  - a. TCP Protocol SMPP (Industry standard 3.4) in synchronous mode is used to send \ receive SMS messages along with delivery notifications to\from the SMS Service provider
- 5. SMS Server sends an email to the sending application\user if the SMS failed. The SMS platform can be configured to send confirmation emails for successful SMS messages on a per user\application basis.
- 6. Business Application \ user processes emails from the SMS Server.
- The design provides redundancy at all levels. The customer is responsible for designing its applications to operate in Multi-AZ.

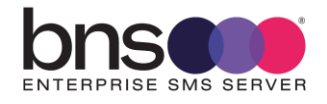

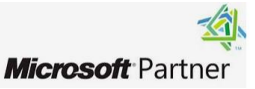

# **SECTION 4** Infrastructure

# 4.1 Test environment design

Testing usually involves sending to a simulator and\or live mobile network. For security and potential cost reasons, the best practice is to have 2 discrete test environments one for simulation and one for live network testing.

## 4.1.1 Test environment with a SMSC simulator

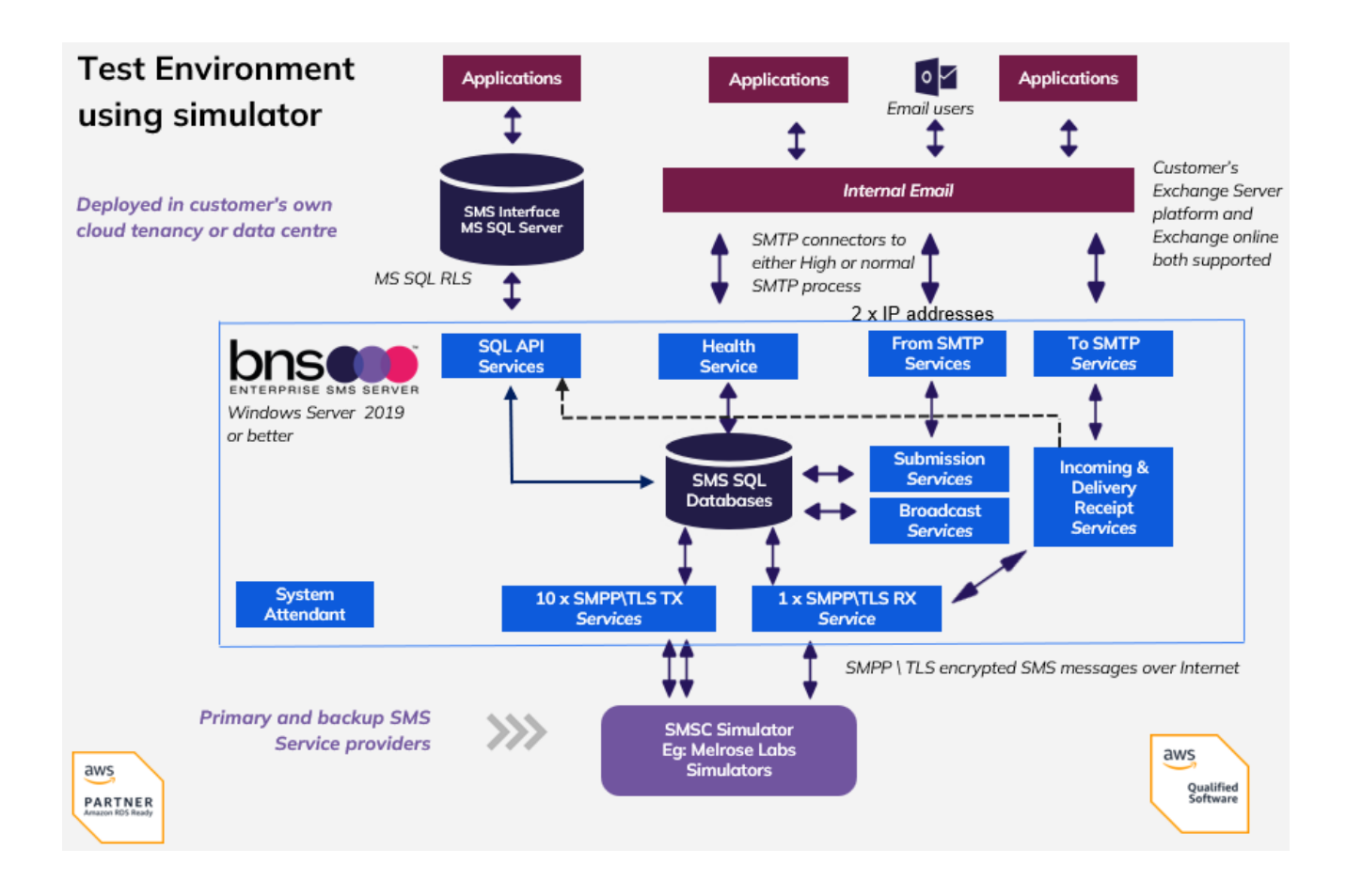

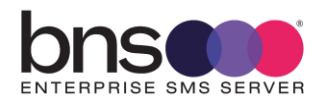

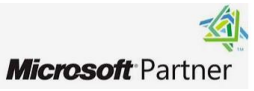

## 4.1.2 **Test environment live to network**

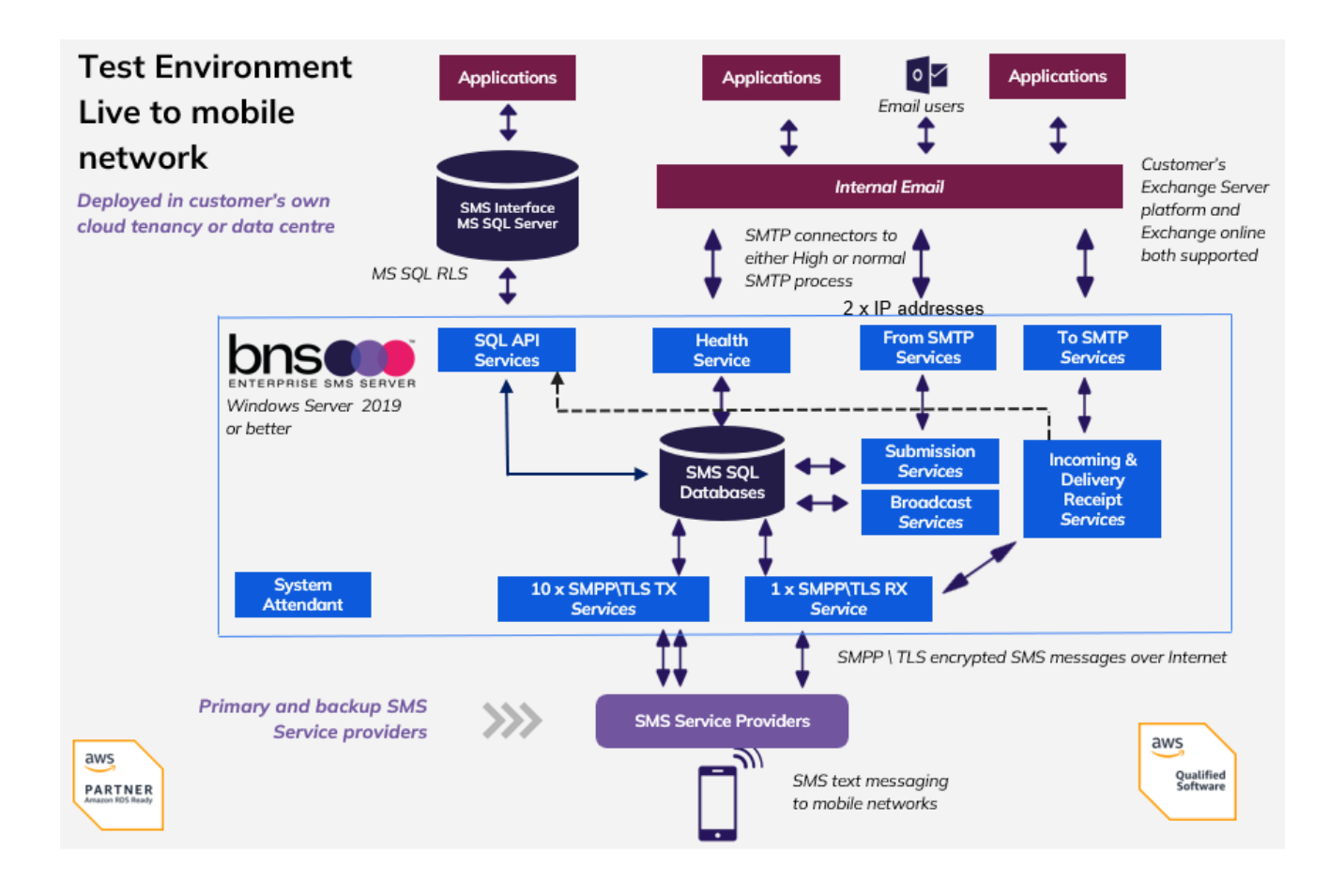

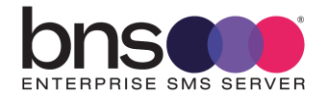

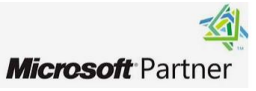

## 4.1.3 Test environment with multiple SMS Servers

Designing a test environment with dual SMS Servers like production with dual SMSC connections (Primary and Backup) would be as shown below.

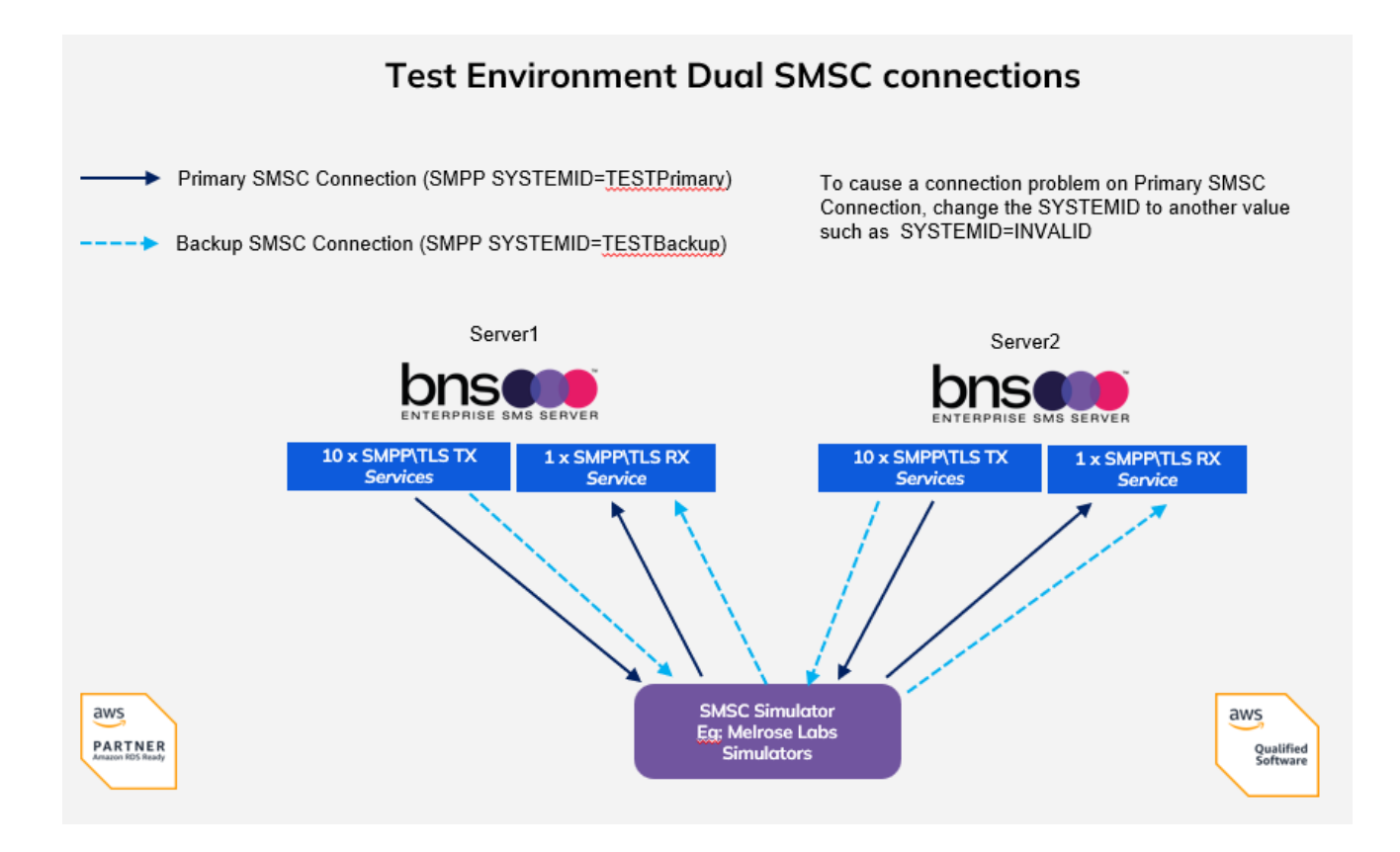

# 4.2 Infrastructure requirements

## 4.2.1 Minimum requirements (Single-AZ)

| Azure service              | Size∖ type                                                   | Comments                                                          |
|----------------------------|--------------------------------------------------------------|-------------------------------------------------------------------|
| VM type                    | B8s v2                                                       | 32GB RAM with 8 vcpus<br>Min 200gb C Drive<br>Min 100gb App Drive |
| Azure VM Image             | Windows Server<br>2019\2022 \ 2025<br>standard or enterprise |                                                                   |
| VM Network IP<br>Addresses | 2                                                            | 2 required for Exchange<br>Server SMTP Connections                |
| SQL Server Managed         | SQL Server Managed                                           |                                                                   |

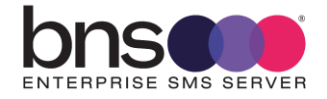

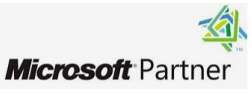

| Instance           | Instance Standard Series<br>or Premium Series                                                 |                                                                                                    |
|--------------------|-----------------------------------------------------------------------------------------------|----------------------------------------------------------------------------------------------------|
| Vnets              | Vnet with optional public<br>IP for Azure instance SMS<br>Server                              |                                                                                                    |
| SMPP SMS protocols | SMPP\TLS from Azure<br>SMS Server to Internet<br>based SMS Service<br>provider                | TLS 1.2 encryption Refer firewall rules below.                                                                                                    |
| Directory services | Active Directory<br>(optional)                                                                | If not available, a local<br>user service account can be<br>used                                                                                                    |
| Firewall rules     | Allow outgoing SMPP<br>protocol on specific ports<br>for bi-directional SMS<br>communications | Firewall team will be<br>required to allow outgoing<br>SMPP protocol on a<br>specified port from<br>internal IP addresses to<br>external IP addresses.<br>Contact BNS for further<br>information. |

## 4.2.1 Requirements (Multi-AZ)

| Azure service                  | Size∖ type                                                          | Comments                                                                                                    |
|--------------------------------|---------------------------------------------------------------------|----------------------------------------------------------------------------------------------------|
| VM type                        | B8s v2                                                              | 32GB RAM with 8 vcpus<br>Deploy VMs in different<br>availability zones in a<br>region.<br>Min 200gb C Drive<br>Min 100gb App Drive |
| Azure VM Image                 | Windows Server<br>2019\2022 \ 2025<br>standard or enterprise        |                                                                                                    |
| VM Network IP<br>addresses     | 2                                                                   | 2 required for Exchange<br>Server SMTP Connections                                                                                 |
| SQL Server Managed<br>Instance | SQL Server Managed<br>Instance Standard Series<br>or Premium Series | Deploy with Zone<br>Redundancy enabled                                                                                             |
| Vnets                          | Vnet with optional public                                           | Multi-AZ deployment                                                                                                    |

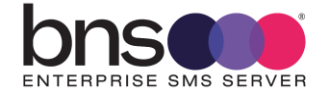

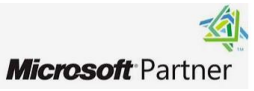

|                    | IP for Azure instance SMS<br>Server                                                           |                                                                                                    |
|--------------------|-----------------------------------------------------------------------------------------------|----------------------------------------------------------------------------------------------------|
| SMPP SMS protocols | SMPP\TLS from Azure<br>SMS Server to Internet<br>based SMS Service<br>provider                | TLS 1.2 encryption. Refer firewall rules below.                                                                                                    |
| Directory services | Active Directory<br>(optional)                                                                | If not available, a local<br>user service account can be<br>used                                                                                                    |
| Firewall rules     | Allow outgoing SMPP<br>protocol on specific ports<br>for bi-directional SMS<br>communications | Firewall team will be<br>required to allow outgoing<br>SMPP protocol on a<br>specified port from<br>internal IP addresses to<br>external IP addresses.<br>Contact BNS for further<br>information. |

#### 4.2.1 Add a second private IP address to primary Network Interface

If Microsoft Exchange Server is used to send SMS requests via SMTP connectors,  $2 \times IP$  addresses are required. There are  $2 \times SMTP$  smart host SMS services on each SMS Server. One is for high priority and one for normal priority. Priority in this context means the priority of the connector itself.

This is one method of assignment of a secondary IP to a primary NIC which already has a lease reservation from the Azure DHCP server.

1. Sign in to the Azure portal: Go to Azure Portal and log in with your credentials.

#### 2. Navigate to your Virtual Machine:

- In the search box at the top, type "Virtual machines" and select it from the results.
- Choose the VM you want to configure.

## 3. Expand Networking:

o Select Network Settings

#### 4. Select the network interface:

• Click on the name of the network interface (NIC) associated with your VM.

## 5. Add a new IP configuration:

- Expand Settings on the left menu then select "IP configurations" and then click on "+ Add".
- o Provide a name for the new IP configuration. Eg: SecondIP

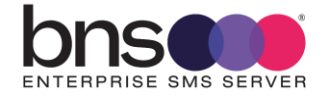

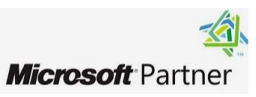

- Choose "Dynamic" for the assignment and enter the desired private IP address. This effectively reserves the IP address. It creates a second interface in the VM but it is not active.
- Ensure the subnet is the same as the primary IP configuration.

| Home > Virtual machines > utilities   Network settings > utilities323_z1 |                                                                                        |                                               |                                         |                                                                              |                             |
|--------------------------------------------------------------------------|----------------------------------------------------------------------------------------|-----------------------------------------------|-----------------------------------------|------------------------------------------------------------------------------|-----------------------------|
| utilities323_z1   IP contracts                                           | onfigurations 🛪 …                                                                      |                                               |                                         |                                                                              |                             |
|                                                                          | 🕐 Refresh                                                                              |                                               |                                         |                                                                              |                             |
| Overview                                                                 |                                                                                        |                                               |                                         |                                                                              |                             |
| Activity log                                                             | IP Settings                                                                            |                                               |                                         |                                                                              |                             |
| Access control (IAM)                                                     | Enable IP forwarding 🛈                                                                 |                                               |                                         |                                                                              |                             |
| Iags                                                                     | Vintual materiande                                                                     | an unat                                       |                                         |                                                                              |                             |
| ✓ Settings                                                               | VIItual network                                                                        | qa-vnet                                       |                                         |                                                                              |                             |
| IP configurations                                                        | Gateway load balancer (i)                                                              | None                                          |                                         |                                                                              | $\checkmark$                |
| DNS servers                                                              | Cubert t O                                                                             | default (10.1.0.0                             | (24) 250 free ID a                      | drassas                                                                      |                             |
| 💎 Network security group                                                 | Sublict ()                                                                             | delaur (10.1.0.0                              | 7247 250 free fr at                     | 250 fre                                                                      | e IP addresses              |
| Properties                                                               |                                                                                        |                                               |                                         |                                                                              |                             |
| 🔒 Locks                                                                  | Private and public IP addresses can be as<br>private and public IPv4 addresses as nece | signed to a virtual m<br>ssary to a network i | achine's network<br>nterface, within th | interface controller. You can add a<br>e limits listed in the Azure limits a | s many<br>rticle. Learn     |
| > Monitoring                                                             | more 🖻                                                                                 |                                               |                                         |                                                                              |                             |
| > Automation                                                             | 🕂 Add 🔅 Make primary 🗐 Dele                                                            | ete                                           |                                         |                                                                              |                             |
| > Help                                                                   |                                                                                        |                                               |                                         |                                                                              |                             |
|                                                                          | Name                                                                                   | IP Version                                    | Туре                                    | Private IP Address                                                           | Public IP Address           |
|                                                                          | ipconfig1                                                                              | IPv4                                          | Primary                                 | 10.1.0.4 (Dynamic)                                                           | 20.167.57.83 (utilities-ip) |
|                                                                          | secondIP                                                                               | IPv4                                          | Secondary                               | 10.1.0.5 (Dynamic)                                                           | -                           |
|                                                                          |                                                                                        |                                               |                                         |                                                                              |                             |
|                                                                          | ₿.                                                                                     |                                               |                                         |                                                                              |                             |

## 6. Save the configuration:

- Click "Save" to apply the changes.
- 7. Configure the VM's operating system:
  - Connect to your VM using Remote Desktop Protocol (RDP).
  - o Open the Network Connections settings in Windows.
  - o Locate the network adapter, right-click, and select "Properties".
  - Select "Internet Protocol Version 4 (TCP/IPv4)" and click "Properties".
  - Note the settings with DHCP

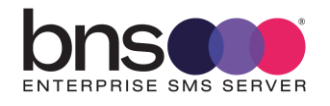

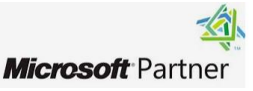

🔤 Administrator: Command Prompt

Windows IP Configuration

Node Type . . . . . . . . . . . . . . . . Hybrid IP Routing Enabled. . . . . . . . . . No WINS Proxy Enabled. . . . . . . . . . No DNS Suffix Search List. . . . . : nlyimvozftsudkxuigyut1ggrf.px.internal.cloudapp.net Ethernet adapter Ethernet: Connection-specific DNS Suffix . : nlyimvozftsudkxuigyut1ggrf.px.internal.cloudapp.net Description . . . . . . . . . . Microsoft Hyper-V Network Adapter Physical Address. . . . . . . . . . . 00-22-48-97-57-99 DHCP Enabled. . . . . . . . . . : Yes Autoconfiguration Enabled . . . . : Yes Link-local IPv6 Address . . . . : fe80::8169:8790:878f:3471%7(Preferred) Lease Expires . . . . . . . . . . Friday, 7 November 2160 9:31:34 PM Default Gateway . . . . . . . . : 10.1.0.1 DNS Servers . . . . . . . . . . . . 168.63.129.16 NetBIOS over Tcpip. . . . . . . : Enabled

C:\Users\installer>\_

• Set the IP address manually

| Internet Protocol Version 4 (TCP/IPv4) Properties                                                                     |                                                                      |  |
|----------------------------------------------------------------------------------------------------|----------------------------------------------------------------------|--|
| General                                                                                                    |                                                                      |  |
| You can get IP settings assigned autom<br>this capability. Otherwise, you need to<br>for the appropriate IP settings. | natically if your network supports<br>ask your network administrator |  |
| Obtain an IP address automatical                                                                                      | у                                                                    |  |
| • Use the following IP address:                                                                                       |                                                                      |  |
| IP address:                                                                                                    | 10 . 1 . 0 . 4                                                       |  |
| Subnet mask:                                                                                                    | 255 . 255 . 255 . 0                                                  |  |
| Default gateway:                                                                                                    | 10 . 1 . 0 . 1                                                       |  |
| Obtain DNS server address autom                                                                                       | natically                                                            |  |
| • Use the following DNS server add                                                                                    | resses:                                                              |  |
| Preferred DNS server:                                                                                                 | 168 . 63 . 129 . 16                                                  |  |
| Alternate DNS server:                                                                                                 |                                                                      |  |
| Validate settings upon exit                                                                                           | Advanced                                                             |  |
|                                                                                                    | OK Cancel                                                            |  |

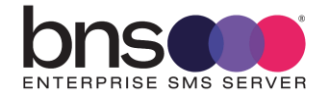

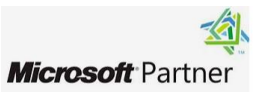

- o Select advanced
- add the secondary IP address under the "IP addresses" section 10.1.0.5 in our example.

| Advanced TCP/IP Sett | ings |               | ×      |
|----------------------|------|---------------|--------|
| IP Settings DNS      | WINS |               |        |
| IP addresses         |      |               |        |
| IP address           |      | Subnet mask   |        |
| 10.1.0.4             |      | 255.255.255.0 |        |
| 10.1.0.5             |      | 255.255.255.0 |        |
|                      | Add  | Edit          | Remove |
| Default gateways:    |      | Metric        |        |
| 10.1.0.1             |      | Automatic     |        |
|                      | Add  | Edit          | Remove |
| Automatic metri      | c    |               |        |
| Interface metric:    |      |               |        |
|                      |      |               |        |
|                      |      |               |        |
|                      |      | OK            | Cancel |

Ok, close complete the change. The RDP session will be lost for a while but will resume.

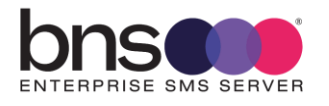

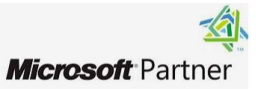

# 4.3 SQL Server Requirements

## 4.3.1 Minimum SQL Server Managed Instance requirements and best practice for Multi AZ

- Zone Redundant SQL Server Managed Instances provide high availability by providing the service seamlessly across Availability Zones
- Multi-AZ helps improve the durability and availability of a critical system, enhancing availability during planned system maintenance, DB instance failure, and Availability Zone disruption.
- Zone-redundant availability is based on placing compute node and storage replicas across three Azure availability zones in the primary region. Each availability zone is a separate physical location with independent power, cooling, and networking.
- High availability is a fundamental part of the SQL Managed Instance platform that works transparently for your database application.
- For more information refer to <u>https://learn.microsoft.com/en-us/azure/azure-sql/managed-instance/high-availability-sla?view=azuresql#zone-redundant-availability</u>

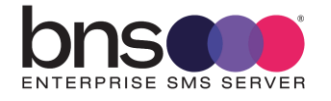

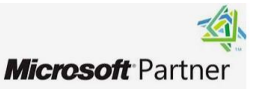

#### 4.3.2 SQL Server Managed Instance version support

Azure SQL Managed Instance is a fully managed platform as a service (PaaS) database engine that handles most database management functions such as upgrading, patching, backups, and monitoring without user involvement.

Azure SQL Managed Instance is a scalable cloud database service that's always running on the latest stable version of the Microsoft SQL Server database engine and a patched OS with <u>99.99% built-in high availability</u>, offering close to 100% feature compatibility with SQL Server.

## 4.3.3 Deploying SQL Server Managed Instance

To deploy SQL Server Managed Instance, the high level steps are -

- 1. Sign in to the Azure portal.
- 2. Select Azure SQL on the left menu of the Azure portal. If Azure SQL isn't in the list, select All services, and then enter Azure SQL in the search box.
- 3. Select + Create to open the Select SQL deployment option page. You can view additional information about Azure SQL Managed Instance by selecting Show details on the SQL managed instances tile.
- 4. Choose Singe instance from the dropdown and then select Create to open the Create Azure SQL Managed Instance page.

For step by steps to launch SQL Server Managed Instance, refer to the Microsoft Quickstart guide - <u>https://learn.microsoft.com/en-us/azure/azure-sql/managed-instance/instance-create-quickstart?view=azuresql&tabs=azure-portal</u> For additional details on SQL Server Managed Instance, please refer to the Microsoft public documentation - <u>https://learn.microsoft.com/en-us/azure/azure-</u> sql/managed-instance/sql-managed-instance-paas-overview

## 4.3.4 SQL Managed Instance Connectivity from SMS Servers

BNS Enterprise SMS Server SQL drivers supports both - Single-AZ as well as Zone Redundant SQL Server Managed Instance.

BNS Enterprise SMS Server uses the SQL Server endpoint in the connection string. BNS Enterprise SMS Server SQL driver retries the connection during the database failover and re-connects automatically post failover.

## 4.3.5 Azure SQL Server Managed Instance monitoring

SQL Server Managed Instance can be monitored using Azure Monitor. As a best practice, you should monitor and create alarms for the following events –

• Availability – The availability of the SQL Managed Instance and any event of failover, reboot, deletion or maintenance.

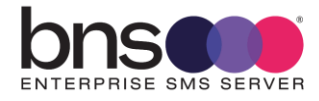

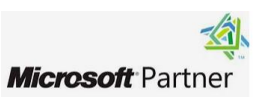

- Configuration Change Any change in the configuration like instance class change, security group or parameter group change should be monitored
- Low Storage The storage should be monitored to avoid any disruption
- Performance The performance must be monitored using Azure Monitor metrics like CPU utilization, and IOPS.

For Database load monitoring, Performance insights should be enabled and monitored.

For details on the monitoring tools & the event notification provided by Azure Monitor public documentation - <u>https://learn.microsoft.com/en-us/azure/azure-</u> <u>sql/managed-instance/monitoring-sql-managed-instance-azure-monitor</u> <u>https://learn.microsoft.com/en-us/azure/azure-sql/managed-</u> <u>instance/monitoring-sql-managed-instance-azure-monitor-reference?view=azuresql</u>

#### 4.3.6 Azure SQL Server Managed Instance troubleshooting

In an unlikely event of disruption to the service both the Database and Application should be checked and troubleshooted. High level steps to troubleshoot the SQL Server Managed Instance are –

- Check for Managed Instance events related to availability, reboot or failure
- Try connecting to the Managed Instance manually
- Check performance metrics and performance insights to rule out heavy load
   issue
- Check the events related to security group to make sure that the security groups haven't changed.

Refer to the Azure troubleshooting guide to troubleshoot common scenarios - <u>https://learn.microsoft.com/en-us/azure/azure-sql/database/troubleshoot-common-errors-issues</u>

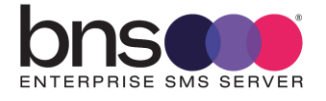

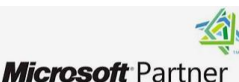

## 4.3.7 To start the Azure VM with Windows Server

BNS Enterprise SMS Server software will be installed on the Virtual Machine. Launch 2 x Azure VMs to deploy the solution in high availability configuration. The high level steps to launch Azure VMs are –

SMS Servers must have high speed connections to SQL Server databases and the Internet

- Select "Virtual Machines" in the Azure Portal
- Select the Virtual Machine you wish to start.
- Set the network settings and firewall security group and other security settings
   ROOT volume must be a minimum of 200GB to ensure virtual memory page space is sufficient for this the solution.
- Add a second volume min 100GB to install the SMS software on.
- Choose the relevant Advance settings such as Domain join directory, capacity reservations and so on. Use your organization standards for deployment.
- In the control bar at the top of the VM press "Start".

launch details on starting a VM, please refer to Azure documentation - <u>https://learn.microsoft.com/en-us/azure/azure-functions/start-stop-vms/overview</u>

# 4.4 SQL Server Database creation

This is documented in section 7 of this guide. Section 6 installs the software on the SMS Windows server which makes available the SQL DDL scripts required by the SQL admin to create the databases.

# 4.5 Availability zone support

BNS Enterprise SMS Servers can be deployed in a single availability zone or across multiple availability zones (Multi-AZ).

Deployment across multiple regions is not supported due to latency. However, you can deploy a separate set of VMs and SQL databases in another region.

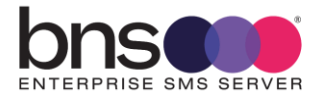

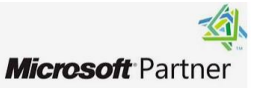

# 4.6 Connectivity to SMS Network Service providers

#### 4.6.1 Encryption of SMS data over the Internet

The software uses SMPP\TLS to encrypt the data. TLS version 1.2 min is used.

# 4.7 SMS Service Account

- Create a unique user account for each SMS server using Active Directory or for a non-active directory implementation create a local user using computer management.
- This service account must be added to the local administrator's group on all SMS servers.

Note: this service account is used only for accessing the resources of the Windows Server. A separate SQL local user account is used to access the resources of SQL Server.

# 4.8 Deployment effort & resources

Depending on the complexity of your design and security determines the amount of time required to deploy a full solution.

A simple test environment deployment with 1 SMS Server in 1 availability zone could be setup within 1 to 2 weeks including contract negotiation with a SMS Service provider.

Azure links for provisioning <u>https://azure.microsoft.com/en-au/get-started</u> <u>https://learn.microsoft.com/en-us/azure/azure-sql/managed-</u> <u>instance/connectivity-architecture-overview</u>

Enterprise designs for production typically take a long time for many reasons.

Skills and Resources required:

- General Azure cloud administration skills
- Azure networking skills
- Azure VM skills
- SQL Server (Managed Instance) database skills

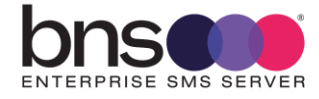

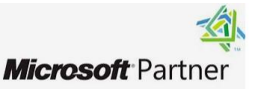

- Windows Server administrator skills
- Windows Active Directory knowledge (if AD is used)
- Azure network security skills
- Firewall team

Summary:

- SQL Administrator to setup 3 databases on Microsoft SQL Server. Standard DDL scripts are provided for the SQL admin to execute when the databases have been created.
- Windows server deployment team to deploy 1 or more SMS Servers. For example, Azure VMs using a Windows Server 2022 image.
- Security team to understand what outgoing port rules are required for internal SMS Windows servers to communicate with SMS Service providers.
- Security team to implement network security groups for placement of SMS Server(s)
- Procurement team to contract with BNS and SMS Service providers.

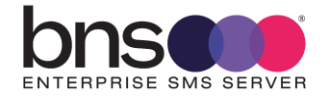

# 4.9 SMS Service providers

The SMS software has been fully tested with a variety of SMS Service providers including:

- Sinch
- Sinch MessageMedia
- Modica Group\Optus
- Others

The SMS software uses industry standard SMPP 3.4 with TLS encryption. Most SMS Service providers support the standard, but testing must be performed by BNS.

SMPP version 3.4 is an industry standard. However, there are many considerations regarding inter-operability and optional implementations within the standard. BNS has tested with many service providers. For more information contact our support team.

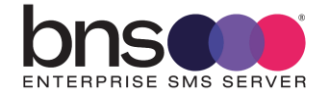

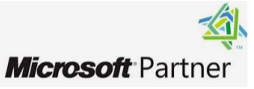

# 4.10 Azure Security

#### 4.10.1 RBAC roles

Azure security is based on role-based access control (Azure RBAC). The roles granted to each user of your Azure Portal will be determined by individual organisations policies. The minimum right required is Virtual Machine Contributor.

You may already have a specific RBAC role already configured for this purpose. If not, you may create an RBAC role called "Deploy SMS Server".

For more information on RBAC refer to this link: https://learn.microsoft.com/en-us/azure/role-based-access-control/built-in-roles

# To deploy the associated Azure SQL Server Managed Instance will require an RBAC role with the least privilege permissions policy.

You may already have a specific RBAC role already configured for this purpose. If not, you may create an RBAC role called "Deploy SQL Server Managed instance for SMS Server".

#### 4.10.2 Azure Security principles

Microsoft recommends only granting users the minimum access they need. https://learn.microsoft.com/en-us/azure/role-based-access-control/best-practices

Using Azure RBAC, you can segregate duties within your team and grant only the amount of access to users that they need to perform their jobs. Instead of giving everybody unrestricted permissions in your Azure subscription or resources, you can allow only certain actions at a particular scope. When planning your access control strategy, it's a best practice to grant users the least privilege to get their work done. Avoid assigning broader roles at broader scopes even if it initially seems more convenient to do so. When creating custom roles, only include the permissions users need. By limiting roles and scopes, you limit what resources are at risk if the security principal is ever compromised.

#### For more information see: https://learn.microsoft.com/en-us/azure/role-based-access-control/

Azure SQL Compute (VM) Administration and roles are described here: <u>https://learn.microsoft.com/en-us/azure/role-based-access-control/built-in-roles#compute</u>

SQL Managed Instance Administration and roles are described here:

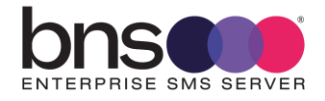

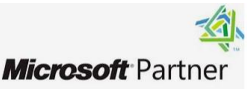

https://learn.microsoft.com/en-us/azure/azure-sql/database/logins-createmanage?view=azuresql

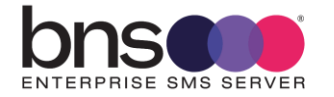

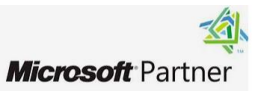

#### 4.10.3 Other security considerations

The only permissions required are those permissions required to create SQL Managed Instances and VMs.

- SMS Software does not require Azure Global Administrator for deployment or operation.
- SMS Software requires the permissions described in this document which include SQL access and access by its windows services to access the Windows Server files and folders.
- SQL Managed Instance local user credentials are required during the installation. These are provided by the SQL administrator to the installation team.
- No specific outgoing network security group rules are required if the default policy allows ALL outgoing traffic from the subnet.
- No specific incoming network security group rules for the public subnet are required for the SMS software to operate.
- Sensitive data is secured within SQL Server databases
- SMS Software encrypts data in transit between Azure and SMS Service providers using SMPP\TLS. TLS version 1.2 and 1.3 are supported, however, many SMS Service providers only support 1.2.

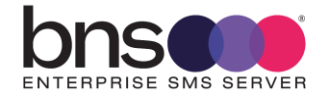

Microsoft Partner

#### 4.10.4 Azure Encryption- Data at rest

Data at rest includes information that resides in persistent storage on physical media, in any digital format. The media can include files on magnetic or optical media, archived data, and data backups. Microsoft Azure offers a variety of data storage solutions to meet different needs, including file, disk, blob, and table storage. Microsoft also provides encryption to protect Azure SQL Database, Azure Cosmos DB, and Azure Data Lake.

Data encryption at rest using AES 256 data encryption is available for services across the software as a service (SaaS), platform as a service (PaaS), and infrastructure as a service (IaaS) cloud models. This article summarizes and provides resources to help you use the Azure encryption options.

For more information refer to Azure documentation at the link below:

https://learn.microsoft.com/en-us/azure/security/fundamentals/encryptionoverview

#### 4.10.5 Azure architecture – Network Security Groups

## 4.10.5.1 Network Security Groups

In Azure you can use network security groups to filter network traffic between Azure resources in an Azure virtual network. A network security group contains <u>security rules</u> that allow or deny inbound network traffic to, or outbound network traffic from, several types of Azure resources. For each rule, you can specify source and destination, port, and protocol.

With this implementation customers use Network Security Groups to control access to the Windows Server hosting the SMS software and the Internet.

https://learn.microsoft.com/en-us/azure/virtual-network/network-securitygroups-overview

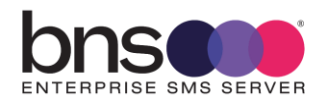

58

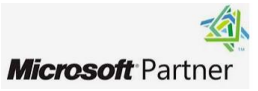

## 4.10.5.2 Network Security Groups and Outbound IPs

Currently in Azure, virtual machines created in a virtual network without explicit outbound connectivity defined are assigned a default outbound public IP address. This IP address enables outbound connectivity from the resources to the Internet. This access is referred to as default outbound access.

This function is to be retired on 30 September 2025, Microsoft strongly recommend using an explicit outbound method.

Examples of explicit outbound connectivity for virtual machines are:

- Created within a subnet associated to a NAT gateway.
- In the backend pool of a standard load balancer with outbound rules defined.
- In the backend pool of a basic public load balancer.
- Virtual machines with public IP addresses explicitly associated to them.

https://learn.microsoft.com/en-us/azure/virtual-network/ip-services/defaultoutbound-access

https://azure.microsoft.com/en-us/updates/default-outbound-access-for-vms-inazure-will-be-retired-transition-to-a-new-method-of-internet-access/

#### SMPP\TLS security

The SMS Server establishes an outbound connection to a SMS Service provider using a port they support for SMPP with TLS encryption.

SMS Service providers do not make any inbound connections to the SMS Server. BNS Enterprise SMS Server uses separate SMPP Transmitter and SMPP Receiver binds. All connections are established from the SMS software to the SMS service provider for both SMPP Transmitter and SMPP Receiver binds. SMPP\TLS certificates are maintained by the SMS Service provider. The SMS Software negotiates SMPP\TLS encryption with the SMS Service provider together with IP addresses of the SMS Service Provider.

Inbound access

As mentioned above, no inbound rules are required between the SMS Service provider on the Internet and the SMS Server.

SQL Server managed instance security

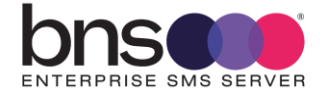

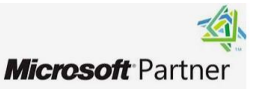

The DB instance running on SQL Server Managed Instance only needs to be available to the SMS Server, and not to the public Internet, a customer will require subnets with and without external connectivity. The SMS server is hosted in the externally connected subnet, so that it can reach the Internet.

The DB instance is hosted in a private subnet. The SMS Server is able to connect to the DB instance hosted in its own subnet, but the DB instance is not available to the Internet, providing greater security.

Network Security Group rules need to be set to allow inbound custom rules from the SMS Server subnet to the SQL Managed Instance.

Azure Virtual Networks are well documented at <u>https://learn.microsoft.com/en-us/azure/virtual-network/virtual-networks-overview</u> Network Security Groups are documented here <u>https://learn.microsoft.com/en-us/azure/virtual-network/network-security-groups-overview</u>

### 4.10.6 Azure SQL Managed Instance Database Credentials

The SMS Software uses SQL user login credentials to access SQL Server database resources.

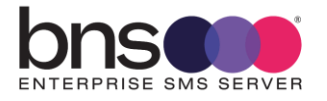

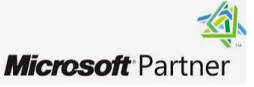

# **SECTION 5** Exchange Server Configuration

# 5.1 Exchange Server SMTP Send Connector configuration

Exchange Server is the most efficient option for supporting applications which must use Email. SMTP Connector design load balances traffic to both SMS servers.

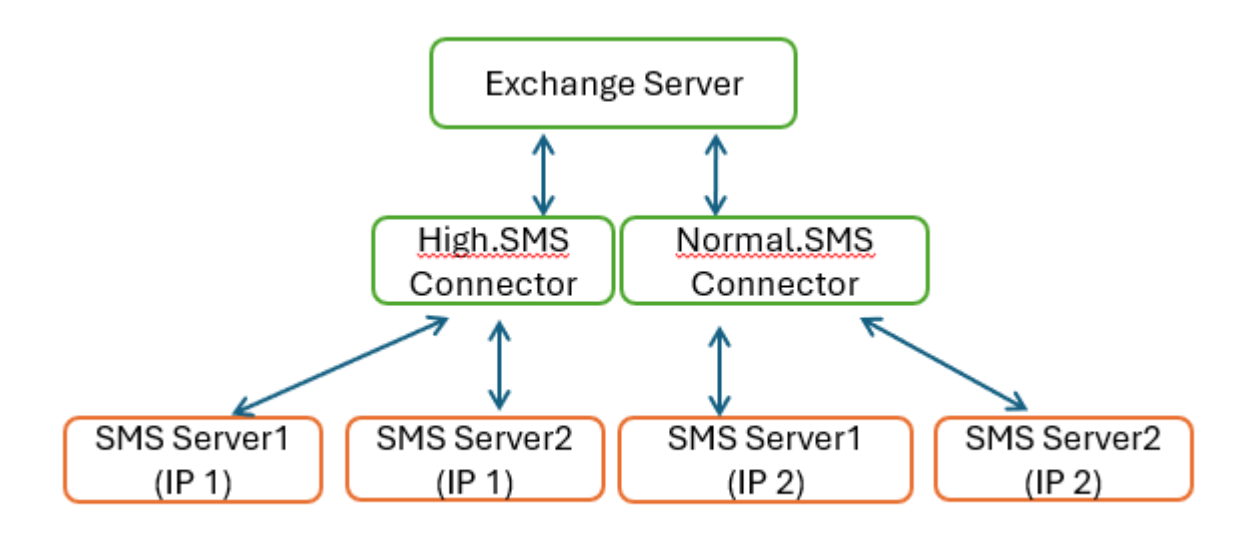

- Each SMS Server has 2 x IP addresses assigned to a single VNIC.
- Address space on the Normal.SMS connector has address space = Normal.SMS.
- The Normal.SMS SMTP Connector also requires an additional address space called @Broadcast.sms for simple broadcast using SMTP.
- $\mathbf{O}$

Examples shown below provide load balancing to both SMS Servers for both high and normal priority SMTP traffic.

Note that SMTP priority does not dictate the actual priority of the SMS message, it purely provides a dedicated SMTP route for high versus normal SMTP traffic.

Examples below show 2 x SMS Servers from BNS's test lab. Using the 1<sup>st</sup> IP address on each SMS Server for High.SMS in your design would simplify the design.

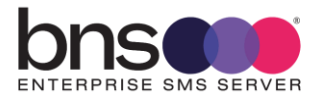

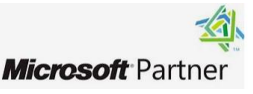

| SMS High Priority (h             | nigh.sms) 172.31.10.187 (TST6) & 172.31.25.73                              |
|----------------------------------|----------------------------------------------------------------------------|
| • general<br>delivery<br>scoping | *Name:<br>SMS High Priority (high.sms) 172.31.10.187 (TST6) & 172.31.25.73 |
|                                  | Connector status:  Enable  Proxy through client access server              |
|                                  | Comment:                                                                   |
|                                  | Protocol logging level:<br>None  Visit and                                 |
|                                  | *Maximum send message size (MB): 35                                        |
|                                  | Save Cancel                                                                |

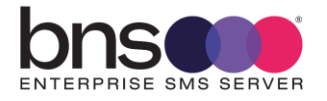

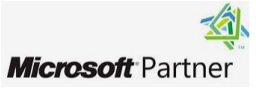

| general  | *Network settings:                                                                                     |  |
|----------|----------------------------------------------------------------------------------------------------|--|
| delivery | Specify how to send mail with this connector.                                                          |  |
| scoping  | <ul> <li>MX record associated with recipient domain</li> <li>Route mail through smart hosts</li> </ul> |  |
|          | + 🖉 -                                                                                                  |  |
|          | SMART HOST                                                                                             |  |
|          | 172.31.10.187                                                                                          |  |
|          | 172.31.25.73                                                                                           |  |
|          | Smart host authentication:                                                                             |  |
|          | None                                                                                                   |  |
|          | O Basic authentication                                                                                 |  |
|          | Offer basic authentication only after starting TLS                                                     |  |
|          | *User name:                                                                                            |  |
|          | *Password:                                                                                             |  |
|          |                                                                                                    |  |
|          | Note: all smart hosts must accept the same username and                                                |  |

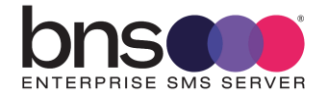

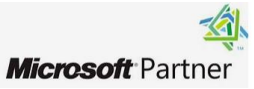

| SMS High Priority (high          | .sms) 172.3                                                                                               | 1.10.187                          | (TST6) & 17                             | 2.31.25.                  | 73                             |      |        |
|----------------------------------|----------------------------------------------------------------------------------------------------|-----------------------------------|-----------------------------------------|---------------------------|--------------------------------|------|--------|
| general<br>delivery<br>• scoping | *Address space:<br>Specify the address space or spaces to which this connector will<br>route mail.<br>+ < |                                   |                                         |                           |                                |      |        |
|                                  | TYPE                                                                                                    | DOMAIN                            |                                         |                           | COST                           |      |        |
|                                  | SMTP                                                                                                    | high.sms                          | ;                                       |                           | 1                              |      |        |
|                                  |                                                                                                    |                                   |                                         |                           |                                |      |        |
|                                  | Scoped s                                                                                                  | end conne                         | ctor                                    |                           |                                |      |        |
|                                  | *Source serv<br>Associate thi<br>transport rol                                                            | er:<br>is connecto<br>es. You can | or with the followi<br>also add Edge Si | ng servers<br>ubscriptior | containing<br>ns to this list. |      |        |
|                                  | SERVER                                                                                                    |                                   | SITE                                    | ROLE                      | VERSION                        |      |        |
|                                  | AWSEXCH                                                                                                   | ANGE                              | AWS.DEV/C                               | Mail                      | Version                        |      |        |
|                                  |                                                                                                    |                                   |                                         |                           |                                | Save | Cancel |

High.SMS is used for internal routing purposes.

• No Internet based SMTP can flow to this domain. There is no requirement for any DNS changes, Exchange Server does everything internally in its own gateway address routing tables.

A second SMTP Connector is required for Normal.SMS SMTP traffic which will be sent to a second IP on each SMS Server. Each SMS Server has 1 x VNIC with 2 IP addresses.

The Normal.SMS SMTP Connector also requires an additional address space called @Broadcast.sms for simple broadcast using SMTP.

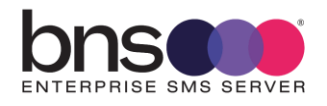

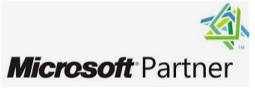

| general  | *Name:                                                          |
|----------|-----------------------------------------------------------------|
| delivery | SMS Normal Priority (normal.sms)172.31.21.63&172.31.5.112(TST6) |
| scoping  |                                                                 |
|          | Connector status:<br>Enable Proxy through client access server  |
|          | Comment:                                                        |
|          |                                                                 |
|          |                                                                 |
|          | Protocol logging level:                                         |
|          | ○ Verbose                                                       |
|          | *Maximum send message size (MB):                                |
|          | 35                                                              |
|          |                                                                 |
|          | Save Cancel                                                     |

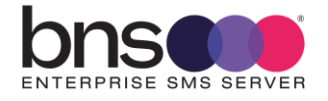

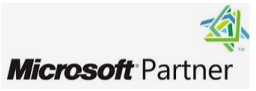

| SMS Normal Priorit               | y (normal.sms)172.31.21.63&172.31.5.112(TST6)                                                                                                    |      |        |
|----------------------------------|----------------------------------------------------------------------------------------------------|------|--------|
| general<br>• delivery<br>scoping | *Network settings:<br>Specify how to send mail with this connector.<br>O MX record associated with recipient domain<br>@ Route mail through smart hosts |      |        |
|                                  | + 🖉 -                                                                                                    | 7    |        |
|                                  | SMART HOST<br>172.31.21.63                                                                                                    |      |        |
|                                  | 172.31.5.112                                                                                                    |      |        |
|                                  | Smart host authentication:<br>None                                                                                                    |      |        |
|                                  | <ul> <li>Basic authentication</li> <li>Offer basic authentication only after starting TLS</li> <li>*User name:</li> </ul>                               |      |        |
|                                  | *Password:                                                                                                    |      |        |
|                                  | Note: all smart hosts must accept the same username and                                                                                                 |      |        |
|                                  |                                                                                                    | Save | Cancel |

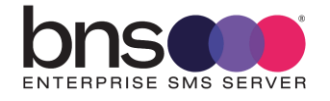

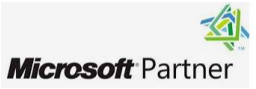

## SMS Normal (normal.sms) 172.31.10.187(TST6) 172.31.21.63(TST7)

general

delivery

scoping

\*Address space: Specify the address space or spaces to which this connector will route mail.

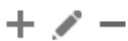

| TYPE | DOMAIN        | COST |
|------|---------------|------|
| SMTP | broadcast.sms | 1    |
|      |               |      |
| SMTP | normal.sms    | 1    |
| SMTP | normal.sms    | 1    |

Scoped send connector

#### \*Source server:

Associate this connector with the following servers containing transport roles. You can also add Edge Subscriptions to this list.

| + -         |           |      |         |
|-------------|-----------|------|---------|
| SERVER      | SITE      | ROLE | VERSION |
| AWSEXCHANGE | AWS.DEV/C | Mail | Version |
|             |           |      |         |

## 5.1.1 SMS Server port 25 for Exchange Server to send to SMS Server

If your design has Exchange server then allow port 25 inbound on the SMS Servers. There is a whitelist option to allow only connections from specific IP addresses in the configuration ini file.

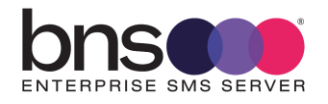

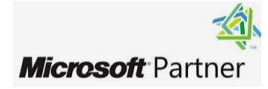

Cancel

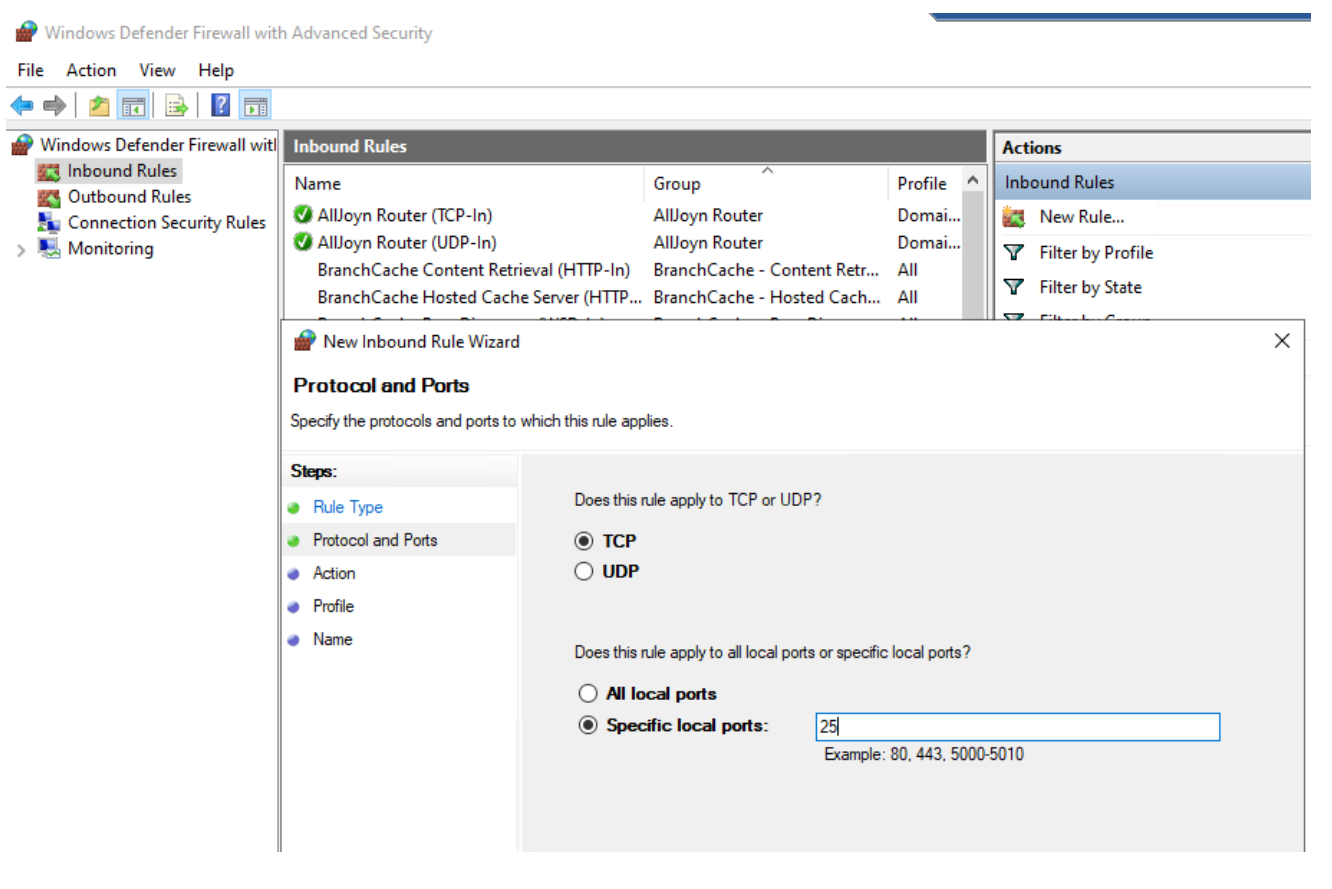

Example above is Windows Defender firewall allow inbound rule port 25

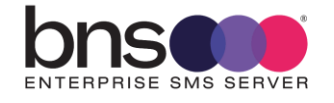

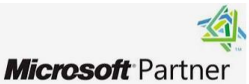

# **SECTION 6** Preparing your SMS server

# 6.1 Windows Server Operating System

- Perform a typical installation of Windows Server in a domain if you have an Active Directory domain. The software can work without a domain such as in a DMZ.
- If your design has on-premises\in-tenancy Exchange server then allow port 25 inbound on the SMS Server. There is a whitelist option to allow only connections from specific IP addresses in the smsboot.ini file.

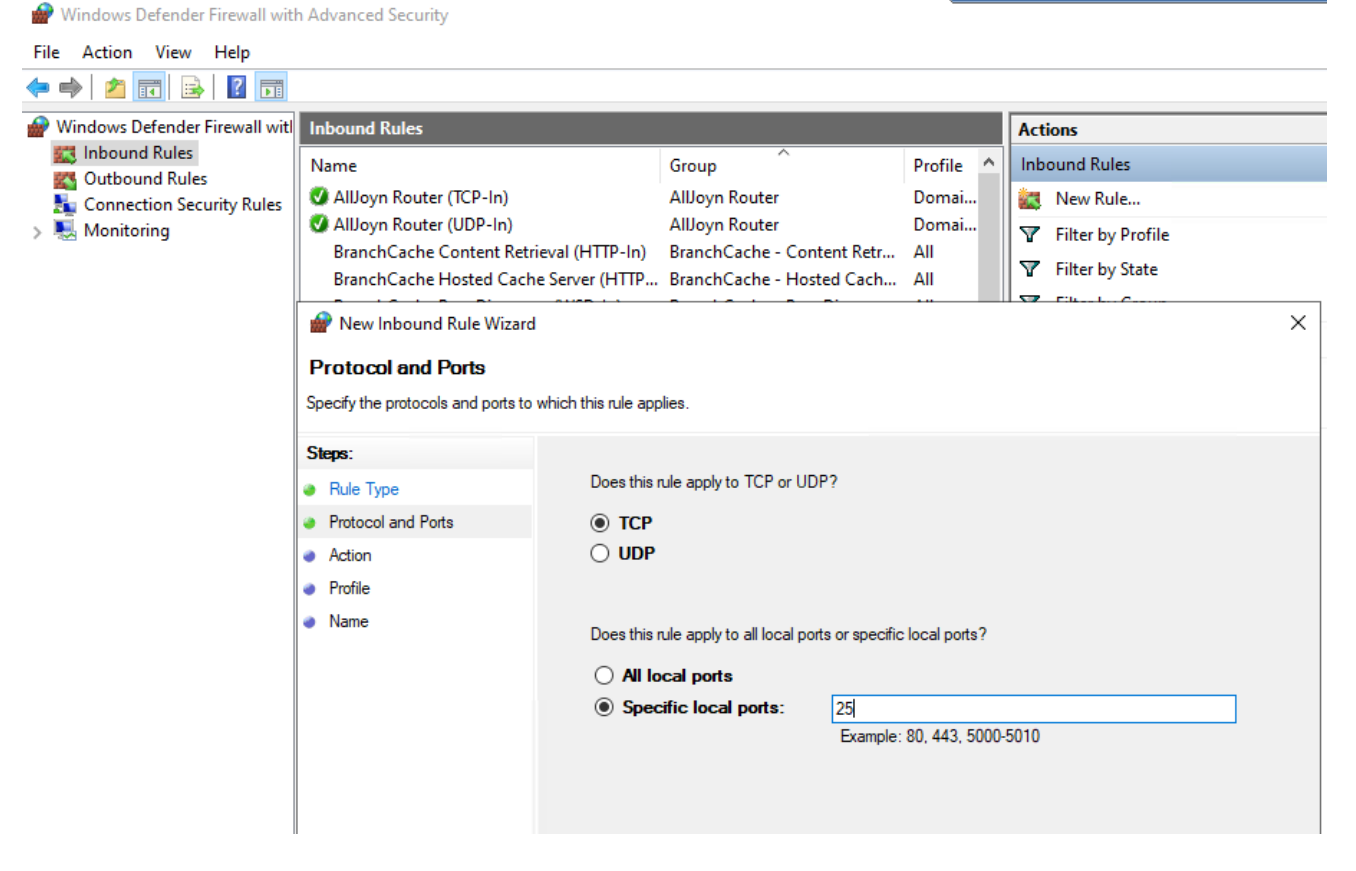

Example above is Windows Defender firewall allow inbound rule port 25

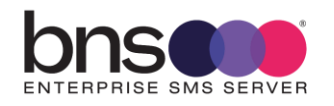

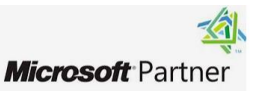

# **SECTION 7** Installation folders

# 7.1 Installing the installation files

Note:

# This step is required first because it extracts the SQL scripts available along with other files.

- Download the SMS Software from <u>https://smskb.bnsgroup.com.au/software-downloads</u>
- Extract the files to a location on the Windows Server where you will install the software.
- Run the command prompt elevated (Right click the Start icon and select Command Prompt (Admin)
- From within the command prompt run the MSI Installer install\_sms.msi
- Follow the wizard.

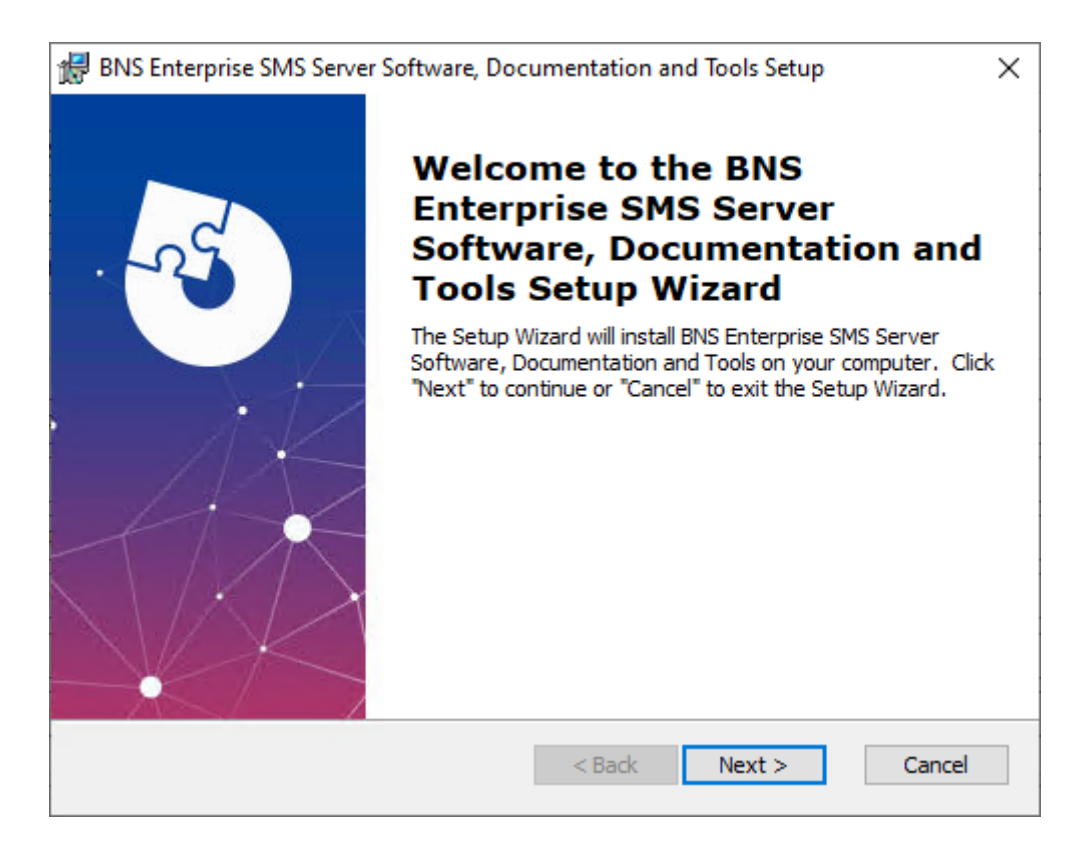

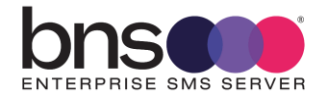

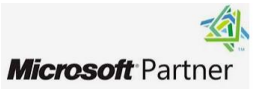

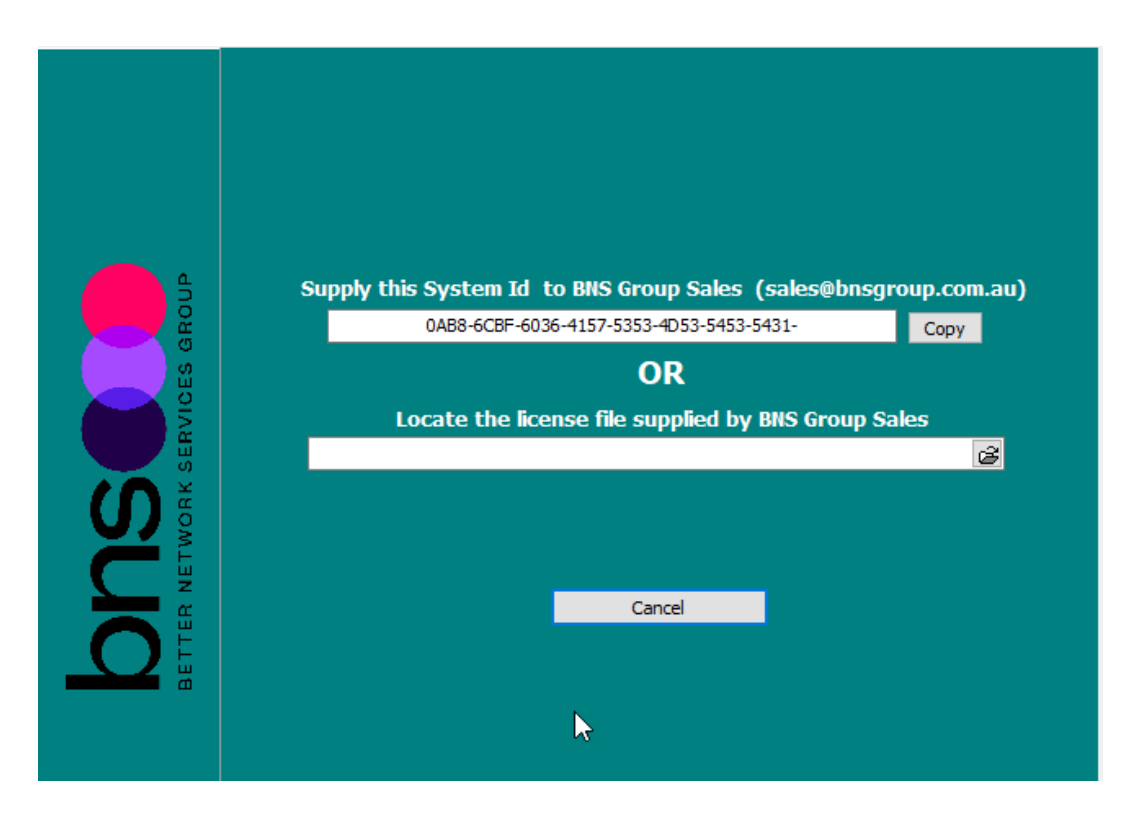

- A license file is required at installation time. Contact your integration partner for a limited trial license or a production license key. The System ID is displayed on the wizard and will be required for a license key to be generated.
- Example shown below.

| BETTER NETWORK SERVICES GROUP | Supply this System Id to BNS Group Sales (sales@bnsgroup.com.au)<br>0AB8-6CBF-6036-4157-5353-4D53-5453-5431-<br>Copy<br>OR<br>Locate the license file supplied by BNS Group Sales<br>C:\Build\Beta build 1 24 Oct 2022\BNS-msXsms.lic<br>Cancel<br>Continue with Instal |
|-------------------------------|----------------------------------------------------------------------------------------------------|
|                               | License Valid till Friday 25 of Sep 2026                                                                                                    |
| Product : BNS-                | ·msXsms                                                                                                    |

Press continue

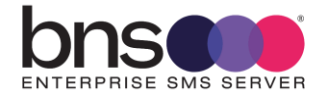

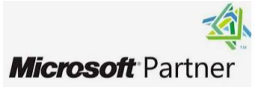

| 🔀 BNS Enterprise SMS Server Software, Documentation and Tools Setup 🛛 🗙                                   |
|----------------------------------------------------------------------------------------------------|
| End-User License Agreement                                                                                |
| Please read the following license agreement carefully                                                     |
|                                                                                                    |
|                                                                                                    |
| BNS Enterprise SMS Server End User License                                                                |
| Agreement                                                                                                 |
|                                                                                                    |
| THIS END USER LICENSE AGREEMENT                                                                           |
|                                                                                                    |
| BETWEEN                                                                                                   |
| ×                                                                                                    |
| I accept the terms in the License Agreement                                                               |
| $\bigcirc$ I do not accept the terms in the License Agreement                                             |
| Advanced Installer                                                                                        |
| < Back Next > Cancel                                                                                      |
|                                                                                                    |
| • Change the driver letter only if you have an application volume                                         |
|                                                                                                    |
| BNS Enterprise SMS Server Software, Documentation and Ioo –                                               |
| Select Installation Folder                                                                                |
| This is the folder where BNS Enterprise SMS Server Software, Documentati                                  |
|                                                                                                    |
| The track of the field of the State of the The track of the state of field of the track of the law of the |
| "Browse".                                                                                                 |
|                                                                                                    |
| <u>F</u> older:                                                                                           |
| E:\Program Files\ Browse                                                                                  |
|                                                                                                    |
|                                                                                                    |
|                                                                                                    |
|                                                                                                    |
|                                                                                                    |
|                                                                                                    |
| Advanced Installer                                                                                        |

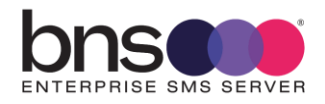

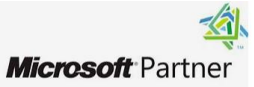
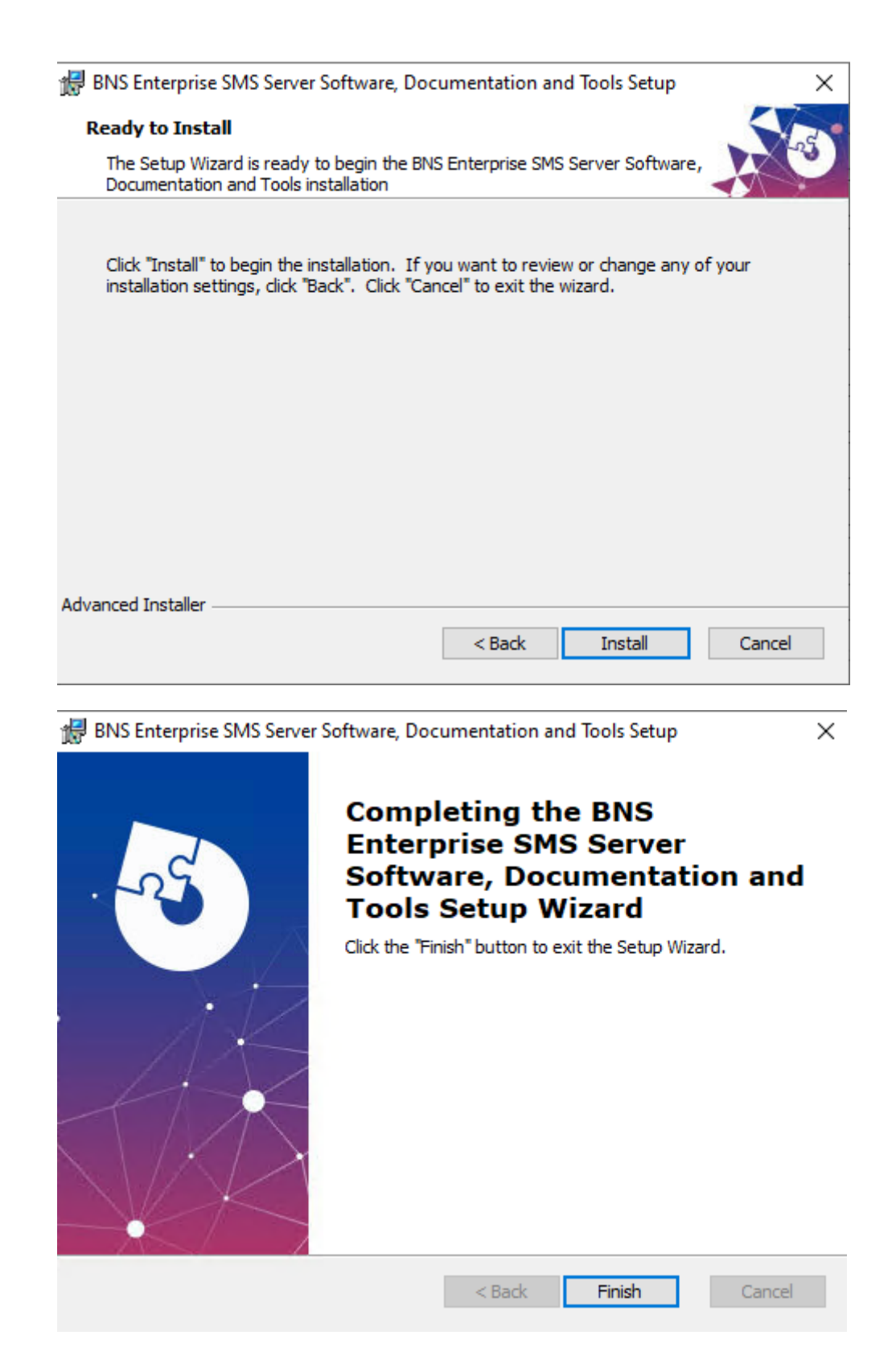

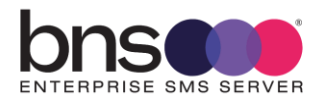

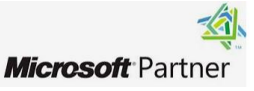

| ta (E:) > Program Files > BNS Group > BNS | S Enterprise Sms Installation S                                                                                                    | oftware Documenta                                                                                                    | ation an                                                                                                    |
|-------------------------------------------|----------------------------------------------------------------------------------------------------|----------------------------------------------------------------------------------------------------|----------------------------------------------------------------------------------------------------|
| Name                                      | Date modified                                                                                                    | Туре                                                                                                    |                                                                                                    |
| BNS SMS Analytics                         | 4/10/2024 11:19 AM                                                                                                    | File folder                                                                                                    |                                                                                                    |
| BNS SMS Console IIS Components            | 4/10/2024 11:19 AM                                                                                                    | File folder                                                                                                    |                                                                                                    |
| BNS SMS NT Events                         | 4/10/2024 11:19 AM                                                                                                    | File folder                                                                                                    |                                                                                                    |
| BNS SMS Software                          | 4/10/2024 11:19 AM                                                                                                    | File folder                                                                                                    |                                                                                                    |
| BNS SMS SQL DDL Scripts                   | 4/10/2024 11:19 AM                                                                                                    | File folder                                                                                                    |                                                                                                    |
| BNS SMS SQL Test Utility                  | 4/10/2024 11:19 AM                                                                                                    | File folder                                                                                                    |                                                                                                    |
| BNS SMS TestFrame                         | 4/10/2024 11:19 AM                                                                                                    | File folder                                                                                                    |                                                                                                    |
| EULA                                      | 4/10/2024 11:19 AM                                                                                                    | File folder                                                                                                    |                                                                                                    |
|                                           | A (E:) > Program Files > BNS Group > BNS<br>Name<br>BNS SMS Analytics<br>BNS SMS Console IIS Components<br>BNS SMS NT Events<br>BNS SMS SOftware<br>BNS SMS SQL DDL Scripts<br>BNS SMS SQL Test Utility<br>BNS SMS SQL Test Utility<br>BNS SMS TestFrame<br>EULA | Interprise Sms Installation S         Name       Date modified         BNS SMS Analytics       4/10/2024 11:19 AM         BNS SMS Console IIS Components       4/10/2024 11:19 AM         BNS SMS NT Events       4/10/2024 11:19 AM         BNS SMS Software       4/10/2024 11:19 AM         BNS SMS Software       4/10/2024 11:19 AM         BNS SMS SQL DDL Scripts       4/10/2024 11:19 AM         BNS SMS SQL Test Utility       4/10/2024 11:19 AM         BNS SMS TestFrame       4/10/2024 11:19 AM         EULA       4/10/2024 11:19 AM | Name       Date modified       Type         BNS SMS Analytics       4/10/2024 11:19 AM       File folder         BNS SMS Console IIS Components       4/10/2024 11:19 AM       File folder         BNS SMS NT Events       4/10/2024 11:19 AM       File folder         BNS SMS Software       4/10/2024 11:19 AM       File folder         BNS SMS SQL DDL Scripts       4/10/2024 11:19 AM       File folder         BNS SMS SQL Test Utility       4/10/2024 11:19 AM       File folder         BNS SMS TestFrame       4/10/2024 11:19 AM       File folder         BNS SMS TestFrame       4/10/2024 11:19 AM       File folder |

n

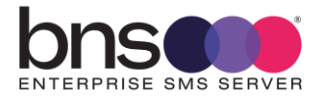

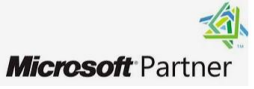

## SECTION 8 Setup SQL databases

### 8.1 SQL Server Database creation and sizing

| Database    | Est transaction<br>storage                                         | Size of database                                                               | Comments                                                                                                    |
|-------------|--------------------------------------------------------------------|--------------------------------------------------------------------------------|----------------------------------------------------------------------------------------------------|
| sms-archive | 10 million records in<br>Main Store table plus<br>Message ID table | 15GB<br>Initial sizing depends on<br>expected total number of<br>transactions. | This includes index space.<br>If you plan to have 100million<br>archive records then make your<br>database size 150GB with room to<br>grow.<br>SQL transaction log files can be<br>set to 30% of the estimated<br>database size requirement.                                                                             |
| sms-current | Cleared daily                                                      | 10GB for large<br>installations                                                | This database contains transient<br>data only. Information is moved to<br>the archive early hours the<br>following day.<br>SQL transaction log files can be<br>set to 30% of the estimated<br>database size requirement.                                                                                                 |
| SMS-SQL-API | Transient, cleared as<br>transactions are<br>processed             | 10GB initial size                                                              | This database contains transient<br>data only. It is cleared by<br>applications and the SMS<br>software.<br>SQL transaction log files can be<br>set to 30% of the estimated<br>database size requirement<br>Row level security (RLS) is<br>required when there is more than 1<br>application accessing this<br>database. |

| Table 4: | SQL Server database | capacity planning |
|----------|---------------------|-------------------|
|----------|---------------------|-------------------|

• SQL Admins are responsible for creating 3 databases.

### Refer to this article for SQL transaction log file sizes.

Manage transaction log file size - SQL Server | Microsoft Learn

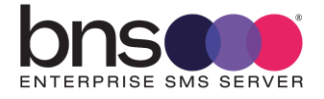

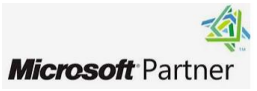

"The default auto growth size increment for new databases is 64 MB. Transaction log file autogrowth events larger than 64 MB cannot benefit from instant file initialization".

#### The Database names can be named in accordance with your standards.

The default database names are:

- sms-current
- sms-archive
- sms-sql-api
- Create all 3 databases manually in accordance with your standards.

3 DDL scripts are provided to create tables and indexes.

The scripts are located in the BNS SMS SQL DDL Scripts folder where the software was initially installed on the SMS Windows Server.

Data (E:) > Program Files > BNS Group > BNS Enterprise Sms Installation Software Documentation and Tools >

|   | Name                           | Date modified      | Туре        | Size |
|---|--------------------------------|--------------------|-------------|------|
|   | BNS SMS Analytics              | 4/10/2024 11:19 AM | File folder |      |
| π | BNS SMS Console IIS Components | 4/10/2024 11:19 AM | File folder |      |
| * | BNS SMS NT Events              | 4/10/2024 11:19 AM | File folder |      |
| * | BNS SMS Software               | 4/10/2024 11:19 AM | File folder |      |
| * | BNS SMS SQL DDL Scripts        | 4/10/2024 11:19 AM | File folder |      |
|   | BNS SMS SQL Test Utility       | 4/10/2024 11:19 AM | File folder |      |
|   | BNS SMS TestFrame              | 4/10/2024 11:19 AM | File folder |      |
|   | EULA                           | 4/10/2024 11:19 AM | File folder |      |
|   |                                |                    |             |      |

SQL DBA's can modify and execute the scripts according to their standards and tools they use.

Execute the scripts to create tables in the databases in this order:

- sms-current-virgin-build.sql against the SMS-CURRENT DB. (note this also creates the SMS-SQL-API DB tables)
- sms-archive virgin-build.sql against the SMS-ARCHIVE DB.
- sms-archive-create-indexes.sql against the SMS-ARCHIVE DB.

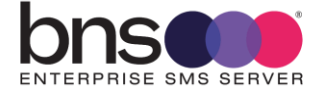

76

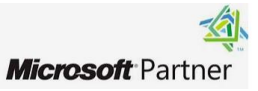

| SQL DDL command file         | Description                                                                                                    |
|------------------------------|----------------------------------------------------------------------------------------------------|
| sms-current-virgin-build.sql | Creates the tables in the SQL Database<br>called sms-current. Used for initial<br>creation of tables in the first deployment<br>at your site. You may change the name of<br>the Database to your standards. |
|                              | Note this script also creates the SMS-<br>SQL-API DB.                                                                                                    |
| sms-archive-virgin-build.sql | Creates the tables in the SQL Database<br>called sms-archive. Used for initial<br>creation of tables in the first deployment<br>at your site. You may change the name of<br>the Database to your standards. |
| sms-archive-create-indexes   | Provides a series of recommended<br>indexes to create for reporting and<br>inquiry purposes. Modify this to suit<br>your specific needs.                                                                    |
|                              |                                                                                                    |

 SQL DBA will execute the SQL statements using SQL Management Studio or other tools against the respective Databases to create the tables.

# 8.2 Login Permissions SMS server service account & smsconsole

 SQL DBA must create SQL Local users and provide full permissions to all databases to the sms service account (SMSServiceAccount) and a SQL user called smsconsole.

| Databases                                 | Permissions required      | Comments                                                          |
|-------------------------------------------|---------------------------|-------------------------------------------------------------------|
| sms-current<br>sms-archive<br>SMS-SQL-API | DataReader and DataWriter | must be a SQL Local<br>user account added to<br>the SQL database. |

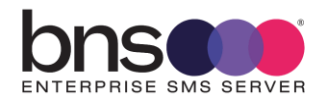

### 8.3 Row level security (RLS) for SMS-SQL-API database tables

Row-Level Security (RLS) as the name suggests is a security mechanism that restricts the records from a SQL Server table based on the authorization context of the current user that is logged in.

Implementing RLS is mandatory if you have more than 1 application using the SMS-SQL-API database.

Articles on RLS can be found at:

https://www.sqlshack.com/introduction-to-row-level-security-in-sql-server/ and

https://docs.microsoft.com/en-us/sql/relational-databases/security/row-levelsecurity?view=sql-server-ver16

SQL Server row level security allows Applications to access only their records

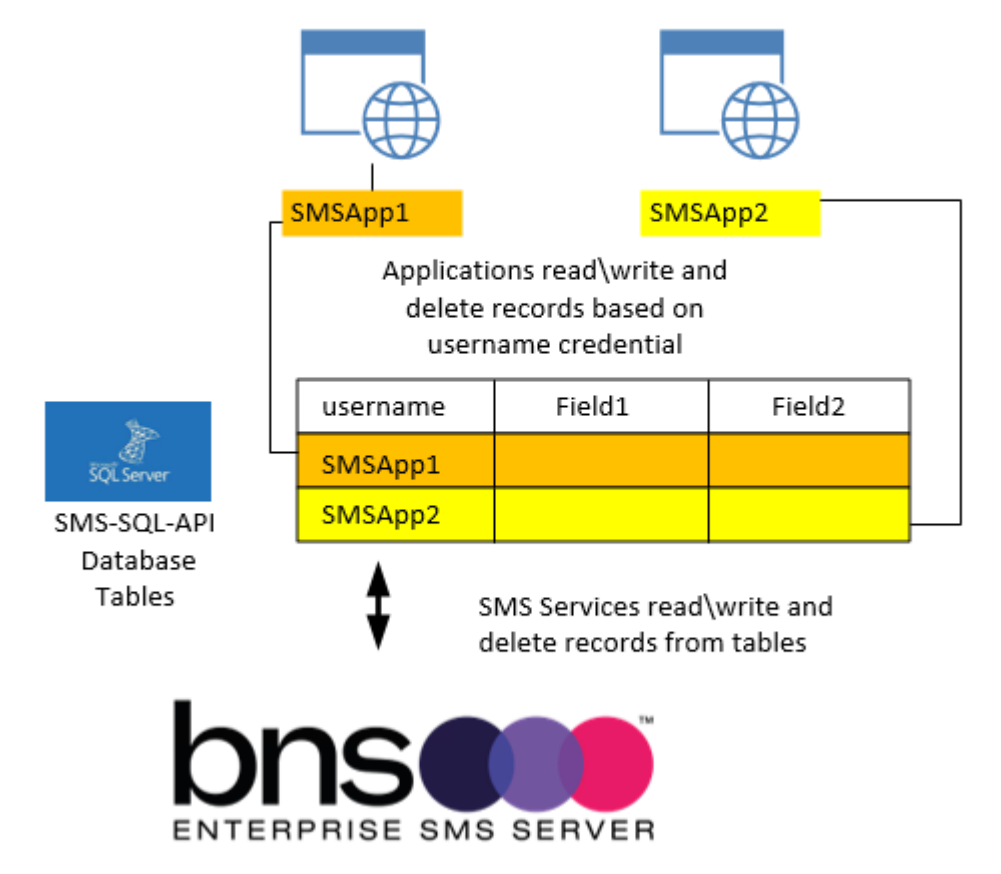

The DDLs provided in the software provide SQL admins the ability to assign RLS based on the application's SQL user login.

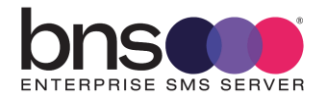

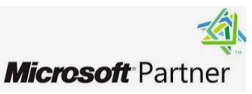

# 8.4 Implementing user login row level security using the scripts provided

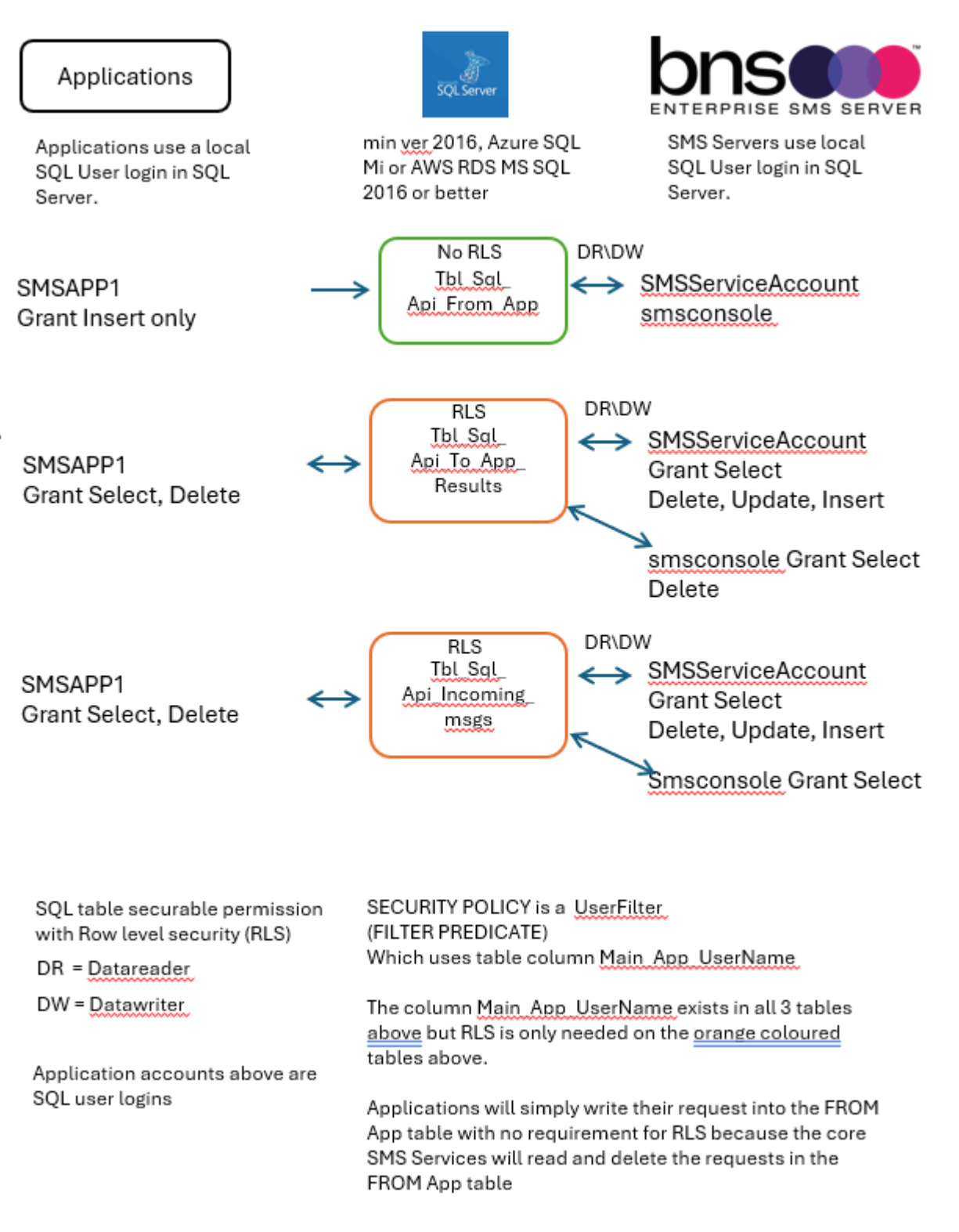

The above diagram shows the permissions required for RLS for applications and the SQL server service account. RLS is applied only to the SQL\_API\_To\_App\_Results table and SQL\_API\_Incoming\_msgs table. The SQL\_API\_FROM\_APP table has

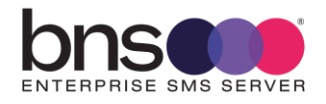

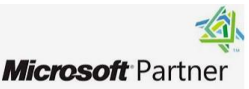

normal specific permissions for the SMS Service Account SQL User and Applications.

smsconsole

- smsconsole SQL user has SELECT on all 3 SQL API DB tables in order to perform COUNTS for QUEUE display.
- smsconsole SQL user has Grant select and delete on the To\_App\_Results for QUEUE display and also to process its own results for the send SMS function in the console.
- smsconsole SQL user has Grant select on the incoming\_msgs table for QUEUE display.

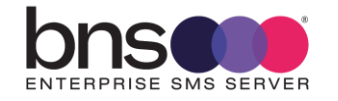

Assumptions:

- 1. You have created a database called SMS-SQL-API database which is populated with 3 tables. The DDL which created the SMS-Current database tables also creates the SMS-SQL-API database tables.
- 2. SMSServiceAccount & smsconsole SQL user logins will have datareader and datawriter permissions to SMS\_SQL\_API database.

```
RLS is not used with the SQL_API_FROM_APP Table only the SQL_API_To_Results and
SQL_API_Incoming_Msgs tables.
```

The tables in the SMS-SQL-API should be as follows:

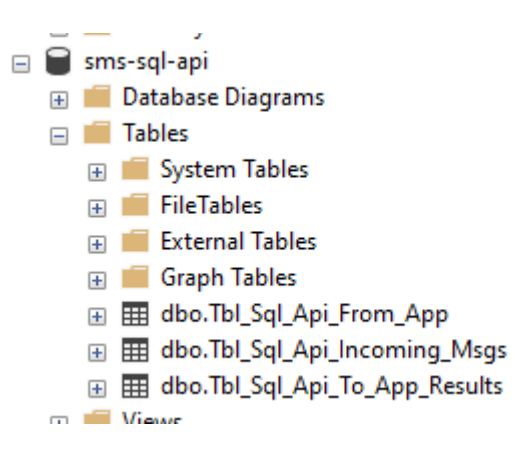

Locate the SQL Query files in the SQL DDL scripts folder.

| 'C > DATA (D:) > Program Files > BNS G | roup > BNS SMS Installatio | n Software Documer | tation and Tools $\Rightarrow$ |
|----------------------------------------|----------------------------|--------------------|--------------------------------|
| Name                                   | Date modified              | Туре               | Size                           |
| BNS SMS Analytics                      | 1/05/2024 5:58 PM          | File folder        |                                |
| BNS SMS Console IIS Components         | 1/05/2024 5:58 PM          | File folder        |                                |
| BNS SMS NT Events                      | 1/05/2024 5:58 PM          | File folder        |                                |
| BNS SMS Software                       | 1/05/2024 5:58 PM          | File folder        |                                |
| BNS SMS SQL DDL Scripts                | 1/05/2024 5:58 PM          | File folder        |                                |
| BNS SMS SQL Test Utility               | 1/05/2024 5:58 PM          | File folder        |                                |
| BNS SMS TestFrame                      | 1/05/2024 5:58 PM          | File folder        |                                |
| EULA                                   | 1/05/2024 5:58 PM          | File folder        |                                |

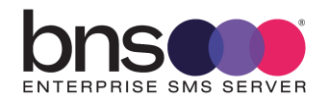

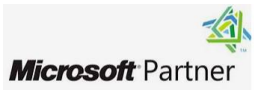

### 8.5 RLS Scripts

Locate the RLS Scripts in the BNS SMS SQL DDL Scripts folder.

Follow these steps to implement RLS on the SMS-SQL-API database tables.

#### 8.5.1 Step 1 - GRANT Select for the SMS Service account SQL login

The SQL query file is called "RLS – STEP1 Grant\_slelect\_on\_SQL\_API for ALL SQL\_API tables".

- If your SMSServiceAccount is different (ie: to comply with your naming standards) simply change SMSServiceAccount in this script to comply with your standards.
- Run the SQL Query on the database tables

The SQL query will look similar to this example

Note: Grant Select is required for RLS even though the role permissions are datareader and datawriter for the SMS Service account SQL User

Note: if you want a user to see the data in the tables below, they must be granted permissions and they CANNOT have the sysadmin role.

```
RLS - STEP1 Grant_select_on_SQL_API for selected SQL_API tables - Notepad
File Edit Format View Help
USE [SMS-SQL-API]
G0
/* assign select permission for the SMS Service account to the 2 tables which have RLS policies in the SQL-API database.
SMSServiceAccount will have Datareader and Datawriter permissions to the Database. SMSServiceAccount does require explicit
24-9-2024 SMSConsole requires permissions for the Console to perform SQL Send testing and Counting
Note: Windows Domain authentication is not supported.
From App table does not have RLS. Applications will have write access only to the FROM APP table. Applications will not ha
*/
GRANT SELECT, DELETE, UPDATE, INSERT ON dbo.Tbl_Sql_Api_To_App_Results TO SMSServiceAccount
GRANT SELECT, DELETE, UPDATE, INSERT ON dbo.Tb1_Sq1_Api_incoming_msgs
                                                                         TO SMSServiceAccount
GRANT SELECT, DELETE, UPDATE, INSERT ON dbo.Tbl_Sql_Api_To_App_Results TO SMSadmin
                                                                                                  Note this user cannot
GRANT SELECT, DELETE, UPDATE, INSERT ON dbo.Tbl_Sql_Api_incoming_msgs
                                                                         TO SMSadmin
                                                                                                    have the sysadmin
                                                                                                            role
GRANT SELECT, DELETE ON dbo.Tbl_Sql_Api_To_App_Results TO SMSConsole
                      ON dbo.Tbl_Sql_Api_incoming_msgs TO SMSConsole
GRANT SELECT
```

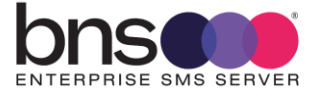

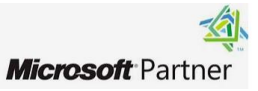

The SQL query file is called "RLS – STEP2 Create\_inline\_table valued\_Functions for select SQL\_API tables".

Microsoft recommend using a Security schema specifically for RLS objects hence we have a schema called SMS\_RLS\_Security

Refer to <u>https://docs.microsoft.com/en-us/sql/relational-databases/security/row-level-security?view=sql-server-ver16</u>

This script creates the RLS Security schema and 2 Functions.

If your SMSServiceAccount SQL user name is different (ie: to comply with your naming standards) simply change SMSServiceAccount to comply with your standards.

You will note that the script has WHERE @UserName = USER\_NAME()

This is included in the Filter predicate for all applications which will be added to the system.

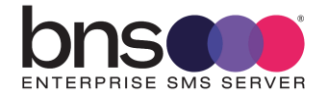

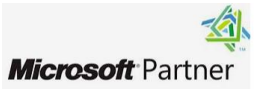

```
Note: Windows Domain Authentication is not supported therefore the SMSServiceAccount is a local SQL User.
The reason for this is that some customers do not have Windows Auth setup for Azure SQL Mi. eg: CASA.
                                                                                                        There are
complexities with Kerberos authentication in Entra so our design has to be simple and therefore SQL User login for
the SMS Service Accounts that need to access SQL is the design.
24-9-2024 SMSConsole requires permissions for the Console to perform SQL Send testing and Counting
Notes
hyphens in sql user names in Azure are not allowed.
      see article https://stackoverflow.com/questions/6476828/new-user-cannot-login-to-sql-azure
Microsoft recommend using a Security schema specifically for RLS objects hence we have one called SMS_RLS_Security
refer to https://docs.microsoft.com/en-us/sql/relational-databases/security/row-level-security?view=sql-server-ver16
*/
USE [SMS-SQL-API]
GO
CREATE SCHEMA SMS_RLS_Security;
GO
CREATE FUNCTION SMS_RLS_Security.fn_SQL_API_TO_APP_RESULTS_Security(@UserName AS sysname)
    RETURNS TABLE
WITH SCHEMABINDING
AS
    RETURN SELECT 1 AS fn SQL API TO APP RESULTS Security Result
    -- Logic for filter predicate
    WHERE @UserName = USER_NAME()
    OR USER_NAME() = 'SMSServiceAccount'
    OR USER NAME() = 'SMSConsole'
    OR USER_NAME() = 'admin';
GO
CREATE FUNCTION SMS_RLS_Security.fn_SQL_API_Incoming_Msgs_Security(@UserName AS sysname)
   RETURNS TABLE
WITH SCHEMABINDING
AS
    RETURN SELECT 1 AS fn_SQL_API_Incoming_Msgs_Security_Result
    -- Logic for filter predicate
    WHERE @UserName = USER_NAME()
    OR USER_NAME() = 'SMSServiceAccount'
    OR USER_NAME() = 'SMSConsole'
    OR USER_NAME() = 'admin';
G0
```

- Remove user name 'admin' (if present) before you run this DDL.
- If you want a user to have access to the tables and able to see all of the data in the tables then replace admin user with another user such as SMSAdmin.
- Azure SQL Managed Instance: Please note that your SMSAdmin account CANNOT have the sysadmin role otherwise RLS will not show the data even though the sysadmin user has RLS permissions granted.

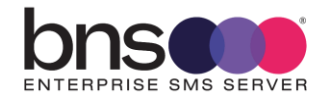

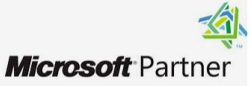

### 8.5.3 Step 3 – Apply RLS Security policy for all tables

The SQL query file is called "RLS – STEP3 Apply\_Security\_Policy\_SQL\_API for ALL SQL\_API tables".

No changes are required to this script.

The script creates the RLS Policy. Run the script

```
USE [SMS-SQL-API]
GO
/* assign security policies for 2 tables in the SQL-API database */
CREATE SECURITY POLICY UserFilter_SQL_API_To_App_Results
ADD FILTER PREDICATE SMS_RLS_Security.fn_SQL_API_To_APP_Results_Security(Main_App_UserName)
ON dbo.Tbl_SQL_API_TO_APP_RESULTS
WITH (STATE = ON);
GO
CREATE SECURITY POLICY UserFilter_SQL_API_Incoming_Msgs
ADD FILTER PREDICATE SMS_RLS_Security.fn_SQL_API_Incoming_Msgs_Security(Main_App_UserName)
ON dbo.Tbl_SQL_API_Incoming_Msgs
WITH (STATE = ON);
GO
I
```

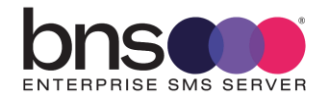

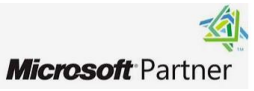

### 8.6 Creating SMSTestframe SQL users

A utility program shipped with the software is called SMSTestframe. It is used by testers and developers to generate SMS messages and processed results. The first 2 applications to use the SMS API Interface will be 2 x SMSTestframe users:

- SMSTestframe
- SMSTestframe2
- This will allow installers to run the testframe software on each SMS server using different SQL user logins to confirm operation is successful.

# 8.6.1 SQL Administrator actions to create application SQL users SMSTestframe and SMSTestframe2

- From SQL Server management studio navigate to SECURITY\LOGINS
- Create 2 new user login for the SMSTestframe and SMSTestframe2 users

| Login - New                             |                                               |                     | -      |        | ×  |
|-----------------------------------------|-----------------------------------------------|---------------------|--------|--------|----|
| Select a page                           | 🖵 Script 🔻 😱 Help                             |                     |        |        |    |
| Server Boles                            |                                               |                     |        |        |    |
| User Mapping                            | Login name:                                   | SMSTestframe        |        | Search | ı  |
| Securables                              | Windows authentication                        |                     |        |        |    |
| Julius Status                           | <ul> <li>SQL Server authentication</li> </ul> |                     |        |        |    |
|                                         | Password:                                     | •••••               |        |        |    |
|                                         | Confirm password:                             | •••••               |        |        |    |
|                                         | Specify old password                          |                     |        |        |    |
|                                         | Old password:                                 |                     |        |        |    |
|                                         | Enforce password policy                       |                     |        |        |    |
|                                         | Enforce password expiration                   | tion                |        |        |    |
|                                         | User must change passw                        | vord at next login  |        |        |    |
|                                         | Mapped to certificate                         |                     | $\sim$ |        |    |
|                                         | <ul> <li>Mapped to asymmetric key</li> </ul>  |                     | $\sim$ |        |    |
| Connection                              | Map to Credential                             |                     | ~      | Add    |    |
| Server:                                 | Mapped Credentials                            | Credential          | F      |        |    |
| EC2AMAZ-3TNF72E                         |                                               |                     |        |        |    |
| Connection:<br>admin                    |                                               |                     |        |        |    |
| View connection properties              |                                               |                     |        |        |    |
|                                         |                                               |                     |        |        |    |
|                                         |                                               |                     |        |        |    |
| Progress                                |                                               | <                   | >      | Remo   | ve |
| Ready                                   | Default database:                             | sms-sql-api         | ~      |        |    |
| a a b a a b a a a a a a a a a a a a a a | Default language:                             | <default></default> | ~      |        |    |
|                                         |                                               |                     | OK     | Cano   | el |

- Select User Mapping
- Select the database SMS-SQL-API

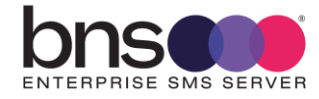

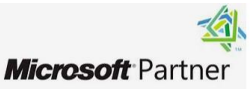

| Login - New                                                                                                    |                                                                                                    |                                                                                                    |                                          |                |     |          |
|----------------------------------------------------------------------------------------------------|----------------------------------------------------------------------------------------------------|----------------------------------------------------------------------------------------------------|------------------------------------------|----------------|-----|----------|
| Select a page                                                                                                    | Script                                                                                                    | 🔻 🕜 Help                                                                                                    |                                          |                |     |          |
| Server Roles                                                                                                    |                                                                                                    |                                                                                                    |                                          |                |     |          |
| User Mapping                                                                                                    | Users m                                                                                                    | apped to this login:                                                                                                    |                                          |                |     |          |
| Status                                                                                                    | Map                                                                                                    | Database                                                                                                    | User                                     | Default Schema |     |          |
|                                                                                                    |                                                                                                    | master                                                                                                    |                                          |                |     |          |
|                                                                                                    |                                                                                                    | model                                                                                                    |                                          |                |     |          |
|                                                                                                    |                                                                                                    | msdb                                                                                                    |                                          |                |     |          |
|                                                                                                    |                                                                                                    | rdsadmin                                                                                                    |                                          |                |     |          |
|                                                                                                    |                                                                                                    | sms-archive                                                                                                    |                                          |                |     |          |
|                                                                                                    |                                                                                                    | sms-current                                                                                                    |                                          |                |     |          |
|                                                                                                    |                                                                                                    | sms-sql-api                                                                                                    | SMSTestframe                             |                |     |          |
|                                                                                                    |                                                                                                    | tempdb                                                                                                    |                                          |                |     |          |
|                                                                                                    |                                                                                                    |                                                                                                    |                                          |                |     |          |
| Connection                                                                                                    | <                                                                                                    | t - convet conclud for a                                                                                                    |                                          |                |     | >        |
| Connection<br>Server:<br>EC2AMAZ-3TNF72E                                                                                                    | <                                                                                                    | st account enabled for: si                                                                                                    | ns-sql-api<br>Is-sql-api                 |                |     | >        |
| Connection<br>Server:<br>EC2AMAZ-3TNF72E<br>Connection:                                                                                             | <ul> <li>✓</li> <li>Gues</li> <li>Databas</li> <li>✓ db a</li> </ul>                                                                                                    | st account enabled for: si<br>e role membership for: si<br>accessadmin                                                                                                    | ns-sql-api<br>1 <b>s-sql-api</b>         |                |     | >        |
| Connection<br>Server:<br>EC2AMAZ-3TNF72E<br>Connection:<br>admin                                                                                    | <ul> <li>Gues</li> <li>Databas</li> <li>db_a</li> <li>db_t</li> </ul>                                                                                                    | st account enabled for: si<br>e role membership for: si<br>accessadmin<br>backupoperator                                                                                                    | ns-sql-api<br>Is-sql-api                 |                |     | >        |
| Connection<br>Server:<br>EC2AMAZ-3TNF72E<br>Connection:<br>admin<br>Y View connection properties                                                    | <ul> <li>Gues</li> <li>Databas</li> <li>db_a</li> <li>db_b</li> <li>db_c</li> <li>db_c</li> </ul>                                                                                                    | st account enabled for: si<br>e role membership for: si<br>accessadmin<br>backupoperator<br>datareader                                                                                                    | ns-sql-api<br>Is-sql-api                 |                |     | >        |
| Connection<br>Server:<br>EC2AMAZ-3TNF72E<br>Connection:<br>admin<br>Y View connection properties                                                    | <ul> <li>Gues</li> <li>Databas</li> <li>db_a</li> <li>db_b</li> <li>db_b</li> <li>db_c</li> <li>db_c</li> <li>db_c</li> <li>db_c</li> <li>db_c</li> </ul>                                                                                                    | et account enabled for: si<br>ee role membership for: si<br>accessadmin<br>backupoperator<br>datareader<br>datawriter<br>datawriter<br>datawriter                                                                                                    | ns-sql-api<br>Is-sql-api<br>No role memb | pership        |     | >        |
| Connection<br>Server:<br>EC2AMAZ-3TNF72E<br>Connection:<br>admin<br>VIEw connection properties                                                      | <ul> <li>Gues</li> <li>Databas</li> <li>db_a</li> <li>db_b</li> <li>db_c</li> <li>db_c</li> <li>db_c</li> <li>db_c</li> <li>db_c</li> <li>db_c</li> </ul>                                                                                                    | st account enabled for: si<br>te role membership for: si<br>accessadmin<br>backupoperator<br>datareader<br>datawriter<br>ddladmin<br>denydatareader                                                                                                    | ns-sql-api<br>ns-sql-api<br>No role memt | pership        |     | >        |
| Connection<br>Server:<br>EC2AMAZ-3TNF72E<br>Connection:<br>admin<br>Y View connection properties                                                    | <ul> <li>Gues</li> <li>Databas</li> <li>db_a</li> <li>db_b</li> <li>db_c</li> <li>db_c</li> <li>db_c</li> <li>db_c</li> <li>db_c</li> <li>db_c</li> <li>db_c</li> </ul>                                                                                                    | at account enabled for: si<br>e role membership for: si<br>accessadmin<br>backupoperator<br>datareader<br>datawriter<br>ddladmin<br>denydatareader<br>denydatareader                                                                                                    | ns-sql-api<br>Is-sql-api<br>No role memt | pership        |     | >        |
| Connection<br>Server:<br>EC2AMAZ-3TNF72E<br>Connection:<br>admin<br>YT View connection properties<br>View connection properties                     | <ul> <li>Gues</li> <li>Databas</li> <li>db_a</li> <li>db_b</li> <li>db_c</li> <li>db_c</li> </ul>                                                                                                    | et account enabled for: si<br>ee role membership for: si<br>accessadmin<br>backupoperator<br>datareader<br>datawriter<br>ddladmin<br>denydatareader<br>denydatawriter<br>bwner                                                                                                    | ns-sql-api<br>1s-sql-api<br>No role memb | pership        |     | >        |
| Connection<br>Server:<br>EC2AMAZ-3TNF72E<br>Connection:<br>admin<br>Y View connection properties<br>View connection properties<br>Progress<br>Ready | <ul> <li>Gues</li> <li>Databas</li> <li>db_a</li> <li>db_b</li> <li>db_c</li> <li>db_c</li></ul> | et account enabled for: se<br>e role membership for: se<br>accessadmin<br>backupoperator<br>datareader<br>datawriter<br>ddladmin<br>denydatareader<br>denydatareader | ns-sql-api<br>Is-sql-api<br>No role memt | pership        |     | >        |
| Connection<br>Server:<br>EC2AMAZ-3TNF72E<br>Connection:<br>admin<br>♥₩ View connection properties<br>Progress<br>Ready<br>Ready                     | <ul> <li>Gues</li> <li>Databas</li> <li>db_a</li> <li>db_b</li> <li>db_c</li> <li>db_c</li></ul> | at account enabled for: so<br>the role membership for: so<br>accessadmin<br>backupoperator<br>datareader<br>datawriter<br>ddladmin<br>denydatareader<br>denydatareader<br>denydatawriter<br>bwner<br>securityadmin<br>ic                                                                                                    | ns-sql-api<br>Is-sql-api<br>No role memb | pership        |     | >        |
| Connection<br>Server:<br>EC2AMAZ-3TNF72E<br>Connection:<br>admin<br>Y <sup>II</sup> View connection properties<br>Progress<br>Ready                 | <ul> <li>Gues</li> <li>Databas</li> <li>db_a</li> <li>db_b</li> <li>db_c</li> <li>db_c</li></ul> | et account enabled for: se<br>e role membership for: se<br>accessadmin<br>backupoperator<br>datareader<br>datawriter<br>ddladmin<br>denydatareader<br>denydatawriter<br>bwner<br>securityadmin<br>ic                                                                                                    | ns-sql-api<br>ns-sql-api<br>No role memb | bership        | Can | ><br>cel |

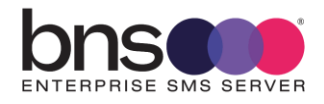

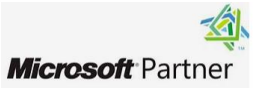

- Open a new query window
- The SQL script 'Step 4 RLS Application users Grant on SQL API tables' is shown below.
- Run the script and apply the permissions to both SQL Users

```
USE [SMS-SQL-API]
G0
/* assign select permission for applications to all tables in the SQL-API database.
Note: Windows Domain authentication is not supported.
From App table does not have RLS but grant permissions are still required.
The first application SQL User to create is user = SMSTestframe
SMSTestframe SQL user is the application supplied by BNS used for testing purposes.
Please create the SMSTestframe SQL User then run this script to assign permissions
Follow the same procedure to create all other application users
*/
GRANT SELECT, INSERT ON dbo.Tbl_Sql_Api_From_App
                                                       TO SMSTestframe
GRANT SELECT, DELETE ON dbo.Tbl_Sql_Api_To_App_Results TO SMSTestframe
GRANT SELECT, DELETE ON dbo.Tbl_Sql_Api_incoming_msgs TO SMSTestframe
GRANT SELECT, INSERT ON dbo.Tbl_Sql_Api_From_App
                                                       TO SMSTestframe2
GRANT SELECT, DELETE ON dbo.Tbl_Sql_Api_To_App_Results TO SMSTestframe2
GRANT SELECT, DELETE ON dbo.Tbl_Sql_Api_incoming_msgs TO SMSTestframe2
```

- Execute the query
- Navigate to Security under the Database itself.
- Double click the user login
- Select Securables

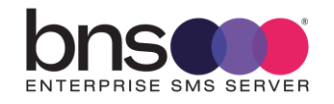

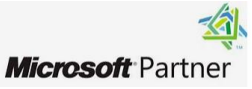

| General     Owned Schemas     Membership     Securables     Extended Properties              | User<br>Secu                            | name: SMSTer<br>rrables:<br>Schema<br>dbo<br>dbo<br>dbo       | stframe2<br>Name<br>Tbl_Sql_<br>Tbl_Sql_             | Api_From_App<br>Api_Incoming_Msgs<br>Api To App Results | Type<br>Table<br>Table | Search          |     |
|----------------------------------------------------------------------------------------------|-----------------------------------------|---------------------------------------------------------------|------------------------------------------------------|---------------------------------------------------------|------------------------|-----------------|-----|
| Membership     Securables     Extended Properties                                            | User<br>Secu                            | name: SMSTer<br>rrables:<br>Schema<br>dbo<br>dbo<br>dbo       | stframe2<br>Name<br>Tbl_Sql_<br>Tbl_Sql_<br>Tbl_Sql_ | Api_From_App<br>Api_Incoming_Msgs<br>Api To App Results | Type<br>Table<br>Table | Search          |     |
| <ul> <li>Securables</li> <li>Extended Properties</li> </ul>                                  | Secu                                    | rables:<br>Schema<br>dbo<br>dbo<br>dbo                        | Name<br>Tbl_Sql_<br>Tbl_Sql_<br>Tbl_Sql_             | Api_From_App<br>Api_Incoming_Msgs<br>Api To App Results | Type<br>Table<br>Table | Search          |     |
| Extended Properties                                                                          | Secu                                    | rables:<br>Schema<br>dbo<br>dbo<br>dbo                        | Name<br>Tbl_Sql_<br>Tbl_Sql_<br>Tbl_Sql_             | Api_From_App<br>Api_Incoming_Msgs<br>Api To App Results | Type<br>Table<br>Table | Search          |     |
|                                                                                              |                                         | Schema<br>dbo<br>dbo<br>dbo                                   | Name<br>Tbl_Sql_<br>Tbl_Sql_<br>Tbl_Sql_             | Api_From_App<br>Api_Incoming_Msgs<br>Api To App Results | Type<br>Table<br>Table |                 |     |
|                                                                                              |                                         | dbo<br>dbo<br>dbo                                             | Tbl_Sql_<br>Tbl_Sql_<br>Tbl_Sql_                     | Api_From_App<br>Api_Incoming_Msgs<br>Api To App Results | Table<br>Table         |                 |     |
|                                                                                              |                                         | dbo<br>dbo                                                    | Tbl_Sql_<br>Tbl_Sql_                                 | Api_Incoming_Msgs<br>Api To App Results                 | Table                  |                 |     |
|                                                                                              | Ⅲ                                       | dbo                                                           | Tbl_Sql_                                             | Api To App Results                                      | T-1-1-                 |                 |     |
|                                                                                              |                                         |                                                               |                                                      |                                                         | lable                  |                 |     |
| Connection<br>Server:<br>EC2AMAZ-3277TUN                                                     | Pem                                     | nissions for dbo. T                                           | bl_Sql_Api_Incoming                                  | j_Msgs:                                                 | C                      | Column Permissi | ons |
| Connection:                                                                                  | <u> </u>                                | mission                                                       | Grantor                                              | Grant                                                   | With Grant             | Denv            |     |
| admin                                                                                        | Pe                                      | THISSION                                                      |                                                      |                                                         |                        |                 | P 1 |
| admin                                                                                        | Pe                                      | elete                                                         | dbo                                                  |                                                         |                        |                 |     |
| admin                                                                                        | Pe<br>De                                | elete<br>sert                                                 | dbo                                                  |                                                         |                        |                 |     |
| ormection:<br>admin<br><b>ç₩</b> <u>View connection properties</u>                           | Pe<br>De<br>In:                         | elete<br>sert                                                 | dbo                                                  |                                                         |                        |                 |     |
| ormection:<br>admin<br>v₩ <u>View connection properties</u>                                  | Pe<br>De<br>In:<br>Re                   | elete<br>sert<br>eferences                                    | dbo                                                  |                                                         |                        |                 |     |
| unrection;<br>admin<br>unrection properties                                                  | Pe<br>De<br>In:<br>Re<br>Se             | elete<br>sert<br>eferences<br>elect                           | dbo                                                  |                                                         |                        |                 |     |
| y      View connection properties  Progress                                                  | Pe<br>De<br>In:<br>Re<br>Se<br>Se       | elete<br>sert<br>eferences<br>elect<br>elect                  | dbo<br>dbo                                           |                                                         |                        |                 |     |
| admin         ψ       View connection properties         Progress         Mark         Ready | Pe<br>De<br>In:<br>Re<br>Se<br>Se<br>Ta | elete<br>sert<br>eferences<br>elect<br>elect<br>ake ownership | dbo<br>dbo                                           |                                                         |                        |                 |     |

• Check explicit permissions are correct for both users.

### 8.7 Onboarding applications to use the SQL-API database

### 8.7.1 Software developers

Advise your software developers to read the BNS knowledge base <u>https://smskb.bnsgroup.com.au/sqlinterface</u>

Windows Authentication for applications is **not supported** because it would be too restrictive for applications not associated with a Windows based system.

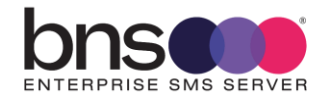

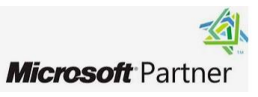

Some customers do not have the required trust relationships between their Windows AD and Microsoft Entra.

| 📒 Login - New                                                                              |                                              |                     | _      |       | ×  |
|--------------------------------------------------------------------------------------------|----------------------------------------------|---------------------|--------|-------|----|
| Select a page<br>& General                                                                 | 🖵 Script 🔻 😮 Help                            |                     |        |       |    |
| <ul> <li>Server Roles</li> <li>User Mapping</li> <li>Securables</li> <li>Status</li> </ul> | Login name:<br>O Windows authentication      | SMSSQLEasyDoc       |        | Searc | h  |
|                                                                                            | SQL Server authentication                    |                     |        |       |    |
|                                                                                            | Password:                                    | •••••               |        |       |    |
|                                                                                            | Confirm password: Specify old password       | •••••               |        |       |    |
|                                                                                            | Old password:                                |                     |        |       |    |
|                                                                                            | Enforce password policy                      | 1                   |        |       |    |
|                                                                                            | Enforce password expira                      | ation               |        |       |    |
|                                                                                            | User must change pass                        | word at next login  |        |       |    |
|                                                                                            | <ul> <li>Mapped to certificate</li> </ul>    |                     | $\sim$ |       |    |
|                                                                                            | <ul> <li>Mapped to asymmetric key</li> </ul> |                     | $\sim$ |       |    |
| Connection                                                                                 | Map to Credential                            |                     | ~      | Add   | ł  |
| Server:<br>EC2AMAZ-3TNF72E                                                                 | Mapped Credentials                           | Credential          | F      |       |    |
| Connection:<br>admin                                                                       |                                              |                     |        |       |    |
| View connection properties                                                                 |                                              |                     |        |       |    |
| Progress                                                                                   |                                              | <                   | >      | Remo  | ve |
| Ready                                                                                      | Default database:                            | sms-sql-api         | ~      |       |    |
| We and                                                                                     | Default Janguage:                            | <default></default> | ~      |       |    |

Application developers must add their SQL user login name to records they into the SMS\_SQL\_API\_From\_App table in a field called Main\_App\_UserName.

The SMS Server software provides the application's SQL login username for transactions it writes back to the application in the Main\_App\_UserName field in the Tbl\_SQL\_API\_TO\_APP\_RESULTS and the Tbl\_SQL\_API\_INCOMING\_MSGS tables. The application's Main\_APP\_UserName in the records which RLS then filters to each application.

Application developers do a SELECT \* FROM dbo.Tbl\_Sql\_Api\_To\_App\_Results and dbo.Tbl\_Sql\_Api\_incoming\_msgs.

RLS will only give them access to their records. Applications are responsible to process their results and any incoming SMS messages, deleting those records after they have processed them.

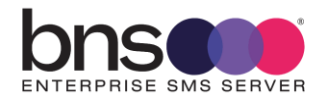

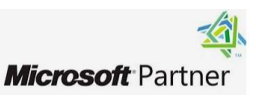

### 8.7.2 SQL Administrator actions to onboard new applications

- From SQL Server management studio navigate to SECURITY\LOGINS
- Create a new user login for the application you are on-boarding assign a SQL Local user

Using a naming convention such as SMSSQLxxxxxxx as the SQL Login will show up in the SMS Console business application profile last date used field and distinguish the business application as a SQL based application versus an email based application.

| Login - New                |                                              |                     | _ |         | $\times$ |
|----------------------------|----------------------------------------------|---------------------|---|---------|----------|
| Select a page              | 🖵 Script 🔻 🙆 Help                            |                     |   |         |          |
| Seneral                    |                                              |                     |   |         |          |
| User Mapping               | Login name:                                  | SMSSQLEasyDoc       |   | Search  | 1        |
| Securables                 | <ul> <li>Windows authentication</li> </ul>   |                     |   |         |          |
| P Status                   | SQL Server authentication                    |                     |   |         |          |
|                            | Password:                                    | •••••               |   |         |          |
|                            | Confirm pageword:                            | [                   | = |         |          |
|                            | Specify old password                         |                     |   |         |          |
|                            | Old a service di                             |                     |   |         |          |
|                            | Old password:                                |                     |   |         |          |
|                            | Enforce password policy                      | tion                |   |         |          |
|                            | User must change passy                       | vord at next login  |   |         |          |
|                            | Mapped to certificate                        |                     | ~ |         |          |
|                            | <ul> <li>Mapped to asymmetric key</li> </ul> |                     | ~ |         |          |
|                            | Map to Credential                            |                     | ~ | ۸dd     | _        |
| Connection                 |                                              |                     |   | Add     |          |
| Server:<br>EC2AMAZ-3TNF72E | Mapped Credentials                           | Credential          | F |         |          |
| Connection:<br>admin       |                                              |                     |   |         |          |
| View connection properties |                                              |                     |   |         |          |
|                            |                                              |                     |   |         |          |
|                            |                                              |                     |   |         |          |
| Progress                   |                                              | <                   | > | Remo    | ve       |
| Ready                      | Default database:                            | sms-sql-api         | ~ |         |          |
| No.                        | Default language                             | <default></default> | ~ |         |          |
|                            | Derault language:                            |                     |   |         |          |
|                            |                                              | ОК                  |   | Can     | cel      |
|                            |                                              | - On                |   | - Carry |          |

- Supply the SQL User login, password values and set their default database to sms-sql-api.
- Select User Mapping
- Select the database SMS-SQL-API

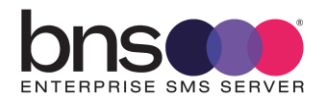

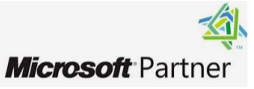

| Select a page                                                                                                    | C Sariat - O Hala                                                                                                    |                                  |                |
|----------------------------------------------------------------------------------------------------|----------------------------------------------------------------------------------------------------|----------------------------------|----------------|
| 👂 General                                                                                                    | 🔄 Script 👻 🌍 Heip                                                                                                    |                                  |                |
| 🖉 Server Roles                                                                                                    |                                                                                                    |                                  |                |
| 🔑 User Mapping                                                                                                    | Users mapped to this login:                                                                                                    |                                  |                |
| Securables                                                                                                    | Map Database                                                                                                    | User                             | Default Schema |
| P Status                                                                                                    | master                                                                                                    |                                  |                |
|                                                                                                    | model                                                                                                    |                                  |                |
|                                                                                                    | msdb                                                                                                    |                                  |                |
|                                                                                                    | rdsadmin                                                                                                    |                                  |                |
|                                                                                                    | sms-archive                                                                                                    |                                  |                |
|                                                                                                    | sms-current                                                                                                    |                                  |                |
|                                                                                                    | sms-sql-api                                                                                                    | SMSSQLEasyDoc@AW                 |                |
|                                                                                                    | tempdb                                                                                                    |                                  |                |
| Connection                                                                                                    | <                                                                                                    |                                  |                |
| Connection<br>Server:                                                                                                    | <ul> <li>Guest account enabled for: sr</li> </ul>                                                                                                    | ns-sql-api                       |                |
| Connection<br>Server:<br>EC2AMAZ-3TNF72E                                                                                        | <ul> <li>Guest account enabled for: sr</li> <li>Database role membership for: sn</li> </ul>                                                                                                    | ns-sql-api<br>1s-sql-api         |                |
| Connection<br>Server:<br>EC2AMAZ-3TNF72E<br>Connection:                                                                         | Guest account enabled for: sr     Database role membership for: sn     db_accessadmin                                                                                                    | ns-sql-api<br>ns-sql-api         |                |
| Connection<br>Server:<br>EC2AMAZ-3TNF72E<br>Connection:<br>admin                                                                | <ul> <li>Guest account enabled for: sr</li> <li>Database role membership for: sn</li> <li>db_accessadmin</li> <li>db_backupoperator</li> </ul>                                                                                                    | ns-sql-api<br>ns-sql-api         |                |
| Connection<br>Server:<br>EC2AMAZ-3TNF72E<br>Connection:<br>admin<br>View connection properties                                  | <ul> <li>Guest account enabled for: sr</li> <li>Database role membership for: sn</li> <li>db_accessadmin</li> <li>db_backupoperator</li> <li>db_datareader</li> <li>db_datawriter</li> </ul>                                                                                                    | ns-sql-api<br>ns-sql-api         |                |
| Connection<br>Server:<br>EC2AMAZ-3TNF72E<br>Connection:<br>admin<br>Y View connection properties                                | <ul> <li>Guest account enabled for: sr</li> <li>Database role membership for: sn</li> <li>db_accessadmin</li> <li>db_backupoperator</li> <li>db_datareader</li> <li>db_datawriter</li> <li>db_daladmin</li> </ul>                                                                                                    | ns-sql-api<br>ns-sql-api         |                |
| Connection<br>Server:<br>EC2AMAZ-3TNF72E<br>Connection:<br>admin<br>Y View connection properties                                | <ul> <li>Guest account enabled for: sr</li> <li>Database role membership for: sn</li> <li>db_accessadmin</li> <li>db_backupoperator</li> <li>db_datareader</li> <li>db_datawriter</li> <li>db_ddladmin</li> <li>db_denydatareader</li> </ul>                                                                                                    | ns-sql-api<br>n <b>s-sql-api</b> |                |
| Connection Server: EC2AMAZ-3TNF72E Connection: admin  Y View connection properties                                              | <ul> <li>Guest account enabled for: sr</li> <li>Database role membership for: sn</li> <li>db_accessadmin</li> <li>db_backupoperator</li> <li>db_datareader</li> <li>db_datawriter</li> <li>db_ddladmin</li> <li>db_denydatareader</li> <li>db_denydatawriter</li> </ul>                                                                                        | ns-sql-api<br>ns-sql-api         |                |
| Connection Server: EC2AMAZ-3TNF72E Connection: admin  Y View connection properties Progress                                     | <ul> <li>Guest account enabled for: sr</li> <li>Database role membership for: sn</li> <li>db_accessadmin</li> <li>db_backupoperator</li> <li>db_datareader</li> <li>db_datawriter</li> <li>db_denydatareader</li> <li>db_denydatareader</li> <li>db_denydatawriter</li> <li>db_denydatawriter</li> <li>db_owner</li> <li>db_owner</li> </ul>                   | ns-sql-api<br>ns-sql-api         |                |
| Connection Server: EC2AMAZ-3TNF72E Connection: admin vi View connection properties Progress Ready Ready                         | <ul> <li>Guest account enabled for: sr</li> <li>Database role membership for: sn</li> <li>db_accessadmin</li> <li>db_backupoperator</li> <li>db_datareader</li> <li>db_datawriter</li> <li>db_ddladmin</li> <li>db_denydatareader</li> <li>db_denydatareader</li> <li>db_denydatareader</li> <li>db_owner</li> <li>db_securityadmin</li> <li>public</li> </ul> | ns-sql-api<br>ns-sql-api         |                |
| Connection Server: EC2AMAZ-3TNF72E Connection: admin View connection properties View connection properties Progress Ready Ready | <ul> <li>Guest account enabled for: sr</li> <li>Database role membership for: sn</li> <li>db_accessadmin</li> <li>db_backupoperator</li> <li>db_datareader</li> <li>db_datawriter</li> <li>db_denydatareader</li> <li>db_denydatareader</li> <li>db_denydatawriter</li> <li>db_owner</li> <li>db_securityadmin</li> <li>public</li> </ul>                      | ns-sql-api<br>ns-sql-api         |                |
| Connection Server: EC2AMAZ-3TNF72E Connection: admin  v# View connection properties  Progress Ready Ready                       | <ul> <li>Guest account enabled for: sr</li> <li>Database role membership for: sn</li> <li>db_accessadmin</li> <li>db_backupoperator</li> <li>db_datareader</li> <li>db_datawriter</li> <li>db_ddladmin</li> <li>db_denydatareader</li> <li>db_denydatawriter</li> <li>db_owner</li> <li>db_securityadmin</li> <li>public</li> </ul>                            | ns-sql-api<br>ns-sql-api         |                |

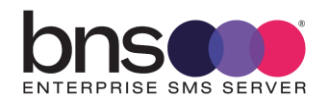

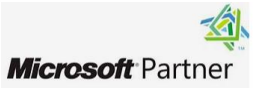

- Open a new query window
- The SQL script 'RLS Application users Grant on SQL API tables' is shown below.
- Run the script and apply the permissions to example user below

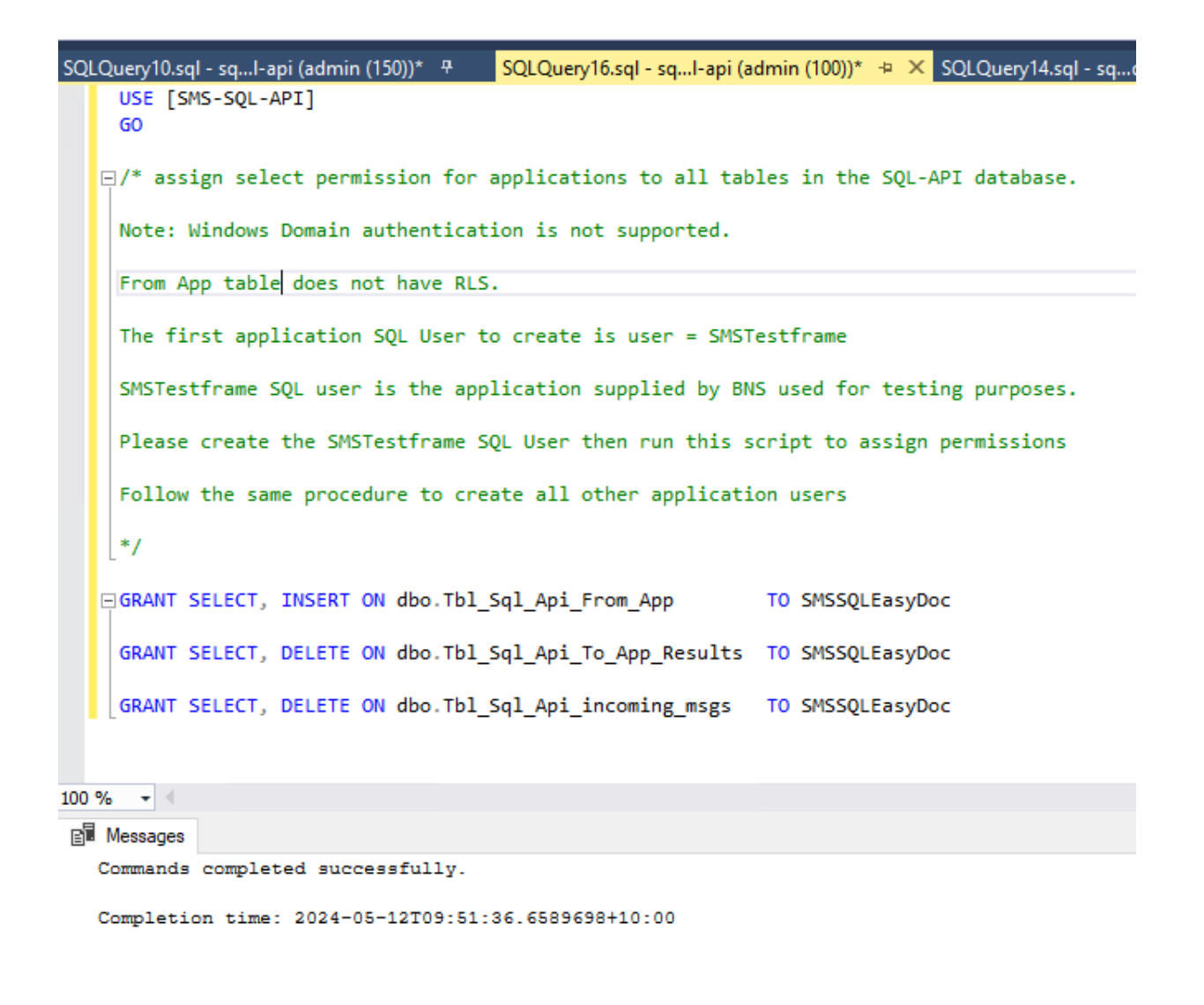

- Execute the query
- Navigate to Security under the Database itself.
- Select users
- Double Click on the user login
- Select Securables

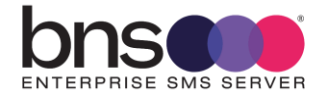

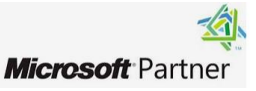

| Ø Owned Schemas                                                                                                    | 2 30                                                  | ipt 🔻 😲 Help                                                                                                    |                                                     |                                                                                 |            |                     |      |
|----------------------------------------------------------------------------------------------------|-------------------------------------------------------|----------------------------------------------------------------------------------------------------|-----------------------------------------------------|---------------------------------------------------------------------------------|------------|---------------------|------|
| 🔑 Membership                                                                                                    | User                                                  | name: SMSTes                                                                                                    | stframe2                                            |                                                                                 |            |                     |      |
| Securables     Extended Properties                                                                                                    | Secu                                                  | irables:                                                                                                    |                                                     |                                                                                 |            | Search              |      |
|                                                                                                    |                                                       | Schema                                                                                                    | Name                                                |                                                                                 | Туре       |                     |      |
|                                                                                                    | I                                                     | I dbo                                                                                                    |                                                     | Tbl Sal Api From App                                                            |            | Table               |      |
|                                                                                                    |                                                       | dbo                                                                                                    | Tbl_Sql_/                                           | Api_Incoming_Msgs                                                               | Table      |                     |      |
|                                                                                                    |                                                       | dbo                                                                                                    | Tbl_Sql_/                                           | Api_To_App_Results                                                              | Table      |                     |      |
|                                                                                                    |                                                       |                                                                                                    |                                                     |                                                                                 |            |                     |      |
| Connection<br>Server:<br>EC2AMAZ-3277TUN                                                                                                | Pem                                                   | nissions for dbo.T                                                                                                    | bl_Sql_Api_Incoming                                 | ]_Msgs:                                                                         |            | Column Permiss      | ions |
| Connection<br>Server:<br>EC2AMAZ-3277TUN<br>Connection:<br>admin                                                                        | Pem<br>Exp<br>Pe                                      | nissions for dbo. The official distribution of the official distribution of the official distrubution of the official distrubution o | bl_Sql_Api_Incoming<br>Grantor                      | g_Msgs:<br>Grant                                                                | With Grant | Column Permiss      | ions |
| Connection<br>Server:<br>EC2AMAZ-3277TUN<br>Connection:<br>admin<br>V View connection properties                                        | Pem<br>Exp<br>Pe<br>De                                | nissions for dbo.Ti<br>olicit Effective<br>mission<br>elete                                                                                                    | bl_Sql_Api_Incoming<br>Grantor<br>dbo               | g_Msgs:<br>Grant                                                                | With Grant | Column Permiss Deny | ions |
| Connection<br>Server:<br>EC2AMAZ-3277TUN<br>Connection:<br>admin<br>VI View connection properties                                       | Pem<br>Exp<br>Pe<br>De                                | nissions for dbo.T<br>olicit Effective<br>mission<br>elete<br>sert                                                                                                    | bl_Sql_Api_Incoming<br>Grantor<br>dbo               | g_Msgs:<br>Grant                                                                | With Grant | Column Permiss      | ions |
| Connection<br>Server:<br>EC2AMAZ-3277TUN<br>Connection:<br>admin<br>Y# View connection properties                                       | Pem<br>Exp<br>De<br>Ins<br>Re                         | nissions for dbo.T<br>vlicit Effective<br>mission<br>elete<br>sert<br>eferences                                                                                                    | bl_Sql_Api_Incoming<br>Grantor<br>dbo               | g_Msgs:<br>Grant                                                                | With Grant | Column Permiss      | ions |
| Connection<br>Server:<br>EC2AMAZ-3277TUN<br>Connection:<br>admin<br>v# View connection properties                                       | Pem<br>Exp<br>Pe<br>De<br>Ins<br>Re<br>Se             | nissions for dbo.T<br>Ilicit Effective<br>mission<br>elete<br>sert<br>eferences<br>elect                                                                                                    | bl_Sql_Api_Incoming<br>Grantor<br>dbo               | g_Msgs:<br>Grant<br>Grant                                                       | With Grant | Column Permiss      | ions |
| Connection<br>Server:<br>EC2AMAZ-3277TUN<br>Connection:<br>admin<br>View connection properties<br>Progress                              | Pem<br>Exp<br>De<br>De<br>Ins<br>Re<br>Se<br>Se       | nissions for dbo.Ti<br>olicit Effective<br>mission<br>elete<br>sert<br>eferences<br>elect<br>elect                                                                                                    | bl_Sql_Api_Incoming<br>Grantor<br>dbo<br>dbo<br>dbo | g_Msgs:<br>Grant<br>Grant                                                       | With Grant | Column Permiss      | ions |
| Connection<br>Server:<br>EC2AMAZ-3277TUN<br>Connection:<br>admin<br>vit View connection properties<br>Progress<br>Ready                 | Pem<br>Exp<br>Pe<br>De<br>Ins<br>Re<br>Se<br>Se<br>Ta | nissions for dbo.Ti<br>nission<br>elete<br>sert<br>eferences<br>elect<br>elect<br>ake ownership                                                                                                    | bl_Sql_Api_Incoming<br>Grantor<br>dbo<br>dbo        | g_Msgs:<br>Grant<br>Grant                                                       | With Grant | Column Permiss      | ions |
| Connection<br>Server:<br>EC2AMAZ-3277TUN<br>Connection:<br>admin<br>If Mew connection properties<br>Miew connection properties<br>Ready | Pem<br>Exp<br>De<br>De<br>Ins<br>Se<br>Se<br>Ta<br>Up | nissions for dbo.T<br>olicit Effective<br>mission<br>elete<br>sert<br>eferences<br>elect<br>elect<br>elect<br>elect<br>elect<br>odate                                                                                                    | bl_Sql_Api_Incoming<br>Grantor<br>dbo<br>dbo        | g_Msgs:<br>Grant<br>2011<br>2011<br>2011<br>2011<br>2011<br>2011<br>2011<br>201 | With Grant | Column Permiss      | ions |

• Check explicit permissions have been granted.

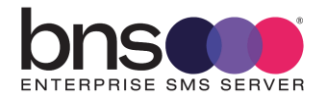

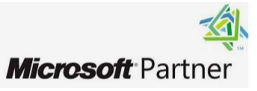

## SECTION 9 Install SMS Console

### 9.1 Software requirements

SMS Console is an IIS browser based console which can be installed on the Windows Server where the SMS software is installed. The SMS console should be installed on all servers.

It is compatible Microsoft Edge.

#### **Console Software Requirements**

| Software                       | Version                                                    | Vendor/Manufacturer   |
|--------------------------------|------------------------------------------------------------|-----------------------|
| .net Framework                 | Version which comes with the OS                            | Microsoft Corporation |
| Internet Information<br>Server | IIS which comes with the OS                                | Microsoft Corporation |
| Microsoft Edge                 | Minimum version<br>133.0.3065.82 (Official build) (64-bit) | Microsoft Corporation |

### 9.1.1 SQL Database Administrator (DBA)

**Confirm** that your SQL DBA setup the smsconsole user from the previous section

#### 9.1.2 Active Directory Security Groups

Customers who deploy this product in a workgroup can follow the same principles using local server groups and users.

In this section you will create an AD Security Group for your Configuration/Admin Team to use. We have used the AD Security Group name 'SMS-Admin-Group'.

The SMS console will be expanded to perform other functions such as Operational functions as distinct from Configuration.

Setup another security group such as 'SMS-Operations-Group'. For now it will have no members it is for future use.

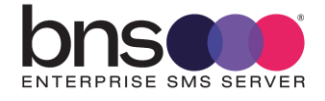

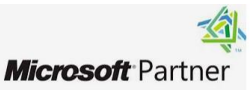

Create an Active Directory Security Group for the infrastructure administrators eg: 'sms-admin-group'.

**NOTE**: Add your AD domain user account to that group and also the domain account <u>you are currently using to perform the installation of this software</u>.

 Create an Active Directory Security Group for the operations team eg: 'smsoperations-group'. No users required for this group as this is reserved for future use.

### 9.2 Installation of IIS for the Console

### 9.2.1 Install Internet Information Server

Microsoft's Internet Information Server is required to support SMS console. This documentation describes the steps required to install IIS.

Windows Server 2022 & 2025 installs ASP.NET version 4.8 which is supported.

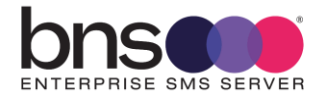

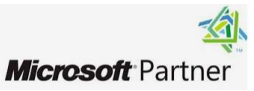

### 9.2.2 Installing IIS on the SMS Server

#### Installing IIS

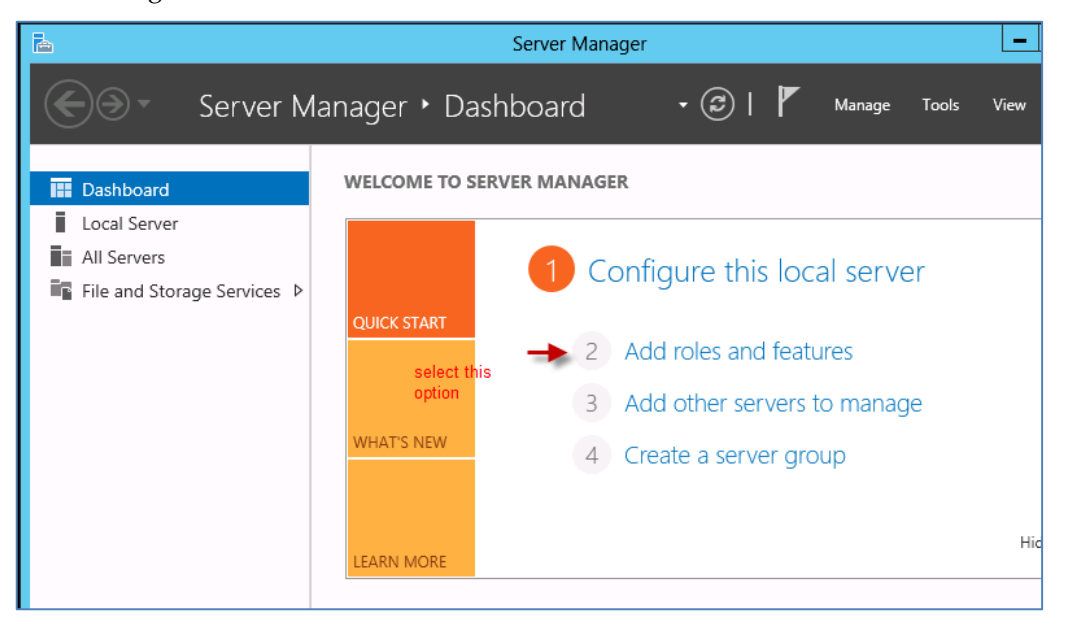

#### Add Roles and Features Wizard

### Select installation type

Before You Begin Installation Type

Server Selection

Server Roles

Features

Confirmatio

Results

Select the installation type. You can install roles and features on a runnin machine, or on an offline virtual hard disk (VHD).

- Role-based or feature-based installation
   Configure a single server by adding roles, role services, and features.
- Remote Desktop Services installation
   Install required role services for Virtual Desktop Infrastructure (VDI) to
   or session-based desktop deployment.

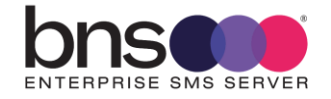

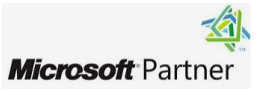

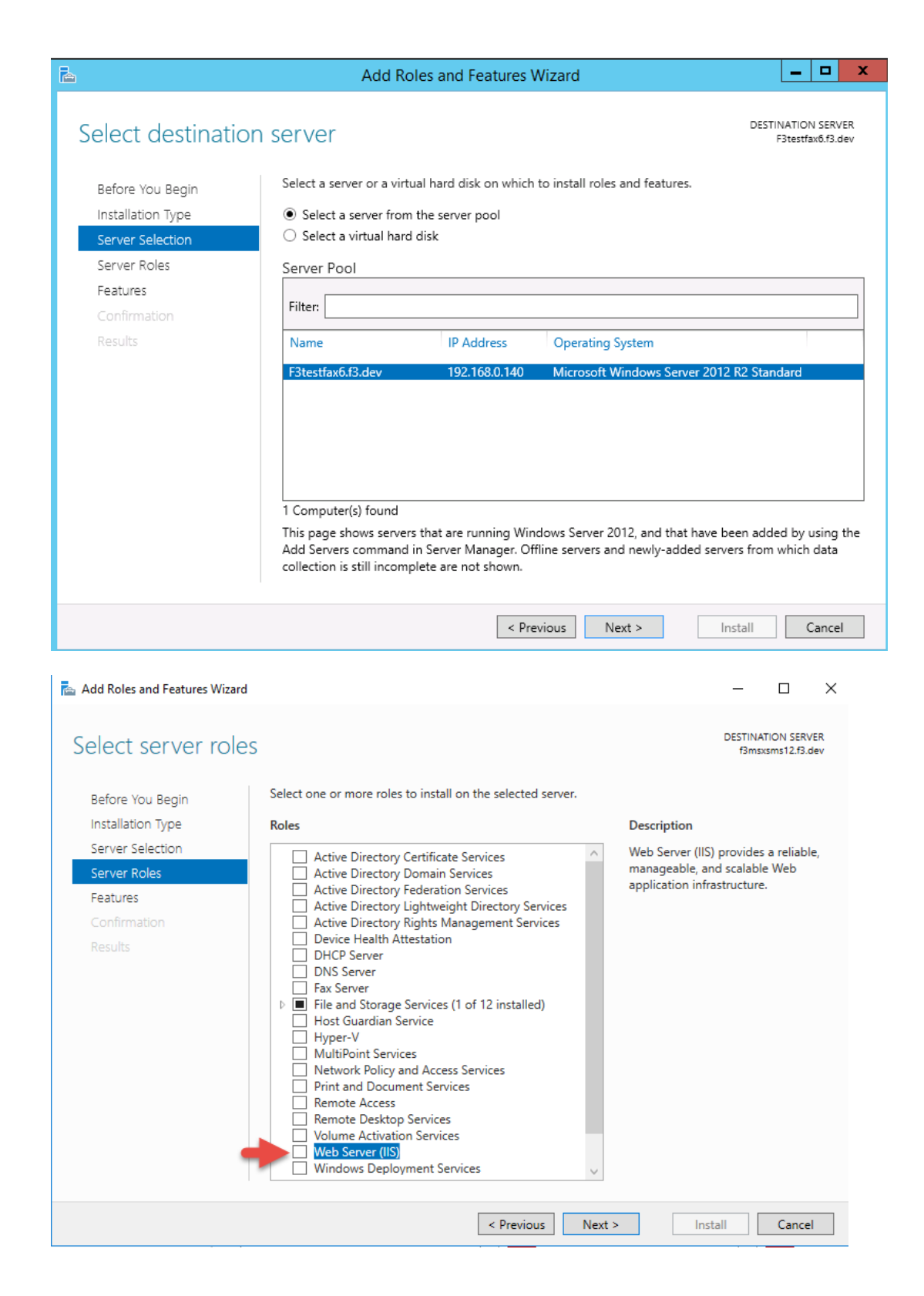

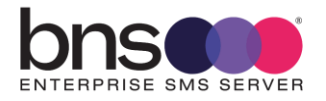

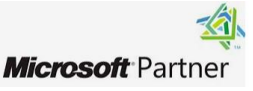

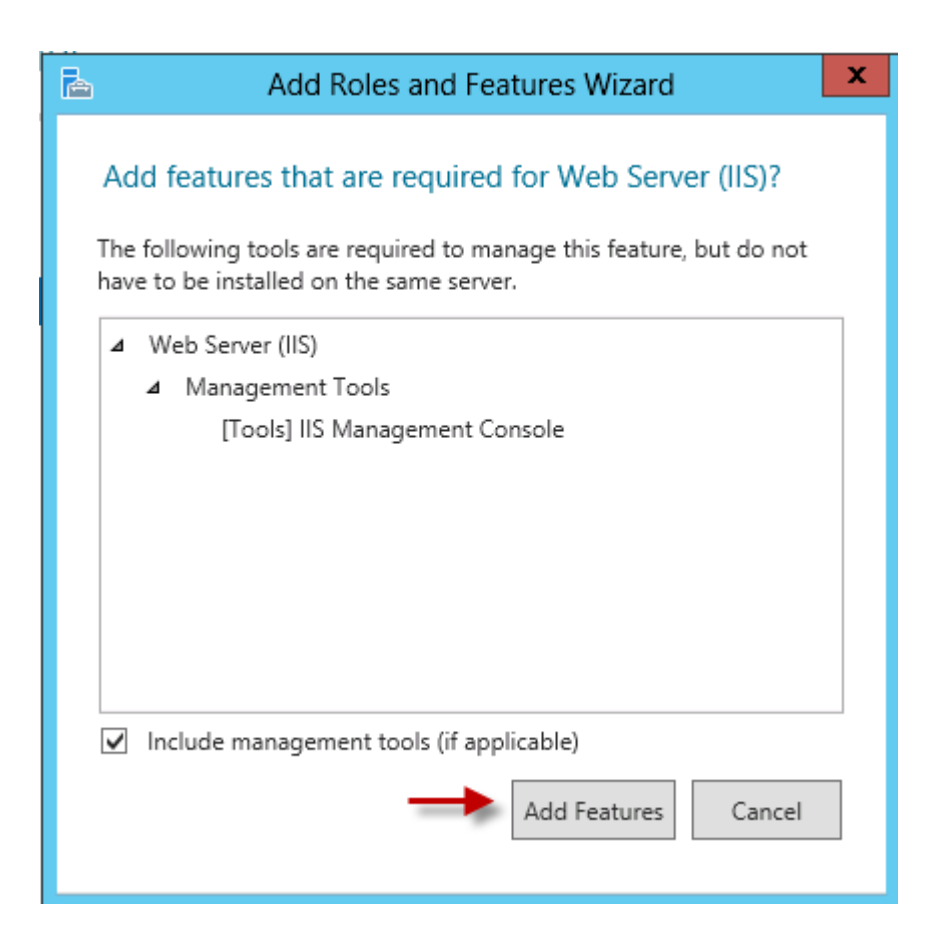

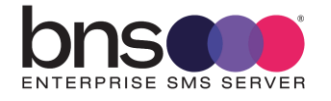

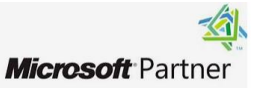

| 📥 Add Roles and Features Wizard |                                                                               | _                                              |
|---------------------------------|-------------------------------------------------------------------------------|------------------------------------------------|
| Select features                 |                                                                               | DESTIN                                         |
| Before You Begin                | Select one or more features to install on the selected ser                    | ver.                                           |
| Installation Type               | Features                                                                      | Description                                    |
| Server Selection                | INET Framework 3.5 Features                                                   | <ul> <li>Telnet Client uses the Tel</li> </ul> |
| Server Roles                    | <ul> <li>.NET Framework 4.8 Features (2 of 7 installed)</li> </ul>            | to connect to a remote                         |
| Features                        | <ul> <li>.NET Framework 4.8 (Installed)</li> <li>ASP.NET 4.8</li> </ul>       |                                                |
| Web Server Role (IIS)           | ▶ ■ WCF Services (1 of 5 installed)                                           |                                                |
| Role Services                   | Background Intelligent Transfer Service (BITS)     BitLocker Drive Encryption |                                                |
| Confirmation                    | BitLocker Network Unlock                                                      |                                                |
| Results                         | BranchCache     Client for NES                                                |                                                |
|                                 | Containers                                                                    |                                                |
|                                 | Data Center Bridging                                                          |                                                |
|                                 | Enhanced Storage                                                              |                                                |
|                                 | Failover Clustering     Group Policy Management                               |                                                |
|                                 | Host Guardian Hyper-V Support                                                 |                                                |
|                                 | □ I/O Quality of Service                                                      |                                                |
|                                 |                                                                               | ×                                              |
|                                 |                                                                               |                                                |
|                                 | < Previous                                                                    | Next > Install                                 |
|                                 |                                                                               |                                                |

Select ASP.NET 4.8 (Windows Server 2022 & 2025) then press next. This option could be lower depending on the version of Windows server being used.

| <b>B</b>                                                                                                    | Add Roles and Features Wizard                                                                                                    |
|----------------------------------------------------------------------------------------------------|----------------------------------------------------------------------------------------------------|
| Web Server Role                                                                                                    | (IIS) Destine                                                                                                    |
| Before You Begin<br>Installation Type<br>Server Selection<br>Server Roles<br>Features<br>Web Server Role (IIS)<br>Role Services<br>Confirmation<br>Results | <ul> <li>Web servers are computers that let you share information over the Internet, or through in extranets. The Web Server role includes Internet Information Services (IIS) 8.5 with enhance diagnostic and administration, a unified Web platform that integrates IIS 8.5, ASP.NET, and Communication Foundation.</li> <li>Things to note: <ul> <li>Using Windows System Resource Manager (WSRM) can help ensure equitable servicing server traffic, especially when there are multiple roles on this computer.</li> <li>The default installation for the Web Server (IIS) role includes the installation of role serve enable you to serve static content, make minor customizations (such as default docume errors), monitor and log server activity, and configure static content compression.</li> </ul> </li> </ul> |
|                                                                                                    | More information about Web Server IIS                                                                                                    |
|                                                                                                    | < Previous Next > Install                                                                                                    |

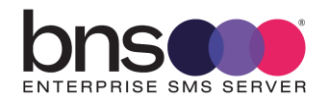

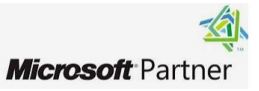

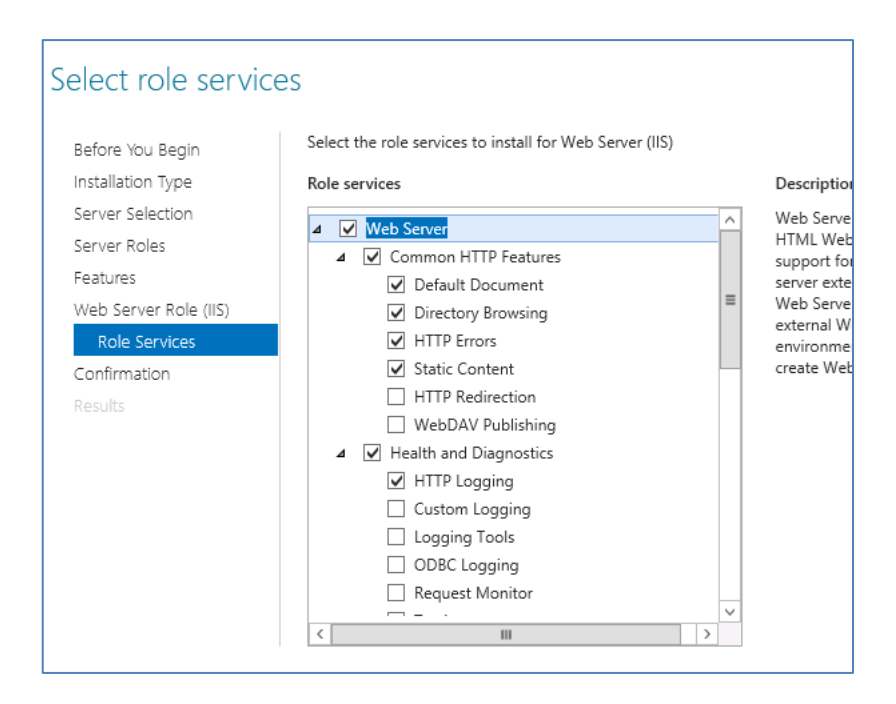

Scroll down the list of options

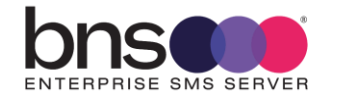

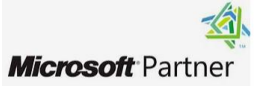

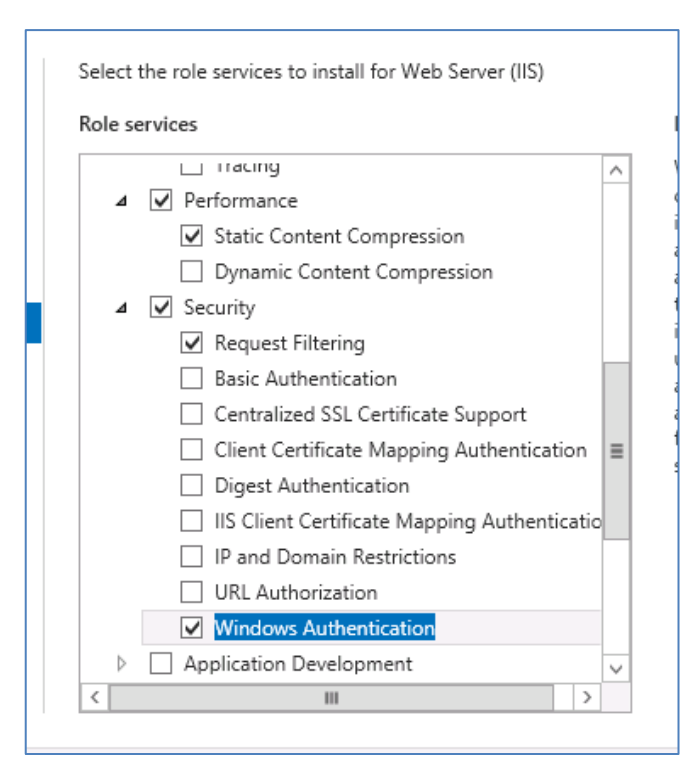

📥 Add Roles and Features Wizard

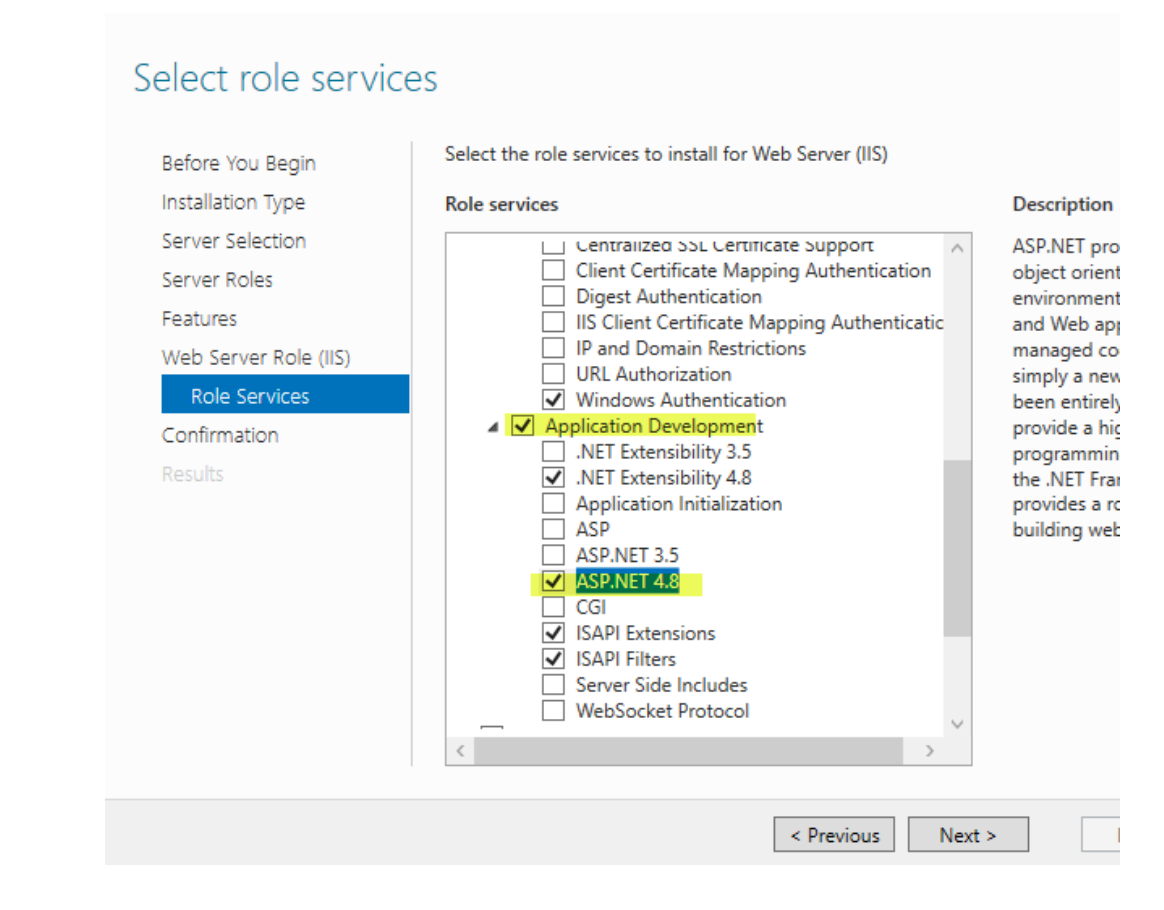

- Select ASP.NET 4.8 and it will present a list of other services required to be added.
- Select NEXT when you have checked all of the above options

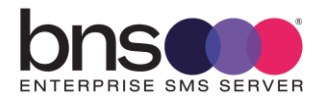

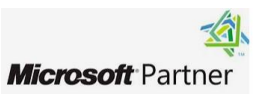

#### Select Install

To check that IIS installed correctly open a web browser from your SMS server and proceed to the following address:

### <u>http://localhost</u>

You should see the default IIS webpage for example:

| IIS Windows Server | × | + |                | llı. 🛃         |           | 20.248.1        | 60.205       | -          |
|--------------------|---|---|----------------|----------------|-----------|-----------------|--------------|------------|
| (i) localhost      |   |   |                |                |           |                 |              |            |
|                    |   |   |                |                |           |                 |              |            |
|                    |   |   | Internet Infor | mat            | tion S    | ervices         |              |            |
|                    |   |   | Welcome        | Bienv          | enue Ter  | vetuloa         |              |            |
|                    |   |   | ようこそ Benvenuto | 歡迎             | Bienvenid | lo Hoş geldiniz | ברוכים הבאים |            |
|                    |   |   | Bem-vindo      | T and a second | Καλώς     |                 |              | Добро      |
|                    |   |   |                | Vítejte        | ορίσατε   | Välkommen       | 환영합니다        | пожаловать |
|                    |   |   | Microsoft      |                | Willkomme | en Velkommen    |              | Witamy     |

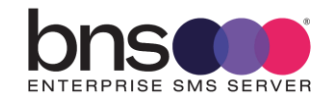

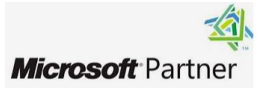

### 9.3 Install the Console

### 9.3.1 Internet Explorer Enhanced Security

Microsoft Edge is supported but we recommend you turn off IE enhanced settings.

- Run Server Manager
- Turn OFF IE Enhanced Security because this can affect the operation of ASP.NET based applications.

### 9.3.2 Console installation

The console can be installed on one or more SMS servers.

Navigate to Program Files\BNS Group\BNS Enterprise Sms Installation Software Documentation and Tools.

- Open a CMD (Run as Administrator)
- CD to Program Files\BNS Group\BNS Enterprise Sms Installation Software Documentation and Tools\BNS SMS Console IIS Components
- Run Setup\_BNSSMS\_CloudConsole.MSI

👹 BNS Enterprise SMS Server Console Setup

×

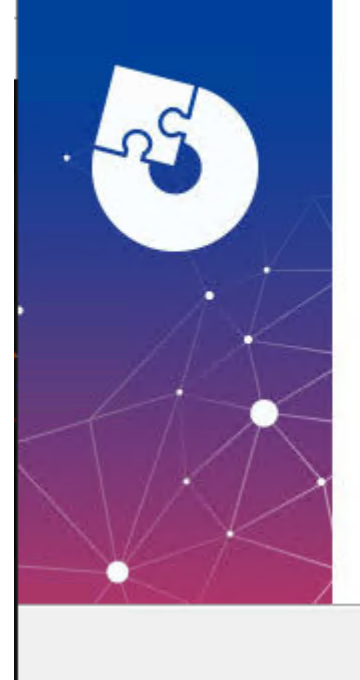

### Welcome to the BNS Enterprise SMS Server Console Setup Wizard

The Setup Wizard will install BNS Enterprise SMS Server Console on your computer. Click "Next" to continue or "Cancel" to exit the Setup Wizard.

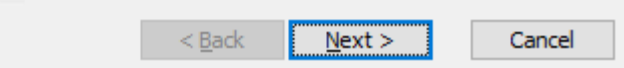

- Next and follow wizard
- Install to the volume where all of the software is being installed eg: D: drive.

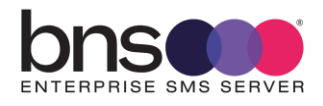

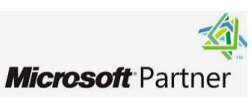

Install/Finish

### C > Data (E:) > Program Files > BNS Group >

| Name                                                             | Date modified      | Туре        |
|------------------------------------------------------------------|--------------------|-------------|
| BNS Enterprise Sms Console IIS Components                        | 4/10/2024 2:18 PM  | File folder |
| BNS Enterprise Sms Installation Software Documentation and Tools | 4/10/2024 11:19 AM | File folder |

# The folder BNS Enterprise SMS Console IIS Components contains the files for the web site.

| Name                      | Date modified      | Туре         | Size  |
|---------------------------|--------------------|--------------|-------|
| 🔄 bin                     | 11/9/2022 1:17 PM  | File folder  |       |
| images                    | 11/9/2022 1:17 PM  | File folder  |       |
| styles                    | 11/9/2022 1:17 PM  | File folder  |       |
| alertgroups.aspx          | 12/6/2021 2:38 PM  | ASPX File    | 54 KB |
| businessapplications.aspx | 12/6/2021 2:38 PM  | ASPX File    | 35 KB |
| cloudresources.aspx       | 12/6/2021 2:38 PM  | ASPX File    | 2 KB  |
| Default.aspx              | 3/12/2022 3:55 PM  | ASPX File    | 15 KB |
| DestinationRouting.aspx   | 12/6/2021 2:38 PM  | ASPX File    | 9 KB  |
| Footer.ascx               | 12/6/2021 2:38 PM  | ASCX File    | 1 KB  |
| interfaces.aspx           | 12/6/2021 2:38 PM  | ASPX File    | 6 KB  |
| 🔮 menu                    | 4/13/2022 12:14 PM | XML Document | 2 KB  |
| 📄 menu_API                | 4/13/2022 12:14 PM | XML Document | 3 KB  |
| 📄 menu_BOTH               | 4/13/2022 12:13 PM | XML Document | 3 KB  |
| 📄 menu_DR                 | 4/13/2022 12:14 PM | XML Document | 3 KB  |
| sender_domains.aspx       | 12/6/2021 2:38 PM  | ASPX File    | 16 KB |
| 📄 senderlD.aspx           | 12/9/2021 12:45 PM | ASPX File    | 27 KB |
| Site1.Master              | 12/6/2021 2:38 PM  | MASTER File  | 3 KB  |
| smsc.aspx                 | 12/6/2021 2:38 PM  | ASPX File    | 8 KB  |
| SMSServers.aspx           | 12/6/2021 2:38 PM  | ASPX File    | 18 KB |
| SQLAPIQueries.aspx        | 4/13/2022 10:47 AM | ASPX File    | 7 KB  |
| SQLAPIQueriesDetail.aspx  | 3/19/2022 12:58 PM | ASPX File    | 9 KB  |
| SQLAPISend.aspx           | 4/13/2022 12:10 PM | ASPX File    | 16 KB |
| SQLAPIStatus.aspx         | 3/19/2022 5:01 PM  | ASPX File    | 9 KB  |

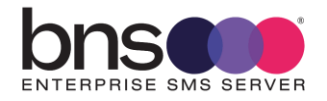

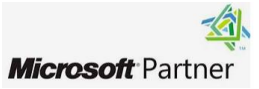

### 9.4 Configure IIS

#### 9.4.1 Create folder for SMS console web site

| Name            | Date modified      | Туре        | Size |
|-----------------|--------------------|-------------|------|
| Build           | 3/10/2024 4:38 PM  | File folder |      |
| 📙 Program Files | 4/10/2024 11:19 AM | File folder |      |
| smsconsole      | 4/10/2024 2:22 PM  | File folder |      |

- Create a folder called smsconsole on the same drive letter where the software is installed.
- Copy all of the web site files and sub folders from Program Files\BNS Group\BNS Enterprise Sms Console IIS Components folder into the smsconsole folder.

The SMSConsole folder should now contain the files and folders just copied.

```
> This PC > Data (E:) > smsconsole >
```

| Name                      | Date modified                                                                                                    | Туре                                                                                                    | Size                                                                                                    |
|---------------------------|----------------------------------------------------------------------------------------------------|----------------------------------------------------------------------------------------------------|----------------------------------------------------------------------------------------------------|
| 📙 bin                     | 4/10/2024 2:25 PM                                                                                                    | File folder                                                                                                    |                                                                                                    |
| images                    | 4/10/2024 2:25 PM                                                                                                    | File folder                                                                                                    |                                                                                                    |
| styles                    | 4/10/2024 2:25 PM                                                                                                    | File folder                                                                                                    |                                                                                                    |
| alertgroups.aspx          | 6/12/2021 2:38 PM                                                                                                    | ASPX File                                                                                                    | 54 KB                                                                                                    |
| businessapplications.aspx | 19/09/2024 1:21 PM                                                                                                    | ASPX File                                                                                                    | 43 KB                                                                                                    |
| changelog                 | 26/09/2024 3:00 PM                                                                                                    | Text Document                                                                                                    | 3 KB                                                                                                    |
| cloudresources.aspx       | 6/12/2021 2:38 PM                                                                                                    | ASPX File                                                                                                    | 2 KB                                                                                                    |
| countryrules.aspx         | 15/08/2023 3:40 PM                                                                                                    | ASPX File                                                                                                    | 21 KB                                                                                                    |
| Default.aspx              | 15/08/2023 2:40 PM                                                                                                    | ASPX File                                                                                                    | 20 KB                                                                                                    |
| Footer.ascx               | 6/12/2021 2:38 PM                                                                                                    | ASCX File                                                                                                    | 1 KB                                                                                                    |
| interfaces.aspx           | 15/02/2023 1:42 PM                                                                                                    | ASPX File                                                                                                    | 6 KB                                                                                                    |
| 🖆 menu                    | 12/09/2024 2:07 PM                                                                                                    | XML Document                                                                                                    | 3 KB                                                                                                    |
| 🖆 menu_API                | 12/09/2024 2:08 PM                                                                                                    | XML Document                                                                                                    | 3 KB                                                                                                    |
| 💼 menu_BOTH               | 12/09/2024 2:08 PM                                                                                                    | XML Document                                                                                                    | 3 KB                                                                                                    |
| 💼 menu_DR                 | 12/09/2024 2:08 PM                                                                                                    | XML Document                                                                                                    | 3 KB                                                                                                    |
|                           | Name<br>bin<br>images<br>styles<br>alertgroups.aspx<br>businessapplications.aspx<br>businessapplications.aspx<br>changelog<br>cloudresources.aspx<br>cloudresources.aspx<br>Default.aspx<br>Default.aspx<br>Footer.ascx<br>interfaces.aspx<br>menu<br>menu_API<br>menu_BOTH<br>menu_DR | NameDate modifiedbin4/10/2024 2:25 PMimages4/10/2024 2:25 PMstyles4/10/2024 2:25 PMalertgroups.aspx6/12/2021 2:38 PMbusinessapplications.aspx19/09/2024 1:21 PMchangelog26/09/2024 3:00 PMcloudresources.aspx6/12/2021 2:38 PMcountryrules.aspx15/08/2023 3:40 PMDefault.aspx15/08/2023 2:40 PMFooter.ascx6/12/2021 2:38 PMinterfaces.aspx15/08/2023 3:40 PMmenu12/09/2024 2:07 PMmenu12/09/2024 2:07 PMmenu_BOTH12/09/2024 2:08 PMmenu_DR12/09/2024 2:08 PM | NameDate modifiedTypebin4/10/2024 2:25 PMFile folderimages4/10/2024 2:25 PMFile folderstyles4/10/2024 2:25 PMFile folderalertgroups.aspx6/12/2021 2:38 PMASPX Filebusinessapplications.aspx19/09/2024 1:21 PMASPX Filechangelog26/09/2024 3:00 PMText Documentcloudresources.aspx6/12/2021 2:38 PMASPX FileDefault.aspx15/08/2023 3:40 PMASPX FileDefault.aspx15/08/2023 2:40 PMASPX Fileinterfaces.aspx6/12/2021 1:38 PMASPX Filemenu12/09/2024 2:07 PMXML Documentemenu12/09/2024 2:08 PMXML Documentemenu_BOTH12/09/2024 2:08 PMXML Documentemenu_DR12/09/2024 2:08 PMXML Documentemenu_DR12/09/2024 2:08 PMXML Document |

### 9.4.2 Configure IIS

- From Server Manager select Tools
- Select Internet Information Services (IIS) Manager.
- Navigate to Sites to locate the default web site

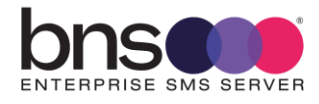

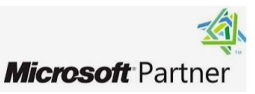

### From IIS remove the default web site

📬 Internet Information Services (IIS) Manager

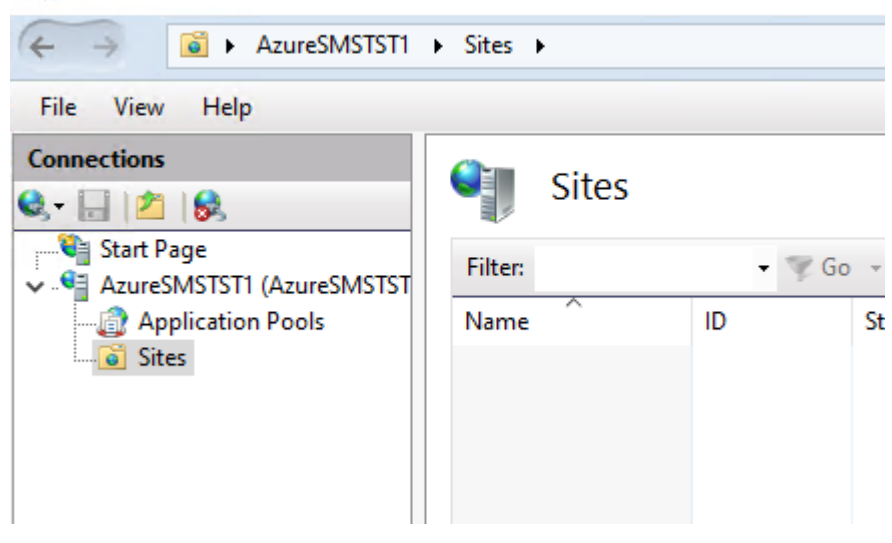

From IIS create a web site (right click Sites)

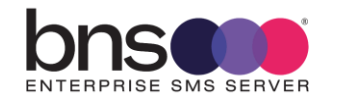

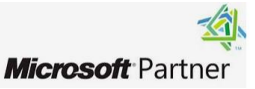

| Add Website                                                                                                    | ? ×             |
|----------------------------------------------------------------------------------------------------|-----------------|
| Site name:     Application pool:       smsconsole     smsconsole                                                                                                    | S <u>e</u> lect |
| Content Directory  Physical path:  E:\smsconsole  Pass-through authentication  Connect as Test Settings                                                                            |                 |
| Binding<br><u>I</u> ype: <u>I</u> P address: Port:<br><u>http</u> All Unassigned $\checkmark$ 80<br><u>H</u> ost name:<br><u>Example: www.contoso.com or marketing.contoso.com</u> |                 |
|                                                                                                    |                 |
| ✓ Start Website immediately                                                                                                    | Cancel          |
|                                                                                                    |                 |

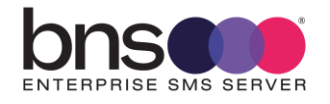

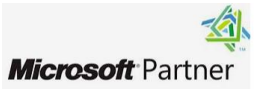
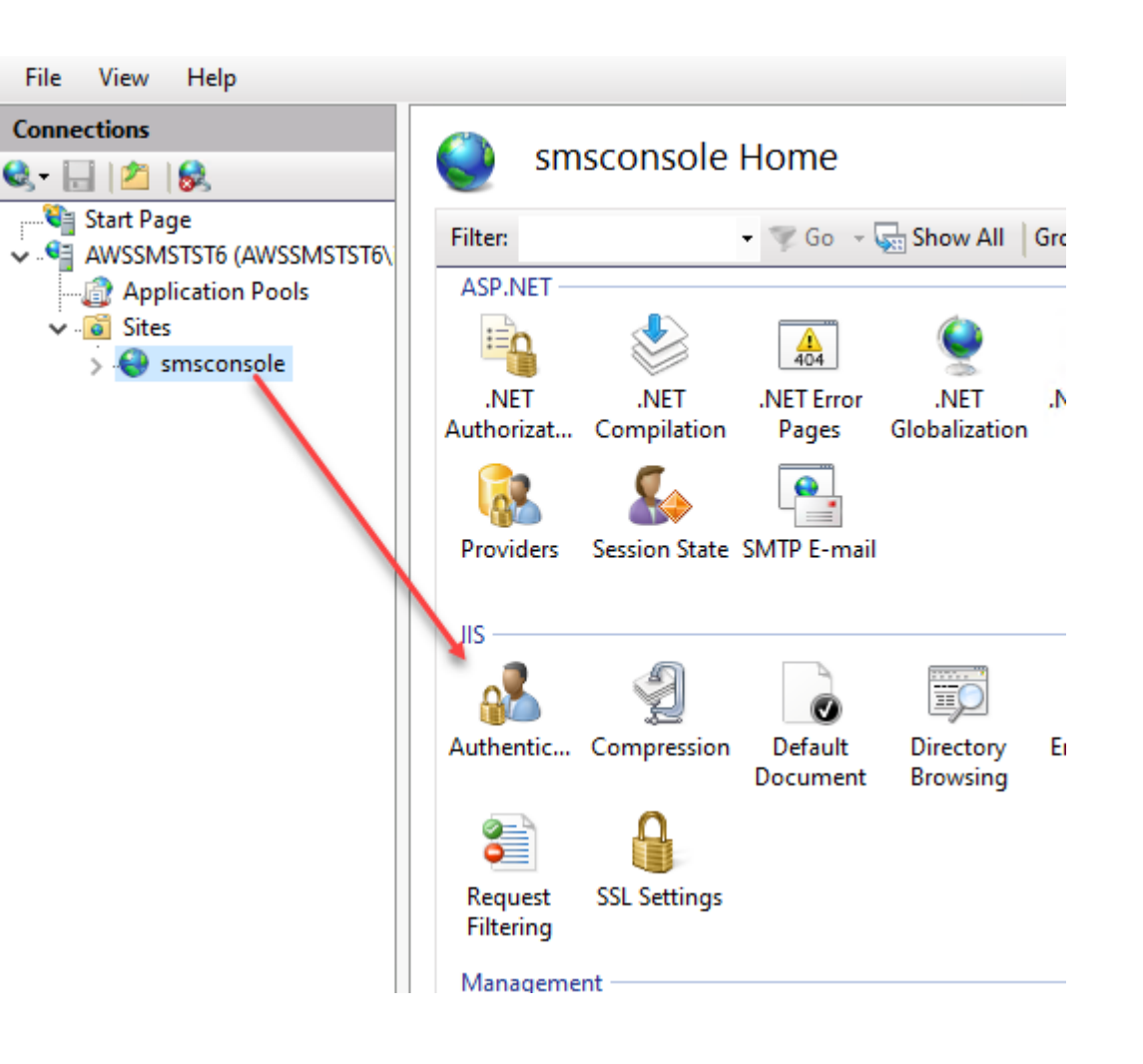

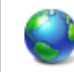

#### Authentication

| Group by: No Grouping -  |          |                         |
|--------------------------|----------|-------------------------|
| Name                     | Status   | Response Type           |
| Anonymous Authentication | Disabled |                         |
| ASP.NET Impersonation    | Enabled  |                         |
| Forms Authentication     | Disabled | HTTP 302 Login/Redirect |
| Windows Authentication   | Enabled  | HTTP 401 Challenge      |
|                          |          |                         |
|                          |          |                         |

Set the above options

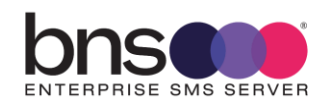

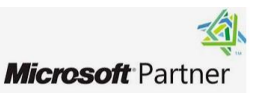

From IIS, restart the web site

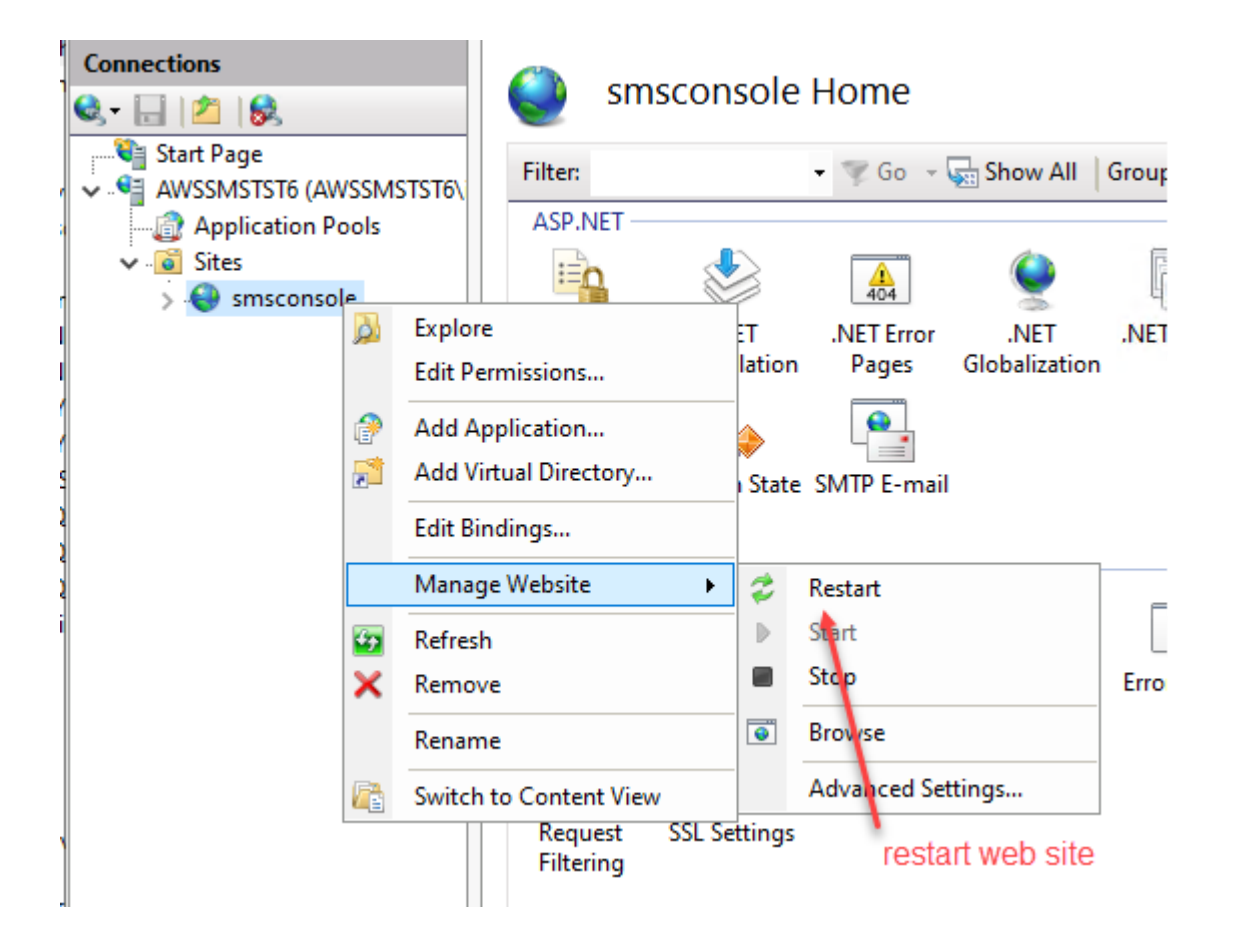

# 9.5 Configure settings and test console connection

Run Edge browser from the SMS Server and enter http://localhost

A screen will be displayed requesting that you click here to configure the SMS Console.

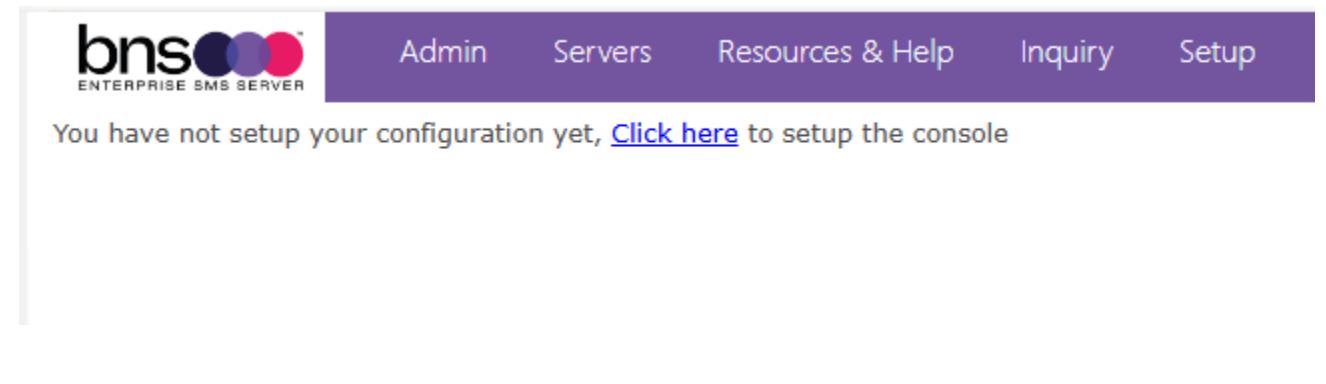

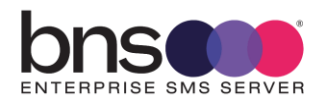

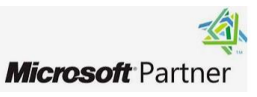

The following web page should be displayed after you click here.

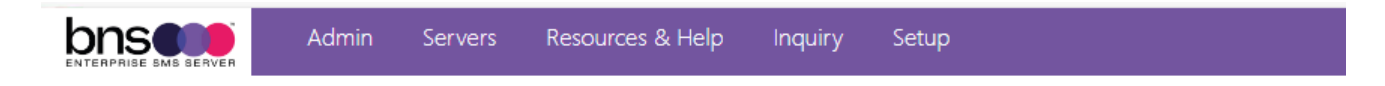

Setup SMS Console

| SQL Connection Mode ?:                       | Persist Security Info <u>?</u> :             |
|----------------------------------------------|----------------------------------------------|
| SQL Auth 🔻                                   | Off 🔹                                        |
|                                              | Integrated Security <u>2</u> :               |
|                                              | Off 🔹                                        |
| SQL Server Host Name <u>?</u> :              | SQL Server Port <u>?</u> :                   |
| bnssqlmi.b96d6227cac2.database.w             |                                              |
| SQL Server Current Database Name ?:          | SQL Server Archive Database Name 2:          |
| SMS-CURRENT                                  | SMS-ARCHIVE                                  |
| SQL Server API Database Name ?:              |                                              |
| SMS-SQL-API                                  |                                              |
| SMS Console Admin SQL Server Username ?:     | SMS Console Admin SQL Server Password ?:     |
| smsconsole                                   | •••••                                        |
| SMS Console Operators SQL Server Username ?: | SMS Console Operators SQL Server Password ?: |
| smsconsole                                   |                                              |
| Admin Group Name <u>?</u> :                  | Operations Group Name <u>?</u> :             |
| sms-admin-group                              | sms-operations-group                         |
| Dept/Cost Center Mandatory:                  | Company Mandatory:                           |
| Yes 🔻                                        | Yes 🔻                                        |
| Cloud Resources URL:                         |                                              |

Azure SQL Mi Host Name can be located in the Azure portal under SQL Managed instance

- There is no requirement to add ,1433 at the end of the host name
- Intere is no requirement to specify the port number.

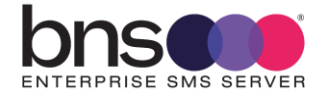

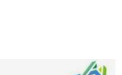

Microsoft Partner

| ▷ Start 🗌            | Stop $+$ New database 🖉 Reset password 📋 Delete 🕅 F | eedback     |                |                                |
|----------------------|-----------------------------------------------------|-------------|----------------|--------------------------------|
| ∧ Essentials         |                                                     |             |                |                                |
| Resource group       | : <u>sqlmibns</u>                                   | Managed     | instance admin | : sqladmin                     |
| Status               | : Stopped                                           | Host        |                | : bnssqlmi.b96d6227cac2        |
| Location             | : Australia East                                    | Pricing ti  | er             | : General Purpose Standa       |
| Subscription         | : <u>Pay-As-You-Go</u>                              | Instance    | pool           | : Not in an instance pool      |
| Subscription ID      | : 8779336b-ba31-4312-bb27-50e0a3b46c3e              | Virtual ne  | twork / subnet | : <u>vnet-bnssqlmi/Managec</u> |
| Creation date        | : 2024-08-15 05:20 (UTC)                            | Virtual cli | uster          | : VirtualClusteref6ce28c-c     |
| Tags ( <u>edit</u> ) | : Add tags                                          | 6           |                |                                |

- Supply the name of your SQL Server and the names of the current and archive databases.
- Supply the smsconsole user name eg: smsconsole. Note this is the same for both Admin and Operations.
- Save the configuration.

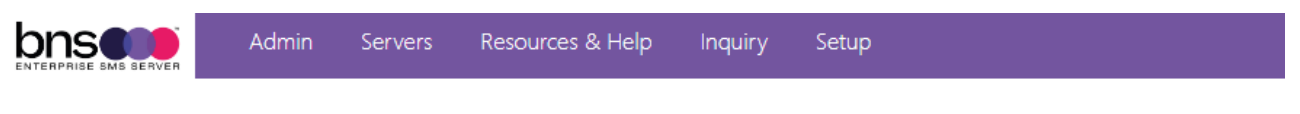

#### Setup SMS Console

| Setup Console           |                                  |
|-------------------------|----------------------------------|
| SQL Connection Mode ?:  | Persist Security Info <u>?</u> : |
| SQL Auth 🔻              | Off 🔹                            |
|                         | Integrated Security <u>?</u> :   |
|                         | Off 🔹                            |
| SOL Server Host Name ?: | SOL Server Port ?:               |

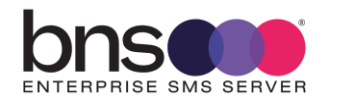

#### 9.5.1 Test the connection to the current database

#### Select test connection

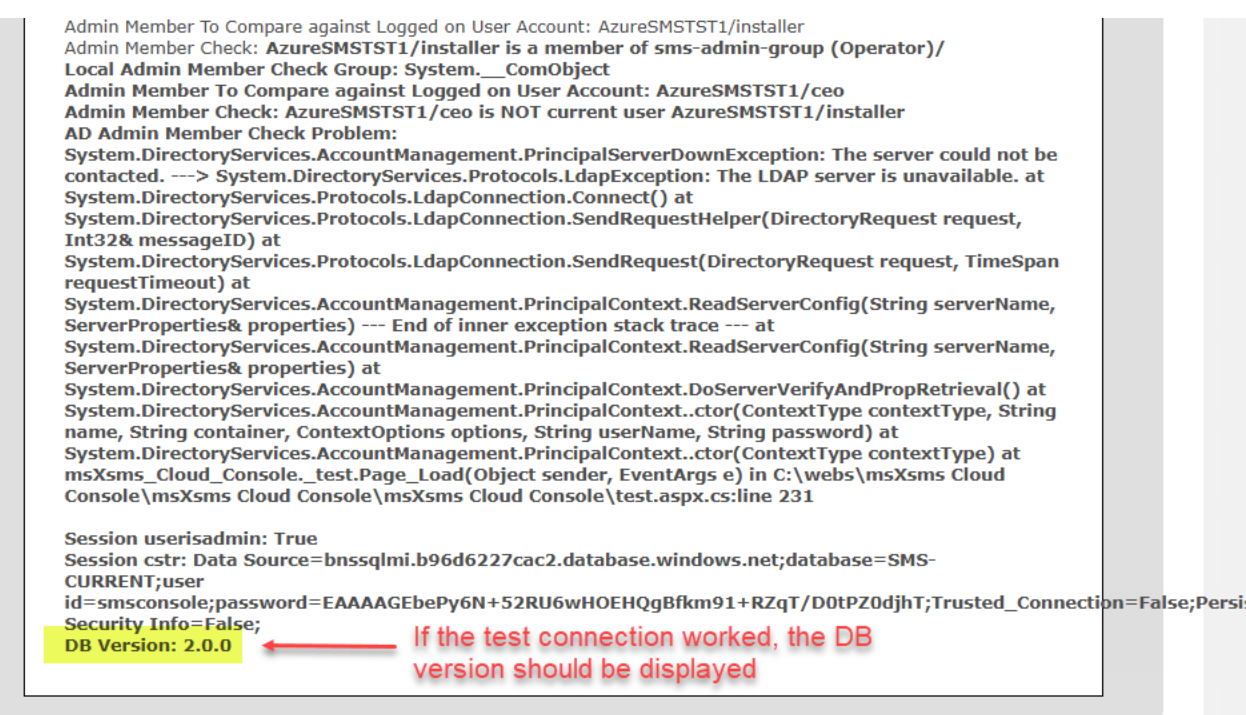

© 2024 <u>Better Network Services Group PTY LTD</u> Logged in as: AzureSMSTST1/installer DB Version: 2.0.0 SMS Console Version: 3.1.3.3 (Admin) Network Flow: Allowed

• A successful connection to the database is confirmed if the DB Version: is shown at the bottom of the screen above.

|                | Admin      | Servers | Resources & Help | Inquiry       | Setup               |                |      |
|----------------|------------|---------|------------------|---------------|---------------------|----------------|------|
| IS Servers     |            |         | F                | From the Serv | vers menu, Add a ne | w sms server   |      |
|                | SMS Server | 5       |                  | $\mathbf{A}$  |                     |                |      |
| Find SMS Serve | er:        |         | Find Reset Grid  | New SMS S     | Server              |                |      |
| SMS Server     | Sta        | atus    | Last Checkir     | n UTC         | Partner Server      | Partner Status | Edit |
| No records to  | display.   |         |                  |               |                     |                |      |

Then click on Servers once you have a successful connection.

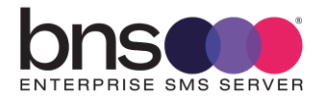

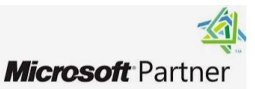

#### Add your new SMS server name and set to ACTIVE Status

|                      |                                 | Admin                              | Servers                    | Resources & Help                              | Inquiry                    | Setup          |   |
|----------------------|---------------------------------|------------------------------------|----------------------------|-----------------------------------------------|----------------------------|----------------|---|
| SMS :                | Servers                         |                                    |                            |                                               |                            |                |   |
|                      |                                 | SMS Server                         |                            |                                               |                            |                |   |
|                      | PRODI<br>Sen                    | UCTION SMS<br>ver Name: <u>?</u> : | AZURESM                    | ISTST1                                        | Server                     | Status: Active | ¥ |
|                      |                                 |                                    |                            | s                                             | ave Return                 | to List        |   |
|                      |                                 |                                    |                            |                                               |                            |                |   |
| © 2024 j<br>DB Versi | Better Network<br>on: 2.0.0 SMS | Services Gro<br>Console Vers       | up PTY LTD<br>ion: 3.1.3.3 | Logged in as: AzureSM<br>(Admin) Network Flow | ISTST1/instal<br>: Allowed | ler            |   |

#### 9.5.2 Display of full message in the inquiry menu option

By default the full message of a SMS will not be displayed in the console. To allow the full message to be displayed to administrators, rename the file NOSHOW.MSG to another value eg: NOSHOWxxxx.MSG

# 9.6 SQL API application to allow Send SMS Via API testing

The SMS Console has the capability to send an SMS from the SMS console which uses the SQL API platform.

Create an entry as follows:

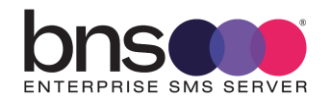

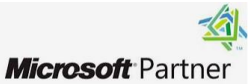

| lication & Users                                  |                        |                                                 |                        |
|---------------------------------------------------|------------------------|-------------------------------------------------|------------------------|
| New/Edit Applicat                                 | on Or User             |                                                 |                        |
| Application Sender<br>Email <u>?</u> :            | SQLSendViaAPI@bnsgroup | Company:                                        | BNS                    |
| Application Or User:                              | Application <b>•</b>   | Priority <u>?</u> :                             | High 🔻                 |
| Sender SMS ID:                                    | BNSGROUP V             | Department/Cost<br>Center:                      |                        |
| Do Not Send Before<br>(HHMM 24 hour<br>format):   |                        | Do Not Send After<br>(HHMM 24 hour<br>format):  |                        |
| Duplicates allowed                                | 0 🗸                    | Max Message Size:                               | 320                    |
| Send Confirmations<br>For Failed SMS<br>messages: | Yes 🔻                  | Send Confirmations<br>For Sent SMS<br>messages: | Yes 🔻                  |
| Reply Email For Failed<br>Msgs:                   | SQLSendViaAPI@bnsgroup | Reply Email For Sent<br>Msgs:                   | SQLSendViaAPI@bnsgroup |
| Bypass EPM?                                       | Yes 🔻                  | Append this Disclaimer 2:                       |                        |
| Custom 1 <u>?</u> :                               |                        | Custom 2 :                                      |                        |
| Custom 3 :                                        |                        | Custom 4 :                                      |                        |
| Custom 5 :                                        |                        | Custom 6 :                                      |                        |
| Custom 7 :                                        |                        | Custom 8 :                                      |                        |
| Custom 9 :                                        |                        | Custom 10 :                                     |                        |
| SQL API User :                                    |                        | Last Used :                                     |                        |

#### 9.6.1 **Console administration**

Refer to <a href="https://smskb.bnsgroup.com.au/console">https://smskb.bnsgroup.com.au/console</a>

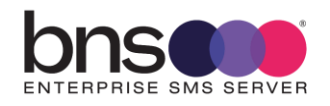

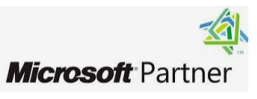

# SECTION 10 Exchange Online Mailbox Graph API & HVE account

# **10.1 Exchange online**

- This section is only required if you intend to use Exchange Online for sending SMS via Exchange Online from end users or business applications.
- If you have Exchange Server in your organization, it is better to use SMTP Connectors from to Exchange Server.

**Note:** Exchange online has many limits. Large customers with Exchange Server in their network should use SMTP Connectors from\to their Exchange server for SMS traffic which has to be SMTP based.

Customers with Exchange online and knowing the limitations, can use Office 365 mailboxes and transport rules.

Exchange online limits can be found at this URL <u>https://learn.microsoft.com/en-us/office365/servicedescriptions/exchange-online-service-description/exchange-online-limits#sending-limits-1</u>

# 10.2 How to set up a SMS Server mailbox in Office 365

Create a standard user account with an Office 365 license for each SMS server mailbox. Minimum requirement is Office 365 E1 license.

The following example uses a mailbox user with the name Prod SMS1. This mailbox can then be assigned to the Windows Server which will be logically the first server in production. Using a generic name such as Prod SMS1 allows this mailbox to be used by future replacement servers in the future without running into naming issues tied to a specific server name.

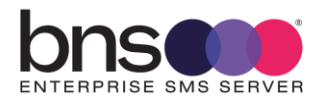

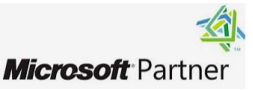

| Prod S<br>Change photo                                                      | S <b>MS1</b><br>sword 🚫 Block sign-in 🗛 Del   | ete user                             |
|-----------------------------------------------------------------------------|-----------------------------------------------|--------------------------------------|
| Account Devices License                                                     | es and apps Mail OneDrive                     |                                      |
| Username and email<br>prodsms1@bnsgroup.com.au<br>Manage username and email |                                               | Aliases<br>Manage username and email |
| Remov                                                                       | ve "Insights by MyAnalytics" from             | n the license.                       |
| Sho                                                                         | w apps for:                                   |                                      |
|                                                                             | Common Data Service<br>Office 365 E3          | ~                                    |
|                                                                             | Office 365 E3                                 | anıs                                 |
| ~                                                                           | Exchange Online (Plan 2)<br>Office 365 E3     |                                      |
|                                                                             | Flow for Office 365<br>Office 365 E3          |                                      |
|                                                                             | Information Protection for O<br>Office 365 E3 | ffice 365 - Standard                 |
|                                                                             | Insights by MyAnalytics<br>Office 365 E3      |                                      |

After the account has been created, select Edit Exchange Properties

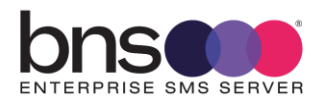

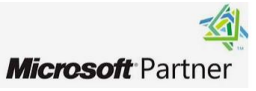

| Prod SMS1<br>© Reset password © Block sign-in | <sup>A</sup> <sub>×</sub> Delete user |
|-----------------------------------------------|---------------------------------------|
| Account Devices Licenses and apps Mail Or     | neDrive                               |
| Mailbox storage                               |                                       |
| Mailbox permissions                           | Email apps                            |
| Read and manage permissions (0)               | All apps allowed                      |
| Send as permissions (0)                       | Manage email apps                     |
| Send on behalf of permissions (0)             |                                       |
| Show in global address list                   | Email forwarding                      |
| Yes                                           | None                                  |
| Manage global address list visibility         | Manage email forwarding               |
| Automatic replies                             | More actions                          |
| Off                                           | Convert to shared mailbox             |
| Manage automatic replies                      | > Edit Exchange properties            |
|                                               | Manage litigation hold                |
|                                               |                                       |

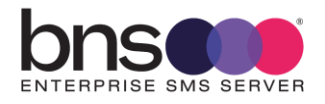

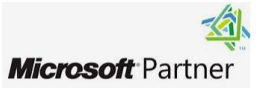

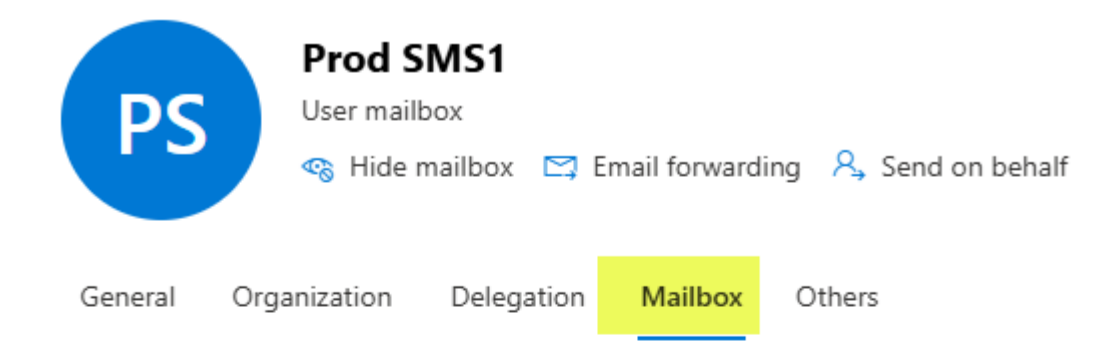

#### Mail flow settings

| Message size restriction                                                                       | Email forwarding                                               |
|------------------------------------------------------------------------------------------------|----------------------------------------------------------------|
| The values for maximum sent size is<br>set to: 153600 (kB) and for received to:<br>153600 (kB) | No forwarding options set currently<br>Manage email forwarding |
| Manage message size restriction                                                                |                                                                |
| Message delivery restriction                                                                   |                                                                |

Set to default to receive message from all senders and block message from no senders

Manage message delivery restriction +-----

Select this option

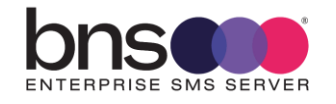

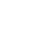

**119** 

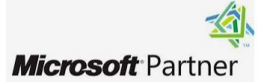

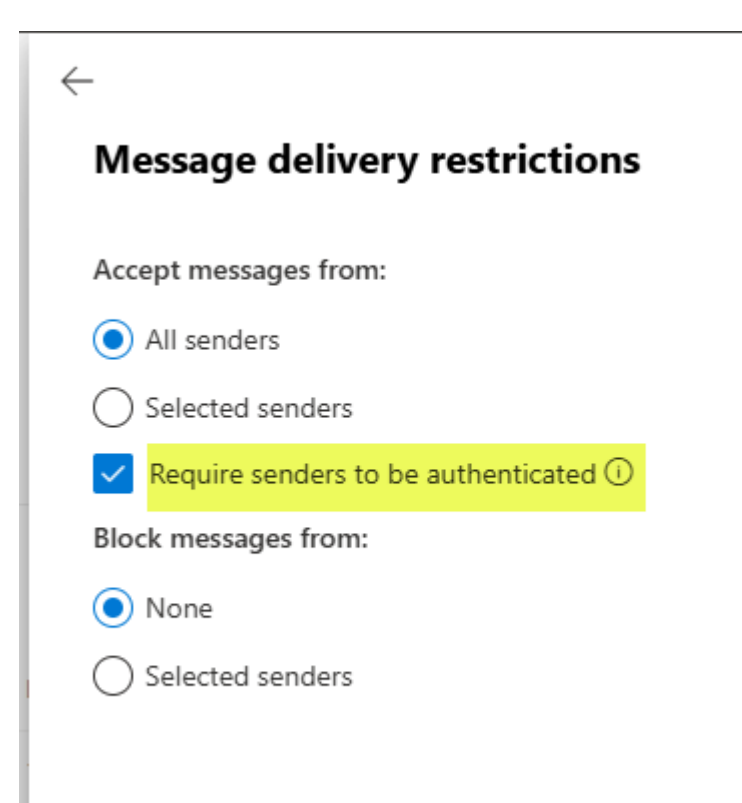

# 10.3 Password expiration of the SMS Server mailbox

Refer to Microsoft documentation.

# 10.4 Limitations with Office 365 messaging

Office 365 message size limits do change from time to time.

Below is the table of Office 365 message limits, <u>https://technet.microsoft.com/en-au/library/exchange-online-limits.aspx#MessageLimits</u>

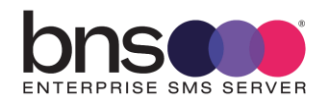

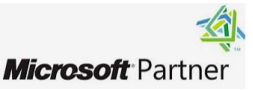

# 10.5 Create a Mail Flow (transport rule) to support domain addressing

Create a simple domain space transport rule with your brand or company name such as <u>number@bns.sms</u>

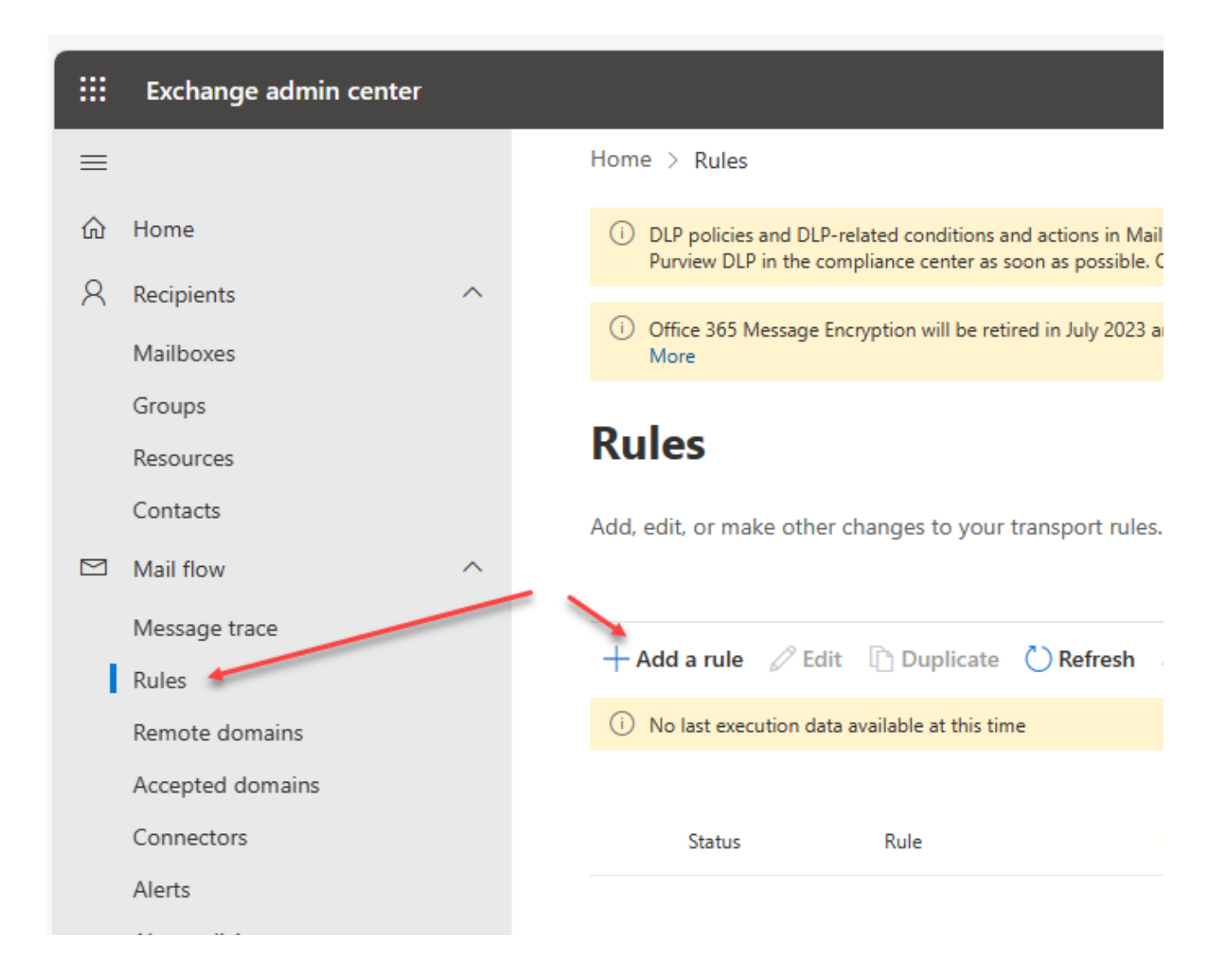

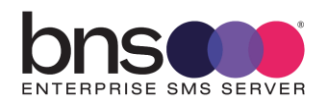

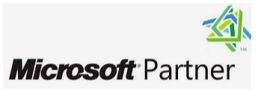

# Set rule conditions

Name and set conditions for your transport rule

| Prod SMS1 Transport rule for bns.sms |        |           |
|--------------------------------------|--------|-----------|
| apply this rule if *                 |        |           |
| The recipient                        | $\sim$ | domain is |

| specify domain                 | _      |
|--------------------------------|--------|
|                                | Add    |
| 🖉 Edit  🔟 Delete               | 1 iter |
| bns.sms                        |        |
| Use your brand name or company |        |
| eg: BHP.SMS                    |        |

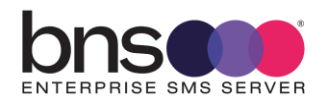

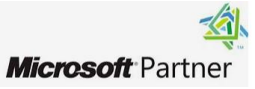

# Set rule conditions

Name and set conditions for your transport rule

| Name *                                      |                                |     |
|---------------------------------------------|--------------------------------|-----|
| Prod SMS1 Transport rule for bns.sms        |                                |     |
| Apply this rule if *                        |                                |     |
| The recipient $\checkmark$                  | domain is $\checkmark$         | +   |
| A recipient's domain is 'bns.sms'           |                                | 0   |
| Do the following *                          |                                |     |
| Redirect the message to V                   | these recipients V             | +   |
| Redirect the message to 'prodsms1@bnsgroup. | com.au'                        | Ø   |
| Except if redirect to your mailb            | ox for use by Prod SMS1 server |     |
| Select one $\checkmark$                     | Select one $\checkmark$        | + 🖻 |

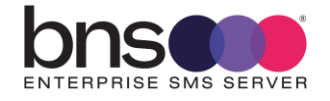

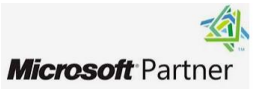

| Set settings for your transport                                                                                                    | : rule | 2         |        |  |
|----------------------------------------------------------------------------------------------------|--------|-----------|--------|--|
| Rule mode                                                                                                    |        |           |        |  |
| • Enforce                                                                                                    |        |           |        |  |
| O Test with Policy Tips                                                                                                    |        |           |        |  |
| O Test without Policy Tips                                                                                                    |        |           |        |  |
| Severity *                                                                                                    |        |           |        |  |
| Activate this rule on                                                                                                    |        | 40.00 014 |        |  |
| 1/14/2025                                                                                                    | -      | 12:30 PM  | $\sim$ |  |
| Deactivate this rule on                                                                                                    |        |           |        |  |
| 1/14/2025                                                                                                    | -      | 12:30 PM  | $\sim$ |  |
| <ul> <li>Stop processing more rules</li> <li>Defer the message if rule processing doesn't complete</li> <li>Match sender address in message *</li> <li>Header </li> </ul> |        |           |        |  |
| Comments                                                                                                    |        |           |        |  |
|                                                                                                    |        |           |        |  |

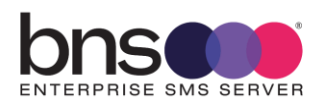

Back

Next

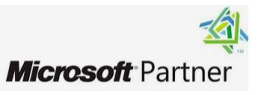

After your finish creating this rule, it is turned off by default until you turn it on from the Rules page

#### Rule name

Prod SMS1 Transport rule for bns.sms

#### Rule comments

| Rule conditions                                                        | Rule settings                                    |
|------------------------------------------------------------------------|--------------------------------------------------|
| Apply this rule if<br>A recipient's domain is 'bns.sms'                | Mode<br>Enforce                                  |
| Do the following<br>Redirect the message to 'prodsms1@bnsgroup.com.au' | Set date range<br>Specific date range is not set |
| Except if                                                              | Priority<br>13                                   |
| Edit fule conditions                                                   | Severity<br>Not specified                        |
|                                                                        | For rule processing errors<br>Ignore             |
|                                                                        | Stop processing more rules<br>false              |
|                                                                        | Edit rule settings                               |

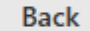

Finish

• After the rule has been saved it will need to be Enabled from the list of rules.

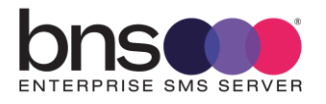

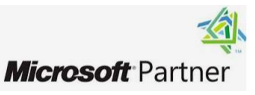

|    | Prod SMS1 Transport rule                          | for bns.sms                                      |
|----|---------------------------------------------------|--------------------------------------------------|
|    | 📋 Edit rule conditions 🛛 🔅 Edit rule se           | ettings                                          |
|    | Status: Disabled                                  |                                                  |
|    | Enable or disable rule                            | Enable the rule                                  |
|    | i Updating the rule status, please wait           |                                                  |
|    |                                                   |                                                  |
|    | Rule settings                                     |                                                  |
|    | Rule name<br>Prod SMS1 Transport rule for bns.sms | Mode<br>Enforce                                  |
| 63 | Severity<br>Not specified                         | Set date range<br>Specific date range is not set |
|    | Senders address<br>Matching Header                | Priority<br>13                                   |

ALLOW a few minutes for the rule to become active.

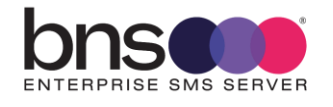

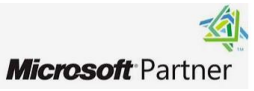

# 10.6 Create a second transport rule for simple broadcast SMS

Repeat the same steps as before to create a second transport rule for simple broadcast SMS.

The recipient domain is broadcast.sms

## Prod SMS1 Broadcast Transport rule for BNS production tenancy

Conditions Settings

Name \*

Prod SMS1 Broadcast Transport rule for BNS production tenancy

| Apply this rule if *                 |                        |   |
|--------------------------------------|------------------------|---|
| The recipient $\checkmark$           | domain is $\checkmark$ | + |
| A recipient's domain is 'broadcast.s | sms'                   | Ø |

| Do the following *                                 |        | [                |   |   |  |
|----------------------------------------------------|--------|------------------|---|---|--|
| Redirect the message to                            | $\sim$ | these recipients | ~ | + |  |
| Redirect the message to 'prodsms1@bnsgroup.com.au' |        |                  |   |   |  |
|                                                    |        | C                |   | V |  |
| Except if                                          |        |                  |   |   |  |

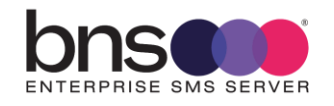

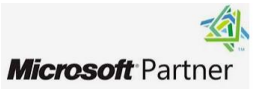

# 10.7 Create a mail enabled security group

- From Microsoft 365 Admin Center (Not Exchange Admin Center).
- Create a mail enabled security group to be used to restrict access of the SMS Server to one or more mailboxes in the enterprise.
- Create a mail enabled security group using your own naming standards.

|     | Microsoft 365 admin   | center |                                | ₽ Search                                    |       |
|-----|-----------------------|--------|--------------------------------|---------------------------------------------|-------|
| ≡   |                       |        | Home > Active teams & groups   |                                             |       |
| ŵ   | Home                  |        | Active teams and               | aroups                                      |       |
| Ð   | Copilot               |        |                                | groups                                      |       |
| 8   | Users                 | ^      | 💡 About Groups 🛛 🤨 Using Te    | ams And SharePoint 🛛 🍄 Where to store files |       |
|     | Active users          |        |                                |                                             |       |
|     | Contacts              |        |                                |                                             |       |
|     | Guest users           |        | Teams & Microsoft 365 groups D | Distribution list Security groups           |       |
|     | Deleted users         |        |                                |                                             |       |
| °2° | Teams & groups        | ^      | + Add a security group + Add a | mail-enabled security group 🚽 Export 💍 Re   | fresh |
|     | Active teams & groups |        |                                |                                             |       |
|     | Policies              |        | Name ↑                         | Email                                       | Sy    |
|     |                       |        |                                |                                             |       |

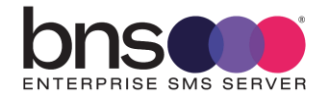

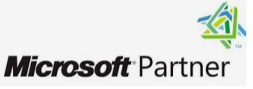

### Set up the basics

Mail-enabled security groups give people access to resources such as SharePoint sites. It includes an email address for contacting everyone in the group. To get started, fill out some basic info about the group you'd like to create.

#### Name \*

ProdSMS-ME-SG

#### Description

Production Mail enabled security group used to control Graph API permissions for the SMS Server(s)

Ι

Next

### **Assign owners**

Group owners have unique permissions to manage the group. They can add and remove members, change group settings, rename the group, update its description, and more.

(i) You have to have at least one owner. We recommend adding two, so one can help out in the other's absence.

+ Assign owners

Add group owners New owners will receive an email when you add them

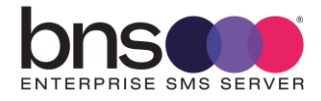

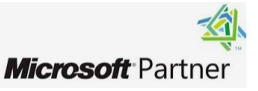

Prod SMS1

prodsms1@bnsgroup.com.au

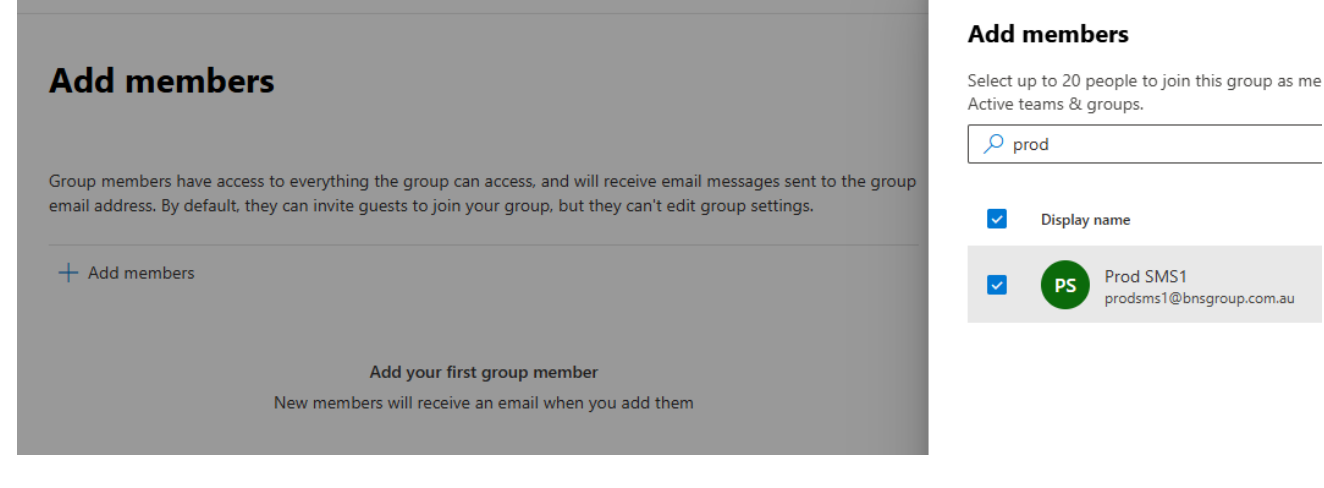

# **Edit settings**

#### Mail-enabled security group

Has all the functionality of a distribution list and additionally can be used to control access to OneDrive and SharePoint.

| Group email address * |   | Domains         |        |
|-----------------------|---|-----------------|--------|
| ProdSMS-ME-SG         | @ | bnsgroup.com.au | $\sim$ |

#### Communication

Allow people outside of my organization to send email to this Mail-enabled security group

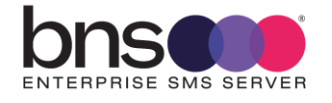

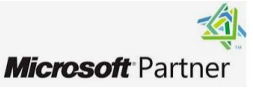

# **Review and finish adding group**

You're almost there - make sure everything looks right before adding your new group.

#### Group type

Mail-enabled security

#### Edit

#### Basics

Name: ProdSMS-ME-SG Description: Production Mail enabled security group used to control Graph API permissions for the SMS Server(s) Edit

#### Owners

Clive Pereira, Laurence Buchanan

#### Edit

Members

Prod SMS1

Edit

#### Settings

Email: ProdSMS-ME-SG@bnsgroup.com.au Communication: Disabled

#### Edit

Back

Create group

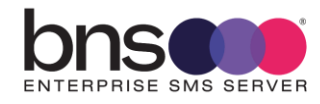

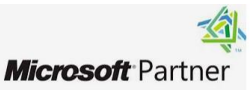

2

# **Review and finish adding group**

You're almost there - make sure everything looks right before adding your new group.

#### Group type

Mail-enabled security

#### Edit

#### Basics

Name: ProdSMS-ME-SG Description: Production Mail enabled security group used to control Graph API permissions for the SMS Server(s) Edit

#### Owners

Clive Pereira, Laurence Buchanan

#### Edit

Members

Prod SMS1

Edit

#### Settings

Email: ProdSMS-ME-SG@bnsgroup.com.au Communication: Disabled

#### Edit

Back

Create group

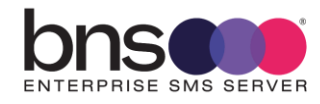

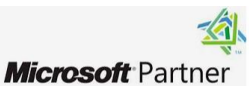

2

# ProdSMS-ME-SG group created

It can take up to an hour for ProdSMS-ME-SG group to appear in your Active teams & groups list. If you don't see your new group yet, go to the Exchange admin center

#### Next steps

Add another Mail-enabled security group

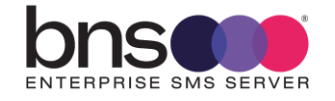

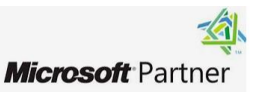

# 10.8 Register the BNS Application in Azure

- From your Azure Portal https://portal.azure.com
- Select App Registrations
- Add a new app registration

| Home > App registrations >                                                                                                    |
|----------------------------------------------------------------------------------------------------|
| Register an application                                                                                                    |
|                                                                                                    |
| * Name                                                                                                    |
| The user-facing display name for this application (this can be changed later).                                                                                                    |
| Prod SMS Servers 🗸                                                                                                    |
|                                                                                                    |
| Supported account types                                                                                                    |
| Who can use this application or access this API?                                                                                                    |
| <ul> <li>Accounts in this organizational directory only (BNS Group Australia only - Single tenant)</li> </ul>                                                                                                    |
| <ul> <li>Accounts in any organizational directory (Any Microsoft Entra ID tenant - Multitenant)</li> </ul>                                                                                                    |
| Accounts in any organizational directory (Any Microsoft Entra ID tenant - Multitenant) and personal Microsoft accounts (e.g. Skype, Xbox)                                                                               |
| O Personal Microsoft accounts only                                                                                                    |
| Help me choose                                                                                                    |
| Redirect URI (optional)                                                                                                    |
| We'll return the authentication response to this URI after successfully authenticating the user. Providing this now is optional and it can be changed later, but a value is required for most authentication scenarios. |
| Web V e.g. https://example.com/auth V                                                                                                    |
|                                                                                                    |
|                                                                                                    |
|                                                                                                    |
| Register an app you're working on here. Integrate gallery apps and other apps from outside your organization by adding from Enterprise application:                                                                     |
| By proceeding, you agree to the Microsoft Platform Policies 🗗                                                                                                    |
| Register                                                                                                    |

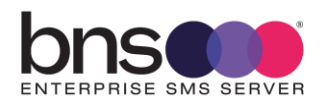

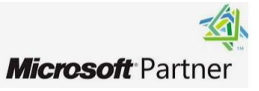

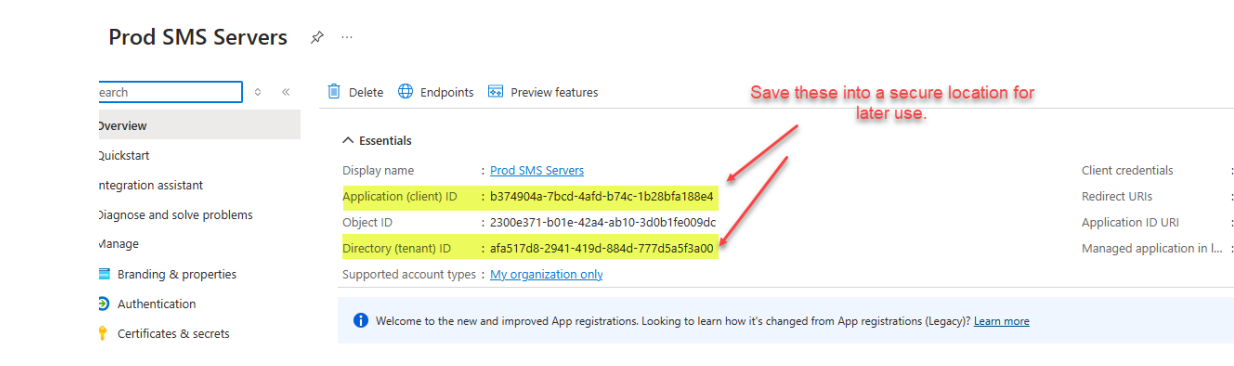

| Select to create a secret                        |
|--------------------------------------------------|
| Client credentials : Add a certificate or secret |
| Redirect URIs : Add a Redirect URI               |
| Application ID URI : Add an Application ID URI   |
| Managed application in I : Prod SMS Servers      |
|                                                  |
|                                                  |

Welcome to the new and improved App registrations. Looking to learn how it's changed from App registrations (Legacy)? Learn more

| Prod SMS Servers   Certificates & secrets ☆ … |                                                                                  |                                                      |  |  |
|-----------------------------------------------|----------------------------------------------------------------------------------|------------------------------------------------------|--|--|
| ♀ Search                                      | 🔗 Got feedback?                                                                  |                                                      |  |  |
| Noverview                                     |                                                                                  |                                                      |  |  |
| 🐸 Quickstart                                  | Credentials enable confidential applica scheme). For a higher level of assurance | tions to identify themselves to the authenticatic    |  |  |
| 🚀 Integration assistant                       |                                                                                  |                                                      |  |  |
| 🗙 Diagnose and solve problems                 | •                                                                                |                                                      |  |  |
| ∨ Manage                                      | Application registration certificate                                             | s, secrets and federated credentials can be found in |  |  |
| 🧮 Branding & properties                       |                                                                                  |                                                      |  |  |
| Authentication                                | Certificates (0) Client secrets (0                                               | <ul> <li>Federated credentials (0)</li> </ul>        |  |  |
| 📍 Certificates & secrets                      | A secret string that the application us                                          | es to prove its identity when requesting a toker     |  |  |
| Token configuration                           | + New client secret                                                              |                                                      |  |  |
| ->- API permissions                           | Description                                                                      | Expires Value 🛈                                      |  |  |
| 🔷 Expose an API                               | •                                                                                |                                                      |  |  |
| App roles                                     | No client secrets have been created f                                            | or this application.                                 |  |  |
| 🎎 Owners                                      |                                                                                  |                                                      |  |  |

ENTERPRISE SMS SERVER

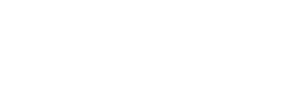

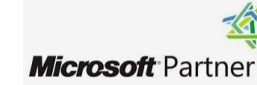

| Add a client secret |                         | ×      |
|---------------------|-------------------------|--------|
| Description         | Prod SMS Servers secret |        |
| Expires             | 730 days (24 months)    | $\sim$ |
|                     |                         |        |

| + New client secret     | Copy this value and store in a secure |              |           |                 |
|-------------------------|---------------------------------------|--------------|-----------|-----------------|
| Description             | Expires                               | Value ①      |           | Secret ID       |
| Prod SMS Servers secret | 1/14/2027                             | mdk8Q~MQFu(_ | J19.Tjg 🗅 | 7cf66f24-c31f-4 |

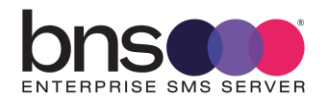

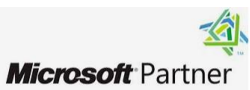

# **10.9 Add API Permissions**

| Prod SMS Servers               | API permissions 🛛 🖈                   |                 |                                                           |
|--------------------------------|---------------------------------------|-----------------|-----------------------------------------------------------|
|                                | 🖒 Refresh   🖗 Got feedback            | ?               |                                                           |
| Overview                       |                                       |                 |                                                           |
| 📣 Quickstart                   | A Granting tapant wide concerts       | nav ravaka nar  | missions that have already been granted topant wide for   |
| 🚀 Integration assistant        | Granting tenant-wide consent r        | nay revoke per  | missions that have already been granted tenant-wide for   |
| 🗙 Diagnose and solve problems  | 0                                     |                 |                                                           |
| ✓ Manage Select                | The "Admin consent required"          | column shows t  | he default value for an organization. However, user conse |
| 🚍 Branding & properties 🖊 🔨    | Configured permissions                |                 |                                                           |
| Authentication                 | Applications are authorized to call A | PIs when they   | are granted permissions by users/admins as part of        |
| 📍 Certificates & secrets       | all the permissions the application n | eeds. Learn m   | ore about permissions and consent                         |
| Token configuration            | 🕂 Add a permission 🗸 Grant            | admin consen    | t for BNS Group Australia                                 |
| API permissions                | API / Permissions name                | Туре            | Description                                               |
| 🙆 Expose an API                | V Microsoft Graph (1)                 |                 |                                                           |
| unitary App roles              | User.Read                             | Delegated       | Sign in and read user profile                             |
| 🎎 Owners                       |                                       |                 |                                                           |
| 👃 Roles and administrators     | To view and manage consented perr     | nissions for in | dividual apps, as well as your tenant's consent setting   |
| 🔟 Manifest                     |                                       |                 |                                                           |
| > Support + Troubleshooting    |                                       |                 |                                                           |
| Request API permiss            | ions                                  |                 |                                                           |
| Select an API                  |                                       |                 |                                                           |
| Microsoft APIs APIs my organiz | zation uses My APIs                   |                 |                                                           |
| Commonly used Microsoft AP     | ls                                    | Selec           | t Microsoft Graph                                         |
| Microsoft Graph                |                                       |                 |                                                           |

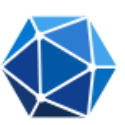

Take advantage of the tremendous amount of data in Office 365, Enterprise Mobility + Security, and Windows 10. Access Microsoft Entra ID, Excel, Intune, Outlook/Exchange, OneDrive, OneNote, SharePoint, Planner, and more through a single endpoint.

Azure Communication Services

Rich communication experiences with the same secure CPaaS platform used by Microsoft Teams

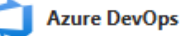

Integrate with Azure DevOps and Azure DevOps server

Azure Rights Management Services

Allow validated users to read and write protected content

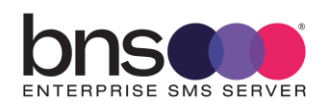

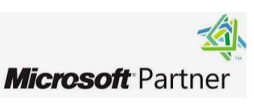

 $\times$ 

# **Request API permissions**

#### All APIs

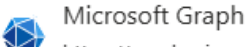

https://graph.microsoft.com/ Docs 🗗

What type of permissions does your application require?

#### Delegated permissions

Your application needs to access the API as the signed-in user.

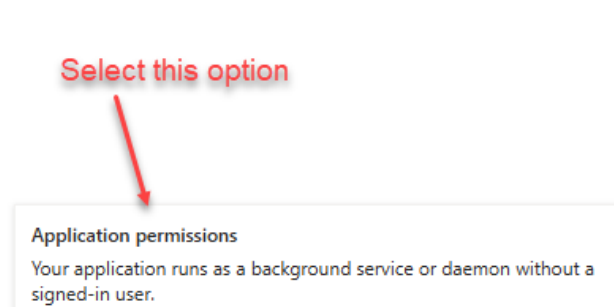

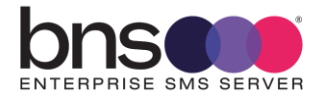

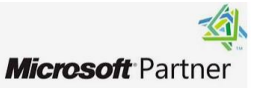

| All APIs<br>Microsoft Graph<br>https://graph.microsoft.com/ Docs 🗗                       |                                                                                                    |
|------------------------------------------------------------------------------------------|----------------------------------------------------------------------------------------------------|
| Nhat type of permissions does your application require?                                  |                                                                                                    |
| Delegated permissions<br>Your application needs to access the API as the signed-in user. | Application permissions<br>Your application runs as a background service or daemon without a<br>signed-in user. |
| elect permissions                                                                        | expand                                                                                                    |
| <mark>∕ mail</mark>                                                                      |                                                                                                    |
| Permission                                                                               | Admin consent required                                                                                          |
| > MailboxFolder                                                                          |                                                                                                    |
| > MailboxItem                                                                            |                                                                                                    |
| > MailboxSettings                                                                        |                                                                                                    |
| ✓ Mail (1) Select this optic<br>applied later i                                          | n. Restrictions will be<br>in this documentation                                                                |
| Mail.Read ①<br>Read mail in all mailboxes                                                | Yes                                                                                                    |
| Mail.ReadBasic  Read basic mail in all mailboxes                                         | Yes                                                                                                    |
| Mail.ReadBasic.All ①<br>Read basic mail in all mailboxes                                 | Yes                                                                                                    |
| Mail.ReadWrite  Read and write mail in all mailboxes                                     | Ves                                                                                                    |
| Mail Cond.                                                                               |                                                                                                    |

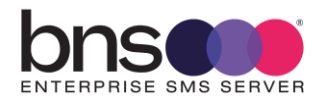

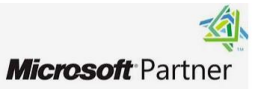

| Home > App registrations > Prod SMS | Servers                                                                                                    |                     |                                                            |                                  |                                       |        |
|-------------------------------------|----------------------------------------------------------------------------------------------------|---------------------|------------------------------------------------------------|----------------------------------|---------------------------------------|--------|
| Prod SMS Servers /                  | API permissions 🛛                                                                                                    | >                   |                                                            |                                  |                                       |        |
|                                     | 🕐 Refresh 🕴 🖗 Got feedb                                                                                                    | back?               |                                                            |                                  |                                       |        |
| Overview                            | ▲ You are editing permission(s) to your application, users will have to consent even if they've already done so previously.                                                                                                    |                     |                                                            |                                  |                                       |        |
| 🍊 Quickstart                        |                                                                                                    |                     |                                                            |                                  |                                       |        |
| 💉 Integration assistant             |                                                                                                    |                     |                                                            |                                  |                                       |        |
| 🗙 Diagnose and solve problems       | ▲ Granting tenant-wide conse                                                                                                    | ent may revoke pern | nissions that have already been granted tenant-wide for th | at application. Permissions that | users have already granted on their o | wn beł |
| ∨ Manage                            |                                                                                                    |                     |                                                            |                                  |                                       |        |
| 🚍 Branding & properties             | 1 The "Admin consent required" column shows the default value for an organization. However, user consent can be customized per permission, user, or app. This column may not refle                                                                               |                     |                                                            |                                  |                                       |        |
| Authentication                      |                                                                                                    |                     | Select this option to grant conce                          | -                                |                                       |        |
| 🕈 Certificates & secrets            | Configured permissions                                                                                                    |                     | Select this option to grant conse                          | m                                |                                       |        |
| Token configuration                 | Applications are authorized to call APIs when they are granted permissions by users/admins as part of the consent process. The list of configured permissions should include all the permissions the application needs. Learn more about permissions and consent |                     |                                                            |                                  |                                       |        |
| - API permissions                   |                                                                                                    |                     |                                                            |                                  |                                       |        |
| Expose an API                       | + Add a permission 🗸 Gr                                                                                                    | ant admin consent   | t for BNS Group Australia                                  |                                  |                                       |        |
| App roles                           | API / Permissions name                                                                                                    | Туре                | Description                                                | Admin consent rec                | u Status                              |        |
| A Owners                            | V Microsoft Graph (2)                                                                                                    |                     |                                                            |                                  |                                       | •••    |
| 💩 Roles and administrators          | Mail.ReadWrite                                                                                                    | Application         | Read and write mail in all mailboxes                       | Yes                              | ▲ Not granted for BNS Gr              |        |
| 0 Manifest                          | User.Read                                                                                                    | Delegated           | Sign in and read user profile                              | No                               |                                       |        |
| > Support + Troubleshooting         |                                                                                                    |                     |                                                            |                                  |                                       |        |
|                                     | To view and manage consented                                                                                                    | permissions for inc | dividual apps, as well as your tenant's consent settings   | , try Enterprise applications.   |                                       |        |

| API / Permissions name | Туре        | Description                          | Admin consent requ Status |                           |  |
|------------------------|-------------|--------------------------------------|---------------------------|---------------------------|--|
| V Microsoft Graph (2)  |             | appear                               |                           |                           |  |
| Mail.ReadWrite         | Application | Read and write mail in all mailboxes | Yes                       | Granted for BNS Group ••• |  |
| User.Read              | Delegated   | Sign in and read user profile        | No                        | 📀 Granted for BNS Group 🚥 |  |

To view and manage consented permissions for individual apps, as well as your tenant's consent settings, try Enterprise applications.

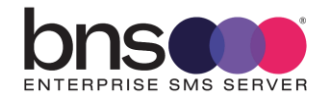

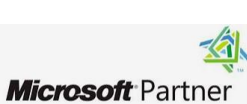

### 10.10 Create an access policy for Exchange online

- This policy will restrict the SMS Server to only access the mailbox(s) explicitly added to the mail enabled security group created earlier.
- For more information refer to this article <u>Limiting application permissions to specific</u> <u>Exchange Online mailboxes - Microsoft Graph | Microsoft Docs</u>
  - Run Powershell Version 2 or better
  - Import-Module ExchangeOnlineManagement

If you need help to connect to Exchange Online refer to this link for more information <u>Connect to Exchange Online PowerShell | Microsoft Docs</u>

Connect-Exchangeonline

Run the following command, replacing the **AppId**, **PolicyScopeGroupId**, and **Description** arguments.

- AppId is the application (Client) ID created when you registered the app in Azure portal
- PolicyScopeGroupId is the **email address of the mail enabled security group**.
- xxxxxxxxxxx is your security group name

#### **Powershell command**

New-ApplicationAccessPolicy - AppId AppId -

PolicyScopeGroupId **PolicyScopeGroupId** -AccessRight RestrictAccess -Description "Restrict this app to members of security group **xxxxxxxxxxx**"

Eg:

PS C:\Users\LaurenceBuchanan> New-ApplicationAccessPolicy -AccessRight RestrictAccess -AppId b374904a-8bfa188e4 -PolicyScopeGroupId ProdSMS-ME-SG@bnsgroup.com.au -Description "Restrict this app to members of security group ProdSMS-ME-SG"

Press enter to create the Application access policy

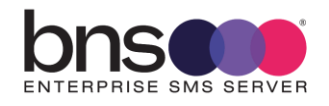

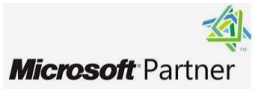

### 10.11 Test the application access policy

Microsoft documentation https://docs.microsoft.com/enus/powershell/module/exchange/test-applicationaccesspolicy?view=exchange-ps

Note: Changes to application access policies can take up to 30 minutes to take effect in Microsoft Graph REST API calls.

The following powershell command will test the policy Test-ApplicationAccessPolicy -Identity **EmailaddressToTest** -AppId **AppID** 

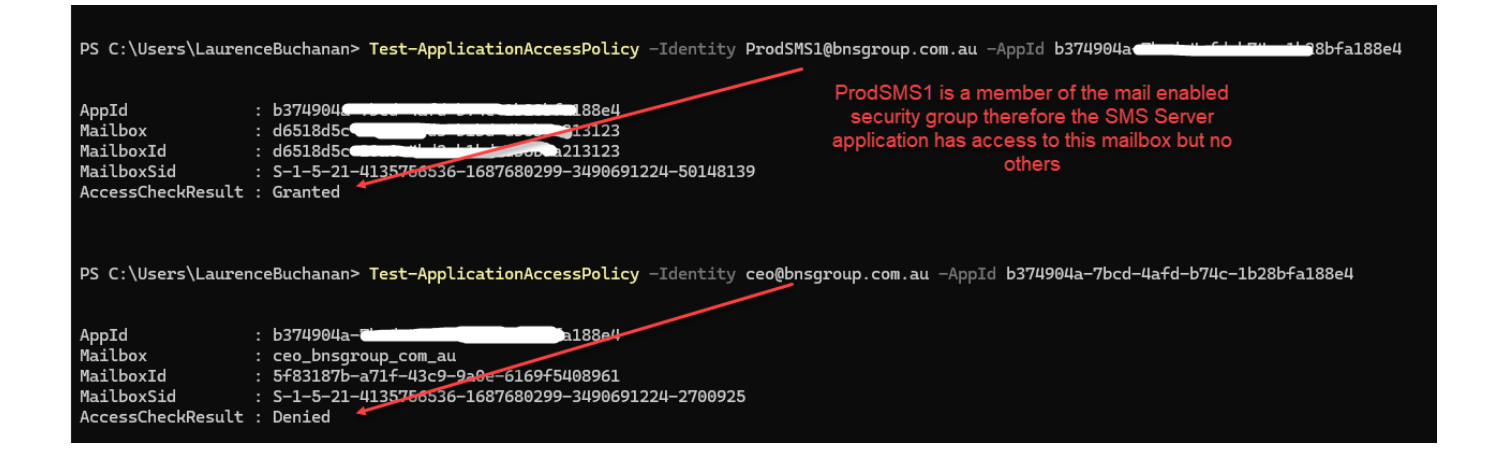

# 10.12 Powershell command to list access policies

get-ApplicationAccessPolicy | format-list identity,description,scopename,accessright,appid

# 10.13 High Volume Email account creation for use with Exchange online

High Volume Email (HVE) accounts are Entra ID accounts without Exchange Online mailboxes. The accounts are a way to authenticate when submitting messages via SMTP for Exchange Online to process. The accounts also serve as an accounting object in that HVE allows each tenant to send messages to up to 100,000 recipients daily (ten times the recipient rate limit).

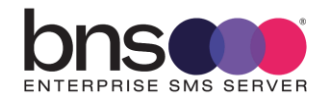

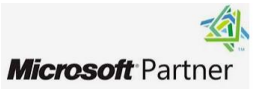

The Exchange online mailbox created earlier is unique to each SMS Server (ie: 1 mailbox per SMS Server). The HVE account being created here is used only for sending messages to Exchange online by all SMS Servers. At the time of writing this documentation there were limitations of 20 HVE accounts per tenancy which is why this documentation is recommending 1 HVE account for all SMS Servers. If Microsoft increase the limit from 20 and you want to have unique HVE accounts per SMS Server that is ok.

A single HVE Account can be created for use by all SMS Servers or you can allocate 1 x HVE account per SMS Server.

|   | Exchange admin center       |   | ✓ Search                                                                                                    |  |  |
|---|-----------------------------|---|----------------------------------------------------------------------------------------------------|--|--|
| ≡ |                             |   | Home > High Volume Email (Preview)                                                                          |  |  |
| ŵ | Home                        |   |                                                                                                    |  |  |
| 8 | Recipients                  | ^ | High Volume Email (Preview)                                                                                 |  |  |
|   | Mailboxes                   |   | High Volume Email is a service to send mass mailing communication using SM                                  |  |  |
|   | Groups                      |   | Add, edit, or remove a High Volume Email account.<br>Note: You can add up to 20 High Volume Email accounts. |  |  |
|   | Resources                   |   |                                                                                                    |  |  |
|   | Contacts                    |   |                                                                                                    |  |  |
|   | Mail flow                   | ^ | Add an HVE account<br>↓ Export<br>C Refresh                                                                 |  |  |
|   | Message trace               |   |                                                                                                    |  |  |
|   | Rules                       |   | Display name ↑                                                                                              |  |  |
|   | Remote domains              |   | SMS Servers (HVE Account)                                                                                   |  |  |
|   | Accepted domains            |   |                                                                                                    |  |  |
|   | Connectors                  |   | HVE accounts are created in Exchange                                                                        |  |  |
| 1 | High Volume Email (Preview) |   | admin under Mail flow. No license is                                                                        |  |  |
|   | Alerts                      |   | required for this type of account.                                                                          |  |  |

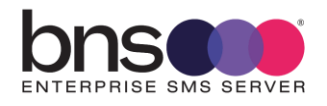

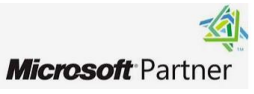

| New High Volume Email account |                                            |       |                                          |
|-------------------------------|--------------------------------------------|-------|------------------------------------------|
| Basic information             |                                            |       |                                          |
|                               | Set up the basic inf                       | for   | mation                                   |
| Review HVE account            | To get started, fill out some basic inform | ation | about who you're adding as an HVE accour |
|                               | Display name *                             |       |                                          |
|                               | SMS HVE Account                            | ]     |                                          |
|                               | Primary email address *                    |       |                                          |
|                               | SMSHVE                                     | @     | bnsgroup.com.au $\checkmark$ *           |
|                               | Alias                                      |       |                                          |
|                               | SMSHVE                                     |       |                                          |
|                               | Password *                                 |       |                                          |
|                               |                                            |       |                                          |
|                               | Confirm password *                         |       |                                          |
|                               |                                            |       |                                          |

# **Review HVE account**

Review the information you have entered.

#### Type

High Volume Email account

#### Details

Display name : SMS HVE Account Primary email address : SMSHVE@bnsgroup.com.au Alias : SMSHVE

■ Using Powershell create an authentication policy to allow HVE accounts to use basic authentication with SMTP AUTH.

New-AuthenticationPolicy -Name "High Volume Email" -AllowBasicAuthSmtp Set-User SMSHVE -AuthenticationPolicy "High Volume Email"

Record this in your password database for later use

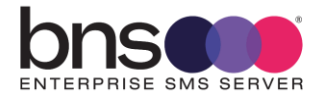

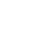

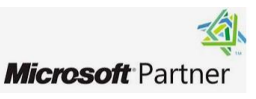
# 10.14 Disconnect from Exchange online using this command

Disconnect-ExchangeOnline

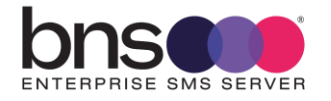

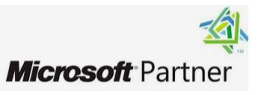

# **SECTION 11 Installing SMS Windows Services**

### **11.1 Before you install the software**

- Ensure that you are logged in with full permissions to the server.
- Add the sms service account you set up to the local administrators group.

### 11.2 Run the Setup program

The set up program is located in the directory SMS Software as shown below.

- Run the command prompt elevated.
- Navigate to Program Files\BNS Group\BNS Enterprise Sms Installation Software Documentation and Tools\BNS SMS Software
- Run the SETUP\_BNSSMS.EXE
- Wait for the software to check all pre-requisites before it presents the screen below.
- Follow the setup wizard.

🐁 BNS Enterprise SMS Server Setup

Х

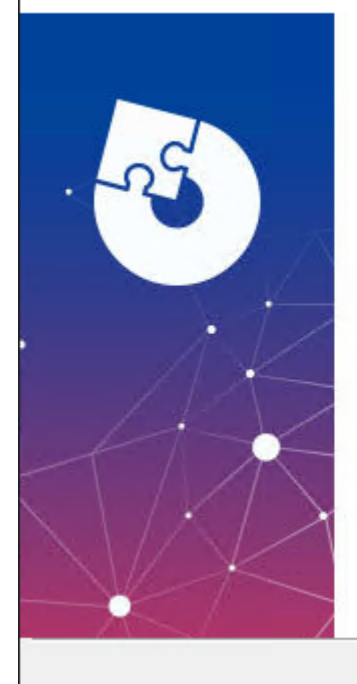

### Welcome to the Prerequisites Setup Wizard

The setup has determined that some of the prerequisites needed to run BNS Enterprise SMS Server are missing. This wizard will assist you in getting and installing those prerequisites. Click "Next" to continue or "Cancel" to exit the Setup Wizard.

Next >

< Back

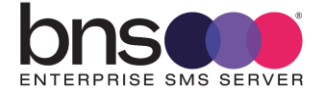

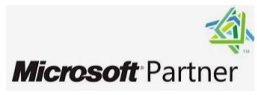

Cancel

| Select which prerequisites will be installed                                                                                                    | 1                                                                       |
|----------------------------------------------------------------------------------------------------|-------------------------------------------------------------------------|
| Vame<br>✓ Microsoft .NET Runtime - 8.0, 10 (x64)<br>✓ Microsoft Visual C++ 2015-2022 Redistributable (x64) - 14.40.338:<br>✓ Microsoft Visual C++ 2015-2022 Redistributable (x86) - 14.40.338:<br>✓ Microsoft OLE D8 Driver 19 for SQL Server | Required<br>8.0.10 or hl<br>6 14.40.3381<br>6 14.40.3381<br>19.3.5.0 or |
| c                                                                                                    | ł                                                                       |

- Different versions of Microsoft components are shipped with new versions of this software. At the time of writing this documentation the versions above were as shipped.
- Investment is a component required only for the From Exchange Service which uses the Graph API

| Hicrosoft .NET Runt | ime - 8.0.10 (x64) Installer<br>crosoft .NET Runtime - 8                                         | –                                                                       |
|---------------------|--------------------------------------------------------------------------------------------------|-------------------------------------------------------------------------|
|                     | .NET Runtime                                                                                     |                                                                         |
|                     | The .NET Runtime is used to run .NET application open source, cross platform, and supported by N | ns, on your Windows computerNET is<br>⁄licrosoft. We hope you enjoy it! |
|                     | By clicking Install, you agree to the following ter                                              | ms.                                                                     |
| .NET                | Privacy Statement<br>Licensing Information for .NET                                              |                                                                         |
|                     | L                                                                                                | Install Class                                                           |

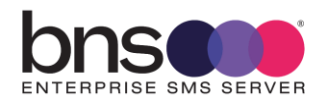

Microsoft Partner

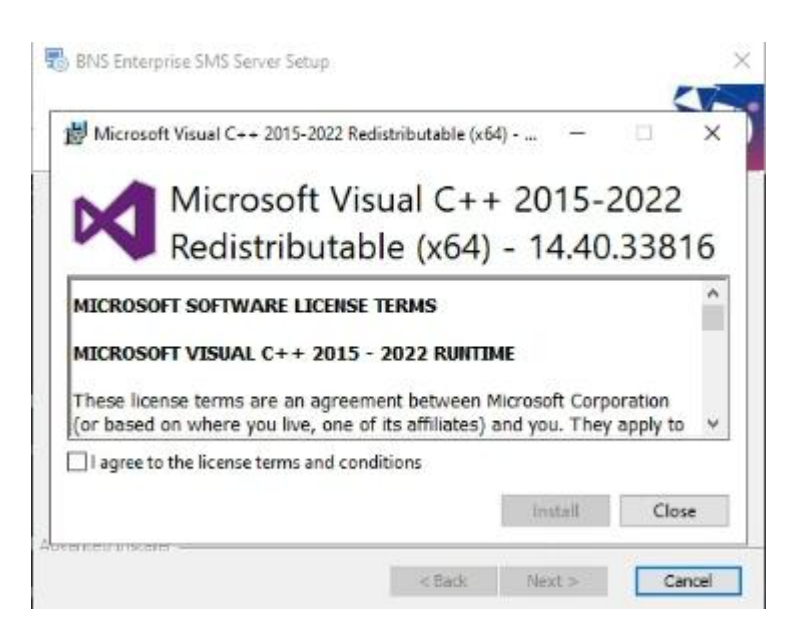

If the above screen does not display, check the bottom of your screen to bring it into focus.

If you see a screen from the installation showing something similar to the following, it is because there is a later version already installed on this server.

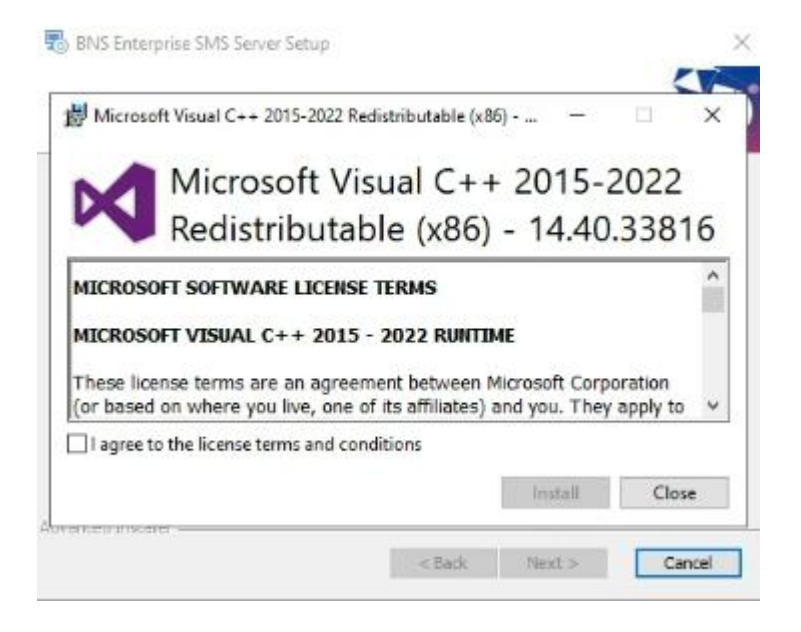

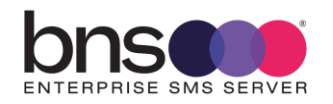

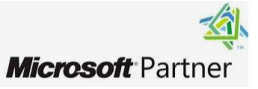

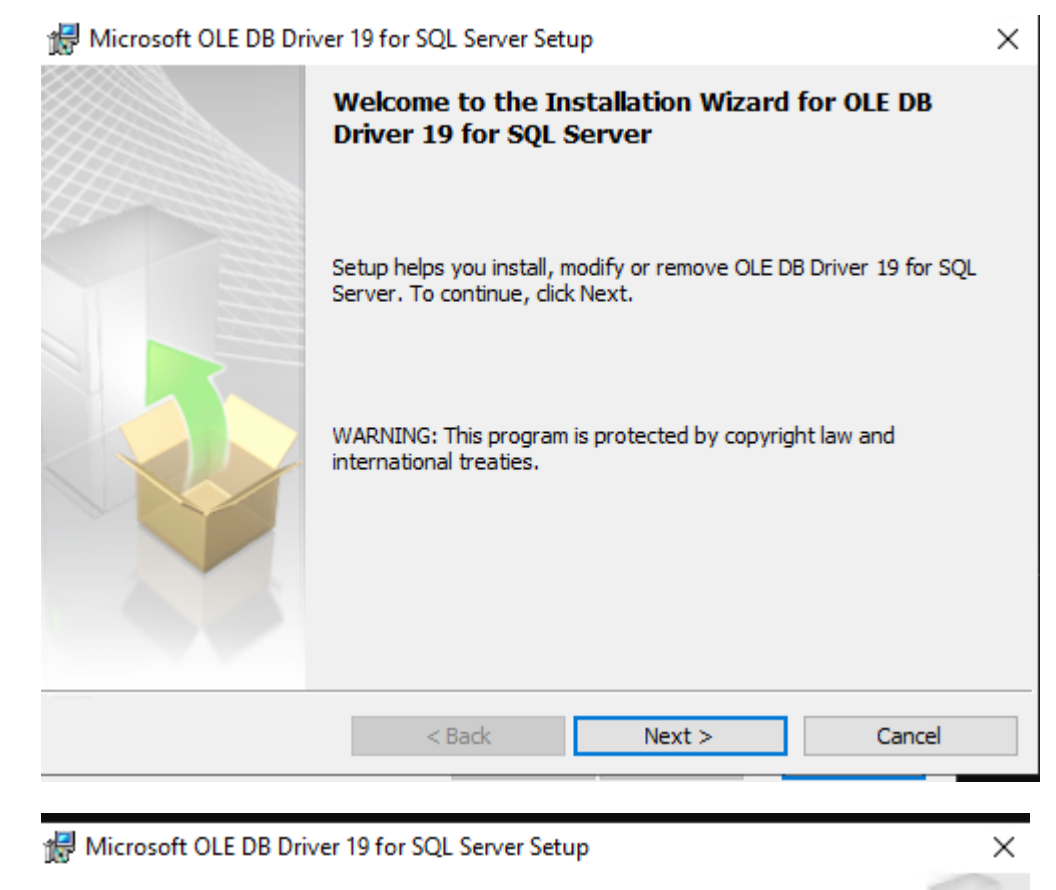

#### License Agreement

Please read the following license agreement carefully.

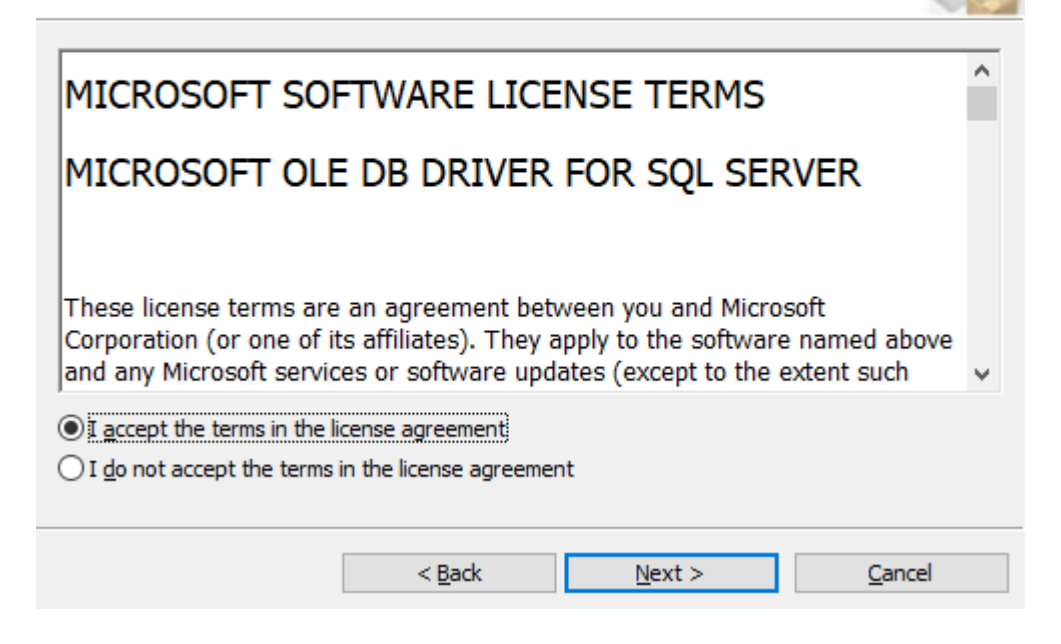

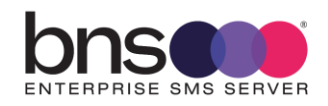

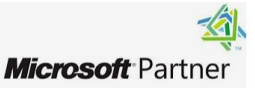

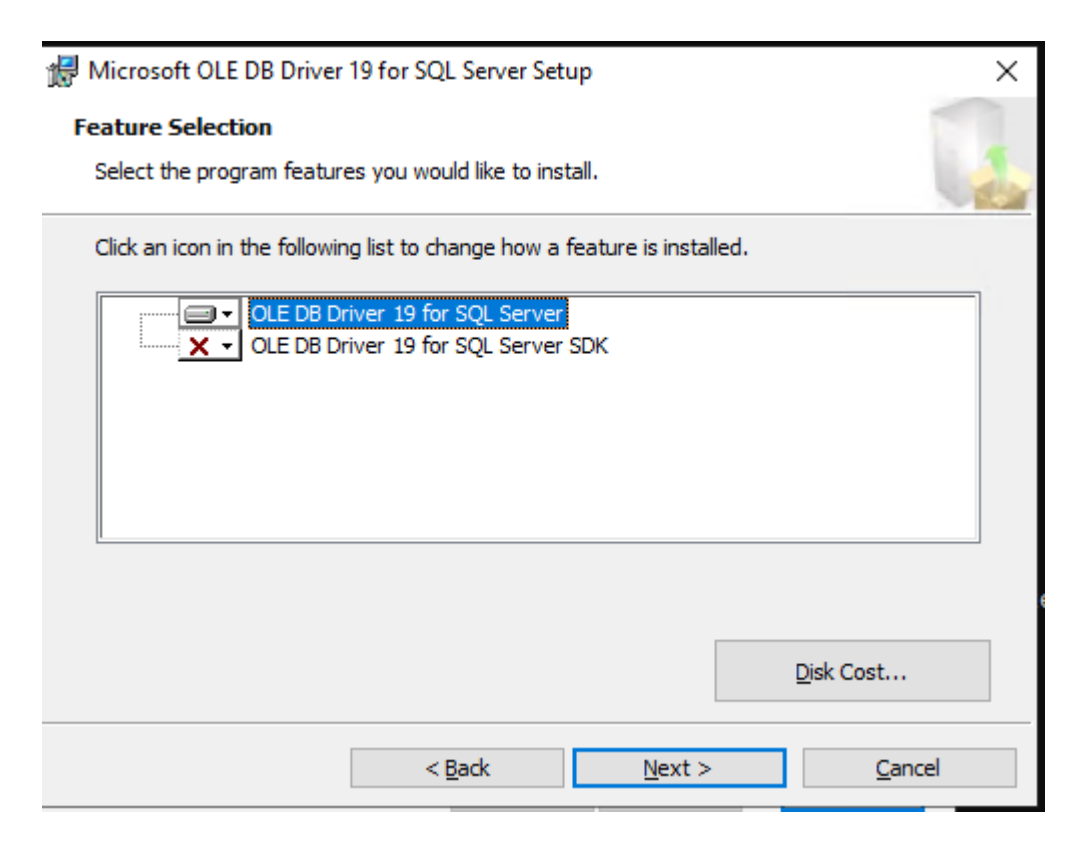

- Leave selection defaults and press next.
- Then press install

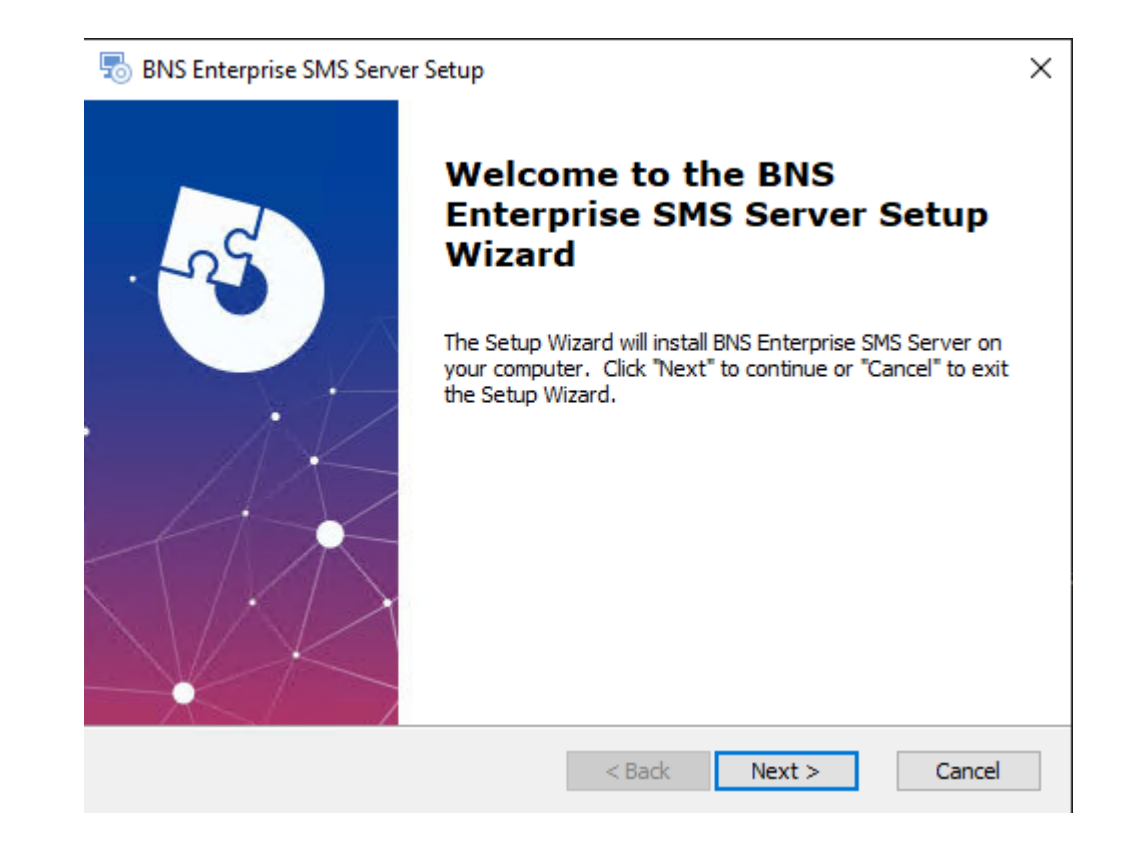

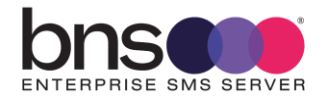

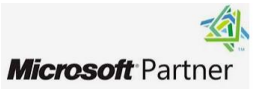

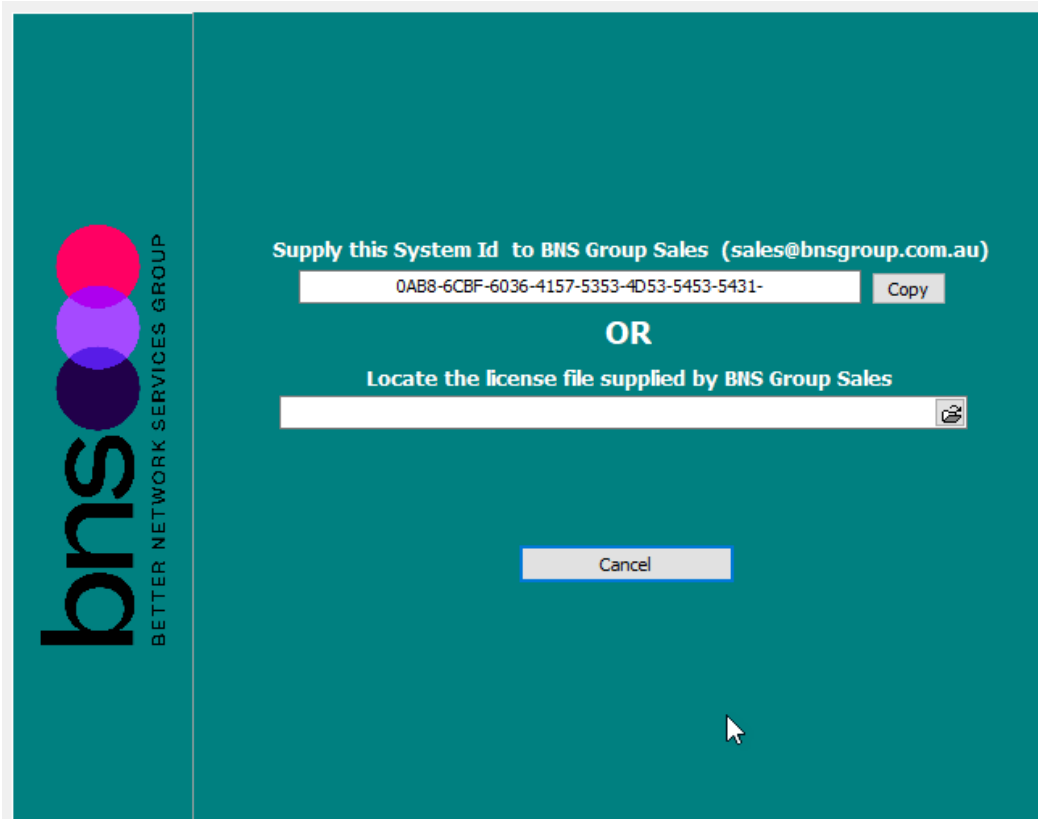

Locate the license file used earlier.

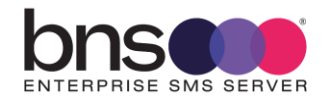

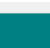

151

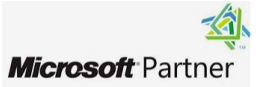

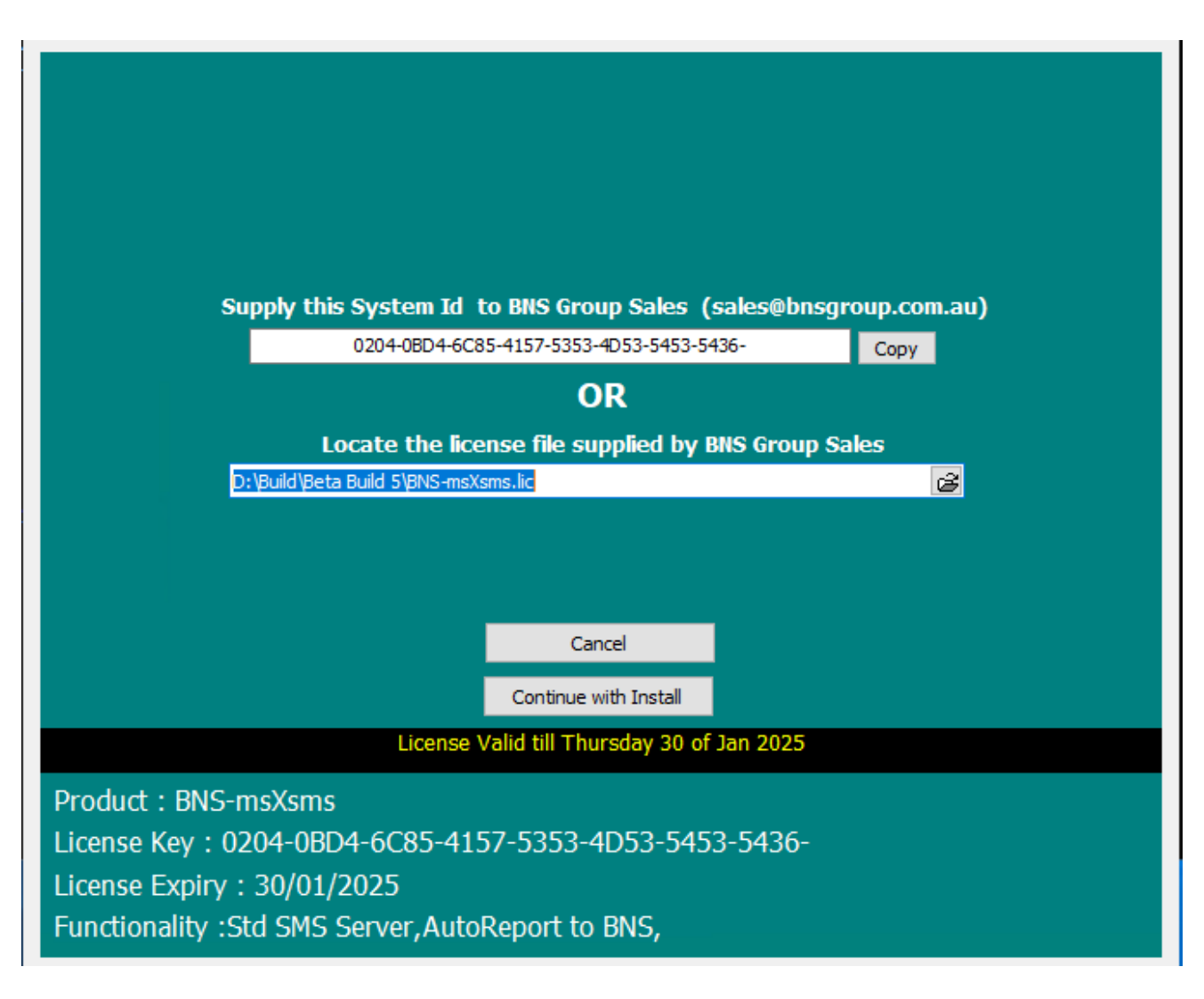

Press continue with install once you supply a valid license file.

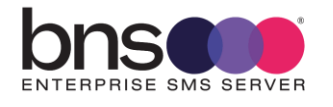

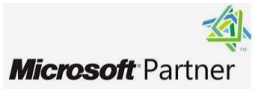

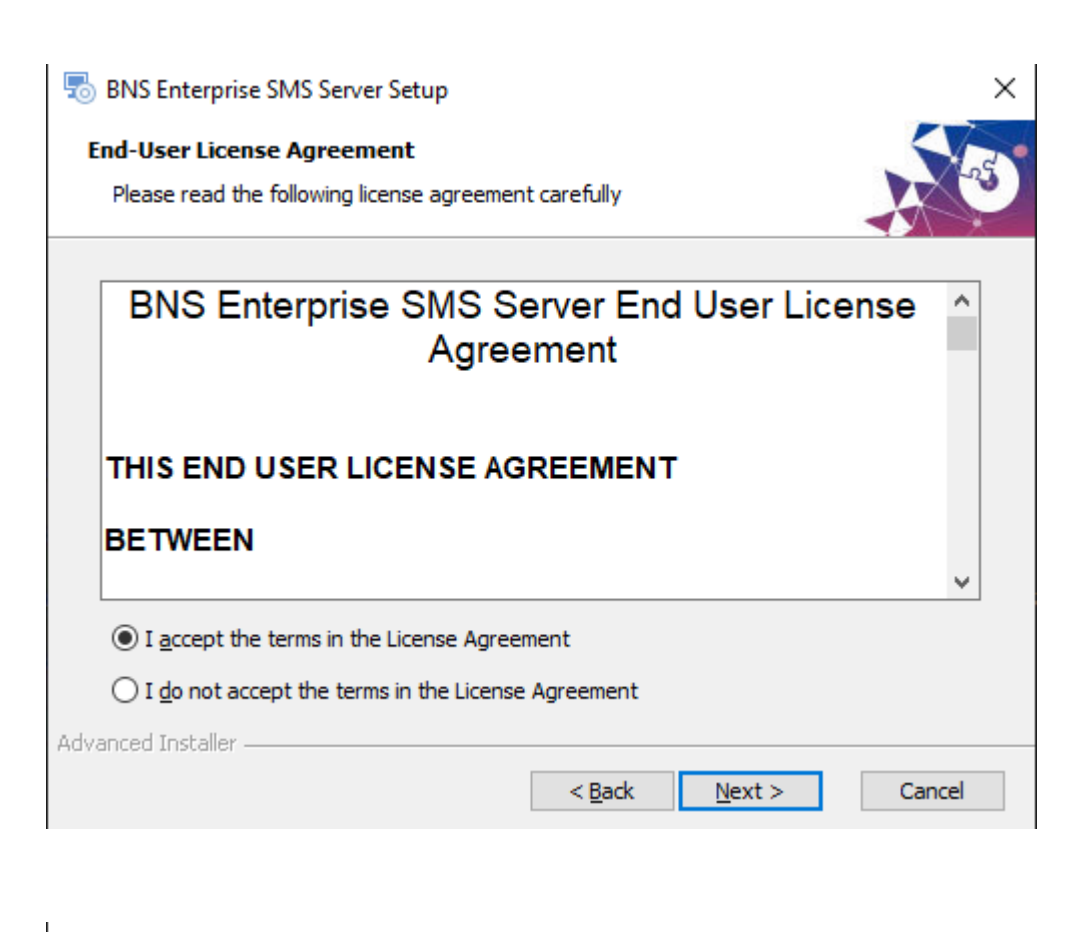

| 둸 BNS Enterprise SMS Server Setup                                                                   | —        |              | $\times$ |
|----------------------------------------------------------------------------------------------------|----------|--------------|----------|
| Select Installation Folder<br>This is the folder where BNS Enterprise SMS Server will be installed. |          | X            | 5        |
| To install in this folder, click "Next". To install to a different folder, ent<br>"Browse".         | er it be | elow or clic | k        |
| <u>F</u> older:                                                                                     |          |              |          |
| D:\Program Files\                                                                                   |          | Browse       |          |
|                                                                                                    |          |              |          |
|                                                                                                    |          |              |          |
|                                                                                                    |          |              |          |
|                                                                                                    |          |              |          |
| ådvanced Installer                                                                                  |          |              |          |
| < <u>B</u> ack <u>N</u> ext >                                                                       | ,        | Cano         | :el      |

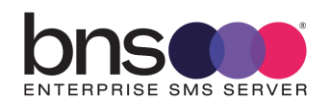

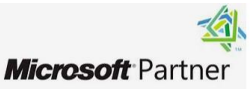

| BNS Enterprise SMS Server Setup<br>Logon Information<br>Specify service account information | ×                                                  |
|---------------------------------------------------------------------------------------------|----------------------------------------------------|
| Account Name:<br>smsserviceaccount<br>Domain:<br>Password:                                  | for a non AD installation<br>domain is a full stop |
| Advanced Installer                                                                          | < Back Next > Cancel                               |

Each SMS Servers should have its own Windows service account for HA purposes.

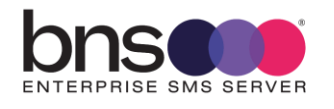

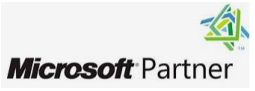

Press Install when prompted

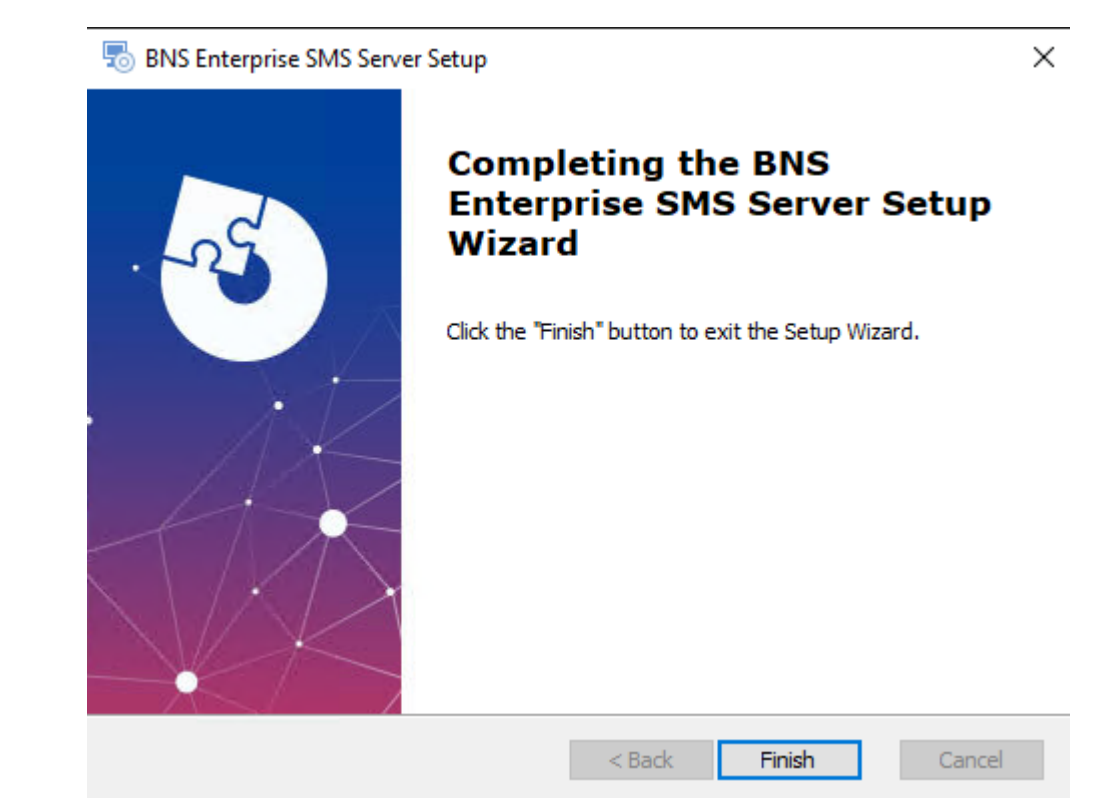

# 11.3 Check the services are installed

| 🌼 BNS Enterprise SMS Attendant                              | Performs Ar   | Automatic | .\smsserviceaccount |
|-------------------------------------------------------------|---------------|-----------|---------------------|
| 🕵 BNS Enterprise SMS Bulk Submission via SQL                | Processes hi  | Manual    | .\smsserviceaccount |
| 🎎 BNS Enterprise SMS Connector From High SQL                | Accepts ap    | Manual    | .\smsserviceaccount |
| 🎎 BNS Enterprise SMS Connector From Normal SQL              | Accepts ap    | Manual    | .\smsserviceaccount |
| 🕵 BNS Enterprise SMS Connector From SMTP High Priority      | Handles Hi    | Manual    | .\smsserviceaccount |
| 🕵 BNS Enterprise SMS Connector From SMTP Normal Priority    | Handles No    | Manual    | .\smsserviceaccount |
| 🎎 BNS Enterprise SMS Connector To SMTP Acknowledgements     | Sends Ackn    | Manual    | .\smsserviceaccount |
| 🎎 BNS Enterprise SMS Connector To SMTP Incoming             | Sends Inco    | Manual    | .\smsserviceaccount |
| 🕵 BNS Enterprise SMS Connector To SMTP Queued and Delivered | Sends Queu    | Manual    | .\smsserviceaccount |
| 🕵 BNS Enterprise SMS Delivery Status                        | Process all   | Manual    | .\smsserviceaccount |
| 🎎 BNS Enterprise SMS From Exchange Online                   | Manages re    | Manual    | .\smsserviceaccount |
| 🕵 BNS Enterprise SMS HA Monitor                             | Will monito   | Automatic | .\smsserviceaccount |
| 🗟 BNS Enterprise SMS Health Service                         | Monitors S    | Manual    | .\smsserviceaccount |
| 🎎 BNS Enterprise SMS Incoming                               | Handles Inc   | Manual    | .\smsserviceaccount |
| 🎎 BNS Enterprise SMS Logger                                 | Will record   | Manual    | .\smsserviceaccount |
| 🗟 BNS Enterprise SMS SMSC Connector RX                      | Handles all I | Manual    | .\smsserviceaccount |
| 🗟 BNS Enterprise SMS SMSC Connector TX                      | Handles all   | Manual    | .\smsserviceaccount |
| 🗟 BNS Enterprise SMS Submission Alert Priority              | Submits Ale   | Manual    | .\smsserviceaccount |
| 🎎 BNS Enterprise SMS Submission High Priority               | Submits Hi    | Manual    | .\smsserviceaccount |
| 🎎 BNS Enterprise SMS Submission Normal Priority             | Submits No    | Manual    | .\smsserviceaccount |
| 🖾 BNS Enterprise SMS Submission Simple Broadcast            | Submits Lo    | Manual    | .\smsserviceaccount |

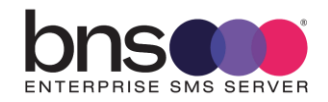

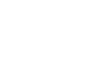

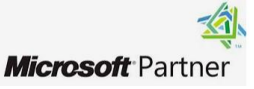

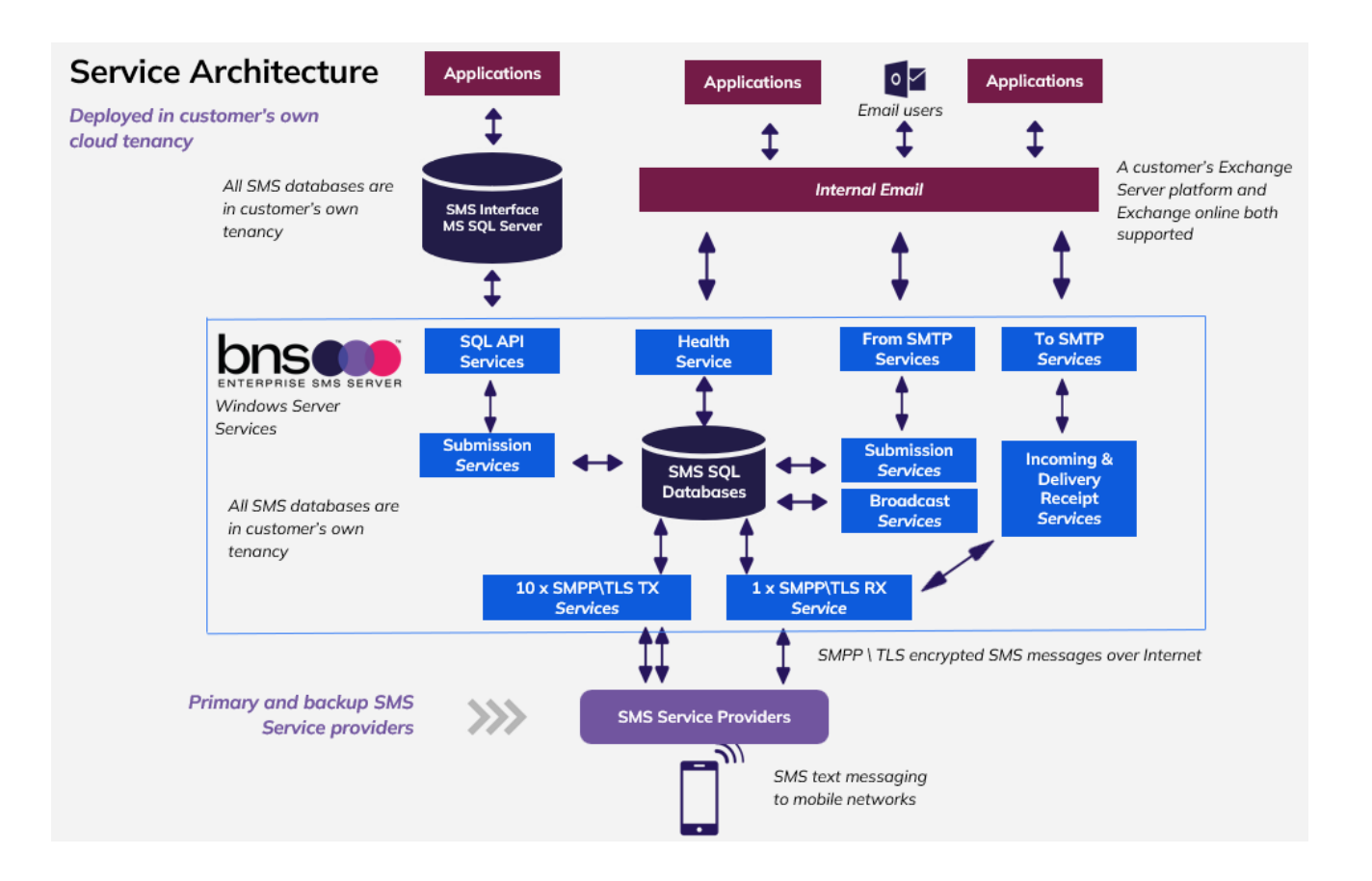

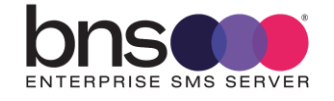

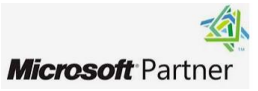

## 11.4 Add the service account to local administrators group

Check that this has been completed.

## 11.5 SMS Configuration smsboot.ini (msXsmsboot.ini)

Edit the settings in the smsboot.ini file as required to connect to:

- SQL server Databases
- SMPP Service provider(s)
- SMTP servers or Office 365 SMTP
- Active Directory if applicable
- The relevant ini file values need to be edited. See below.
- Make sure you set the correct number of binds.
- SMSC-Connector-SMPPBinds-For-This-Server-by-Priority-str=H:3;N:7
- Low priority decision made to remove Low Nov 2024.

```
[From-SMTP-Connector]
From-SMTP-Connector-High-IP-str= nnn.nnn.nnn
From-SMTP-Connector-High-Port-str=25
From-SMTP-Connector-Normal-IP-str= nnn.nnn.nnn
From-SMTP-Connector-Normal-Port-str=25
```

From-SMTP-Connector-EnableWhiteList-bool=0
From-SMTP-Connector-WhiteList-str=xxx.xxx.xxx;yyy.yyy.yyy
From-SMTP-Connector-SystemAlertDomain-str=alert.sms
From-SMTP-Connector-SupportedSmsDomains-str=all.domains
From-SMTP-Connector-SimpleBroadcastDomainsstr=@broadcast(.\*)\.sms;@(.\*)broadcast\.sms

```
SMSC-Connector-SMPP-Carriers-
str=SINCH;MessageMedia;Soprano;TIM;OptusProd;OptusDR;Simulator1;Simulator2;Generi
c3.4
SMSC-Connector-SMPP-Production-str=Simulator1 (Enter the SMPP Carrier you are
using from the above certified list)
SMSC-Connector-SMPP-FailOver-str=XXXXX (enter your backup SMPP carrier if you
have a separate contract with another carrier)
```

SMSC-Connector-XXXXXXX-SMSC-SystemId-str=enter your SMPP account here

SMSC-Connector-XXXXXX-SMSC-Password-str=enter your password here

SMSC-Connector-XXXXXXX-SMSC-PasswordEncrypted-int=1 (Set this to 1 after you have supplied the password. After the services start, the password you entered in

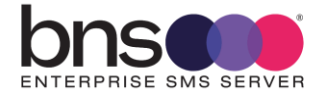

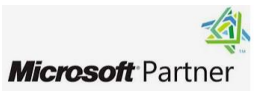

this ini file will be encrypted. Make sure you close the INI file before starting services.

```
To-SMTP-Connector-SenderName-str=SMS Gateway (Servername)
To-SMTP-Connector-SenderEmail-str= ??? Office 365 SMS Service login email address
To-SMTP-Connector-AdministratorEmail-str=Administrator@domain.com
To-SMTP-Connector-SmtpServerDNSorIP-str=smtp-hve.office365.com
To-SMTP-Connector-SmtpServerPort-int=587
To-SMTP-Connector-SmtpUserName-str=SMS Service HVE account email address
To-SMTP-Connector-SmtpPassword-PasswordEncrypted-int=1 (change to 1)
To-SMTP-Connector-SmtpPassword-str=your password
To-SMTP-Connector-SmtpUseTLSEncryption-int=1
To-SMTP-Connector-MaxAcksToProcess-int=1000
To-SMTP-Connector-MaxConfToProcess-int=1000
To-SMTP-Connector-MaxInboundToProcess-int=1000
To-SMTP-Connector-SubjectPrefix-Ack-str=SMS Conf for:
To-SMTP-Connector-SubjectPrefix-Failed-str=SMS Failed message to:
To-SMTP-Connector-SubjectPrefix-Sent-str=SMS Queued to:
To-SMTP-Connector-SubjectPrefix-Delivered-str=SMS Delivered to:
To-SMTP-Connector-SubjectPrefix-BCast-str=SMS Broadcast request Ref# :
To-SMTP-Connector-SenderName-Inbound-str=[Main AppCustom1] SMS
To-SMTP-Connector-SenderEmail-Inbound-str=[Main SMSC Sender SMSN0]@outlook.sms
To-SMTP-Connector-SubjectPrefix-Inbound-str=SMS from:
```

Incoming-Service-DefaultInboundRouteEmail-str=administrator@domain.com

[Database] Database-Prod-SqlServer-str=Azure Host name Database-Prod-ArchiveSqlServer-str= xxxxxxxxx Database-Prod-SqlDB-str=sms-current Database-Prod-ArchiveDB-str=sms-archive Database-Prod-AuthType-str=auServer

Database-Prod-SqlLogin-str=<mark>SQL local user for this SMS Server</mark> Database-Prod-PasswordEncrypted-int=1

When you supply the password below, make sure the PasswordEncrypted-Int = 1

```
Database-Prod-SqlPass-str=<mark>password for this SQL local user</mark> password will be
<mark>encrypted when the services start.</mark>
Database-Prod-Port-str=1433
```

Email protective marking (refer to BNS technical support).

```
[From-SQL-LoadBalancer]
SQLI-AnyServer-List-str=SMSServer1:1,SMSServer2:1,SMSServer3:2 (See notes)
SQLI-MyServer-List-str=SMSServer4:1,SMSServer5:1,SMSServer6:1
```

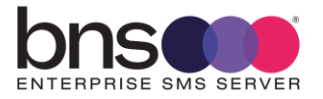

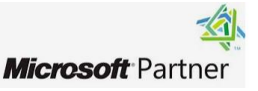

From-SQL-Connector-ApiRole-Is-Master-Or-Slave-str=MASTER 1st server is master From-SQL-Connector-Move-Stalled-Traffic-To-CurrentActiveServer-Auto-int=1 From-SQL-Connector-FlushArraysHigh-int=0 From-SQL-Connector-FlushArraysNormal-int=0 From-SQL-Connector-Normal-Priority-RecsToProcess-int=200 [From-SQL-LoadBalancer] SQLI-AnyServer-List-str=AzureSMSTST1:1 SQLI-MyServer-List-str= To SQL Connector]

Notes for SQL Load Balancer

- 1. Keyword ANY Server in the cloud console configuration uses the SQLI-AnyServer-List-str list.
- 2. Enter your initial server to replace SMSServer1:1 and remove the others in the ANYServer list.
- 3. Add additional as your deploy them.
- 4. The :1 in the example above means a weighting for the load balancer. Ie: 1 will be sent to that server, 2 meaning 2 messages will be sent to a server etc in a round robin.
- 5. This must be set correctly otherwise the server on startup will check the existence of the server

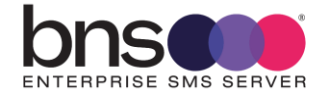

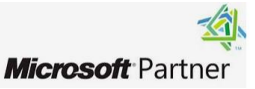

#### SQLI-MyServer-List-str

- 1. Administrators can create their own custom server lists to load balance messages to.
- 2. This applies to SMTP and SQL API.
- 3. Example: MYServer is like a custom server tag. The tag must be in the format SQLI-TAG-List-str
- 4. In this example the tag is MYServer.

[System-Health] System-Health-External-AlertTheseEmailAdrsEachCyclestr=address1@domain.com,address2@domain.com

• The above email addresses are notified if there is a detected health issue.

```
System-Health-External-SendEmailsOnExceptionOnly-int=1
```

System-Health-External-AlertTheseMobilesEachCycle-str=611234567890,611234567098

The above mobile numbers will receive an SMS at a scheduled time.

System-Health-MessageMask-str=Health Check from Local Server [Server] at Local Time of [DateTime] System-Health-ShowLastNCharsInServerName-int=4 System-Health-SendTimes24hr-str=0900,1500,2000 The above times are the defaults for sending a health check SMS System-Health-MaxCycleTimeInMins-int=30 System-Health-Business-Application-SenderEmailAdrstr=HealthCheckerServer1@system.internal System-Health-SmtpServerDNSorIP-str=smtp.office365.com System-Health-SmtpServerPort-int=587 System-Health-SmtpUseTLSEncryption-int=1 System-Health-SmtpFromDisplayName-str=SMS Health Check Service System-Health-SmtpUserName-str= Office 365 SMS Service login email address System-Health-SmtpPassword-EncryptPassword-int=1 (Set this to 1) System-Health-SmtpPassword-str= Office 365 SMS Service password tor Suppor course bettyer cubyonse the t [System-Health] System-Health-External-AlertTheseEmailAdrsEachCycle-str=pereirac@bnsgroup.com.au System-Health-External-SendEmailsOnExceptionOnly-int=0 System-Health-External-AlertTheseMobilesEachCycle-str=61412869513,61412869531 System-Health-MessageMask-str=Health Check from Local Server [Server] at Local Time of [DateTime] System-Health-ShowLastNCharsInServerName-int=4 System-Health-SendOnTheHour-int=1 Your Server name System-Health-SendTimes24hr-str=0900,1500,2000 System-Health-MaxCycleTimeInMins-int=60 System-Health-Business-Application-SenderEmailAdr-str=HealthCheckerAzureSMSTST1@system.internal System-Health-SmtpServerDNSorIP-str=smtp.office365.com System-Health-SmtpServerPort-int=587 System-Health-SmtpUseTLSEncryption-int=1 System-Health-SmtpFromDisplayName-str=Sms Health Check Service enter same sender email address System-Health-SmtpUserName-str=Office365User@domain.com 👍 System-Health-SmtpPassword-EncryptPassword-int=0 as To SMTP Connector System-Health-SmtpPassword-str=specifypasswordhere System-Health-SyslogPort-int=514

### Set the number of binds to the SMSC

SMSC-Connector-GSysRequeueDelayKeyword-DelayInMins-int=2 SMSC-Connector-SMPPBinds-For-This-Server-by-Priority-str=H:1;N:1;L:1

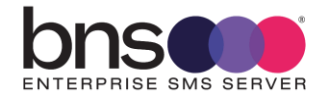

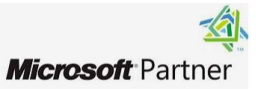

## **11.6 Graph API Settings**

| r Distributed Transaction Coordinator<br>Topology Discovery Mapper<br>on Manager<br>gementService<br>(R) Diagnostics Hub Standard Collector Service<br>Account Sign-in Assistant<br>App-V Client<br>Defender Antivirus Network Increation Service<br>Tograms<br>Share View |                                                                                                    | coordinates transactions between the<br>treates a Network Map, consisting of<br>core Windows Service that manages<br>Failed to Read Description. Error Co-<br>iagnostics Hub Standard Collector 1<br>nables user sign-in through Micros<br>Manages App-V users and virtual app<br>leloc quard against intrusion attempt | e Dist<br>f PC a<br>local Running<br>ide: 15<br>Servic<br>oft ac<br>oft ac<br>plicati<br>stc tar <u>Running</u> | <pre>N  msXsmsgraph - Notepad   File Edit Format View Help   [[DiagLog]   DiagLog-Graph-Trace-int = 0   N   [Internal]   Internal-Outbound-GRAPH-Encrypted-ApplicationId-str =   Internal-Outbound-GRAPH-Encrypted-AppSecret-str =   Internal-Outbound-GRAPH-EncryptValues-int = 0   Internal-Outbound-GRAPH-TenantId-str =   Internal-Outbound-GRAPH-TenantId-str =   Internal-Outbound-GRAPH-MailBoxToRead-str =   Internal-Outbound-GRAPH-MailBoxToRead-str =   Internal-Outbound-GRAPH-MailBox</pre> |
|----------------------------------------------------------------------------------------------------|----------------------------------------------------------------------------------------------------|----------------------------------------------------------------------------------------------------|----------------------------------------------------------------------------------------------------|----------------------------------------------------------------------------------------------------|
| > This                                                                                                    | PC > Local Disk (C:) > Program Files >                                                                                                    | BNS Group > msXsms Enterprise<br>Date modified                                                                                                    | e > Programs >                                                                                                  | Internal-Outbound-GRAPH-ScanFrequencyInSeconds-Int = 30<br>Internal-Outbound-GRAPH-CaptureMessages-int = 0<br>Internal-Outbound-GRAPH-EmailsToRead-int = 100                                                                                                    |
| * * *                                                                                                    | ClientLicense<br>Logs<br>Spoolers<br>Templates                                                                                                    | 24/10/2022 4:44 PM<br>24/10/2022 2:57 PM<br>24/10/2022 4:41 PM<br>24/10/2022 2:57 PM                                                                                                    | File folder<br>File folder<br>File folder<br>File folder                                                        | Internal-Outbound-GRAPH-Connected-int = 2<br>Internal-Outbound-GRAPH-SentPurgeTime-int = 1                                                                                                    |
| *<br> 2;*<br>*                                                                                                    | TXmsXsmsCloudFromGraphInternalS                                                                                                    | Svc 24/10/2022 2:57 PM<br>30/08/2021 9:42 PM<br>25/04/2022 10:24 PM                                                                                                    | File folder<br>Application exten<br>Application                                                                 |                                                                                                    |
| ripts                                                                                                    | Getsystemia     msXsms.dll     msXsmsAttendant     msXsmsAttendant.hb                                                                                                    | 23/10/2022 10:03 PM<br>23/10/2022 10:03 PM<br>23/10/2022 10:03 PM<br>24/10/2022 4:44 PM                                                                                                    | Application<br>Application exten<br>Application<br>HB File                                                      | edit the<br>msXsmsgraph.ini                                                                                                    |
| 3                                                                                                    | <ul> <li>msXsmsboot</li> <li>msXsmsboot2.tmp</li> <li>msXsmsEvent.dll</li> <li>msXsmsFromSMTPHigh</li> </ul>                                                                                                    | 24/10/2022 4:41 PM<br>24/10/2022 2:57 PM<br>23/10/2022 10:03 PM<br>23/10/2022 10:03 PM                                                                                                    | Configuration sett<br>TMP File<br>Application exten<br>Application                                              | file and supply the<br>graph API                                                                                                    |
|                                                                                                    | msXsmsFromSMTPHigh.hb  msXsmsFromSQL msXsmsFromSQL.hb msXsmsFromSQL.hb msXsmsFromSQL.hb msXsmsfromSQL.hb msXsmsfromSQL msXsmsfromSQL msXsmsf | 24/10/2022 4:44 PM<br>23/10/2022 10:04 PM<br>24/10/2022 4:44 PM                                                                                                    | HB File<br>Application<br>HB File                                                                               | parameters                                                                                                    |
| C)                                                                                                    | msXsms-asm0338.chr                                                                                                    | 21/10/2013 2:39 PM                                                                                                    | CHR File                                                                                                    |                                                                                                    |

■ These parameters were created in the previous chapter Exchange Online mailbox.

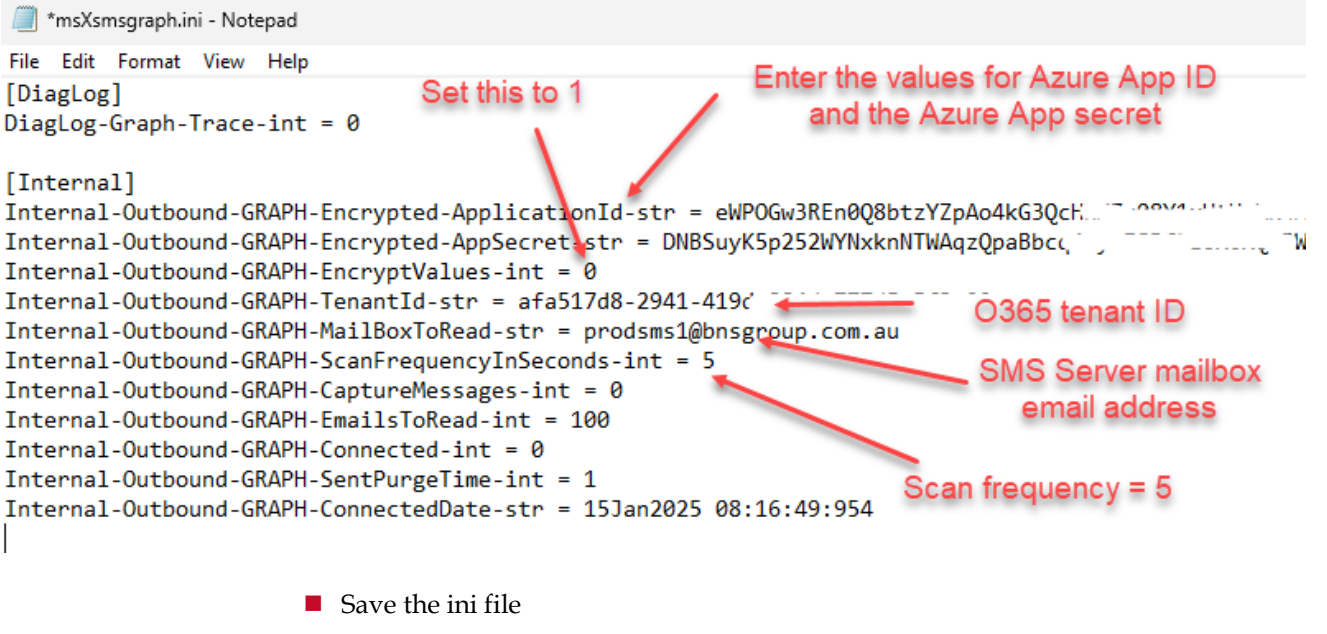

Exit notepad

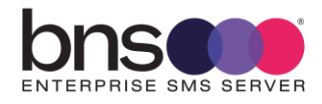

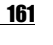

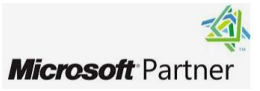

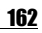

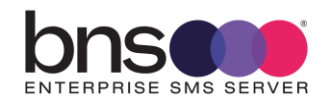

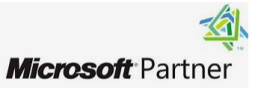

# **11.7 Check services**

In service control manager, set the password again to assign logon as service permission for the windows service account

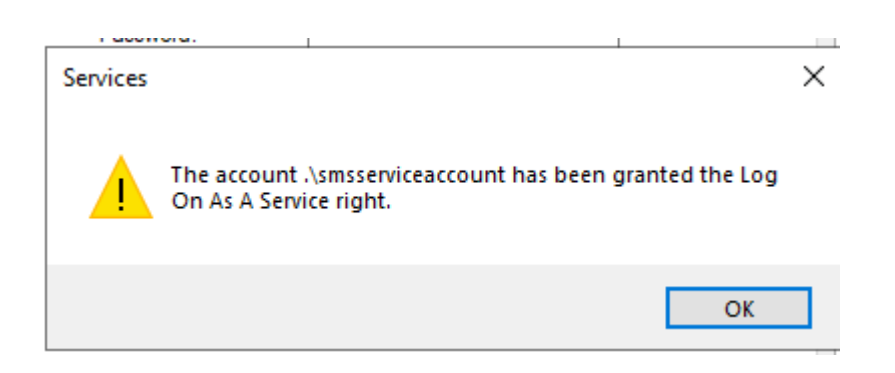

ALL services are set to run 'manual' except for the SMS System Attendant Service and HA Monitor.

- Some services must be disabled by design, for example:
  - SQL API Services will be disabled on servers which are not eligible in the design to take control over the API databases. Refer to API Control table implementation.
  - If only Exchange online is being used then DISABLE to services FROM SMTP NORMAL and FROM SMTP HIGH which are used with Exchange Server
- Run STARTSMS to start all services.
- STARTSMS can be run from the Windows search option next to the Windows Start button or by launching a CMD window elevated as administrator.

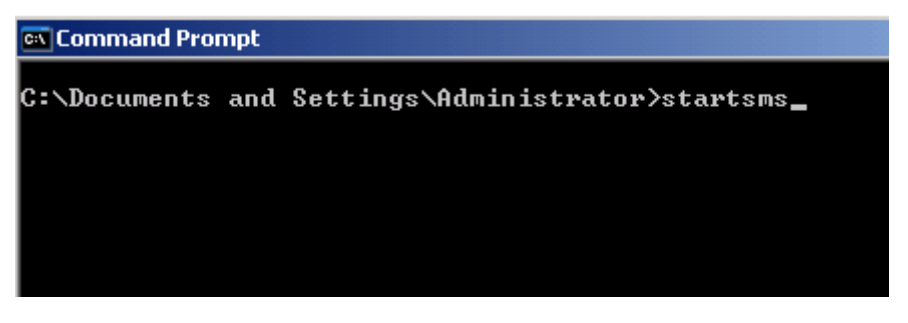

Note: Stopsms stops all services but for now please make sure all services are running.

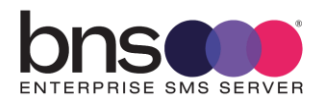

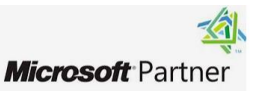

# **11.8 Check log files for all services**

Check the central operations log in the SMS Console.

Check other logs as required.

SMS services produce detailed log files which can be found in the following folders.

| С  | > Data (E:) > Program Files > BNS Group | > BNS Enterprise Sms | > Programs > Log | js ≽ |
|----|-----------------------------------------|----------------------|------------------|------|
| Na | ame ^                                   | Date modified        | Туре             | Size |
|    | BnsSmsAttendant                         | 4/10/2024 4:21 PM    | File folder      |      |
|    | BnsSmsBulkSubmissionSQL                 | 4/10/2024 4:21 PM    | File folder      |      |
|    | BnsSmsCritical                          | 4/10/2024 4:20 PM    | File folder      |      |
|    | BnsSmscSecondaryTx-1                    | 4/10/2024 4:27 PM    | File folder      |      |
|    | BnsSmscSecondaryTx-2                    | 4/10/2024 4:27 PM    | File folder      |      |
|    | BnsSmscSecondaryTx-3                    | 4/10/2024 4:27 PM    | File folder      |      |
|    | BnsSmsDeliveryStatusMaster              | 4/10/2024 4:21 PM    | File folder      |      |
|    | BnsSmsDeliveryStatusSecondary-1         | 4/10/2024 4:27 PM    | File folder      |      |
|    | BnsSmsDeliveryStatusSecondary-2         | 4/10/2024 4:27 PM    | File folder      |      |
|    | BnsSmsDeliveryStatusSecondary-3         | 4/10/2024 4:27 PM    | File folder      |      |
|    | BnsSmsFromHighSQL                       | 4/10/2024 4:21 PM    | File folder      |      |
|    | BnsSmsFromNormalSQL                     | 4/10/2024 4:21 PM    | File folder      |      |
|    | BNSSmsHAMonitor                         | 4/10/2024 3:08 PM    | File folder      |      |
|    | BNSSmsLogger                            | 4/10/2024 3:08 PM    | File folder      |      |
|    | BNSSmsMasterTx                          | 4/10/2024 4:20 PM    | File folder      |      |
|    | INT-TXmsXsmsCloudFromGraphINT           | 4/10/2024 3:08 PM    | File folder      |      |
|    | msXsmsAttendant                         | 4/10/2024 3:08 PM    | File folder      |      |
|    | msXsmsFromSmtpHigh                      | 4/10/2024 4:20 PM    | File folder      |      |
|    | msXsmsFromSMTPNormal                    | 4/10/2024 4:20 PM    | File folder      |      |
|    | msXsmsHealth                            | 4/10/2024 4:20 PM    | File folder      |      |
|    | msXsmsIncoming                          | 4/10/2024 4:20 PM    | File folder      |      |
|    | msXsmsSmscRX                            | 4/10/2024 4:21 PM    | File folder      |      |
|    | msXsmsSubmissionAlert                   | 4/10/2024 4:21 PM    | File folder      |      |
|    | msXsmsSubmissionHigh                    | 4/10/2024 4:21 PM    | File folder      |      |
|    | msXsmsSubmissionNormal                  | 4/10/2024 4:21 PM    | File folder      |      |
|    | msXsmsSubmissionSimpleBroadcast         | 4/10/2024 4:21 PM    | File folder      |      |
|    | msXsmsToSmtpAcks                        | 4/10/2024 4:20 PM    | File folder      |      |
|    | msXsmsToSmtpIncoming                    | 4/10/2024 4:20 PM    | File folder      |      |
|    | msXsmsToSmtpQD                          | 4/10/2024 4:20 PM    | File folder      |      |
|    | msXsmsUpgrade                           | 4/10/2024 3:10 PM    | File folder      |      |

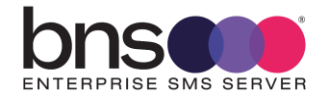

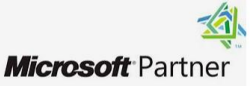

Open each log file to see if the services started without any errors and were able to connect to SQL.

| 🝺 180309.txt - Notepad                                                                                         |
|----------------------------------------------------------------------------------------------------|
| File Edit Format View Help                                                                                     |
| 18Mar2009 11:24:49:580 : < ms×smsSmsc > : Service Started                                                      |
| 18Mar2009 11:24:49:751 : < msxsmssmsc > : Error - Boot Configuration file missing, please configure system.    |
| 18Mar2009 11:24:49:876 : < ms×smsSmsc > : Service Stopped                                                      |
| 18Mar2009 11:51:27:479 : < ms×smsSmsc > : Service Started                                                      |
| 18Mar2009 11:51:27:604 : < ms×smsSmsc > : Connecting to SQL Database using Windows Credentials.                |
| 18Mar2009 11:51:27:870 : < ms×smsSmsc > : Conneted to Production SQL Database – ms×sms-Current                 |
| 18Mar2009 11:51:27:995 : < ms×sms5msc > : Software Version : 1.7.30 Database version : 1.7.29                  |
| 18Mar2009 11:51:28:120 : < ms×smsSmsc > : Error – The Database and Software versions are incompatible, if a so |
| 18Mar2009 12:18:43:287 : < ms×smsSmsc > : Service Started                                                      |
| 18Mar2009 12:18:43:459 : < msxsmssmsc > : Connecting to SQL Database using Windows Credentials.                |
| Ismar2009 12:18:43:959 : < msxsmssmsc > : Conneted to Production SQL Database - msxsms-Current                 |
| 18Mar2009 12:18:44:100 : < msxsmssmsc > : Sortware Version : 1.7.30 Database Version : 1.7.30                  |
| 180mar2009 12:18:44:209 : < msxsmssmsc > : Server T2psms1 is set to status of Active                           |
| 180mar2009 12:18:44:365 : < msxsmssmsc > : Loading ID_UserCache Into memory                                    |
| 180war2009 12:18:44:473 : < msxsmssmsc > : Loaded O record(s) 1nto memory.                                     |
| 180472009 12:18:44:384 : < msxsmssmsc > : Loading To_smpP_Providers into memory                                |
| 10Mar2009 12:18:44:093 : < msxsmssmsc > : Loaded 5 record(s) into memory.                                      |
| 10Mar2009 12:10:44:003 : < ms/smssmsc > : Loaded : posend(s) into memory                                       |
| 19Mar 2009 12.10.44.912 · < ms/sms/sms/ · Loging The Dusings Apps into memory                                  |
| 10Mar 2009 12.18.45.221 · C mscsmsssmsc · Loaded 1 record(s) into memory                                       |
| 18Mar2009 12:18:45:321 · < ms/smssmsc / · Loading Thi Sender Domain Defaults into memory                       |
| 18Mar2009 12:18:45:240 . C msxsmssmsc / . Loaded 1 record(s) into memory                                       |
| 18Mar2009 12:18:45:459 · < msxsmssmsc · : Loading Th Network Alert into memory                                 |
| 18Mar2009 12:18:45:584 : < msxsmscmc > : Loaded 0 record(s) into memory                                        |
| 13Mar2009 12:18:45:693 : < msxsmssmsc > : Server E2PSMS1 is running in Active mode and will process outbound a |
| 18Mar2009 12:18:46:115 : < msxsmsSmsc > : Connected and Authenticated with smsglobal.com.au on port 1775       |

Log file smsSmsc shows the initial startup of the service which created the ini file then stopped.

When the ini file was edited with correct configuration values and the services were subsequently started, connection to SQL failed because version checking of the software versus the database version did not match.

Connection and binding to the SMS Service provider is the final stage of a successful startup in this example log file.

### 11.8.1 Licensing

To fully license your product, you are required to supply a value called "System ID" to your reseller who in turn obtains a license key for the subscription period eg: 12 months.

The System ID is nothing more than a value generated which is tied to the configuration of your hardware. It does not identify anything about your organization or credentials or any other elements which would breach security. It is only a means of generating a key pair based on your server configuration.

## 11.9 Anti-virus software

After the software has been installed the following directories must be excluded from being scanned:

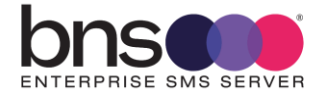

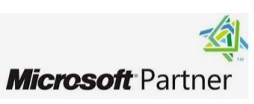

Exclude these directories from Real time scanning and scheduled scans

Program files\BNS Group and all sub directories

Program files(x86)\BNS Group and all sub directories

### 11.9.1 Windows Server Windows Defender

For performance reasons it is recommended to exclude the BNS Group folder from being scanned for threat protection.

- Settings
- Update and Security
- Windows Security
- Virus & threat protection

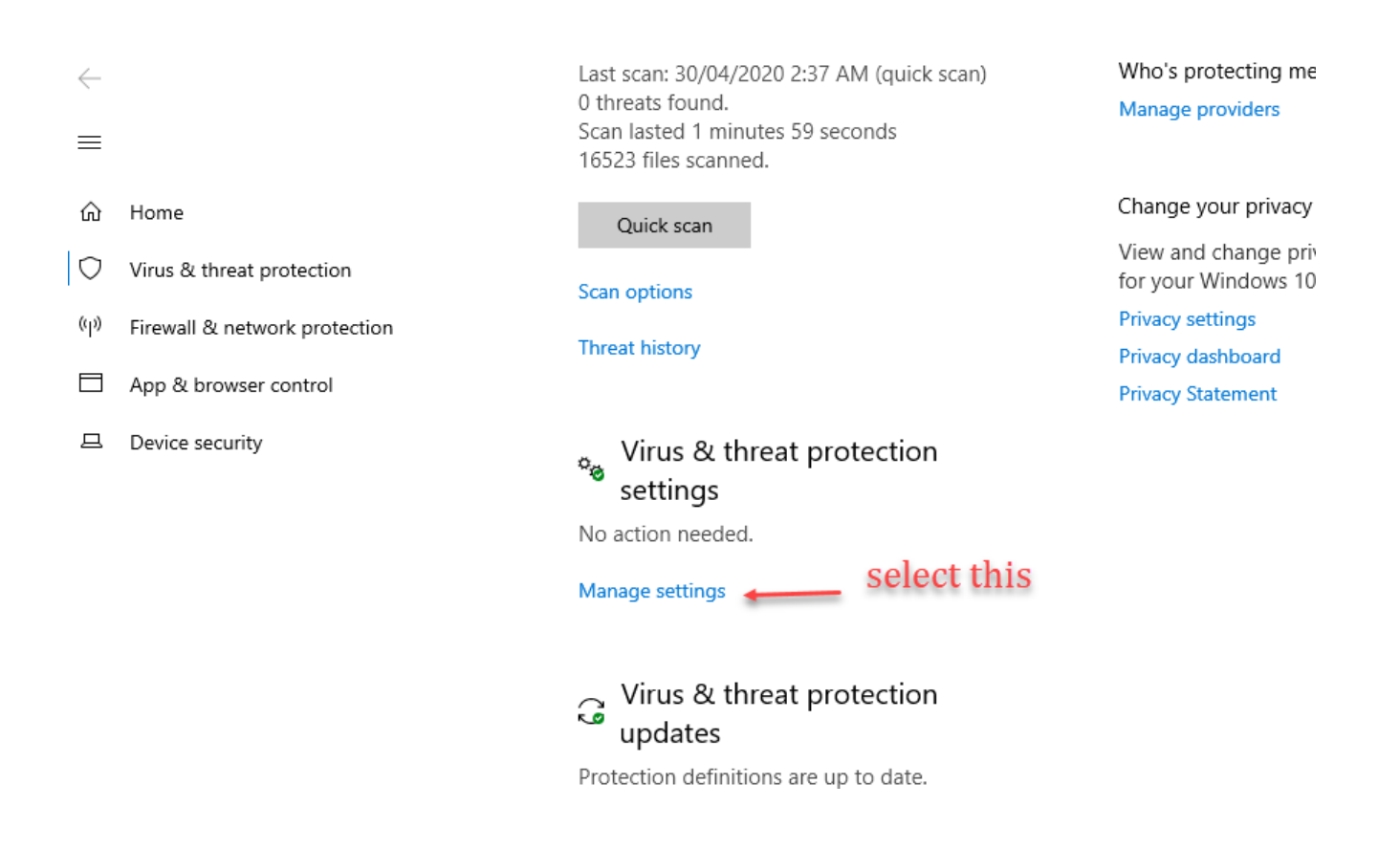

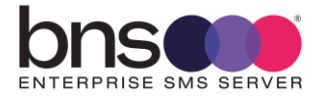

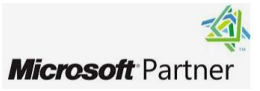

 $\equiv$ 

命

 $\bigcirc$ 

(p)

旦

## **Privacy Statement** Home Submit a sample manually Virus & threat protection Controlled folder access Firewall & network protection Protect files, folders, and memory areas on your App & browser control device from unauthorized changes by unfriendly applications. Device security Manage Controlled folder access Exclusions Windows Defender Antivirus won't scan items that you've excluded. Excluded items could contain threats that make your device vulnerable. Add or remove exclusions

### Notifications

Windows Defender Antivirus will send notifications with critical information about the health and security of your device. You can specify which non-critical notifications you would like.

Windows Security

←
 ⇒
 ŵ Home
 ♡ Virus & threat protection
 <sup>(ij)</sup> Firewall & network protection
 ⇒ App & browser control

Device security

S Protection history

## Exclusions

Add or remove items that you want to exclude from Microsoft Defender Antivirus scans.

| + | Add an exclusion  |
|---|-------------------|
|   | ridd arrexclusion |

C:\Program Files\BNS Group Folder

Adding the BNS Group root folder will exclude sub folders will prevent Defender consuming excessive CPU on a busy system.

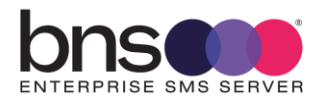

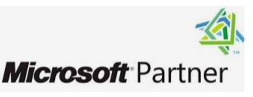

# **SECTION 12 Data Analytics**

# 12.1 To be documented when released

To be documented.

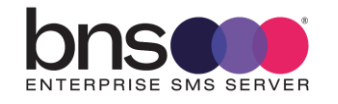

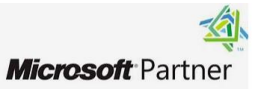

# **SECTION 13 SMS TestFrame software**

## 13.1 Test Frame utility software

This software available from the Start menu allows engineers to test to SQL API and SMTP interfaces.

• Only use under advice from BNS Group

# 13.2 Configuring the test tool

Contact BNS Group. This is for system engineers only and they must be trained in its use.

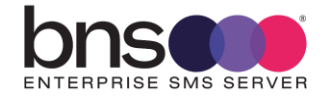

**169** 

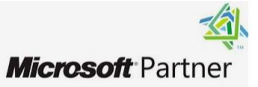

# **SECTION 14 SMS Console send via API**

# 14.1 Application registered

Earlier in this documentation an application was added to allow sending of SMS test messages via the SQL API.

### Application & Users

| il 2: SQLSendViaAPI@bnsgroup         |                                                                                                    | BNS                                                                                                    |
|--------------------------------------|----------------------------------------------------------------------------------------------------|----------------------------------------------------------------------------------------------------|
| ser:                                 | Priority ?:                                                                                                    | 11°-1                                                                                                    |
| Application                          |                                                                                                    | Hign •                                                                                                    |
| ID: BNSGROUP                         | Department/Cost<br>Center:                                                                                                    | 1234                                                                                                    |
| fore                                 | Do Not Send After                                                                                                    |                                                                                                    |
| at):                                 | format):                                                                                                    |                                                                                                    |
| wed                                  | Max Message Size:                                                                                                    |                                                                                                    |
| 0                                    |                                                                                                    | 320                                                                                                    |
| ons<br>Yes                           | Send Confirmations                                                                                                    | Yes 🔻                                                                                                    |
| jes:                                 | messages:                                                                                                    |                                                                                                    |
| iled<br>sgs: SQLSendViaAPI@bnsgroup. | Reply Email For Sent<br>Msgs:                                                                                                    | SQLSendViaAPI@bnsgroup                                                                                                    |
| PM? Voc                              | Append this Disclaimer                                                                                                    |                                                                                                    |
|                                      | Market in the series of the series of the | Priority 2:         Ser:       Application         ID:       BNSGROUP         ID:       BNSGROUP         Gore       Do Not Send After<br>(HHMM 24 hour<br>format):         wed       0         ID:       Max Message Size:         SMS<br>Jes:       Send Confirmations<br>For Sent SMS<br>messages:         SQLSendViaAPI@bnsgroup.       Reply Email For Sent<br>Msgs: |

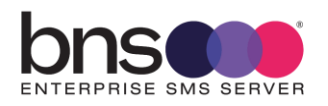

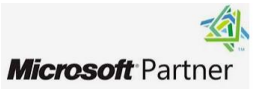

# 14.2 Send SMS via API

| Send SMS via API                                                             |  |
|------------------------------------------------------------------------------|--|
| Send SMS via API                                                             |  |
| Send SMS VIa API                                                             |  |
|                                                                              |  |
| Send SMS via API                                                             |  |
|                                                                              |  |
| Send SMS Recieve SMS Results                                                 |  |
| Enter your details below to send an SMS via API Poll results of the SMS Send |  |
| Number of SMS's to send: Your App Reference:                                 |  |
| 1 <b>▼</b>                                                                   |  |
| SQL Username: Vet to send SMS                                                |  |
| smsconsole Poll SMS results Clear Poll SMS results                           |  |
| Sand SMS From Empile                                                         |  |
| SQLSendViaAPI@bnsgroup.com.au                                                |  |
| Your Application References                                                  |  |
| e809770e-439a-4a07-b839-8ad9d572c232                                         |  |
|                                                                              |  |
| 0412869531                                                                   |  |
|                                                                              |  |
| SMS Message:<br>This is a test message from the SMS console                  |  |
| 12:37pm                                                                      |  |

- Enter the send SMS from Email as 'SQLSendViaAPI@yourdomain"
- Enter your mobile number
- Enter a unique message
- Scroll down and press 'Send SMS'
- Check your phone for the message
- Press the 'Poll SMS results' button

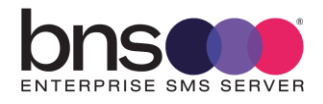

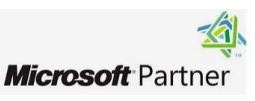

| Send SMS via API                                                                                                    |                                                                               |
|----------------------------------------------------------------------------------------------------|-------------------------------------------------------------------------------|
| Send SMS                                                                                                    | Recieve SMS Results                                                           |
| Enter your details below to send an SMS via API                                                                                                    | Poll results of the SMS Send                                                  |
| and the second second s |                                                                               |
| Number of SMS's to send:                                                                                                    | Your App Reference:                                                           |
| 1                                                                                                    | e809770e-439a-4a07-                                                           |
| SQL Username:                                                                                                    | No results for e809770e-439a-4a07-b839-                                       |
| smsconsole                                                                                                    | 8ad9d572c232 at 16/01/2025 12:39:27 PM                                        |
|                                                                                                    | Polling SMS Send results for e809770e-439a-                                   |
|                                                                                                    | 4a07-b839-8ad9d572c232 at 10/01/2025                                          |
| Send SMS From Email:                                                                                                    | Main App UserName: smsconsole                                                 |
| SQLSendViaAPI@bnsgroup.com.au                                                                                                    | Main_Sender_Email:                                                            |
|                                                                                                    | SQLSendViaAPI@bnsgroup.com.au                                                 |
| Your Application Reference:                                                                                                    | Main_SMSC_Receiver_SMSNo: 0412869531                                          |
| e809770e-439a-4a07-b839-8ad9d572c232                                                                                                    | Main_Process_State: Inserted                                                  |
|                                                                                                    | Main_Updated_UTCDateTime: 16/01/2025 1:39:30                                  |
| Send SMS to Mobile Number:                                                                                                    | AM<br>Main Concern France Decar                                               |
| 0412869531                                                                                                    | Main_General_crror_Desc:                                                      |
|                                                                                                    | Result 32 deleted.                                                            |
| SMS Message:                                                                                                    | Polling SMS Send results for e809770e-439a-                                   |
| This is a test message from the SMS console                                                                                                    | 4a07-b839-8ad9d572c232 at 16/01/2025                                          |
| 12:37pm                                                                                                    | Main_App_UserName: smsconsole                                                 |
|                                                                                                    | Main_Sender_Email:                                                            |
|                                                                                                    | SQLSendViaAPI@bnsgroup.com.au                                                 |
|                                                                                                    | Main_SMSC_Receiver_SMSN0: 0412869531<br>Main_Process_State: Delivered by SMSC |
|                                                                                                    | Main_Updated_UTCDateTime: 16/01/2025 1:39:33                                  |
|                                                                                                    | AM                                                                            |
|                                                                                                    | Main_General_Error_Desc:                                                      |
| CUSTOM Field 1 (brand):                                                                                                    | Result 33 deleted.                                                            |
| Custom Field 1                                                                                                    | Poll SMS results Clear Poll SMS results                                       |
|                                                                                                    |                                                                               |
| COSTOR Field 2 (customer number):                                                                                                    |                                                                               |

The SMS Console acts as an SQL API based application which processes the SQL API to results table showing the results fed back to it from the SMS platform.

You will note that there were 2 results

- Inserted to the database
- Delivered (meaning a delivery receipt was the last event state).

The SMS console deletes the results entries from the table shown as 'Result 32 deleted' and 'Result 33 deleted'.

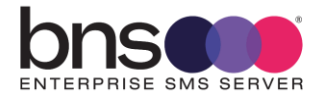

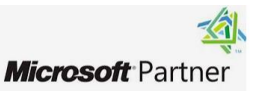

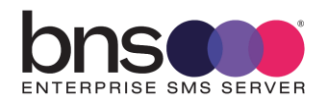

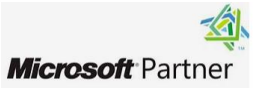

# **SECTION 15 Health Service**

### **15.1 What is the Health Service?**

The health service is a Windows Service running on each SMS Server. The service sends test SMS messages to a configured set of mobile numbers at times defined by the system administrator.

For example, a system engineer and\or platform owner can receive multiple SMS messages from that server during the day to prove that end to end connectivity is fully operational.

A platform owner would expect an SMS from the servers at say 9am in the morning and 3pm in the afternoon. If the SMS messages do not arrive that will be an indication that something is not operational either within the customer's network or the service provider or the mobile telecommunications network.

Example phone SMS messages. Some customers do not allow full server names to be exposed on public networks. **Eg: Federal Government. That is configurable**.

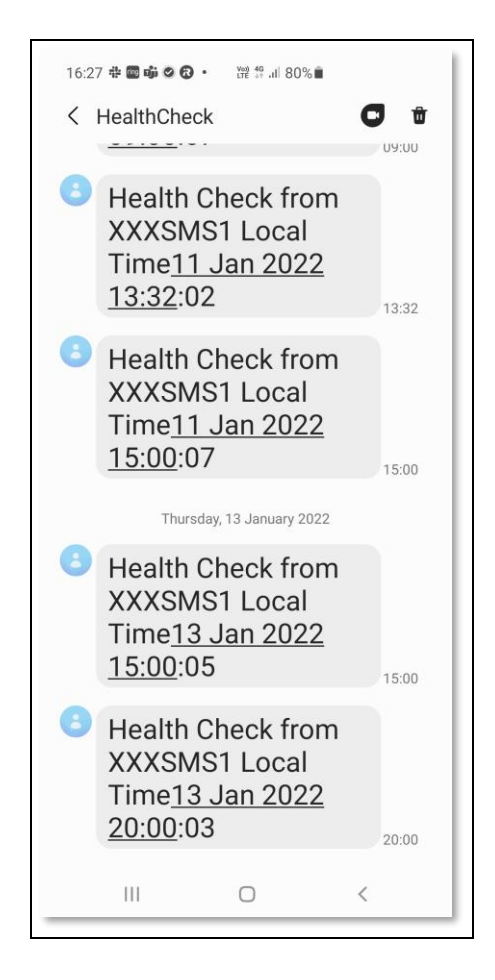

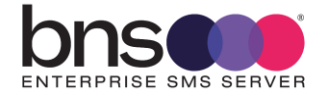

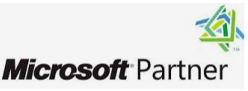

## **15.2 System alerts**

In addition to the health service, the system will send email alerts to a nominated email address if it detects warnings or errors.

The health service can detect a SMS message flow problem and report it via email to the nominated system administrator email address.

Example email message from the Health service to the system administrator showing that SMS message flow issues were detected.

| FAILED :msXsms Health Check Report for F3MSXSMS16 - Fri 14 Jan 2022 09:30:02                                                                                                    |              |                |       |  |
|----------------------------------------------------------------------------------------------------|--------------|----------------|-------|--|
| BNS Service Account<br>To <sup>1</sup> Clive Pereira; <sup>2</sup> Laurence Buchanan                                                                                                    | S Reply      | ≪ Reply All    | → For |  |
| msXsms Enterprise                                                                                                    |              |                |       |  |
| Periodic Health check report performed on SMS message flow                                                                                                    |              |                |       |  |
| Health Service> SQL Server F3SQ                                                                                                    | L2019/Tb1_Sc | ql_Api_From_Ap | op    |  |
| Fri 14 Jan 2022 09:00:02 - SMS to 61412869513 placed in SQL Tbl_Sql_Api_From_App Table<br>Fri 14 Jan 2022 09:00:02 - SMS to 61412869531 placed in SQL Tbl_Sql_Api_From_App Table                                                                                                    |              |                |       |  |
| Health Service < msXsms Connector From SQL Service                                                                                                    |              |                |       |  |
| Fri 14 Jan 2022 09:00:07 - SMS to 61412869513 assigned to SMS Server F3MSXSMS16 for processing<br>Fri 14 Jan 2022 09:00:07 - SMS to 61412869531 assigned to SMS Server F3MSXSMS16 for processing                                                                                                    |              |                |       |  |
| Health Service < msXsms Connecto                                                                                                    | r To SQL Ser | vice           |       |  |
| Fri 14 Jan 2022 09:00:12 - SMS to 61412869513 with messageid 503 has been accepted by provider<br>Fri 14 Jan 2022 09:00:28 - SMS to 61412869513 has failed with error (2) Message is undeliverable by SMS<br>Fri 14 Jan 2022 09:00:12 - SMS to 61412869531 with messageid 504 has been accepted by provider<br>Fri 14 Jan 2022 09:00:28 - SMS to 61412869531 with messageid 504 has been delivered by provider | C [** ERROR  | ۲**]           |       |  |
| Health Service < msXsms Server F3                                                                                                    | MSXSMS16     |                |       |  |
| Fri 14 Jan 2022 09:30:02 one or more messages were not delivered in 30 minute(s) [** ERROR **]<br>Fri 14 Jan 2022 09:30:02 ***********************************                                                                                                    |              |                |       |  |
| END OF REPORT                                                                                                    |              |                |       |  |

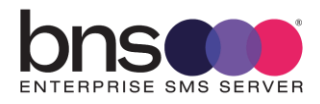

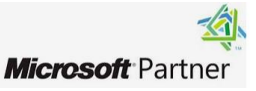

## **15.3 Configuring the Health Service**

Configuration of the Health service is in the smsboot.ini file in the programs folder.

| This | PC → Local Disk (C:) → Program File: | s (x86) » BNS Group » msXsm | s > Programs >     |       |
|------|--------------------------------------|-----------------------------|--------------------|-------|
|      | Name                                 | Date modified               | Туре               | Size  |
|      | 💩 msXsmsboot                         | 1/14/2022 3:51 PM           | Configuration sett | 26 KB |
| e .  | 📄 msXsmsboot1.tmp                    | 1/10/2022 1:05 PM           | TMP File           | 25 KB |
|      | 📄 ms¥smshoot2 tmn                    | 9/18/2021 12·20 PM          | TMP File           | 24 KB |

The ini file contains the parameters for the Health service to function

[System-Health]

System-Health-External-AlertThese EmailAdrs Each Cycle-str=emailaddress 1, emailaddress 2, emailaddress 2, e

System-Health-External-SendEmailsOnExceptionOnly-int=1

System-Health-External-AlertTheseMobilesEachCycle-str= 61412 nnnnn, 61412 nnnnnn for the second straight of the second straight of the

System-Health-MessageMask-str=Health Check from [Server] Local Time[DateTime]

System-Health-ShowLastNCharsInServerName-int=4

System-Health-SendTimes24hr-str=0900,1500,2000

System-Health-MaxCycleTimeInMins-int=30

System-Health-Business-Application-SenderEmailAdr-str=HealthCheckerServerServer1(Or Server2)@system.internal

System-Health-SmtpServerDNSorIP-str=smtp.office365.com

System-Health-SmtpServerPort-int=587

System-Health-SmtpUseTLSEncryption-int=1

System-Health-SmtpFromDisplayName-str=SMS Health Check Service

System-Health-SmtpUserName-str=<customer's smtp user email address used for the service to send emails. Eg: SMSServiceAccount@xxxxxxxxxxx >

System-Health-SmtpPassword-EncryptPassword-int=0

System-Health-SmtpPasswordstr=C2A96FC2B06AC2ADC288C2ABC2906F7BC2A6C29CC28A7B7BC28C7D717E7E

System-Health-SyslogPort-int=514

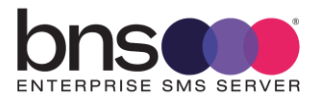

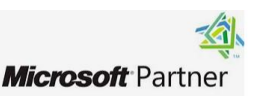

#### Configure the ini file

- nominate the email addresses to receive error reports in relation to health.
- Nominate the mobile numbers to receive health check SMS messages each day.
- Create a business application entry for the health service for each SMS Server. HealthCheckerServer<ServerName>@system.internal. Set the name in the ini file to match the entry you made in the business applications section of the SMS cloud console. All administration functions through the SMS console are documented in https://smskb.bnsgroup.com.au/console
- when setting the initial password for the SMTP email user account used to send emails, set System-Health-SmtpPassword-EncryptPassword-int=1
- Set the value of the password in System-Health-SmtpPassword-str then save and close the ini file. Stop SMS services using an elevated CMD window command STOPSMS
- Then run STARTSMS from the same CMD window. After all services are started, the password in the smsboot.ini file should then be encrypted.

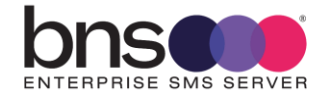

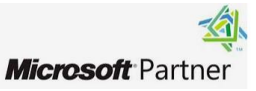

# **SECTION 16 Configuring other services**

### **16.1 Simple broadcast**

Simple broadcast is currently restricted to SMTP based submissions using internal email servers sending on port 25.

- Simple broadcast requires the following services to be enabled on the SMS Server:
  - sms from SMTP service
  - sms submission services

Refer to the simple broadcast admin guide - <u>> Simple Broadcast Admin Guide</u> (bnsgroup.com.au)

Refer to the simple broadcast end user guide – <u>> Send Simple SMS Broadcast from</u> Outlook (bnsgroup.com.au)

## 16.2 SMS Submissions using SMTP

SMTP to SMS is currently restricted to internal email servers sending on port 25.

By default, some of the services supporting SMTP are set to disabled.

To activate all of the required services to support SMTP ensure that all of the services are set to manual from disabled.

| 🍓 msXsms Connector From SMTP High Priority      | Handles Hi    | Running | Manual    | .\msxsms_sa |
|-------------------------------------------------|---------------|---------|-----------|-------------|
| 🧠 msXsms Connector From SQL                     | Accepts ap    | Running | Manual    | .∖msxsms_sa |
| 🧠 msXsms Connector To SMTP Acknowledgements     | Sends Ackn    | Running | Manual    | .\msxsms_sa |
| 🧠 msXsms Connector To SMTP Incoming             | Sends Inco    | Running | Manual    | .∖msxsms_sa |
| 🧠 msXsms Connector To SMTP Queued and Delivered | Sends Queu    | Running | Manual    | .∖msxsms_sa |
| 🧠 msXsms Connector To SQL                       | Returns sms   | Running | Manual    | .∖msxsms_sa |
| 🍓 msXsms Health Service                         | Monitors S    | Running | Manual    | .∖msxsms_sa |
| 🤹 msXsms Incoming                               | Handles Inc   | Running | Manual    | .\msxsms_sa |
| 🤹 msXsms SMSC Connector RX                      | Handles all I | Running | Manual    | .\msxsms_sa |
| 🍓 msXsms SMSC Connector TX                      | Handles all   | Running | Manual    | .\msxsms_sa |
| 🧠 msXsms Submission Alert Priority 👘            | Submits Ale   | Running | Manual    | .\msxsms_sa |
| 🧠 msXsms Submission High Priority 👘             | Submits Hi    | Running | Manual    | .\msxsms_sa |
| 🍓 msXsms Submission Simple Broadcast            | Submits Lo    | Running | Manual    | .\msxsms_sa |
| 🍓 msXsms System Attendant                       | Performs Ar   | Running | Automatic | .∖msxsms_sa |

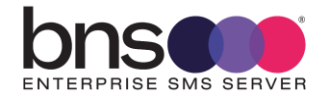

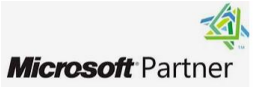

Previous versions of BNS's SMS Enterprise SMS server software had 3 SMTP priorities: Low Normal and High.

BNS changed this in version 2.0 of the software because SQL interfaces will be used mainly for applications in the future.

In Version 2.0 there are 2 x FROM SMTP services and 2 x Submission Services.

One is designated as HIGH priority and the other as NORMAL priority. SMTP priority allows messages to traverse the Exchange server system as quick as possible for SMTP based applications based on the destination address space eg: <a href="mailto:number@high.sms">number@high.sms</a> and <a href="mailto:number@high.sms">number@high.sms</a> and <a href="mailto:number@high.sms">number@high.sms<

All SMS transmission priorities are now controlled in the Applications & Users section of the SMS console.

BNS may implement its GRAPH API support into the platform allowing Exchange online transport rules to route SMS traffic via a mailbox. This is only to be used for low volumes. All high volumes are to use SQL as the main interface.

#### 16.2.1 Exchange on-premises transport role servers

Customers with Exchange on-premises transport role servers can continue to use private domain addressing with the .SMS extension. Eg: POLICY\_RENEWALS.SMS

#### 16.2.1.1 smsboot.ini file listen on port 25

The IP address of this server needs to be defined in the smsboot.ini file and firewall rules on the Windows Server need to allow connections on port 25.

<u>INI File parameters</u> [From-SMTP-Connector] From-SMTP-Connector-High-IP-str=nnn.nnn.nnn From-SMTP-Connector-High-Port-str=25

### 16.2.2 Exchange Online transport rules

Exchange Online transport rules can be used to re-direct outbound SMS requests to a mailbox for processing by the SMS Server.

#### How to create a new transport rule in Exchange Online

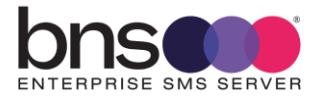

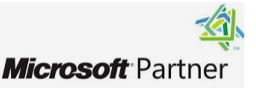

|                                                | <ul> <li>this example shows the QA<br/>environment being used in BNS's<br/>specify domain</li> <li>O365 tenancy</li> </ul> |  |  |  |  |
|------------------------------------------------|----------------------------------------------------------------------------------------------------|--|--|--|--|
| Set rule conditions                            | QA.SMS Add                                                                                                    |  |  |  |  |
|                                                | 🖉 Edit 📋 Delete 💋 0 items                                                                                                  |  |  |  |  |
| Name and set condtions for your transport rule | enter your value then press add                                                                                            |  |  |  |  |
| QA.SMS                                         | An example could be BHP.SMS or<br>BNS.SMS or ABC.SMS etc.                                                                  |  |  |  |  |
| Apply this rule if *                           |                                                                                                    |  |  |  |  |
| The recipient $\checkmark$ domain is           |                                                                                                    |  |  |  |  |

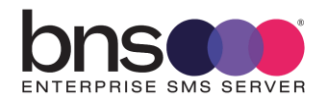

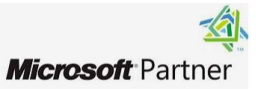
## specify domain

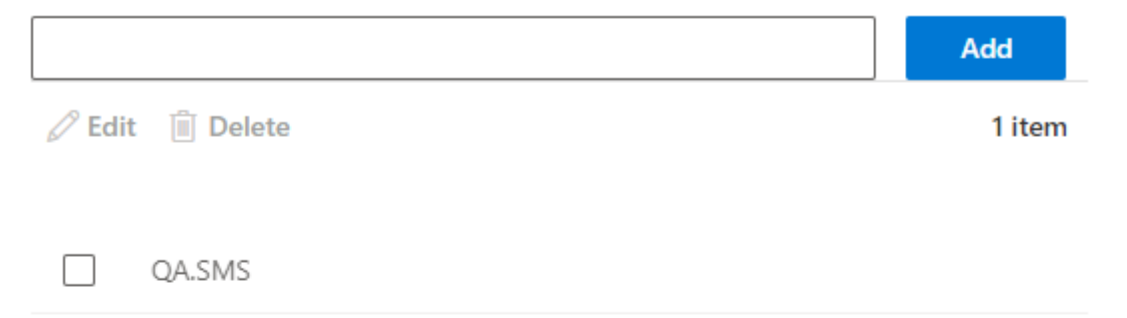

 $\bigcirc$ 

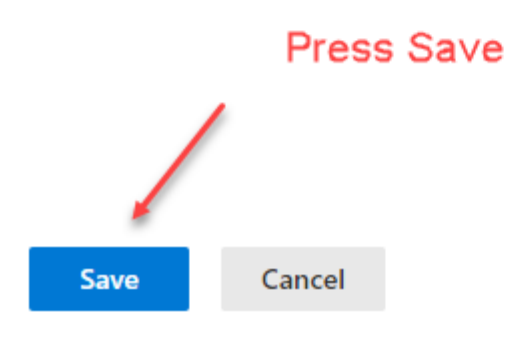

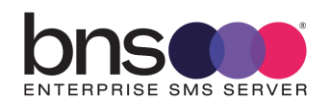

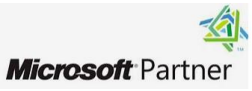

# Set rule conditions

Name and set condtions for your transport rule

| Name *                             |                    |     |
|------------------------------------|--------------------|-----|
| QA.SMS                             |                    |     |
| Apply this rule if *               |                    |     |
| The recipient $\checkmark$         | domain is $\sim$   | +   |
| A recipient's domain is 'QA.SMS'   |                    | Ø   |
| Do the following *                 |                    |     |
| Redirect the message to $\sim$     | these recipients V | +   |
| Redirect the message to Select one |                    | 0   |
| Except if                          |                    |     |
| Select one $\checkmark$            | Select one $\sim$  | + 🖻 |
|                                    |                    |     |

#### Select the mailbox of the primary active SMS server

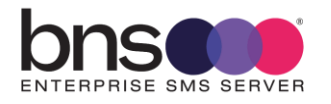

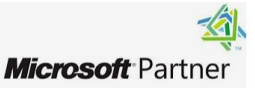

# Set rule conditions

Name and set condtions for your transport rule

| Name *                                     |                            |        |     |
|--------------------------------------------|----------------------------|--------|-----|
| QA.SMS                                     |                            |        |     |
| Apply this rule if *                       |                            |        |     |
| The recipient $\sim$                       | domain is                  | $\sim$ | +   |
| A recipient's domain is 'QA.SMS'           |                            |        | 0   |
| Do the following *                         |                            |        |     |
| Redirect the message to $\sim$             | these recipients           | $\sim$ | +   |
| Redirect the message to 'QAMailbox1@bnsgro | oup.com.au'                |        | 0   |
| -                                          | 6                          |        |     |
| Except if nomin                            | ate the primary sms ser∨er |        |     |
| Select one $\checkmark$                    | Select one                 | $\sim$ | + 🖻 |

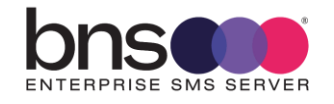

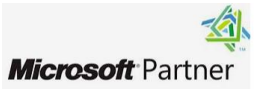

# Set rule settings

Set settings for your transport rule

| Rule mode                                                                                                    |
|----------------------------------------------------------------------------------------------------|
| Enforce                                                                                                    |
| O Test with Policy Tips                                                                                                    |
| O Test without Policy Tips                                                                                                   |
| Severity *       Not specified                                                                                               |
| Activate this rule on                                                                                                    |
| 10/11/2022 📅 - 3:30 PM 🗸                                                                                                    |
| Deactivate this rule on                                                                                                    |
| 10/11/2022 - 5.50 PMI V                                                                                                    |
| Stop processing more rules                                                                                                   |
| Defer the message if rule processing doesn't complete                                                                        |
| Match sender address in messgae *                                                                                            |
| Header $\checkmark$                                                                                                    |
| Comments                                                                                                    |
| This transport rule is used for sending SMS messages from users and applications which can only support the email interface. |
| Back Next                                                                                                    |

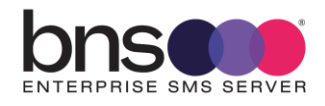

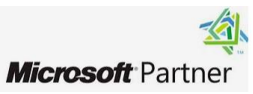

# **Review and finish**

After your finish creating this rule, it is turned off by default until you turn it on from the Rules page

#### Rule name

QA.SMS

#### Rule comments

This transport rule is used for sending SMS messages from users and applications which can only support the email interface.

| Rule conditions                                     | Rule settings                    |
|-----------------------------------------------------|----------------------------------|
| Apply this rule if                                  | Mode                             |
| A recipient's domain is 'QA.SMS'                    | Enforce                          |
| Do the following                                    | Set date range                   |
| Redirect the message to 'QAMailbox1@bnsgroup.com.au | a'Specific date range is not set |
| Except if                                           | Priority                         |
| Edit out a condition of                             | 16                               |
| Ealt rule conditions                                | Severity                         |
|                                                     | Not Specified                    |
|                                                     | For rule processing errors       |
|                                                     | Ignore                           |
|                                                     | Stop processing more rules       |
|                                                     | false                            |
| Ν                                                   | Edit rule settings               |
|                                                     |                                  |
| Back Finish                                         |                                  |

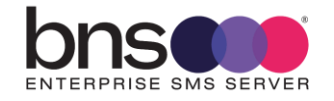

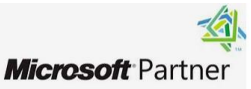

#### 16.2.3 **On-premises Exchange SMTP Connector example**

- Open the Exchange Admin Center.
- Navigate to Mail Flow, Send Connectors
- Select New Send Connector

| new send connector                                                                                                   |      |        |
|----------------------------------------------------------------------------------------------------|------|--------|
|                                                                                                    |      |        |
| Create a Send connector.                                                                                             |      |        |
| There are four types of send connectors. Each connector has different permissions an<br>network settings. Learn more | nd   |        |
| *Name:                                                                                                    |      |        |
| SMS Gateway High Priority                                                                                            |      |        |
| Type                                                                                                    |      |        |
| <ul> <li>Custom (For example, to send mail to other non-Exchange servers)</li> </ul>                                 |      |        |
| O Internal (For example, to send intranet mail)                                                                      |      |        |
| O Internet (For example, to send internet mail)                                                                      |      |        |
| O Partner (For example, to route mail to trusted third-party servers)                                                |      |        |
|                                                                                                    |      |        |
|                                                                                                    |      |        |
|                                                                                                    |      |        |
|                                                                                                    |      |        |
|                                                                                                    |      |        |
|                                                                                                    |      |        |
|                                                                                                    | Next | Cancel |

Press Next

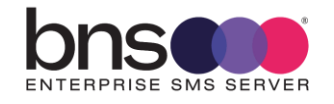

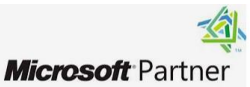

| Send Connector - Internet Explorer                                  |                                          | -  |      | × |
|---------------------------------------------------------------------|------------------------------------------|----|------|---|
| new send connector                                                  |                                          |    |      |   |
| A send connector can route mail directly through DN more            | IS or redirect it to a smart host. Learn |    |      |   |
| *Network settings:<br>Specify how to send mail with this connector. |                                          |    |      |   |
| O MX record associated with recipient domain                        |                                          |    |      |   |
| Route mail through smart hosts                                      | Select route mail                        |    |      |   |
| + /+                                                                | through smart hosts and                  |    |      |   |
| SMART HOST                                                          | then add a smart host                    |    |      |   |
|                                                                     |                                          |    |      |   |
|                                                                     |                                          |    |      |   |
|                                                                     |                                          |    |      |   |
| Use the external DNS lookup settings on servers                     | with transport roles                     |    |      |   |
|                                                                     |                                          |    |      |   |
|                                                                     |                                          |    |      |   |
|                                                                     |                                          |    |      |   |
|                                                                     |                                          |    |      |   |
|                                                                     | Back Next                                | Ca | ncel |   |

| Network Settings Webpage       | Dialog                          |
|--------------------------------|---------------------------------|
| Add smart host                 | IP Address assigned as the High |
| C                              | priority for SMS                |
| *Example: myhost.contoso.com o | or 192.168.3.2                  |
| 102 160 1 20                   |                                 |
| 192,100,1.50                   |                                 |
| 192,106,1.50                   |                                 |
| 192.100.1.50                   | Save Cancel                     |

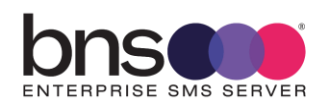

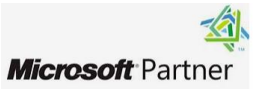

| new send connector                                                                      |          |        |
|-----------------------------------------------------------------------------------------|----------|--------|
| A send connector can route mail directly through DNS or redirect it to a smart hos nore | t. Learn |        |
| 'Network settings:<br>Specify how to send mail with this connector.                     |          |        |
| ○ MX record associated with recipient domain<br>● Route mail through smart hosts        |          |        |
| + / -                                                                                   |          |        |
| SMART HOST                                                                              |          |        |
| 192.168.1.30                                                                            |          |        |
|                                                                                         |          |        |
| Use the external DNS lookup settings on servers with transport roles                    |          |        |
| - <u>-</u> ·                                                                            |          |        |
|                                                                                         |          |        |
|                                                                                         |          |        |
| Back                                                                                    | Next     | Cancel |

#### Multiple SMS Servers can be defined for redundancy

| new send connector                                                |   |
|-------------------------------------------------------------------|---|
| Configure smart host authentication. Learn more                   |   |
| Smart host authentication:                                        |   |
| O Basic authentication                                            |   |
| Offer basic authentication only after starting TLS                |   |
| *User name:                                                       |   |
|                                                                   |   |
| *Password:                                                        |   |
|                                                                   |   |
| Note: all smart hosts must accept the same username and password. |   |
| O Exchange Server authentication                                  |   |
| O Externally secured (for example with IPsec)                     |   |
|                                                                   |   |
|                                                                   |   |
|                                                                   |   |
|                                                                   |   |
|                                                                   |   |
|                                                                   |   |
|                                                                   |   |
|                                                                   |   |
|                                                                   |   |
| Back Next Cancel                                                  |   |
|                                                                   | _ |

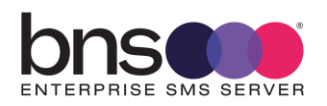

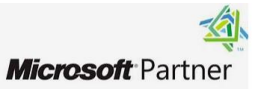

| Send connect<br>ddress space | tor routes mail<br>or a custom typ | to a specified list o<br>pe. Learn more | f domains. These dor | iains can be an SN           | AT P |  |
|------------------------------|------------------------------------|-----------------------------------------|----------------------|------------------------------|------|--|
| pecify the ad                | <br>dress space or s               | spaces to which this<br>- Add the ac    | connector will route | <sup>mail.</sup><br>for high |      |  |
| TYPE                         | DOMAIN                             | priority SI                             | MS traffic           | соят                         |      |  |
|                              |                                    |                                         |                      |                              |      |  |
|                              |                                    |                                         |                      |                              |      |  |
|                              |                                    |                                         |                      |                              |      |  |
|                              |                                    |                                         |                      |                              |      |  |
| Scoped se                    | nd connector                       |                                         |                      |                              |      |  |
| Scoped se                    | nd connector                       |                                         |                      |                              |      |  |

#### Click on the Add button

| Address Space Webpage Dialog        |                           | × |
|-------------------------------------|---------------------------|---|
| add domain                          |                           |   |
| *Type:                              |                           |   |
| SMTP                                | enter your brand name for |   |
| *Full Qualified Domain Name (FQDN): | high priority SMS         |   |
| BusinessUnit1.SMS                   |                           |   |
| *Cost:                              | eg: BNS.SMS               |   |
| 1                                   |                           |   |
|                                     |                           |   |
|                                     |                           |   |
|                                     |                           |   |
|                                     | Save Cancel               |   |

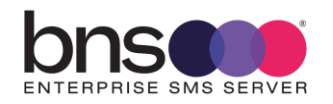

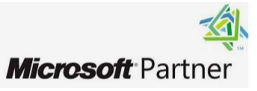

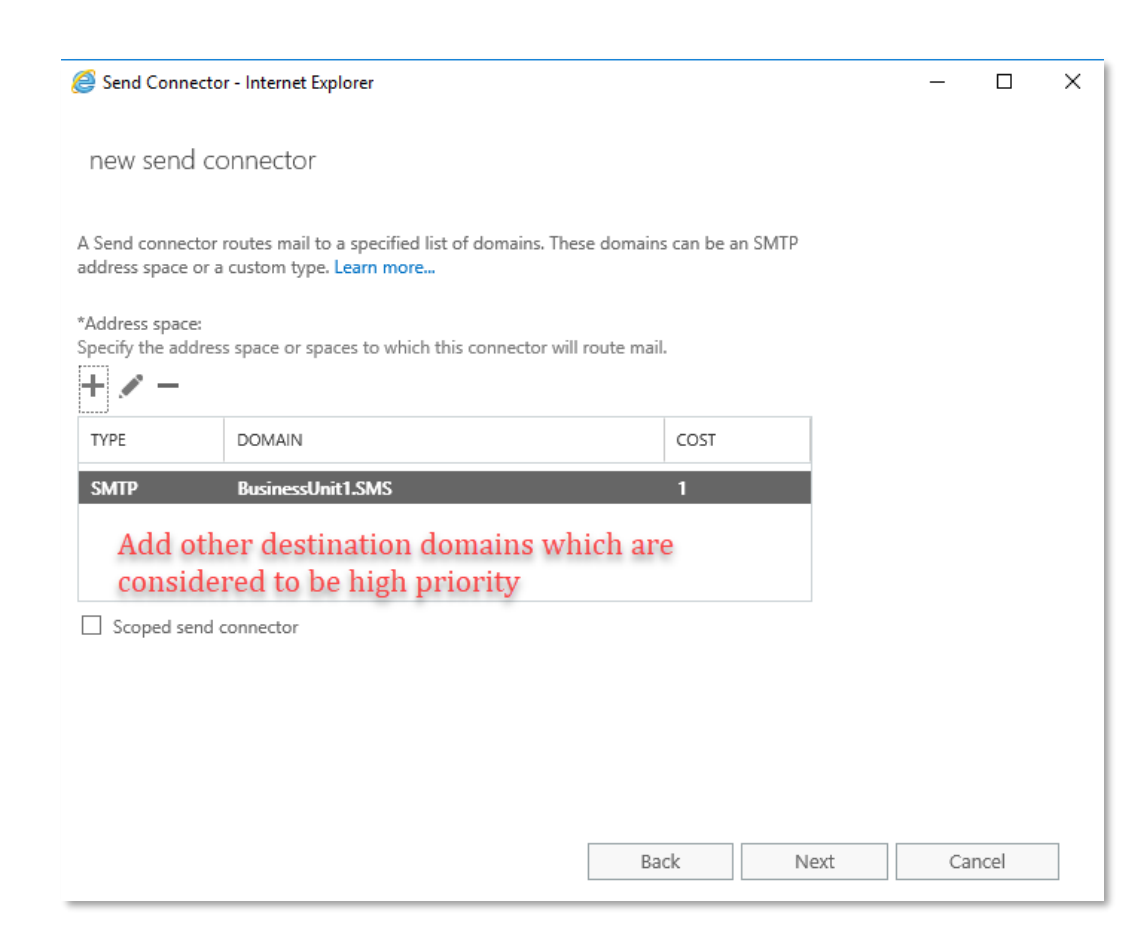

#### Select Next to add a server which has the transport role.

| 😅 Send Conn                                      | ector - Internet Explorer                                        |                                 |                    | _ |  |
|--------------------------------------------------|------------------------------------------------------------------|---------------------------------|--------------------|---|--|
| new send                                         | d connector                                                      |                                 |                    |   |  |
| A send connec<br>Learn more                      | tor sends mail from a list of se                                 | rvers with transport roles or E | dge Subscriptions. |   |  |
| *Source server<br>Associate this<br>add Edge Sub | :<br>connector with the following se<br>scriptions to this list. | ervers containing transport rol | les. You can also  |   |  |
| SERVER                                           | Add                                                              |                                 | ROLE               |   |  |
|                                                  |                                                                  |                                 |                    |   |  |
|                                                  |                                                                  |                                 |                    |   |  |
|                                                  |                                                                  |                                 |                    |   |  |
|                                                  |                                                                  |                                 |                    |   |  |
|                                                  |                                                                  |                                 |                    |   |  |
|                                                  |                                                                  |                                 |                    |   |  |

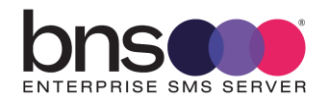

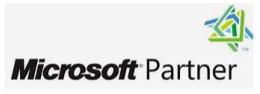

| send connect<br>arn more                                    | or sends mail from a list of servers with                          | transport roles or Edge Subscriptions. |  |
|-------------------------------------------------------------|--------------------------------------------------------------------|----------------------------------------|--|
| ource server:<br>sociate this c<br>d Edge Subs <sup>,</sup> | onnector with the following servers con<br>criptions to this list. | taining transport roles. You can also  |  |
| ERVER                                                       | SITE                                                               | ROLE                                   |  |
| 3EXCHANG.                                                   | . f3.dev/Configuration/Sites/Defau                                 | t-First-Site-Na Mailbox                |  |
|                                                             |                                                                    |                                        |  |
|                                                             |                                                                    |                                        |  |
|                                                             |                                                                    |                                        |  |

Muiltple transport role servers can be used.

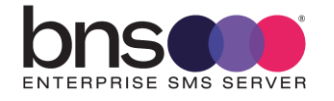

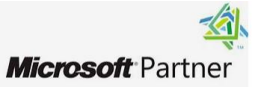

## **SECTION 17** Testing the system

### 17.1 SMS Console

BNS engineers will help the customer configure the system using the SMS Console in addition to the smsboot.ini file configuration settings.

SMS Console documentation can be found at this link <u>https://smskb.bnsgroup.com.au/console</u>

### 17.2 Testing from the test frame

This is the best option to use during deployment. It can test SQL and SMTP interfaces are configured correctly.

BNS engineers will help the customer perform initial tests using the test frame software.

### 17.3 Testing from Email environment

BNS engineers will help the customer perform initial tests using either Exchange online or Exchange Server and Microsoft Outlook.

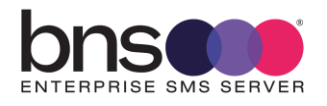

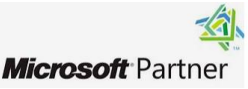

## **SECTION 18 Backup and recovery**

### **18.1 Disaster recovery**

The architecture allows a proxy Windows SMS server in a DR site to take over from a failed production Windows SMS Server.

This is detailed later in this deployment guide.

#### 18.2 Data storage

All data is stored in SQL Server. Current day data is stored in the sms-current Database. Early hours of the following day, the previous day's information is then moved to the sms-archive database.

The SMS-SQL-API database contains only transient information between business applications and the SMS Server core services.

Standard backup and recovery of SQL server should be managed by the customer.

#### **18.3 Configuration files**

Configuration files are stored on each Windows SMS Server. They are simple text files which can be edited using notepad.

#### 18.4 Azure VM backup and recovery

BNS recommends that a weekly backup of the SMS Server VM(s) be performed. The design of the SMS software holds all data in SQL server. Therefore, the data on the SMS server is transient and contains mainly log files.

If a SMS Server VM instance blue screens for example, a simple restore should be performed to bring the system back to a working state.

To backup VMs follow the Azure backup documentation in the link below

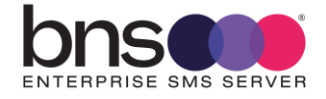

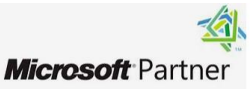

https://learn.microsoft.com/en-us/azure/backup/backup-overview

After a restore, if the Windows server is part of an AD domain, it is advisable to confirm that logins to the AD Domain are operation. Failure to login to the Windows server would be most likely a Kerberos machine account authentication error. For more information refer to Kerberos Authentication Overview | Microsoft Docs

#### 18.5 Azure SQL Managed Instance backup and restore

The SMS Server design has a Current DB and an Archive DB.

The software processes all SMS traffic into the Current DB in a 24 hour period.

A configurable value in the smsboot.ini file controls the time that the previous days transactions are moved from the Current DB to the Archive DB.

System-Attendant-Service-Archive24hrStartTime-str=0030

System-Attendant-Service-Archive24hrStopTime-str=0530

The default recommended time window is between 0030hours and 0530hours (Local Server time).

Azure SQL Managed Instance provides completely managed and automated SQL Server database engine backups. These backups enable database restore to a specific point in time within the configured retention period, up to 35 days.

Azure SQL Managed Instance creates:

- Full backups every week.
- Differential backups every 12 hours.
- Transaction log backups every ~10 minutes.

The frequency of transaction log backups depends on the compute size and the amount of database activity. Transaction logs are taken approximately every 10 minutes, but can vary. When you restore a database, the service determines which full, differential, and transaction log backups need to be restored, in their respective order.

To understand automated backup in Azure SQL Managed Instance documentation in the link below.

https://learn.microsoft.com/en-us/azure/azure-sql/managedinstance/automated-backups-overview

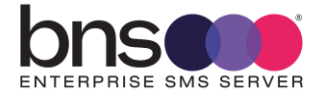

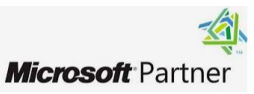

## **SECTION 19 Routine maintenance**

#### **19.1 Software Windows service credentials**

If the customer requires the SMS Services to change passwords from time to time, the service accounts will need to be changed in services control manager for each server which is using that service account.

### **19.2 SMPP \ TLS**

The SMS Software negotiates TLS based on the SMS Service providers TLS cyphers. As such there is no key management required on the SMS Server for TLS encryption.

#### **19.3 Software patches and upgrades**

If Software patches to the SMS software are required, BNS will notify all customers.

Upgrades are managed through a software release notice which describes the upgrade process relevant to that release of software.

#### **19.4 License management of the SMS Software**

Annual licenses are provided to the customer which are renewed usually as part of an enterprise agreement. BNS will provide updated license files which are deployed by the customer in accordance with instructions provided by email.

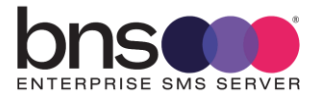

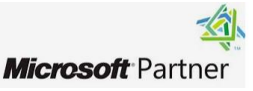

#### **19.5 Azure Service limits**

Microsoft Azure has limits, which are also sometimes called quotas.

Some services have adjustable limits.

When the limit can be adjusted, the tables include Default limit and Maximum limit headers. The limit can be raised above the default limit but not above the maximum limit. Some services with adjustable limits use different headers with information about adjusting the limit.

When a service doesn't have adjustable limits, the following tables use the header Limit without any additional information about adjusting the limit. In those cases, the default and the maximum limits are the same.

If you want to raise the limit or quota above the default limit, open an online customer support request at no charge.

The terms soft limit and hard limit often are used informally to describe the current, adjustable limit (soft limit) and the maximum limit (hard limit). If a limit isn't adjustable, there won't be a soft limit, only a hard limit.

If any resource used by the SMS Software is limited in any way, the customer will need to request a service increase.

BNS has reviewed both compute and SQL Server Managed Instance quotas listed by Microsoft. BNS is not aware of any limitation which could be exceeded by the software itself.

Refer to service limits at this link <u>https://learn.microsoft.com/en-us/azure/azure-resource-manager/management/azure-subscription-service-limits</u>

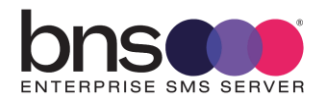

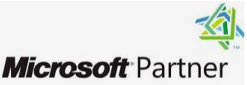

## **SECTION 20 Emergency Maintenance**

### 20.1 Handling fault conditions

Depending on what the fault is will depend on what action is required by the customer's IT team.

Irrespective of the fault a ticket should be raised with BNS using email <a href="mailto:support@bnsgroup.com.au">support@bnsgroup.com.au</a>

Minimum information required in your email to Support@bnsgroup.com.au

- 1. A brief description of the problem
- 2. Your contact details including telephone number
- 3. The name of your organization
- 4. Criticality / business impact

On receipt of your email, BNS's automated ticketing systems will provide a case number response back via email. BNS generally contact the customer by telephone.

The following are identifiable possible faults which could occur and the recommended action.

#### 20.1.1 Business processes are unable to access the SMS-SQL-API DB

Recommended actions:

- Check with the SQL Admin for any exceptions in the access control logs in SQL Server.
- Run the test tool provided with the SMS Software (refer section 12).

# 20.1.2 SMS messages are not being received from the Health Service to nominated handsets

Recommended actions:

- Check the Health Service log files to ensure the service is not reporting any error messages.
- Run the test tool provided with the SMS Software (refer section 12). Confirm what happens with the test tool and report this to BNS on a support ticket.

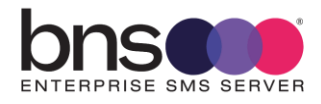

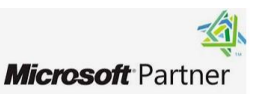

#### 20.1.3 SMS messages are not being sent to handsets

Recommended actions:

- Run the test tool provided with the SMS Software (refer section 12). Confirm what happens with the test tool and report this to BNS on a support ticket.
- Check the log file for the smscTX service for any reported errors and see if it is actually processing messages.
- Send a copy of this TX log to BNS on the support ticket.

Open the log file to see if messages are being processed. Local server times are used in the log file.

| 13Jan2022 12:38:32:857 : < msXsms5msclX > : Server AW55W51 is running in Active mode and will process outbound and inbound messages.                 |
|----------------------------------------------------------------------------------------------------|
| 13Jan2022 12:38:32:857 : < msXsmsSmscTX > : Using Character Set : msXsms-SMSC-gsm0338.chr                                                            |
| 13Jan2022 12:38:32:935 : < msXsmsSmscTX > : Connected and Authenticated with 13.237.67.114 on port 3600                                              |
| 13Jan2022 12:38:32:951 : < msXsmsSmscTX > : TLS/SSL NOT configured on this connection.                                                               |
| 13Jan2022 12:39:03:141 : < msXsmsSmscTX > : Socket Connection terminated abruptly, an auto reconnect will be attempted in 30 seconds with Production |
| 13Jan2022 12:39:33:265 : < msXsmsSmscTX > : Using Character Set : msXsms-SMSC-gsm0338.chr                                                            |
| 13Jan2022 12:39:33:328 : < msXsmsSmscTX > : Connected and Authenticated with 13.237.67.114 on port 3600                                              |
| 13Jan2022 12:39:33:343 : < msXsmsSmscTX > : TLS/SSL NOT configured on this connection.                                                               |
| 13Jan2022 12:43:50:042 : < msXsmsSmscTX > : Priority : N Eventid: 51095 Part A of SMS Message from app1@bns.com to Cell No : 61412869513 was queued  |
| 13Jan2022 12:47:01:426 : < msXsmsSmscTX > : Priority : N Eventid: 51097 Part A of SMS Message from app1@bns.com to Cell No : 61412869513 was queued  |
| 13Jan2022 15:00:09:652 : < msXsmsSmscTX > : Priority : L Eventid: 51099 Part A of SMS Message from HealthCheckerServerAWSSMS1@system.internal to Cel |
| 13Jan2022 15:00:09:683 : < msXsmsSmscTX > : Priority : L Eventid: 51100 Part A of SMS Message from HealthCheckerServerAWSSMS1@system.internal to Cel |
| 13Jan2022 20:00:08:240 ; < msXsmsSmscTX > : Priority : L Eventid: 51101 Part A of SMS Message from HealthCheckerServerAWSSMS1@system.internal to Cel |
| 13Jan2022 20:00:08:272 : < msXsmsSmscTX > : Priority : L Eventid: 51102 Part A of SMS Message from HealthCheckerServerAWSSMS1@system.internal to Cel |
| 13Jan2022 20:53:15:785 : < msXsmsSmscTX > : Dis-connected from SQL Database - msXsms-Current                                                         |
| 13Jan2022 20:53:15:785 : < msXsmsSmscTX > : Service Stopped                                                                                          |
|                                                                                                    |

If you see MessageIds from the service provider in the log as the example below but you are not seeing them on destination handsets then the issue is with the service provider. A manual failover to a secondary service in this instance would be required. This is documented at <u>https://smskb.bnsgroup.com.au/manualfailover</u> don't forget to log the issue with your SMS Service provider and advise the business what has happened. Messages which have been sent to the SMS Service provider cannot be sent again. You will have to wait until their service is restored. However, if their outage is likely to be some time, you can perform a manual failover to a secondary provider to process new SMS requests.

```
61412869513 was queued to SMSC : SINCH with a MessageId of 17e511afbf10003f3be1e3c268e3bf98
61412869513 was queued to SMSC : SINCH with a MessageId of 17e511de78e0003f3be1e3c268e3f03c
.@system.internal to Cell No : 61412869513 was queued to SMSC : SINCH with a MessageId of 17e5197cbb80003f3be1e3c268f3d6
.@system.internal to Cell No : 61412869513 was queued to SMSC : SINCH with a MessageId of 17e52aa6ebf0003f3be1e3c268f3d6
.@system.internal to Cell No : 61412869513 was queued to SMSC : SINCH with a MessageId of 17e52aa6ebf0003f3be1e3c268f3d6
.@system.internal to Cell No : 61412869513 was queued to SMSC : SINCH with a MessageId of 17e52aa6ebf0003f3be1e3c26904ff
```

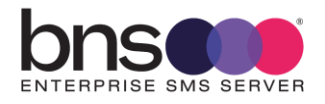

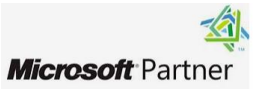

## **SECTION 21 Support**

#### **21.1 How to receive support**

Primary support is via email by sending a request to support@bnsgroup.com.au

If the customer has a system down condition:

- Log a support via email first <u>support@bnsgroup.com.au</u> then
- Call +61 2 80016653 24 x 7 and leave your details for 'Technical Support'.

#### **21.2 Support Tiers**

BNS has 1 main support tier for enterprise customers offering a 4 hour SLA response during business hours 9am to 6pm Monday through Friday Australian Eastern time zone Sydney\Canberra.

Support requests logged via email to <u>support@bnsgroup.com.au</u> is mandatory to receive a 4 hour response.

All support is via: email, telephone and remote assist using Microsoft Teams or the preferred remote tools supported by the customer.

BNS operates a 24 x 7 service for taking support requests after an initial email has been sent to <a href="mailto:support@bnsgroup.com.au">support@bnsgroup.com.au</a>

For urgent service, call +61 2 80016653 24 x 7 and leave your details for 'Technical Support'. State that your request is urgent.

Customers requiring premium service for 24 x 7 service should contact BNS for more information.

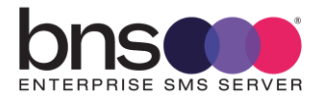

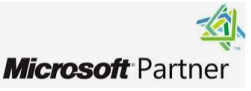

## **SECTION 22 Disaster Recovery planning**

### 22.1 Active\Active design across AZ's

This design with 2 x SMS servers spread across 2 AZ's have sufficient capacity to handle a failure of 1 SMS server in 1 AZ or the loss of an AZ completely.

BNS Enterprise SMS Server software has been re-engineered for cloud for:

- Multi-AZ failover support
- Sufficient capacity to manage without 1 SMS server for a period of time
- Automatically moving SMS records from a failed server to the other server within SQL Server.
- Automatic take-over of SQL API processing responsibility

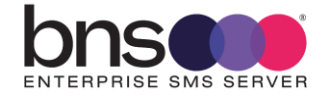

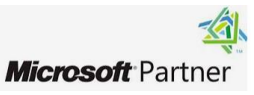

## **SECTION 23 Appendix**

## 23.1 Performance testing

BNS publishes performance and benchmark test results on its public knowledge base.

https://smskb.bnsgroup.com.au/performance

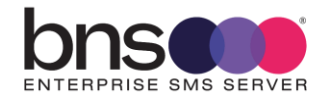

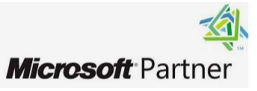